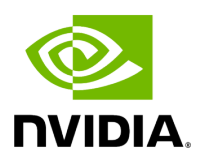

## NVIDIA UFM Enterprise Appliance Software User Manual v1.12.2

### Table of contents

| Release Notes                                      | 4   |
|----------------------------------------------------|-----|
| Changes and New Features                           | 4   |
| Installation Notes                                 | 4   |
| Bug Fixes in This Release                          | 6   |
| Known Issues in This Release                       | 6   |
| Introduction                                       | 8   |
| Getting Started                                    | 10  |
| Obtaining the License                              | 10  |
| Activating the License                             | 12  |
| Configuring the Appliance for the First Time       | 12  |
| Starting UFM                                       | 15  |
| High Availability                                  | 17  |
| Authentication, Authorization and Accounting - AAA | 24  |
| Command Line Interface                             | 30  |
| System Management                                  | 33  |
| UFM Commands                                       | 73  |
| InfiniBand Commands                                | 128 |
| UFM Enterprise Appliance Upgrade                   | 167 |
| Split-Brain Recovery in HA Installation            | 172 |
| Appendixes                                         | 174 |
| Appendix - Chassis Health Monitoring               | 174 |
| Appendix - Secure Boot Activation and Deactivation | 175 |

| Appendix - Deploying UFM Appliance from an ISO File                     | 199 |
|-------------------------------------------------------------------------|-----|
| Appendix - UFM Factory Reset                                            | 222 |
| Appendix - Software Components Upgrade                                  | 226 |
| Appendix - Deploy and Run UFM Plugins                                   | 238 |
| Appendix - NVP                                                          | 241 |
| Appendix - Migrating UFM-SDN Appliance Data to UFM Enterprise Appliance | 252 |
| Appendix - GRUB and Kernel Behavior                                     | 255 |
| Documentation History                                                   | 257 |
| Document Revision History                                               | 257 |
| Release Notes History                                                   | 257 |
| Changes and New Features History                                        | 258 |
| Bug Fixes History                                                       | 258 |
| Known Issue History                                                     | 259 |

### Overview

NVIDIA® UFM® Enterprise Appliance is a powerful platform for managing InfiniBand scaleout computing environments. It is based on Ubuntu 18.04 OS, where the UFM Enterprise software is deployed and running as a Docker container. UFM enables data center operators to efficiently monitor and operate the entire fabric, boost application performance and maximize fabric resource utilization.

### Software Download

To download the UFM software, please visit NVIDIA's Licensing Portal.

If you do not have a valid license, please fill out the <u>NVIDIA Enterprise Account</u> <u>Registration</u> form to get a UFM evaluation license.

### **Document Revision History**

For the list of changes made to this document, refer to Document Revision History.

### **Technical Support**

Customers who purchased NVIDIA products directly from NVIDIA are invited to contact us through the following methods:

- E-mail: Enterprisesupport@nvidia.com
- Enterprise Support page: <u>https://www.nvidia.com/en-us/support/enterprise</u>

# **Release Notes**

NVIDIA UFM Enterprise Appliance is a powerful platform for managing InfiniBand scaleout computing environments. UFM enables data center operators to efficiently monitor and operate the entire fabric, boost application performance and maximize fabric resource utilization.

## **Changes and New Features**

**NOTE:** ConnectX-7 adapters firmware (with a new GPIO configuration) improves long-term ConnectX-7 operation, and it is strongly desired that all customers upgrade to 28.39.2702 (or later).

| Feature        | Description                                                                |
|----------------|----------------------------------------------------------------------------|
| UFM Plugins    | Updated the gNMI Telemetry Plugin to version 1.3.6-2 (resolved bug fixes). |
| UFM OS         | Integrated with UFM OS version 25.04.18-1                                  |
| UFM<br>Package | Integrated with UFM Enterprise version 6.21.2                              |
| UFM HA         | Integrated with UFM HA version 5.9.0                                       |
| MFT Package    | Integrated with MFT version mft- 4.32.0-120                                |
| MLNX_OFED      | Integrated with MLNX_OFED version 23.10-4.0.9.1                            |
| Firmware       | Integrated with firmware version XX.39.4082                                |

For UFM Enterprise Changes and New Features, please refer to the <u>UFM Enterprise User</u> <u>Manual</u>.

## **Installation Notes**

### **Supported Devices**

### Supported NVIDIA Externally Managed Switches

| Туре         | Model                                   | Latest Tested Firmware Version |
|--------------|-----------------------------------------|--------------------------------|
| NDR switches | • MQM9790                               | 31.2021.4036                   |
| HDR switches | • MQM8790                               | 27.2012.4036                   |
| EDR switches | <ul><li>SB7790</li><li>SB7890</li></ul> | 15.2010.4402                   |

### Supported NVIDIA Internally Managed Switches

| Туре         | Model                                                                                                    | Latest Tested OS Version             |
|--------------|----------------------------------------------------------------------------------------------------|--------------------------------------|
| XDR switches | • Q3200_RA                                                                                                 | NVOS-25.02.1002                      |
| NDR switches | • MQM9700                                                                                                  | MLNX-OS 3.12.1002<br>NVOS 25.01.4000 |
| HDR switches | <ul> <li>MQ8700</li> <li>MCS8500</li> <li>TQ8100-HS2F</li> <li>TQ8200-HS2F</li> </ul>                      | MLNX-OS 3.12.1002                    |
| EDR switches | <ul> <li>SB7700</li> <li>SB7780</li> <li>SB7800</li> <li>CS7500</li> <li>CS7510</li> <li>CS7520</li> </ul> | MLNX-OS 3.10.4400                    |

### (i) Note

For supported HCAs per MLNX\_OFED version, please refer to MLNX\_OFED Release Notes.

### **UFM GUI Client Requirements**

The platform and GUI requirements are detailed in the following tables:

| Platform | Details                                                    |
|----------|------------------------------------------------------------|
| Browser  | Edge, Internet Explorer, Firefox, Chrome, Opera or Safari  |
| Memory   | <ul><li>Minimum: 6 GB</li><li>Recommended: 16 GB</li></ul> |

### **UFM SM Version**

| Platform | Type and Version                       |
|----------|----------------------------------------|
| SM       | UFM package includes SM version 5.23.2 |

### **UFM NVIDIA SHARP Software Version**

| Platform                                                                  | Type and Version                                          |
|---------------------------------------------------------------------------|-----------------------------------------------------------|
| NVIDIA® Scalable Hierarchical Aggregation and Reduction Protocol (SHARP)™ | UFM package includes NVIDIA SHARP software version 3.11.0 |

## **Bug Fixes in This Release**

Refer to UFM Enterprise v6.21.2 Release Notes for further <u>Bug Fixes</u>.

Refer to UFM High-Availability v5.9.0 Release Notes for further Bug Fixes.

## **Known Issues in This Release**

Refer to UFM Enterprise Software Release Notes for further Known Issues.

# Introduction

This manual is intended for system administrators responsible for the installation, configuration, management and maintenance of the software and hardware of UFM Enterprise Appliance. NVIDIA® UFM® Enterprise Appliance is a powerful platform for managing InfiniBand scale-out computing environments.

### **Key Features**

UFM provides a central management console, including the following main features:

- Pluggable platform for advanced functionality and third-party plugins
- Fabric dashboard including congestion detection and analysis
- Advanced real-time health and performance monitoring
- Fabric health reports
- Threshold-based alerts
- Fabric segmentation/isolation
- Quality of Service (QoS)
- Routing optimizations
- Central device management
- Task automation
- Logging
- High availability
- Daily Report: Statistical information of the fabric during the last 24 hours
- Event management
- Client certificate authentication

• Chassis health monitoring

# **Getting Started**

The procedures described on this section assume that you have already installed and powered on your UFM Enterprise appliance according to the instructions in the Hardware Installation Guide.

- Obtaining the License
- Activating the License
- Configuring the Appliance for the First Time
- <u>Starting UFM</u>

# **Obtaining the License**

UFM Enterprise Appliance is licensed per managed servers according to the UFM license agreement.

When you purchase UFM Enterprise Appliance, you will receive an email with instructions on obtaining your product license. A valid license is a prerequisite for the installation and operation of UFM Enterprise Appliance.

UFM licenses are per managed node and are aggregative. If you install an additional license, the system adds the previous node number and the new node number and manages the sum of the nodes. For example, if you install a license for 10 managed nodes and an additional license for 15 nodes, UFM will be licensed for up to 25 managed nodes.

To obtain the license:

- 1. Go to NVIDIA's <u>Licensing and Download Portal</u> and log in as specified in the licensing email you received.
  - If you did not receive your NVIDIA Licensing and Download Portal login information, contact your product reseller.
- 2. If you purchased UFM directly from NVIDIA and you did not receive the login information, contact **enterprisesupport@nvidia.com.** Click on the Network

Entitlements tab. You'll see a list with the serial licenses of all your software products and software product license information and status.

| C INVIDIA. LICENSING   |                                                                        |             | 1                               | MONAPLICATION HUB & SURRYWORKO | MN MADA NEU GEN DIE DELL, Group MADA MEU GEN | $\odot$ logout |
|------------------------|------------------------------------------------------------------------|-------------|---------------------------------|--------------------------------|----------------------------------------------|----------------|
|                        | Legacy Networking En<br>Manage your NOOM tagety researching enterteres | titlements  |                                 |                                |                                              |                |
| A NETWORK ENTITLEMENTS | PRODUCT FRAMELY; UPM                                                   | STATUS      |                                 |                                |                                              |                |
| D WRTUAL GROUPS        | ∀ Search antillements                                                  |             |                                 |                                | updated 🛞 12:39:14 PM 🏼 🌀 🍸                  | 20             |
| SOFTWARE DOWNLOADS     | >                                                                      | FRANKLY 🍸 🔿 | name 🖓 🗘                        | EXPIRATION                     | PROVISIONED                                  |                |
| I INDATS               | kvististbey-trithcybuid-cmithiuibuu                                    | UPM         | URM Enterprise Subs Licensing-1 | jun 16. 2022 - jun 16. 2025    | 20                                           | Actions        |
| B SERVICE INSTANCES    | mrttobicos-ndluctile?u-dkuipiopka                                      | UNI         | URM Telemetry Subs Licensing-1  | jun 16. 2022 - jun 16. 2025    | 20                                           | Actions        |
| Q SUPPORT              | hpago-paintopring/k-og/ditvr5                                          | uhi         | URM Cyber N Subs Licensing-1    | jun 16. 2022 - jun 16. 2025    | 20                                           | Actions        |
| 1                      | 10 V entitlements per page                                             |             |                                 |                                | <li>&lt; (1-3 of 3-entitlements) 1 of 1</li> | pages > - >>   |

- 3. Select the license you want to activate and click on the "Actions" button.
- 4. In the MAC Address field, enter the MAC address of the delegated license-registered host. If applicable, in the HA MAC Address field, enter your High Availability (HA) server MAC address. If you have more than one NIC installed on a UFM Server, use any of the MAC addresses.

| Manage<br>Make changes to th             | License File<br>e license allotment and ger           | nerate a new file                         | ×                                   |
|------------------------------------------|-------------------------------------------------------|-------------------------------------------|-------------------------------------|
| ID                                       | NAME                                                  | PROVISIONED                               | EXPIRATION                          |
| kvkdlxdbwy-<br>tn0hcy2uud-<br>cm0hiu4buu | UFM Enterprise<br>Subs Licensing-1                    | 20                                        | Jun 16, 2022 - Jun<br>16, 2025      |
| MAC Address                              | /kdlxdbwy-tn0hcy2uud-cm<br>rated Jul 11, 2022 5:37 PM | Ohiu4buu-2022071114<br>上, last downloaded | 43558.lic<br>  Jul 11, 2022 5:37 PM |
| Secondary MAC Add                        | ress (antional)                                       |                                           |                                     |
| MAC Address (XX:                         | 00:00:00:00:00:00 or 00-00-00                         | (-)()(-)()                                |                                     |
|                                          | GENERATE LIC                                          | ENSE FILL 👱 DO                            | DWNLOAD LICENSE FILE                |

- 5. Click on Generate License File to create the license key file for the software.
- 6. Click on Download License File and save it on your local computer.

If you replace your NIC or UFM server, repeat the process of generating the license to set new MAC addresses. You can only regenerate a license two times. To regenerate the license after that, contact NVIDIA Sales Administration at **<u>enterprisesupport@nvidia.com</u>**.

## **Activating the License**

Before starting the UFM software, copy your license file downloaded from NVIDIA's Licensing and Download Portal to the */opt/ufm/files/licenses* directory.

We recommend that you back up the license file.

Your software is now activated.

(i) Note

In a High Availability configuration, the license files are replicated to the standby machine automatically.

## **Configuring the Appliance for the First** Time

The diagram below describes the connectivity scheme of the UFM High-Availability cluster.

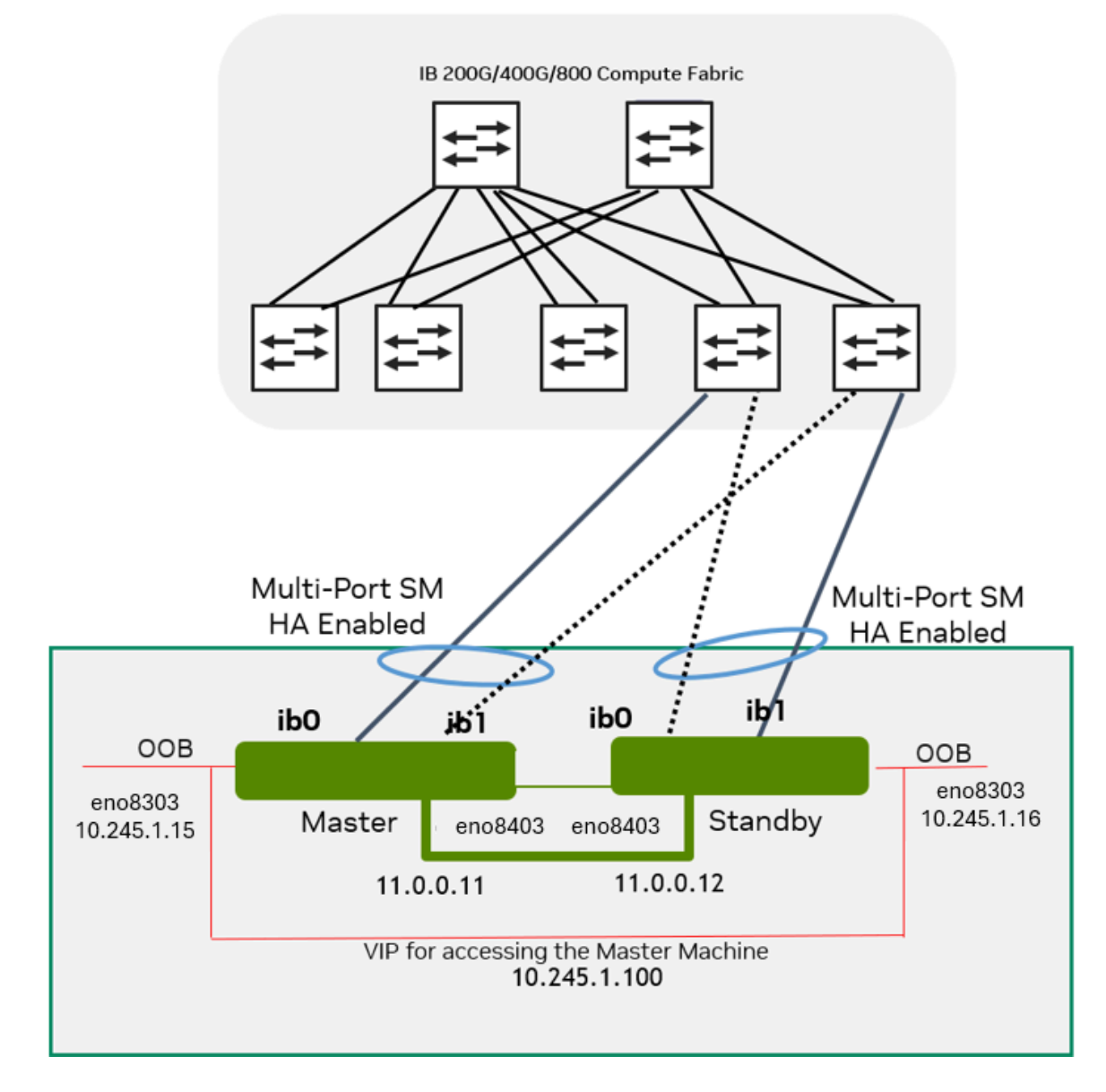

The following are instructions on how to configure the management and fabric (InfiniBand) interfaces in the UFM cluster.

### **Configuring the Management Interface**

The NVIDIA UFM Enterprise Appliance has multiple Ethernet management interfaces. The primary management interface is eno8303. The MAC address for eno8303 is available on the pull tab and can be configured in the DHCP server. To use the remote management controller with DHCP, the free-range IP allocation must be enabled on the DHCP server.

The appliance supports a direct connection via a serial port.

For instructions on how to configure the management interface, please refer to <u>Configuring the Appliance</u>.

### **Configuring the Back-to-Back Interface**

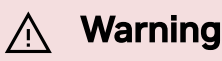

This interface should be used as the primary interface when configuring HA.

When operating in HA configuration, directly connect (back-to-back - without a management switch in the middle) the Master node to the Standby node. To do so, utilize the Ethernet management interface eno8403, as shown in the above diagram.

For your convenience, you may use the CLI command <u>Interface</u> to set a static IP address for eno8403.

Example:

interface eno8403 ip address 11.0.0.11 /24

### **Configuring the Fabric Interface**

### i) Note

As of UFM Enterprise Appliance v1.3.0 (UFM Enterprise v6.12.0), configuring the fabric interface is optional.

The NVIDIA UFM Enterprise Appliance has multiple InfiniBand interfaces. The primary interface is ib0.

Configure a static IPoIB with Network service (create the file /etc/network/interfaces.d/ifcfg-ib0 and run ifup ib0).

Example of ifcfg-ib0 file definition:

auto ib0 iface ib0 inet static address 10.0.0.12 netmask 255.255.255.0 broadcast 10.0.0.255

For your convenience, you may use the CLI command <u>Interface</u> to set a static IP address for ib0.

Example:

interface ib0 ip address 192.168.1.11 /24

For more details on how to configure the UFM Enterprise, please refer to <u>UFM Enterprise</u> <u>Initial Configuration</u>.

# **Starting UFM**

### **Starting UFM Procedure**

1. Start the UFM Enterprise service. Run:

# systemctl start ufm-enterprise.service

- 2. Wait 1 minute for the service to come up.
- 3. Ensure the service health. Run:

# ufm\_enterprise\_sanity.sh
Checking Service...
Done

```
Checking Images...
Done
Checking Containers...
Done
Checking ufm REST server...
Done
Sanity tests completed successfully!
```

### Logging Into UFM Web UI

To open UFM WEB UI, open the following URL in your browser: https://[SERVER\_IP]/ufm/ and type the default credentials.

# **High Availability**

UFM HA supports High-Availability on the host level for UFM Enterprise appliances. The solution is based on a pacemaker to monitor services, and on DRBD to sync file-system states.

The diagram below describes the connectivity scheme of the UFM High-Availability cluster.

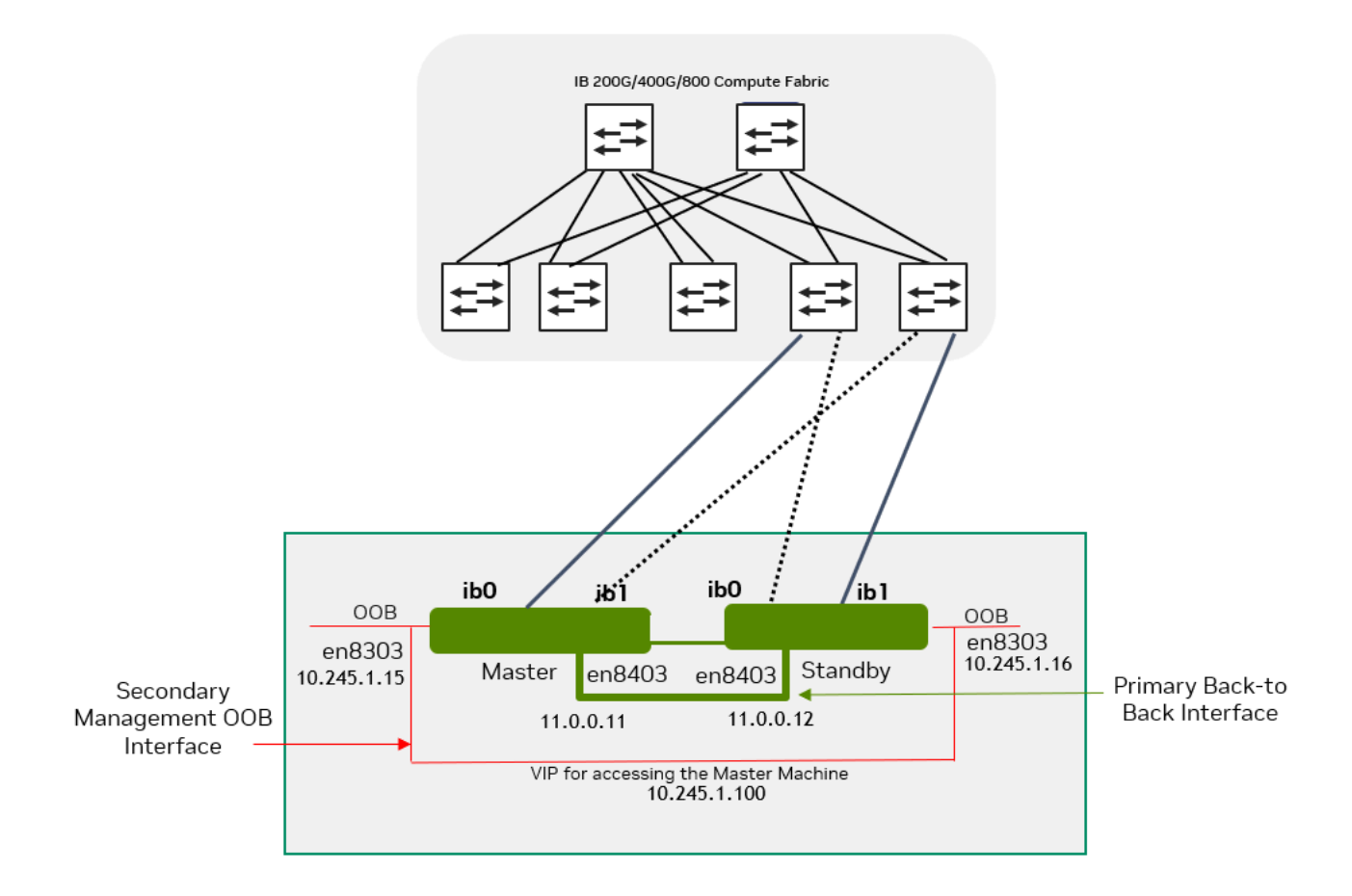

### **High-Availability Configuration**

UFM HA should be configured on two appliances, master and standby.

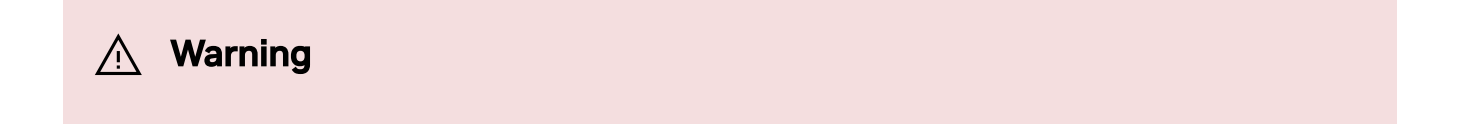

High-availability should be configured first on on the standby node. When completed, it should be configured on the master node.

Command Usage:

```
# ufm_ha_cluster config --help
Usage: ufm_ha_cluster config [<options>]
```

The config command configures ha add-on for ufm server.

Options:

| Option                                                     | Description                                                                                                    |
|------------------------------------------------------------|----------------------------------------------------------------------------------------------------|
| -r  role <node role=""></node>                             | Node role (master or standby) - Mandatory                                                                                                    |
| -e  peer-primary-ip <ip address=""></ip>                   | Peer node primary ip address - Mandatory                                                                                                    |
| -l  local-primary-ip <ip address=""></ip>                  | Local node primary ip address - Mandatory                                                                                                    |
| -E  peer-secondary-ip <ip address=""></ip>                 | Peer node secondary ip address - Mandatory                                                                                                    |
| -L  local-secondary-ip <ip address=""></ip>                | Local node secondary ip address - Mandatory                                                                                                    |
| -i  virtual-ip <virtual-ip> OR<br/>-N  no-vip</virtual-ip> | Cluster virtual IP <u>OR</u><br>Do not create virtual IP resource - Mutual exclusive<br>with virtual-IP option<br>One of the two options is mandatory |
| -p  hacluster-pwd <pwd></pwd>                              | hacluster user password - Mandatory                                                                                                    |
| -f  ha-config-file <file path=""></file>                   | HA configuration file - The default is ufm-ha.conf                                                                                                    |

### Configure HA with VIP (Virtual IP)

1. [On Standby Server] Run the following command to configure Standby Server:

```
ufm_ha_cluster config -r standby \
--local-primary-ip <local back-to-back IP> \
```

```
--peer-primary-ip <peer back-to-back IP> \
--local-secondary-ip <local management IP> \
--peer-secondary-ip <peer management IP> \
--virtual-ip <virtual management IP used for accessing the
master node> \
--hacluster-pwd <password>
```

2. [On Master Server] Run the following command to configure Master Server:

ufm\_ha\_cluster config -r master \ --local-primary-ip <local back-to-back IP> \ --peer-primary-ip <peer back-to-back IP> \ --local-secondary-ip <local management IP> \ --peer-secondary-ip <peer management IP> \ --virtual-ip <virtual management IP used for accessing the master node> \ --hacluster-pwd <password>

Alternatively, you can run the CLI command ufm ha configure.

#### Marning

You must wait until after configuration for DRBD sync to finish before starting the UFM cluster. To check the DRBD sync status, run:

ufm\_ha\_cluster status

### Configure HA without VIP (on a Dual Subnet)

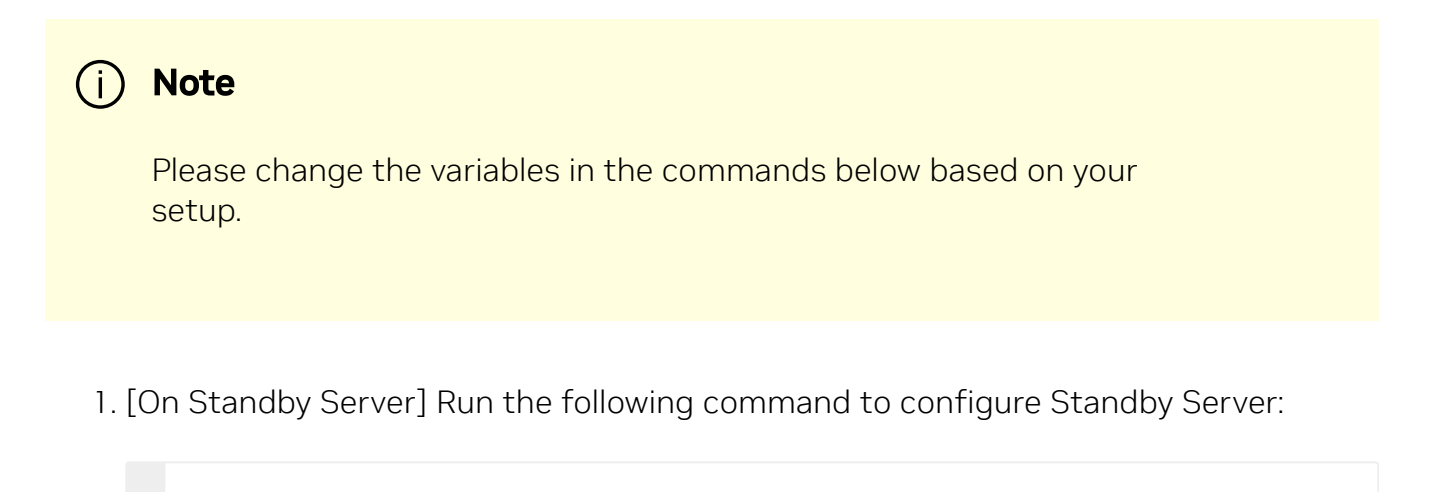

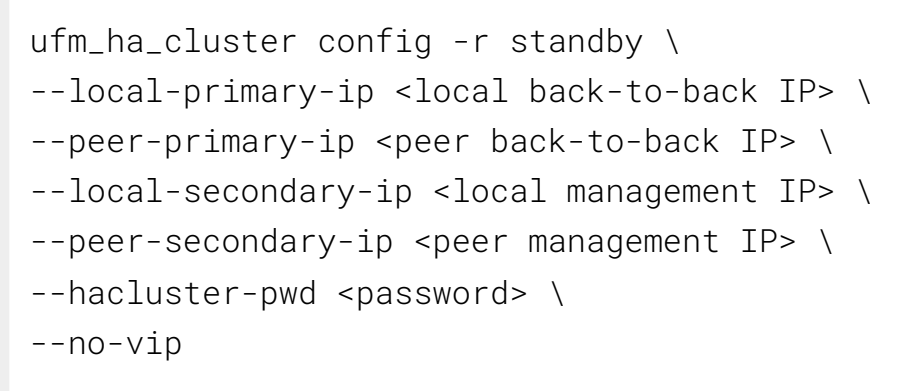

2. [On Master Server] Run the following command to configure Master Server:

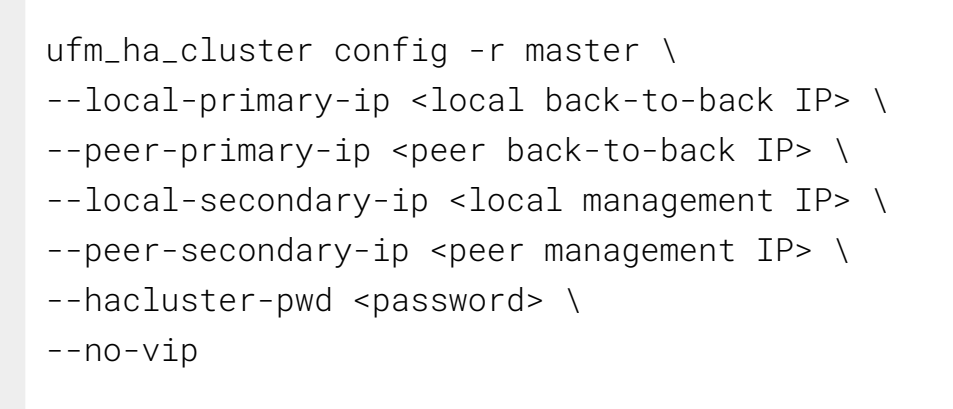

Alternatively, you can run the CLI command ufm ha configure dual-subnet.

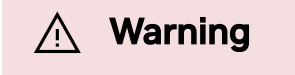

| Yo<br>sta | u must wait until after configuration for DRBD sync to finish before<br>arting the UFM cluster. To check the DRBD sync status, run: |
|-----------|----------------------------------------------------------------------------------------------------|
|           | ufm_ha_cluster status                                                                                                    |
|           |                                                                                                    |

### **High-Availability Cluster Management**

• To manage the HA cluster, use the *ufm\_ha\_cluster* tool.

#### ufm\_ha\_cluster Usage

```
# ufm_ha_cluster --help
UFM-HA version: 5.3.0-17
------
Usage: ufm_ha_cluster [-h|--help] <command> [<options>]
This script manages UFM HA cluster.
```

#### **Options:**

| OPTIONS:<br>-h help | Show this message        |
|---------------------|--------------------------|
| COMMANDS:           |                          |
| version             | HA cluster version       |
| config              | Configure HA cluster     |
| cleanup             | Remove HA configurations |
| status              | Check HA cluster status  |
|                     |                          |

|     | failover         | Master node failover                  |
|-----|------------------|---------------------------------------|
|     | takeover         | Standby node takeover                 |
|     | start            | Start HA services                     |
|     | stop             | Stop HA services                      |
|     | detach           | etach the standby from cluster        |
|     | attach           | Attach a new standby to cluster       |
|     | enable-maintain  | Enable maintenance to cluster         |
|     | disable-maintain | Disable maintenance to cluster        |
|     | reset            | Reset DRBD connectivity from split-   |
| bra | in               |                                       |
|     | is-master        | check if the current node is a master |
|     | is-running       | check if ufm services are running     |
|     | is-ha            | Check if running in HA mode           |
|     |                  |                                       |

• For further information on each command, run:

ufm\_ha\_cluster <command> --help

• To check UFM HA cluster status, run:

ufm\_ha\_cluster status

• To start the UFM HA cluster, run:

ufm\_ha\_cluster start

• To stop the UFM HA cluster, run:

#### ufm\_ha\_cluster stop

• Execute the failover command on the master appliance to become the standby appliance. Run:

```
ufm_ha_cluster failover
```

• Execute the takeover command on the standby machine to become the master appliance. Run:

ufm\_ha\_cluster takeover

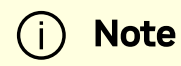

For additional information on configuring UFM HA, please refer to <u>Installing UFM Server Software for High Availability</u>. Since the UFM HA package and related components (i.e. pacemaker and DRBD) are already deployed, follow instructions from step 6 (Configure HA from the main server) and onward.

# Authentication, Authorization and Accounting - AAA

AAA is a term describing a framework for intelligently controlling access to computer resources, enforcing policies, auditing usage, and providing the information necessary to bill for services. These combined processes are considered important for effective network management and security. The AAA feature allows you to verify the identity of, grant access to, and track the actions of users managing the system. The UFM Enterprise Appliance switch supports Terminal Access Controller Access Control device Plus (TACACS+) protocol.

- Authentication authentication provides the initial method of identifying each individual user, typically by entering a valid username and password before access is granted. The AAA server compares a user's authentication credentials with the user credentials stored in a database. If the credentials match, the user is granted access to the network or devices. If the credentials do not match, authentication fails and network access is denied.
- Authorization following the authentication, a user must gain authorization for performing certain tasks. After logging into a system, for instance, the user may try to issue commands. The authorization process determines whether the user has the authority to issue such commands. Simply put, authorization is the process of enforcing policies: determining what types or qualities of activities, resources, or services a user is permitted. Usually, authorization occurs within the context of authentication. Once you have authenticated a user, they may be authorized for different types of access or activity.
- Accounting the last level is accounting, which measures the resources a user consumes during access. This includes the amount of system time or the amount of data a user has sent and/or received during a session. Accounting is carried out by logging of session statistics and usage information, and is used for authorization control, billing, trend analysis, resource utilization, and capacity planning activities.

Authentication, authorization, and accounting services are often provided by a dedicated AAA server, a program that performs these functions.

### TACACS+

TACACS (Terminal Access Controller Access Control System), widely used in network environments, is a client/server protocol that enables remote access servers to communicate with a central server to authenticate dial-in users and authorize their access to the requested system or service. TACACS implements the TACACS Client and provides the AAA (Authentication, Authorization and Accounting) functionalities.

TACACS is used for several reasons:

- Facilitates centralized user administration
- Uses TCP for transport to ensure reliable delivery
- Supports inbound authentication, outbound authentication and change password request for the authentication service
- Provides some level of protection against an active attacker

For the list of TACACAS+ CLI commands, please refer to TACACAS+.

### **Configuring TACACS+ and Performing AAA**

### i) Note

Note: TACACS+ should be configured on two appliances, master and standby.

### **Configuring TACACS+ on UFM Servers**

• Add TACACS server with a key. Run:

```
ufmapl (config) # tacacs-server host 10.209.102.86 key
testkey123
```

• [Optional] Review the added server configuration. Run:

```
ufmapl (config) # show tacacs
```

Example:

```
swx-ufm3-06 (config) # show tacacs
TACACS+ defaults:
  Timeout :1
TACACS+ servers:
  10.209.102.86:49:
   Key : ********
```

• Enable TACACS authentication. Run:

```
ufmapl (config) # aaa authentication login default local
tacacs+
```

• [Optional] Review the Authentication and Accounting methods. Run:

ufmapl (config) # show aaa

Example:

```
swx-ufm3-06 (config) # show aaa
AAA authorization:
    Map Order: remote-only
```

```
Authentication method(s)L
local
tacacs+
Accounting method(s)L
tacacs+
```

### Adding TACACS Users on the Server Side

### i Note

The predefined "root" and "admin" users are local users, therefore, they can not be defined as remote TACACS+ users.

A simple configuration file is provided below:

```
accounting file = /var/log/tac_plus.acct
key = testkey123
user = testuser1 {
    global = cleartext testpass1
    service = exec { priv-lvl=15 }
    cmd = help { permit .* }
    cmd = enable { permit .* }
    cmd = configure { permit terminal }
    cmd = show {
        permit ufm.*
        deny .*
    }
}
```

```
user = testuser2 {
        global = cleartext testpass2
        service = exec { priv-lvl=15 }
        cmd = help { permit .* }
        cmd = enable { permit .* }
        cmd = configure { permit terminal }
        cmd = ufm {
                 permit "logging.*"
                 deny .*
        }
        cmd = no {
                 permit "ufm logging .*"
                 deny .*
         }
        cmd = show { permit .* }
}
user = testuser3 {
        default service = permit
        global = cleartext testpass3
        service = exec { priv-lvl=15 }
}
```

From the above configuration example

- There are 3 TACACS users named testuser1, testuser2 and testuser3 with respective passwords of testuser1, testuser2 and testuser3.
- The secret of the TACACS server is testkey123, assuming that this server is running at an IP address of 10.209.102.86. This information is used to register a TACACS server using the tacacs-host command in UFM CLI.
- testuser1 can only execute the show ufm commands. Executing any other command is not allowed.

- testuser2 can execute all show commands and can configure only the [no] ufm logging commands.
- testuser3 can execute all commands since the default service is permit.

# **Command Line Interface**

UFM Enterprise Appliance is equipped with an industry-standard command line interface (CLI). The CLI is accessed through SSH session or directly through the console port, following login with username (admin) and credentials (admin). Following the initial login, the user is asked to set a new password.

This section explains how to use the CLI of UFM Enterprise Appliance.

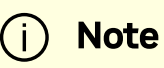

#### **Ignored Commands**

To support backward compatibility with automation for initial configuration, the following commands are being ignored (they do not output error):

- 1. cli default auto-logout 1
- 2. no cli default paging enable
- 3. no cli default progress enable
- 4. no cli default prompt confirm-reload
- 5. no telnet-server enable
- 6. no interface <ifname> dhcp
- 7. no interface <ifname> ipv6 enable
- 8. no interface <ifname> shutdown

9. write memory

## **CLI Modes**

The CLI has the following modes, and each mode makes available a different set of commands for execution. The different CLI configuration modes are:

| Mode/C<br>ontext                          | Description                                                                                                    |  |  |
|-------------------------------------------|----------------------------------------------------------------------------------------------------|--|--|
| standar<br>d                              | When the CLI is launched, it begins in Standard mode. This is the most restrictive mode and only has commands to query a restricted set of state information. Users cannot take any actions that directly affect the system, nor can they change any configuration.                                                                                                    |  |  |
| enable                                    | The "enable" command moves the user to Enable mode. This mode offers<br>commands to view all state information and take actions like rebooting the<br>system, but it does not allow any configuration to be changed. Its commands<br>are a superset of those in Standard mode. To return to Standard mode, enter<br>"exit".                                                                      |  |  |
| config                                    | The "configure terminal" command moves the user from Enable mode to<br>Config mode. This mode has a full unrestricted set of commands to view<br>anything, take any action, or change any configuration. Its commands are a<br>superset of those in Enable mode. To return to Enable mode, enter "exit". Not<br>that moving directly from/to Standard mode to/from Config mode is<br>impossible. |  |  |
| config<br>interfac<br>e<br>manage<br>ment | Configuration mode for management interfaces                                                                                                    |  |  |

### **Prompt and Response Conventions**

The prompt always begins with the hostname of the system. What follows depends on what command mode the user is in. To demonstrate by example, assuming the machine name is "ufm-enterprise-app", the prompts for each of the modes are:

ufm-enterprise-app > (St ufm-enterprise-app # (En ufm-enterprise-app (config) # (Co

(Standard mode)
(Enable mode)
(Config mode)

The following session shows how to move between command modes:

```
ufm-enterprise-app >
                                                          (You
start in Standard mode)
ufm-enterprise-app > enable
(Move to Enable mode)
ufm-enterprise-app #
(You are in Enable mode)
ufm-enterprise-app # configure terminal
                                                 (Move to Config
mode)
ufm-enterprise-app (config) #
                                                          (You are
in Config mode)
ufm-enterprise-app (config) # exit
                                                          (Exit
Config mode)
ufm-enterprise-app #
(You are back in Enable mode)
ufm-enterprise-app # exit
                                                              (Exit
Enable mode)
ufm-enterprise-app >
(You are back in Standard mode)
```

Commands entered do not print any response and simply show the command prompt after you press <Enter>.

## Using "no" Command Form

Several config commands feature a "no" form whose purpose is to reset a parameter value to its inherited or default value, or to disable a configuration.

### **Getting Help**

Enter "help" to view a description of the interactive help system. Note that the CLI supports command and/or parameter tab-completions. Thus, to learn which commands start with the letter "c", type "c" and click twice on the Tab key to get the following:

ufm # u<tab> ufm username ufm # u

This signifies that there are two commands that start with the letter "u": "ufm", "username".

## **System Management**

### **Network Interfaces**

This section describes the commands that configure and monitor the network interface.

## Interface

#### interface

|                       | interface <eno8303 eno12399np0="" eno12409np1="" eno8403="" ib0=""  =""  <br="">ib1   ib2   ib3&gt;<br/>Enters a network interface context.</eno8303> |                                       |  |
|-----------------------|----------------------------------------------------------------------------------------------------|---------------------------------------|--|
| Syntax<br>Description | eno8303                                                                                                    | Management port 0 (out of band)       |  |
|                       | eno8403                                                                                                    | Management port 1 (out of band)       |  |
|                       | eno12399np0                                                                                                    | Management port 2 (out of band)       |  |
|                       | eno12409np1                                                                                                    | Management port 3 (out of band)       |  |
|                       | ib0                                                                                                    | InfiniBand interface 0                |  |
|                       | ib1                                                                                                    | InfiniBand interface 1                |  |
|                       | ib2                                                                                                    | InfiniBand interface 2 (UFM 3.0 only) |  |
|                       | Sib3                                                                                                    | InfiniBand interface 3 (UFM 3.0 only) |  |
| Default               | N/A                                                                                                    |                                       |  |
| Configuration<br>Mode | config                                                                                                    |                                       |  |
| History               | 1.3.0                                                                                                    |                                       |  |

| Example             | ufmapl (config) # interface eno8303<br>ufmapl (config interface eno8303) # |  |
|---------------------|----------------------------------------------------------------------------|--|
| Related<br>Commands | N/A                                                                        |  |
| Notes               | N/A                                                                        |  |

### show interfaces

|                       | show interfaces [eno8303   eno8403   eno12399np0   eno12409np1  <br>ib0   ib1   ib2   ib3]<br>Displays information about the network interfaces. |                                          |  |
|-----------------------|----------------------------------------------------------------------------------------------------|------------------------------------------|--|
|                       | eno8303                                                                                                    | Management port 0 (out of band)          |  |
|                       | eno8403                                                                                                    | Management port 1 (out of band)          |  |
|                       | eno12399np0                                                                                                    | Management port 2 (out of band)          |  |
| Syntax                | eno12409np1                                                                                                    | Management port 3 (out of band)          |  |
| Description           | ibO                                                                                                    | InfiniBand interface 0                   |  |
|                       | ib1                                                                                                    | InfiniBand interface 1                   |  |
|                       | ib2                                                                                                    | InfiniBand interface 2 (UFM 3.0 only)    |  |
|                       | ib3                                                                                                    | InfiniBand interface 3 (UFM 3.0 only)    |  |
| Default               | N/A                                                                                                    |                                          |  |
| Configuration<br>Mode | enable                                                                                                    |                                          |  |
|                       | 1.6.0                                                                                                    | Updated example and added command syntax |  |
| History               | 1.4.1                                                                                                    | First release                            |  |
| Example               |                                                                                                    | ·                                        |  |
|                       | swx-ufm3-06 # show interfaces eno8303                                                                                                    |                                          |  |
|                       | Interface eno8303 status:                                                                                                    |                                          |  |
|                       | Comment                                                                                                    | :                                        |  |
|                       | Admin up                                                                                                    | : yes                                    |  |
|                       | Link up                                                                                                    | : yes                                    |  |

```
DHCP running : yes
 IP address
                  : 10.209.36.101
                  : 255.255.252.0
 Netmask
 IPv6 enabled : yes
 Autoconf enabled : N/A
 Autoconf route : N/A
 Autoconf privacy : N/A
 DHCPv6 running : yes
 IPv6 addresses : 2
IPv6 address:
   fcfc:fcfc:209:36:b27b:25ff:fee9:30c8/64
   fe80::b27b:25ff:fee9:30c8/64
 Speed
                  : 1000Mb/s (auto)
 Duplex
                  : Full (auto)
 Interface type : ethernet
 Interface source : physical
 MTU
                 : 1500
 HW address
             : b0:7b:25:e9:30:c8
 Rx:
  6109552397 bytes
    45457113 packets
    36881549 mcast packets
         295 discards
           0 errors
           0 overruns
           0 frame
 Tx:
   242521186 bytes
     1211397 packets
           0 discards
           0 errors
         N/A overruns
           0 carrier
```
|                     | 1211397 collisions<br>1000 queue len                                            |
|---------------------|---------------------------------------------------------------------------------|
| Related<br>Commands | interface <ifname> ip address <ip address=""> <netmask></netmask></ip></ifname> |
| Notes               |                                                                                 |

#### ip address

|                           | ip address <ip address=""> <netmask><br/>Sets the IP address and netmask of this interface.</netmask></ip>                                                            |                           |  |  |
|---------------------------|----------------------------------------------------------------------------------------------------|---------------------------|--|--|
| Syntax<br>Descripti<br>on | IP address                                                                                                    | IPv4 address              |  |  |
|                           | netmask                                                                                                    | Subnet mask of IP address |  |  |
| Default                   | N/A                                                                                                    | N/A                       |  |  |
| Configura<br>tion<br>Mode | config interface                                                                                                    |                           |  |  |
| History                   | 1.3.0                                                                                                    |                           |  |  |
| Example                   | ufmapl (config interface eno8303) # ip address<br>10.10.10.10 255.255.25                                                                                              |                           |  |  |
| Related<br>Comman<br>ds   | interface                                                                                                    |                           |  |  |
| Notes                     | The command sequence is important. The <b>ip address</b> command should be used first during automation since it clears both default-gateway and name-server settings |                           |  |  |

#### ipv6 address

ipv6 address <IPv6 address>/<netmask>

NVIDIA UFM Enterprise Appliance Software User Manual v1.12.2

|                        | Configures static IPv6 address and netmask to this interface, static option is possible. |                                                                                      |  |
|------------------------|------------------------------------------------------------------------------------------|--------------------------------------------------------------------------------------|--|
| Syntax<br>Description  | IPv6<br>address/netm<br>ask                                                              | nfigures a static IPv6 address and netmask. Format<br>Imple: 2001:db8:1234::5678/64. |  |
| Default                | N/A                                                                                      |                                                                                      |  |
| Configuratio<br>n Mode | config interface management                                                              |                                                                                      |  |
| History                | 1.3.0                                                                                    |                                                                                      |  |
| Example                | ufmapl (config interface eno8303)# ipv6 address<br>fe80::202:c9ff:fe5e:a5d8/6            |                                                                                      |  |
| Related<br>Commands    | N/A                                                                                      |                                                                                      |  |
| Notes                  | N/A                                                                                      |                                                                                      |  |

### Hostname

#### hostname

|                    | hostname <hostname><br/>Sets a static system hostname.</hostname> |        |
|--------------------|-------------------------------------------------------------------|--------|
| Syntax Description | hostname                                                          | String |
| Default            |                                                                   |        |
| Configuration Mode | config                                                            |        |
| History            | 1.3.0                                                             |        |
| Example            | ufmapl(config) # hostname ufmapl-hostname                         |        |
| Related Commands   | N/A                                                               |        |

| Notes | N/A |
|-------|-----|
|       |     |

#### ip name-server

|                           | ip name-server <no ip="" name-server=""><br/>no ip name-server<br/>Configures DNS servers to be used.<br/>The no form of the command clears the name server.</no> |                                                                    |  |
|---------------------------|----------------------------------------------------------------------------------------------------|--------------------------------------------------------------------|--|
| Syntax                    | IPv4 address                                                                                                    | IPv4 address                                                       |  |
| on                        | IPv6 address                                                                                                    | IPv6 address                                                       |  |
| Default                   | No server name                                                                                                    |                                                                    |  |
| Configur<br>ation<br>Mode | config                                                                                                    |                                                                    |  |
| History                   | 1.4.2                                                                                                    | Updated command description and added the a no form of the command |  |
|                           | 1.3.0                                                                                                    | First release                                                      |  |
| Example                   | ufmapl (config)# ip name-server 9.9.9.9                                                                                                    |                                                                    |  |
| Related<br>Comman<br>ds   | N/A                                                                                                    |                                                                    |  |
| Notes                     | The command sequence is important. The ip name-server command should be used during automation, after running the ip address and the ip default-gateway commands  |                                                                    |  |

## {ip | ipv6} host

|                    | {ip   ipv6} host <hostnar<br>no {ip   ipv6} host <host<br>Sets the static domain r<br/>The no form of the com</host<br></hostnar<br> | {ip   ipv6} host <hostname> <ip-address><br/>no {ip   ipv6} host <hostname> <ip-address><br/>Sets the static domain name.<br/>The no form of the command clears the domain name.</ip-address></hostname></ip-address></hostname> |  |  |
|--------------------|----------------------------------------------------------------------------------------------------|----------------------------------------------------------------------------------------------------|--|--|
| Cuptor Description | hostname                                                                                                    | String                                                                                                    |  |  |
| Syntax Description | ip-address                                                                                                    | IPv4 or IPv6 address                                                                                                    |  |  |

| Default               | N/A                                                                                                |  |  |
|-----------------------|----------------------------------------------------------------------------------------------------|--|--|
| Configuration<br>Mode | config                                                                                             |  |  |
| History               | 1.5.0                                                                                              |  |  |
| Example               | ufmapl (config)# ip host test-host 1.2.3.4<br>ufmapl (config)# ipv6 host my-ipv6-host<br>2001::8f9 |  |  |
| Related<br>Commands   | show hosts                                                                                         |  |  |
| Notes                 |                                                                                                    |  |  |

#### show hosts

|                    | show hosts<br>Displays hostname, DNS configuration, and static host mappings.                                        |  |
|--------------------|----------------------------------------------------------------------------------------------------|--|
| Syntax Description | N/A                                                                                                    |  |
| Default            | N/A                                                                                                    |  |
| Configuration Mode | Any configuration mode                                                                                               |  |
| History            | 1.4.0                                                                                                    |  |
| Example            | ufmapl (config) # show hosts<br>Hostname: swx-ufm3-02                                                                |  |
|                    | Name servers:<br>10.211.0.124 (on eno8303)<br>10.211.0.121 (on eno8303)<br>10.7.77.135 (on eno8303)<br>Domain names: |  |

|                  | mtr.labs.mlnx (on eno8303)                                                                                                    |
|------------------|----------------------------------------------------------------------------------------------------|
|                  | Static IPv4 host mappings:<br>127.0.0.1> localhost                                                                                                    |
|                  | <pre>Static IPv6 host mappings:<br/>::1&gt; localhost<br/>::1&gt; ip6-localhost<br/>::1&gt; ip6-loopback<br/>ff02:::1&gt; ip6-allnodes<br/>ff02:::2&gt; ip6-allrouters</pre> |
| Related Commands | N/A                                                                                                    |
| Noes             | N/A                                                                                                    |

## Routing

#### ip default-gateway

|                           | ip default-gateway <address><br/>no ip default-gateway <address><br/>Configures a static default route.<br/>The no form of the command removes the static route.</address></address> |                                                               |  |
|---------------------------|----------------------------------------------------------------------------------------------------|---------------------------------------------------------------|--|
| Syntax<br>Descriptio<br>n | address                                                                                                    | gateway IPv4 or IPv6 address                                  |  |
| Default                   | N/A                                                                                                    |                                                               |  |
| Configurat<br>ion Mode    | config                                                                                                    |                                                               |  |
| History                   | 1.4.2                                                                                                    | Updated syntax description and added a no form of the command |  |
|                           | 1.3.0                                                                                                    | First release                                                 |  |
| Example                   | ufmapl (config)# ip default-gateway 10.209.36.1                                                                                                    |                                                               |  |

| Related<br>Command<br>s | N/A                                                                                                    |
|-------------------------|----------------------------------------------------------------------------------------------------|
| Notes                   | The command sequence is important. The ip default-gateway command should be used during automation, <b>after</b> running the ip address command as it requires a static IP setting |

#### ipv6 default-gateway

|                           | ipv6 default-gateway <address><br/>no ipv6 default-gateway <address><br/>Configures a static default route.<br/>The no form of the command removes the static route.</address></address> |                      |  |
|---------------------------|----------------------------------------------------------------------------------------------------|----------------------|--|
| Syntax<br>Descriptio<br>n | address                                                                                                    | gateway IPv6 address |  |
| Default                   | N/A                                                                                                    |                      |  |
| Configurat<br>ion Mode    | config                                                                                                    |                      |  |
| History                   | 1.4.2                                                                                                    |                      |  |
| Example                   | ufmapl (config)# ip default-gateway ::1                                                                                                    |                      |  |
| Related<br>Command<br>s   | N/A                                                                                                    |                      |  |
| Notes                     | The command sequence is important. The ip default-gateway command should be used during automation, <b>after</b> running the ip address command as it requires a static IP setting       |                      |  |

### show {ip | ipv6} route

|                       | show {ip   ipv6} route [static]<br>Displays the routing table in the system. |                                                 |
|-----------------------|------------------------------------------------------------------------------|-------------------------------------------------|
| Syntax<br>Description | static                                                                       | Filters the table with the static route entries |

| Default               | N/A                                                                                                    |    |  |  |
|-----------------------|----------------------------------------------------------------------------------------------------|----|--|--|
| Configuration<br>Mode | Enable                                                                                                    |    |  |  |
| History               | 1.6.0                                                                                                    |    |  |  |
| Example               | ufmapl (config) # show ip route<br>Destination Mask Gateway<br>Interface Source<br>default 0.0.0.0 10.209.36.1<br>eno8303 dhcp<br>10.209.36.0 255.255.252.0 0.0.0.0<br>eno8303 interface<br>10.209.36.1 255.255.255 0.0.0.0<br>eno8303 dhcp<br>169.254.1.0 255.255.255.0 0.0.0.0 idra<br>interface<br>172.17.0.0 255.255.0.0 0.0.0.0 | аC |  |  |
| Related<br>Commands   | {ip   ipv6} route                                                                                                    |    |  |  |
| Notes                 |                                                                                                    |    |  |  |

### show {ip | ipv6} default-gateway

|                    | show {ip   ipv6} default-gateway [static]<br>Displays the default gateway. |  |
|--------------------|----------------------------------------------------------------------------|--|
| Syntax Description | static Displays the static configuration of the default gateway            |  |
| Default            | N/A                                                                        |  |
| Configuration Mode | Enable                                                                     |  |
| History            | 1.6.0                                                                      |  |

| Example          | ufmapl (config) # show ip default-gateway<br>Active default gateways:<br>10.209.36.1 (interface: eno8303) |  |  |
|------------------|----------------------------------------------------------------------------------------------------|--|--|
| Related Commands | {ip   ipv6} default-gateway                                                                               |  |  |
| Notes            |                                                                                                    |  |  |

## NTP

# ntp enable

|                    | ntp enable<br>Enables NTP.   |  |  |
|--------------------|------------------------------|--|--|
| Syntax Description | N/A                          |  |  |
| Default            | N/A                          |  |  |
| Configuration Mode | config                       |  |  |
| History            | 1.3.0                        |  |  |
| Example            | ufmapl (config) # ntp enable |  |  |
| Related Commands   | N/A                          |  |  |
| Notes              | N/A                          |  |  |

## ntp server

| ntp server <address></address>                |
|-----------------------------------------------|
| no ntp server <address></address>             |
| Configures an NTP server                      |
| The no form of the command removes NTP server |

| Syntax Description   | address                                         | IPv4 or IPv6 address                                               |  |  |
|----------------------|-------------------------------------------------|--------------------------------------------------------------------|--|--|
| Default              | N/A                                             |                                                                    |  |  |
| Configuration Mode   | config                                          | config                                                             |  |  |
| History              | 1.4.2                                           | Updated the command description and added a no form of the command |  |  |
|                      | 1.3.0                                           | First release                                                      |  |  |
| Example              | xample ufmapl (config) # ntp server 10.10.10.10 |                                                                    |  |  |
| Related Commands N/A |                                                 |                                                                    |  |  |
| Notes N/A            |                                                 |                                                                    |  |  |

## ntp peer

|                           | ntp peer <ao<br>no ntp peer<br/>Configures a<br/>The no form</ao<br> | ddress><br><address><br/>an NTP peer<br/>of the command removes the NTP peer</address> |  |
|---------------------------|----------------------------------------------------------------------|----------------------------------------------------------------------------------------|--|
| Syntax Description        | address                                                              | IPv4 or IPv6 address                                                                   |  |
| Default                   | N/A                                                                  |                                                                                        |  |
| Configuration Mode config |                                                                      |                                                                                        |  |
| Listory                   | 1.4.2                                                                | Added the no form of the command                                                       |  |
|                           | 1.3.0                                                                | First release                                                                          |  |
| Example                   | ufmapl                                                               | (config) # ntp peer 11.11.11.11                                                        |  |
| Related Commands          | N/A                                                                  |                                                                                        |  |
| Notes                     | N/A                                                                  |                                                                                        |  |

## Software Management

# image fetch

|                        | image fetch <url><br/>Downloads a system image from a remote host.</url>                                                                                                    |                                                                                                    |  |
|------------------------|----------------------------------------------------------------------------------------------------|----------------------------------------------------------------------------------------------------|--|
| Syntax<br>Description  | URL                                                                                                    | HTTPS, SCP and SFTP are supported<br>Example: <u>scp://username[:password]@hostname/path/filename</u> |  |
| Default                | N/A                                                                                                    |                                                                                                    |  |
| Configurati<br>on Mode | config                                                                                                    |                                                                                                    |  |
| History                | 1.5.0                                                                                                    |                                                                                                    |  |
| Example                | ufmapl (config) # image fetch<br>scp://root:123456@192.168.10.125/tmp/ufm-appliance-<br>1.5.0-6-omu.tar<br>100.0%<br>[####################################                                                                                                    |                                                                                                    |  |
| Related<br>Commands    | show images                                                                                                    |                                                                                                    |  |
| Notes                  | <ul> <li>The image format must be as follows: ufm-appliance-<version>-<br/>omu.tar</version></li> <li>Please delete the previously available image, prior to fetching the new<br/>image</li> <li>See section In-Service Upgrade at <u>UFM Enterprise Appliance Upgrad</u></li> </ul> |                                                                                                    |  |

## image install

| image install <image-name></image-name> |
|-----------------------------------------|
| Installs an image file.                 |

| Syntax<br>Descripti<br>on | image name Sp                                                                                                    | ecifies the image name |  |
|---------------------------|----------------------------------------------------------------------------------------------------|------------------------|--|
| Default                   | N/A                                                                                                    |                        |  |
| Configura<br>tion<br>Mode | config                                                                                                    |                        |  |
| History                   | 1.5.0                                                                                                    |                        |  |
| Example                   | N/A         config         1.5.0         ufmapl (config) # image install ufm-appliance-1.5.0-6:<br>omu.tar         Verifying image         Extracting image         Extracting image         20230809-07_24_52: UFM-OS UPGRADE to version 23.07.18:<br>STARTED         20230809-07_24_52: UFM_OS_UPGRADE         [STARTED ]         WARNING!!!         /tmp/ufm_os_upgrade_ml2ah98f/ufm-appliance-1.5.0-4-<br>omu/ufm-os-upgrade.sh will require a restart upon<br>completion.         OFED drivers, kernel and kernel models will not work<br>properly until the server is rebooted!!!         In case of a change to the secureboot certificate , a<br>message will be prompted to the screen to indicate the<br>an action is needed when restarting.         20230809-07_24_52: HighAvailability is detected, node<br>role is: stand-by<br>20230809-07_24_53: Check if ufm-enterprise.service is<br>running |                        |  |

20230809-07\_24\_53: ufm-enterprise.service is not running, continue with the upgrade 20230809-07\_24\_53: Extracting ISO... 20230809-07\_24\_53: CERTIFICATE-VALIDATION [ PASSED 1 20230809-07\_24\_54: HA-STANDBY-MODE-ACTIVATE [ PASSED 1 20230809-07\_24\_54: Backup HA cluster config to /var/tmp/ufm\_os\_upgrade\_23\_07\_18-3/pcs\_config\_backup\_23.07.18-3.tar.bz2 20230809-07\_24\_55: HA-PREPARATION [ PASSED ] 20230809-07\_24\_55: A newer kernel version is detected: 4.15.0-213-generic, installing 20230809-07\_25\_22: KERNEL-UPGRADE [PASSED ] 20230809-07\_25\_22: Preparing MOFED repo 20230809-07\_25\_24: MOFED-PREPARATION [ PASSED ] 20230809-07\_25\_24: Upgrading UFM-APPLIANCE SW 20230809-07\_27\_01: Upgrading UFM-APPLIANCE SW finished 20230809-07\_27\_01: APPLIANCE-UPGRADE [ PASSED ] 20230809-07\_27\_01: HA-PACKAGES-UPGRADE [SKIPPED 1 20230809-07\_27\_01: Upgrading telemetry packages... 20230809-07\_27\_01: TELEMETRY-REQUIREMENTS-UPGRADE [ PASSED ] 20230809-07\_27\_06: updating firmware 20230809-07\_27\_19: FW-UPGRADE 1 PASSED 20230809-07\_27\_19: Upgrading packages... 20230809-07\_28\_15: PACKAGES-UPGRADE [ PASSED ] 20230809-07\_28\_15: Upgrading collection tools... 20230809-07\_28\_15: Updating FW rules

|                         | <pre>20230809-07_28_20: FIREWALL-PORTS<br/>[PASSED ]<br/>20230809-07_28_20: UFMCLI tar is copied to /opt/ufm-os-<br/>firstboot to run on next-boot.<br/>20230809-07_28_20: UFMCLI-PREPERATION<br/>[PASSED ]<br/>20230809-07_28_20: HA-STANDBY-MODE-DEACTIVATE<br/>[PASSED ]<br/>20230809-07_28_20: UFM-OS-UPGRADE<br/>[PASSED ]<br/>20230809-07_28_20: UFM-OS-UPGRADE<br/>[PASSED ]<br/>20230809-07_28_20: UPGRADE finished, kernel modules,<br/>OFED and new kernel wont function properly until reboot<br/>is performed.<br/>20230809-07_28_20: Please reboot the server.<br/>Please check log file for more details:<br/>/var/log/ufm_os_upgrade_23.07.18-3.log<br/>Upgrade steps status information:<br/>/var/log/ufm_os_upgrade_23.07.18-3_status.log.</pre> |  |
|-------------------------|----------------------------------------------------------------------------------------------------|--|
| Related<br>Comman<br>ds | show images                                                                                                    |  |
| Notes                   | <ul> <li>The image should be installed on the standby node only. Installation on the master node is not allowed.</li> <li>Once the installation is complete, perform system reboot using the command:</li> <li>reload</li> </ul>                                                                                                    |  |

# image delete

image delete <image-name>

|                       | Deletes the specified image file from the hard drive. |                               |  |  |
|-----------------------|-------------------------------------------------------|-------------------------------|--|--|
| Syntax<br>Description | image-name                                            | Specifies the image name      |  |  |
| Default               | N/A                                                   | N/A                           |  |  |
| Configuration<br>Mode | config                                                |                               |  |  |
| History               | 1.5.0                                                 |                               |  |  |
| Example               | ufmapl (config)<br>1.5.0-6-omu.tar                    | # image delete ufm-appliance- |  |  |
| Related<br>Commands   | show images                                           |                               |  |  |
| Notes                 |                                                       |                               |  |  |

# show images

|                       | show image<br>Displays information about the system images and boot parameters.                                                                 |  |  |
|-----------------------|----------------------------------------------------------------------------------------------------|--|--|
| Syntax<br>Description | N/A                                                                                                    |  |  |
| Default               | N/A                                                                                                    |  |  |
| Configuration<br>Mode | Any configuration mode                                                                                                    |  |  |
| History               | 1.5.0                                                                                                    |  |  |
| Example               | ufmapl (config) # show images<br>Installed images:<br>Partition 1:<br>version: ufm_appliance<br>UFMAPL_1.4.3.1_UFM_6.13.2.5 2023-06-13 08:42:27 |  |  |
|                       | x86_64<br>Images available to be installed:                                                                                                    |  |  |

|                     | 1:<br>Image : ufm-appliance-1.5.0-6-omu.tar  |
|---------------------|----------------------------------------------|
| Related<br>Commands | image delete<br>image fetch<br>image install |
| Notes               |                                              |

# **Configuration Management**

# File System

#### debug generate dump

|                       | debug generate dump<br>Generates a debug dump.                                                         |                            |
|-----------------------|----------------------------------------------------------------------------------------------------|----------------------------|
| Syntax<br>Description | N/A                                                                                                    |                            |
| Default               | N/A                                                                                                    |                            |
| Configuration<br>Mode | Any configuration mode                                                                                 |                            |
| Listory               | 1.12.0                                                                                                 | Updated configuration mode |
| HISTOLY               | 1.9.0                                                                                                  | First release              |
| Example               | ufmapl (config) # debug generate dump<br>Generated dump sysdump-ufmapl-112104-201140526-<br>091707.tgz |                            |
| Related<br>Commands   | file debug-dump                                                                                        |                            |
| Notes                 | The dump can then be manipulated using the "file debug-dump" commands                                  |                            |

### show files debug-dump

|                           | show files debug-dump<br>Displays a list of debug dump files. |  |  |
|---------------------------|---------------------------------------------------------------|--|--|
| Syntax<br>Descripti<br>on | NA                                                            |  |  |
| Default                   | N/A                                                           |  |  |
| Configur<br>ation<br>Mode | Any configuration mode                                        |  |  |
| Lister                    | 1.12.0 Removed the "filename" syntax                          |  |  |
| HISTORY                   | 1.9.0 First release                                           |  |  |
| Example                   | <pre>ufmapl (config) # show files debug-dump<br/></pre>       |  |  |

| Related<br>Comman<br>ds | file debug-dump |
|-------------------------|-----------------|
| Notes                   |                 |

#### file debug-dump

|                       | file debug-dump {delete { <filename>   latest}  }   upload {{<filename>  <br/>latest} <url>}} <br/>Manipulates debug dump files.</url></filename></filename> |                                                                                                    |
|-----------------------|----------------------------------------------------------------------------------------------------|----------------------------------------------------------------------------------------------------|
|                       | filename                                                                                                    | The specified file name                                                                                                   |
| Svntax                | latest                                                                                                    | Delete, upload the latest debug dump file to a remote host                                                                |
| Description           | URL                                                                                                    | HTTP, HTTPS, FTP, TFTP, SCP and SFTP are supported<br>Example:<br><u>scp://username[:password]@hostname/path/filename</u> |
| Default               | N/A                                                                                                    |                                                                                                    |
| Configuration<br>Mode | config                                                                                                    |                                                                                                    |
| Listory               | 1.12.0                                                                                                    | Removed the email action                                                                                                  |
| HISLOFY               | 1.9.0                                                                                                    | First release                                                                                                    |
| Example               | ufmapl (config) # file debug-dump sysdump-ufmapl-<br>112104-20114052-091707.tgz                                                                              |                                                                                                    |
| Related<br>Commands   |                                                                                                    |                                                                                                    |
| Notes                 |                                                                                                    |                                                                                                    |

# Local and Remote Logging

## show log

|                        | show log [continuous  files [ <file-number>] ] [ [not] matching <reg-exp>]<br/>Displays the log file with optional filter criteria.</reg-exp></file-number>                                                                                                    |                                                                                                    |  |
|------------------------|----------------------------------------------------------------------------------------------------|----------------------------------------------------------------------------------------------------|--|
|                        | continuous                                                                                                    | Displays the last few lines of the current log file and then continues to display new lines as they come in until the user hits Ctrl+C, similar to LINUX "tail" utility |  |
|                        | files                                                                                                    | Displays the list of log files                                                                                                    |  |
| Description            | file-<br>number                                                                                                    | Displays an archived log file, where the number may range from 1 up to the number of archived log files available                                                       |  |
|                        | [not]<br>matching<br><reg-exp></reg-exp>                                                                                                    | The file is piped through a LINUX "grep" utility to only include<br>lines either matching, or not matching, the provided regular<br>expression                          |  |
| Default                | N/A                                                                                                    |                                                                                                    |  |
| Configurati<br>on Mode | Any configuration mode                                                                                                    |                                                                                                    |  |
| History                | 1.12.0                                                                                                    | Fixed typo in command syntax                                                                                                    |  |
|                        | 1.9.0                                                                                                    | First release                                                                                                    |  |
| Example                | 1.9.0 First release<br>ufmapl (config) #show log matching INFO<br>Feb 1 10:57:04 switch clusterd[2659]: [4.193]<br>[clusterd.INFO]: master browse reply: add service<br>0x20000 mxyzzy0002c95ea5d8 _tms_clustertcp. local.<br>Feb 1 10:57:04 switch clusterd[2659]: [4.199]<br>[clusterd.INFO]: master resolve reply via browse:<br>name mxyzzy0002c95ea5d8 type _tms_clustertcp.<br>domain local. addr 172.30.2.2 port 60102 ifindex 1<br>31072<br>Feb 1 10:57:07 switch SX[2785]: TID 1208106288: [7.746]<br>[hwd.INFO]: hwd_kernel_interrupt_sim: Entry<br>Feb 1 10:57:07 switch SX[2785]: TID 1208106288: [7.747]<br>[hwd.INFO]: hwd_kernel_interrupt_sim: err=0<br>Feb 1 10:57:07 switch mgmtd[2599]: [7.748] [mgmtd.INFO]:<br>Handling EVENT request (session 26) |                                                                                                    |  |

|                     | <pre>Feb 1 10:57:07 switch mgmtd[2599]: [7.749] [mgmtd.INFO]:<br/>EVENT: /system/chassis/events/hw-isr-event<br/>Feb 1 10:57:07 switch mgmtd[2599]: [7.750] [mgmtd.INFO]:<br/>EVENT: [0] mask = 0 (uint32)<br/>Feb 1 10:57:07 switch health[2900]: TID 1208104656: [7.751]<br/>[health.INFO]: Received ISR event with mask 0<br/>Feb 1 10:57:07 switch mgmtd[2599]: [7.754] [mgmtd.INFO]:<br/>Sending externally: type event session 36 id 1732128<br/>Feb 1 10:57:07 switch mgmtd[2599]: [7.755] [mgmtd.INFO]:<br/>Event sent by user i:2785-0-0 has been handled</pre>                                                                                 |
|---------------------|----------------------------------------------------------------------------------------------------|
| Related<br>Commands |                                                                                                    |
| Notes               | <ul> <li>For the following commands, to quit from the output view, use 'CTRL +C'.</li> <li>show log continuous matching <regex></regex></li> <li>show log continuous not matching <regex></regex></li> <li>Show log continuous not matching <regex></regex></li> <li>For the following commands, to quit from the output view, press 'q'.</li> <li>show log</li> <li>show log matching <regex></regex></li> <li>show log not matching <regex></regex></li> <li>show log files <number></number></li> <li>show log files <number> not matching <regex></regex></number></li> <li>show log files <number> not matching <regex></regex></number></li> </ul> |

# logging

|                  | logging<br>no loggi<br>Enables<br>accordir<br>The no t<br>server. | [trap <log-level>   port <log-level>]<br/>ng [trap <log-level>   port <log-level>]<br/>sending logging messages, with ability to filter the logging messages<br/>ng to their classes.<br/>form of the command stops sending messages to the remote syslog</log-level></log-level></log-level></log-level> |
|------------------|-------------------------------------------------------------------|----------------------------------------------------------------------------------------------------|
| Syntax<br>Descri | log-<br>level                                                     | <ul> <li>alert – alert notification, action must be taken immediately</li> <li>crit – critical condition</li> </ul>                                                                                                    |

| ption                         | <ul> <li>debug – debug level messages</li> <li>emerg – system is unusable (emergency)</li> <li>err – error condition</li> <li>info – informational condition</li> <li>none – disables the logging locally and remotely</li> <li>notice – normal, but significant condition</li> <li>warning – warning condition</li> </ul> |  |  |
|-------------------------------|----------------------------------------------------------------------------------------------------|--|--|
| Defaul<br>t                   | Remote logging is disabled                                                                                                    |  |  |
| Config<br>uratio<br>n<br>Mode | config                                                                                                    |  |  |
| Histor<br>y                   | 1.9.0                                                                                                    |  |  |
| Examp<br>le                   | ufmapl (config) # logging local info                                                                                                    |  |  |
|                               | ufmapl [ mgmt-sa ] (config) # logging local info                                                                                                    |  |  |
| Relate<br>d<br>Comm<br>ands   | show logging<br>logging local override                                                                                                    |  |  |
| Notes                         |                                                                                                    |  |  |

# show logging

|                       | show logging<br>Displays the logging configurations. |
|-----------------------|------------------------------------------------------|
| Syntax<br>Description | N/A                                                  |
| Default               | N/A                                                  |

| Configuration<br>Mode | Any configuration mode                                                                                                    |  |
|-----------------------|----------------------------------------------------------------------------------------------------|--|
| History               | 1.9.0                                                                                                    |  |
| Example               | ufmapl (config) # show logging<br>Local logging level: info<br>Override for class mgmt-front: warning<br>Default remote logging level: notice<br>No remote syslog servers configured.<br>Allow receiving of messages from remote hosts: no<br>Number of archived log files to keep: 10<br>Log rotation size threshold: 5.000% of partition (43<br>megabytes)<br>Log format: standard<br>Subsecond timestamp field: enabled<br>Subsecond timestamp precision: 1 whole digit; 3<br>fractional digits<br>Levels at which messages are logged:<br>CLI commands: info<br>Audit messages: notic |  |
| Related<br>Commands   | logging                                                                                                    |  |
| Notes                 |                                                                                                    |  |

## User Management and AAA

### **User Accounts**

#### username

username root disable no username root disable Disable logging into root account The no form of the command reenable login into root account

| Syntax Description | N/A                                     |  |
|--------------------|-----------------------------------------|--|
| Default            | N/A                                     |  |
| Configuration Mode | config                                  |  |
| History            | 1.4.1                                   |  |
| Example            | ufmapl (config) # username root disable |  |
| Related Commands   | N/A                                     |  |
| Notes              | N/A                                     |  |

#### username root password

username root password<{password>

|                    | username root password <password><br/>Changes the root user password.</password> |                                                   |
|--------------------|----------------------------------------------------------------------------------|---------------------------------------------------|
| Syntax Description | password                                                                         | Specifies a password for the user in string form. |
| Default N/A        |                                                                                  |                                                   |
| Configuration Mode | config                                                                           |                                                   |
| Liston             | 1.8.0                                                                            | Updated command name                              |
|                    | 1.4.2                                                                            | First release                                     |
| Example            | ufmapl (config) #<br>username root password 123456                               |                                                   |
| Related Commands   | N/A                                                                              |                                                   |
| Notes              | N/A                                                                              |                                                   |

### **AAA Methods**

### aaa authentication login default

|                           | aaa authentication login default <auth method=""> [<auth method="">]<br/>Sets a sequence of authentication methods. Up to two methods can be<br/>configured.</auth></auth> |                                          |  |
|---------------------------|----------------------------------------------------------------------------------------------------|------------------------------------------|--|
| Syntax<br>Descripti<br>on | auth-method                                                                                                    | Possible values:<br>• local<br>• tacacs+ |  |
| Default                   | N/A                                                                                                    |                                          |  |
| Configur<br>ation<br>Mode | config                                                                                                    |                                          |  |
| History                   | 1.6.0                                                                                                    |                                          |  |
| Example                   | ufmapl (config) # aaa authentication login default local<br>tacacs+                                                                                                    |                                          |  |
| Related<br>Comman<br>ds   | show aaa                                                                                                    |                                          |  |
| Notes                     | Setting tacacs+ as one of the authentication methods enables tacacs.<br>Setting no taccas+ and only local in the authentication methods disables<br>tacacs.                |                                          |  |

#### show aaa

|                    | show aaa<br>Displays the AAA configuration. |
|--------------------|---------------------------------------------|
| Syntax Description | N/A                                         |
| Default            | N/A                                         |
| Configuration Mode | Enable                                      |
| History            | 1.6.0                                       |

| Example          | <pre>ufmapl [ mgmt-sa ] (config) # show aaa AAA authorization:     Map Order: remote-only Authentication method(s):     local     tacacs+ Accounting method(s):     tacacs+</pre> |
|------------------|----------------------------------------------------------------------------------------------------|
| Related Commands | aaa authentication login default                                                                                                    |
| Notes            |                                                                                                    |

## TACACS+

#### tacacs-server

|                       | tacacs-server {key <secret>   timeout <seconds>}<br/>no tacacs-server {key   timeout}<br/>Sets global TACACS+ server attributes.<br/>The no form of the command resets the attributes to default values.</seconds></secret> |                                                                                            |  |
|-----------------------|----------------------------------------------------------------------------------------------------|--------------------------------------------------------------------------------------------|--|
| Syntax<br>Description | key                                                                                                    | Set a secret key (shared hidden text string) known to the system and to the TACACS+ server |  |
|                       | timeo<br>ut                                                                                                    | Timeout in seconds (1-60)                                                                  |  |
| Default               | 1 second                                                                                                    |                                                                                            |  |
| Configuration<br>Mode | config                                                                                                    |                                                                                            |  |
| History               | 1.6.0                                                                                                    |                                                                                            |  |

| Example             | ufmapl (config) # tacacs-server key testkey                                                         |  |
|---------------------|----------------------------------------------------------------------------------------------------|--|
| Related<br>Commands | show tacacs<br>tacacs-server host                                                                   |  |
| Notes               | Each TACACS+ server can override the global secret parameter using the command "tacacs-server host" |  |

#### tacacs-server host

|                           | tacacs-server host <ip-address> {auth-port <port>   key <secret>}<br/>no tacacs-server host <ip-address> {auth-port <port>}<br/>Configures TACACS+ server attributes.<br/>The no form of the command removes the TACACS+ server.</port></ip-address></secret></port></ip-address> |                                                                                            |  |
|---------------------------|----------------------------------------------------------------------------------------------------|--------------------------------------------------------------------------------------------|--|
| Syntax<br>Descripti<br>on | ip-<br>address                                                                                                    | TACACS+ server IP address                                                                  |  |
|                           | auth-<br>port                                                                                                    | TACACS+ server UDP port number                                                             |  |
|                           | key                                                                                                    | Set a secret key (shared hidden text string) known to the system and to the TACACS+ server |  |
| Default                   | Default TC                                                                                                    | CP port is 49                                                                              |  |
| Configur<br>ation<br>Mode | config                                                                                                    |                                                                                            |  |
| History                   | 1.6.0                                                                                                    |                                                                                            |  |
| Example                   | ufmapl (config) # tacacs-server key testkey                                                                                                    |                                                                                            |  |
| Related<br>Comman<br>ds   | show tacacs<br>tacacs-server                                                                                                    |                                                                                            |  |

| Notes | <ul> <li>TACACS+ servers are tried in the order they are configured</li> <li>If the user does not specify a parameter for this configured TACACS+ server, the configuration will be taken from the global TACACS+ server</li> </ul> |
|-------|----------------------------------------------------------------------------------------------------|
|       | configuration. Refer to "tacacs-server" command.                                                                                                    |

#### show tacacs

|                    | show tacacs<br>Displays TACACS+ configurations.                                                                                                    |
|--------------------|----------------------------------------------------------------------------------------------------|
| Syntax Description | N/A                                                                                                    |
| Default            | N/A                                                                                                    |
| Configuration Mode | Enable                                                                                                    |
| History            | 1.6.0                                                                                                    |
| Example            | <pre>ufmapl (config) # show tacacs<br/>TACACS+ defaults:<br/>Timeout : 1<br/>TACACS+ servers:<br/>10.209.36.156:49:<br/>Key : *******<br/>1.2.3.4:49:<br/>Key : *******</pre> |
| Related Commands   | tacacs-server<br>tacacs-server host                                                                                                    |
| Notes              |                                                                                                    |

# **Chassis Management**

### show resources

|                       | show resources<br>Displays system resources.                                                                                                    |  |  |
|-----------------------|----------------------------------------------------------------------------------------------------|--|--|
| Syntax Description    | N/A                                                                                                    |  |  |
| Default               | N/A                                                                                                    |  |  |
| Configuration<br>Mode | Any configuration mode                                                                                                    |  |  |
| History               | 1.6.0                                                                                                    |  |  |
| Example               | ufmapl (config) # show resources<br>Total Used Free<br>Physical 65400 MB 2719 MB 60585 MB<br>Swap 16252 MB 0 MB 16252 MB<br>Number of CPUs: 64<br>CPU load averages: 0.16 / 0.08 / 0.04<br>CPU 1<br>Utilization: 0%<br>Peak Utilization Last Hour: 0% at 2023-11-<br>05 09:45:01<br>Avg. Utilization Last Hour: 0%<br>CPU 2<br>Utilization: 5%<br>Peak Utilization Last Hour: 19% at 2023-11-<br>05 09:45:01<br>Avg. Utilization Last Hour: 7%<br><br>CPU 64<br>Utilization: 0% |  |  |

|                     | Peak Utilization Last Hour: 1% at 2023-11-<br>05 09:45:01<br>Avg. Utilization Last Hour: 1% |
|---------------------|---------------------------------------------------------------------------------------------|
| Related<br>Commands |                                                                                             |
| Notes               |                                                                                             |

## show version

|                       | show version<br>Displays version information for the currently running system image.                                                                                                    |                                                               |  |  |
|-----------------------|----------------------------------------------------------------------------------------------------|---------------------------------------------------------------|--|--|
| Syntax<br>Description | N/A                                                                                                    |                                                               |  |  |
| Default               | N/A                                                                                                    |                                                               |  |  |
| Configuration<br>Mode | Any configurat                                                                                                    | Any configuration mode                                        |  |  |
|                       | 1.11.0                                                                                                    | Updated command output, added UFM plugin information          |  |  |
| History               | 1.8.0                                                                                                    | Updated command output, added system serial number and a note |  |  |
|                       | 1.4.2                                                                                                    | Updated command output                                        |  |  |
|                       | 1.4.0                                                                                                    | First release                                                 |  |  |
| Example               | Instremeaseufmapl (config) # show versionProduct name:ufm_applianceProduct release:UFMAPL_1.11.0.5_UFM_6.20.0.5Build date:2025-01-3014:09:30Version summary:ufm_applianceUFMAPL_1.11.0.5_UFM_6.20.0.52025-01-3014:09:30x86_64UFM OS:25.01.18-1UFM HA:5.8.0-4 |                                                               |  |  |

|                     | UFM CLI:<br>GNMI PLUGIN:<br>TOOLS PLUGIN:                                                                       | 1.9.0-5<br>1.2.12-8<br>2.0.0-4                                                                          |
|---------------------|----------------------------------------------------------------------------------------------------|----------------------------------------------------------------------------------------------------|
|                     | System serial num:                                                                                              | MT0006M7SMK3                                                                                            |
|                     | Uptime:<br>CPU load averages:<br>Number of CPUs:<br>System memory:<br>64614 MB total<br>Swap:<br>16252 MB total | 4d 22h 58m<br>0.19 / 0.20 / 0.09<br>64<br>2655 MB used / 58799 MB free /<br>0 MB used / 16252 MB free / |
| Related<br>Commands | N/A                                                                                                    |                                                                                                    |
| Notes               | For devices with IDM v1.0.0, t<br>on ODM SN since the NVIDIA                                                    | the serial number (SN) is generated based<br>SN is not available                                        |

# show files system

|                    | show files system [detail]<br>Displays usage information of the file systems on the system. |                             |                        |
|--------------------|---------------------------------------------------------------------------------------------|-----------------------------|------------------------|
| Syntax Description | detail                                                                                      | Displays more detailed info | rmation on file-system |
| Default            | N/A                                                                                         |                             |                        |
| Configuration Mode | Any configuration mode                                                                      |                             |                        |
| History            | 1.6.0                                                                                       |                             |                        |
| Example            |                                                                                             |                             |                        |
|                    | ufr                                                                                         | mapl (config) # show f      | iles system            |
|                    | Sta                                                                                         | atistics for /var file      | system:                |
|                    | :                                                                                           | Space Total                 | 1649517 MB             |
|                    | :                                                                                           | Space Used                  | 23438 MB               |
|                    |                                                                                             | Space Free                  | 1626079 MB             |

|                  | Space Available<br>Space Percent Free<br>Inodes Percent Free | 1542216 MB<br>98%<br>99% |
|------------------|--------------------------------------------------------------|--------------------------|
|                  | Statistics for /opt/ufm                                      | n/files filesystem:      |
|                  | Space Total                                                  | 150105 MB                |
|                  | Space Used                                                   | 294 MB                   |
|                  | Space Free                                                   | 149811 MB                |
|                  | Space Available                                              | 142116 MB                |
|                  | Space Percent Free                                           | 99%                      |
|                  | Inodes Percent Free                                          | 99%                      |
|                  |                                                              |                          |
| Related Commands |                                                              |                          |
| Notes            |                                                              |                          |

## **Operating System License**

#### (i) Note

The following CLI commands relate to the operating system license. For UFM License CLI commands, please refer to <u>UFM License</u>.

#### license install

|                           | license install <url><br/>Installs a UFM appliance OS license file from a remote host.</url> |                                                                                                   |  |
|---------------------------|----------------------------------------------------------------------------------------------|---------------------------------------------------------------------------------------------------|--|
| Syntax<br>Descripti<br>on | url                                                                                          | Irl https, sftp are supported. Example:<br><u>sftp://username:password@hostname/path/filename</u> |  |
| Default                   | N/A                                                                                          |                                                                                                   |  |
| Configur<br>ation         | config                                                                                       |                                                                                                   |  |

| Mode                    |                                                                                                    |                                                                                                    |
|-------------------------|----------------------------------------------------------------------------------------------------|----------------------------------------------------------------------------------------------------|
| Listow                  | 1.4.1                                                                                                    | First release                                                                                                    |
| HISLOFY                 | 1.4.3                                                                                                    | Added the first note in the "Notes" row.                                                                                                    |
| Example                 | ufmapl (config) # license install<br>sftp://root:root/tmp/nvidia-ufm-os-restricted-<br>3922145848058.lic |                                                                                                    |
| Related<br>Comman<br>ds | In license delete show license                                                                           |                                                                                                    |
| Notes                   | • T<br>ra<br>• T<br>• T<br>• T<br>• T                                                                    | The license installation is used to access the SHELL in cases where the pot account is disabled. For UFM Enterprise license installation, please efer to <u>Activating the UFM Enterprise License</u> .<br>The license format must be as follow: *.lic<br>The license installation overrides the existing license, if present.<br>To generate UFM appliance OS license, the management interface MAC ddress (eno8303) should be provided to NVIDIA by running the "<br>show interfaces" command. |

## license delete

|                    | license delete<br>Deletes a UFM appliance OS license file from the hard drive. |  |
|--------------------|--------------------------------------------------------------------------------|--|
| Syntax Description | N/A                                                                            |  |
| Default            | N/A                                                                            |  |
| Configuration Mode | config                                                                         |  |
| History            | 1.4.1                                                                          |  |
| Example            | ufmapl (config) # license delete                                               |  |
| Related Commands   | license install<br>show license                                                |  |

| Notes | N/A |
|-------|-----|
|       |     |

## show license

|                    | show license<br>Displays UFM appliance OS license information.                                                                                                    |  |
|--------------------|----------------------------------------------------------------------------------------------------|--|
| Syntax Description | N/A                                                                                                    |  |
| Default            | N/A                                                                                                    |  |
| Configuration Mode | config                                                                                                    |  |
| History            | 1.4.1                                                                                                    |  |
| Example            | ufmapl (config) # show license<br>Customer ID: NVIDIA RND TESTING<br>SN: 194042963524002<br>Type: Subscription<br>Status: Valid<br>MAC address: b0:7b:25:e9:79:a2 |  |
| Related Commands   | license install<br>license delete                                                                                                    |  |
| Notes              | N/A                                                                                                    |  |

## \_shell

|                       | _shell<br>Runs a UNIX command shell such as bash. This shell command replaces the<br>CLI; when the user exits the shell, they will be returned to the CLI. |
|-----------------------|----------------------------------------------------------------------------------------------------|
| Syntax<br>Description | N/A                                                                                                    |
| Default               | N/A                                                                                                    |
| Configurati           | enable                                                                                                    |

| on Mode             |                                                                                                    |               |
|---------------------|----------------------------------------------------------------------------------------------------|---------------|
| History             | 1.8.0                                                                                                    | Added a note  |
|                     | 1.4.1                                                                                                    | First release |
| Example             | ufmapl # _shell<br>root@ufmapl:~#                                                                                                    |               |
| Related<br>Commands | license install<br>license delete<br>show license                                                                                      |               |
| Notes               | The OS license check is disabled by default. To enable it, set:<br>[security]:os-license = true in<br>/opt/ufmcli/conf/ufmcli_cfg.yaml |               |

## **Docker Container**

#### docker load <image name>

|                       | docker load <image name=""/><br>Loads a docker image from a TAR archive. |                                    |
|-----------------------|--------------------------------------------------------------------------|------------------------------------|
| Syntax<br>Description | image name                                                               | Name of the TAR image to be loaded |
| Default               | N/A                                                                      |                                    |
| Configuration<br>Mode | config                                                                   |                                    |
| History               | 1.7.0                                                                    |                                    |
| Example               | ufm (config) # docker load ufm-plugin-ndt_1.1.1-17-<br>docker.img.gz     |                                    |

| Related<br>Commands | image fetch<br>show docker images<br>docker remove                                  |
|---------------------|-------------------------------------------------------------------------------------|
| Notes               | The image should be downloaded into the UFM Enterprise appliance from a remote host |

# docker pull

|                       | docker pull <image-name>[:<version>]<br/>Pulls a docker image from a docker repository.</version></image-name> |                                                                                                   |
|-----------------------|----------------------------------------------------------------------------------------------------|---------------------------------------------------------------------------------------------------|
| Syntax<br>Description | image-name [:<br><version>]</version>                                                                          | Image name<br>Format: Name:Version<br>If only "Name" is provided, "version" defaults<br>to latest |
| Default               | N/A                                                                                                    |                                                                                                   |
| Configuration<br>Mode | config                                                                                                    |                                                                                                   |
| History               | 1.7.0                                                                                                    |                                                                                                   |
| Example               | ufm (config) # docker pull mellanox/ufm-plugin-<br>ndt:1.1.1-17                                                |                                                                                                   |
| Related<br>Commands   | show docker images<br>docker remove                                                                            |                                                                                                   |
| Notes                 |                                                                                                    |                                                                                                   |

#### docker remove image <image name> <image version>

|                       | docker remove image <image-name> <image-version><br/>Removes an image from the Linux docker service.</image-version></image-name> |                                    |
|-----------------------|----------------------------------------------------------------------------------------------------|------------------------------------|
| Syntax                | image-name                                                                                                    | Name of the image to be deleted    |
| Description           | image-version                                                                                                    | Version of the image to be deleted |
| Default               | N/A                                                                                                    |                                    |
| Configuration<br>Mode | config                                                                                                    |                                    |

| History             | 1.7.0                                                                   |  |
|---------------------|-------------------------------------------------------------------------|--|
| Example             | ufm (config) # docker remove image mellanox/ufm-<br>plugin-ndt 1.1.1-17 |  |
| Related<br>Commands | show docker images<br>docker remove                                     |  |
| Notes               |                                                                         |  |

# show docker images

|                       | show docker images<br>Displays docker images. |  |  |
|-----------------------|-----------------------------------------------|--|--|
| Syntax<br>Description | N/A                                           |  |  |
| Default               | N/A                                           |  |  |
| Configuration<br>Mode | enable                                        |  |  |
| History               | 1.7.0                                         |  |  |
| Example               | ufm (config) # show docker images<br>         |  |  |

|                     |                      | 85acd8fe788ef12<br>23f3c83bae3                        |
|---------------------|----------------------|-------------------------------------------------------|
| Related<br>Commands | sh<br>do<br>do<br>do | ow docker ps<br>cker remove<br>cker pull<br>cker load |
| Notes               |                      |                                                       |

# show docker ps

|                        | show docker ps<br>Displays docker containers. |  |  |
|------------------------|-----------------------------------------------|--|--|
| Syntax<br>Description  | N/A                                           |  |  |
| Default                | N/A                                           |  |  |
| Configuratio<br>n Mode | enable                                        |  |  |
| History                | 1.7.0                                         |  |  |
| Example                | ufm (config) # show docker ps<br>             |  |  |
| Related<br>Commands | show docker images<br>docker remove<br>docker pull<br>docker load |
|---------------------|-------------------------------------------------------------------|
| Notes               |                                                                   |

#### docker exec

|                       | docker exec <container-name> <program-executable><br/>Executes a program within a running docker container.</program-executable></container-name> |                                      |  |
|-----------------------|----------------------------------------------------------------------------------------------------|--------------------------------------|--|
| Syntax<br>Description | container-<br>name                                                                                                    | Name of the running docker container |  |
|                       | program-<br>executable                                                                                                    | Linux command                        |  |
| Default               | N/A                                                                                                    |                                      |  |
| Configuration<br>Mode | config docker                                                                                                    |                                      |  |
| History               | 1.8.0                                                                                                    |                                      |  |
| Example               | ufm (config) # docker exec ufm /bin/bash                                                                                                    |                                      |  |
| Related<br>Commands   | show docker images<br>docker remove image                                                                                                    |                                      |  |
| Notes                 |                                                                                                    |                                      |  |

# docker prune image

|                    | docker prune image<br>Removes all dangling docker prune images. |
|--------------------|-----------------------------------------------------------------|
| Syntax Description | N/A                                                             |
| Default            | N/A                                                             |

| Configuration Mode | config docker                             |  |  |
|--------------------|-------------------------------------------|--|--|
| History            | 1.8.0                                     |  |  |
| Example            | ufm (config) # docker prune image         |  |  |
| Related Commands   | show docker images<br>docker remove image |  |  |
| Notes              |                                           |  |  |

# **UFM Commands**

#### General

#### ufm start

|                    | ufm start<br>no ufm start<br>Starts UFM.<br>The no form of the command stops UFM. |
|--------------------|-----------------------------------------------------------------------------------|
| Syntax Description | N/A                                                                               |
| Default            | N/A                                                                               |
| Configuration Mode | config                                                                            |
| History            | 1.4.1                                                                             |
| Example            | ufmapl (config) # ufm start                                                       |
| Related Commands   | show ufm status                                                                   |
| Notes              |                                                                                   |

## show ufm status

|                              | show ufm status<br>Displays the status of UFM. The outcome of the command varies<br>according to the working mode. |                                                                                                    |                                                                                                    |
|------------------------------|----------------------------------------------------------------------------------------------------|----------------------------------------------------------------------------------------------------|----------------------------------------------------------------------------------------------------|
| Syntax<br>Description        | N/A                                                                                                    |                                                                                                    |                                                                                                    |
| Default                      | N/A                                                                                                    | 4                                                                                                    |                                                                                                    |
| Configuratio<br>n Mode       | CO                                                                                                    | nfig                                                                                                    |                                                                                                    |
| l liste                      | 1.4                                                                                                    | l.2                                                                                                    | Updated command output                                                                                                    |
| HISTORY                      | 1.4                                                                                                    | I.O                                                                                                    | First release                                                                                                    |
| Example                      |                                                                                                    | <pre>config<br/>1.4.2 Updated command output<br/>1.4.0 First release<br/>ufmapl (config) # show ufm status<br/>Cluster name: ufmcluster<br/>WARNING: corosync and pacemaker node names do not<br/>match (IPs used in setup?)<br/>Stack: corosync<br/>Current DC: swx-ufm3-02 (version 1.1.18-2b07d5c5a9) -<br/>partition with quorum<br/>Last updated: Thu Jun 1 19:06:57 2023<br/>Last change: Thu Jun 1 19:06:57 2023<br/>Last change: Thu Jun 1 19:06:57 2023<br/>Last change: Thu Jun 1 19:06:11 2023 by root via<br/>crm_resource on swx-ufm3-02<br/>2 nodes configured<br/>5 resources configured<br/>5 resources configured<br/>0nline: [ swx-ufm3-01 swx-ufm3-02 ]<br/>Full list of resources:<br/>Master/Slave Set: ha_data_drbd_master [ha_data_drbd]<br/>Masters: [ swx-ufm3-01 ]<br/>Slaves: [ swx-ufm3-02 ]</pre> |                                                                                                    |
| n Mode<br>History<br>Example | 1.4                                                                                                    | I.2<br>I.0<br>Ufmapl (<br>Cluster I<br>WARNING:<br>match (I<br>Stack: co<br>Current I<br>partition<br>Last upda<br>Last chan<br>crm_reson<br>2 nodes of<br>5 resource<br>Online:<br>Full list<br>Master/St<br>Master/St<br>Slat<br>Resource                                                                                                    | Updated command output<br>First release<br>config) # show ufm status<br>name: ufmcluster<br>corosync and pacemaker node names do not<br>Ps used in setup?)<br>orosync<br>DC: swx-ufm3-02 (version 1.1.18-2b07d5c5a9) -<br>n with quorum<br>ated: Thu Jun 1 19:06:57 2023<br>nge: Thu Jun 1 19:06:57 2023<br>nge: Thu Jun 1 19:06:11 2023 by root via<br>urce on swx-ufm3-02<br>configured<br>ces configured<br>[ swx-ufm3-01 swx-ufm3-02 ]<br>t of resources:<br>lave Set: ha_data_drbd_master [ha_data_drbd<br>ters: [ swx-ufm3-01 ]<br>ves: [ swx-ufm3-02 ]<br>Group: ufmcluster-grp |

```
ha_data_file_system
(ocf::heartbeat:Filesystem): Started swx-ufm3-01
                     (systemd:ufm-ha-watcher):
    ufm-ha-watcher
Started swx-ufm3-01
                     (systemd:ufm-enterprise):
    ufm-enterprise
Started swx-ufm3-01
Daemon Status:
 corosync: active/enabled
 pacemaker: active/enabled
 pcsd: active/enabled
DRBD_RESOURCE :
                ha data
DRBD_CONNECTIVITY: Connected
DISK_STATE:
                UpToDate
                Primary
DRBD_ROLE:
PEER_DISK_STATE:
                UpToDate
PEER_DRBD_ROLE :
                Secondary
DRBD Sync Status:
version: 8.4.10 (api:1/proto:86-101)
srcversion: 7C5B8378BE913D722F67EFD
0: cs:Connected ro:Primary/Secondary
ds:UpToDate/UpToDate C r-----
   ns:9044 nr:159762612 dw:159771656 dr:2813 al:48 bm:0
lo:0 pe:0 ua:0 ap:0 ep:1 wo:d oos:0
______
______________________________
                               UFM Main
Processes
______
_____
ModelMain
                Process is : [ Running ]
                Process is : [ Running ]
Opensm
Unhealthy Ports
               Process is : [ Running ]
Daily Report
                Process is : [ Running ]
```

|                     |     | UFM Health<br>UFM Telemetry<br>UFM                                              | Process is : [ Running ]<br>Process is : [ Running ]<br>Running                               |
|---------------------|-----|---------------------------------------------------------------------------------|-----------------------------------------------------------------------------------------------|
|                     |     | HA Summary                                                                      |                                                                                               |
|                     |     | Local                                                                           |                                                                                               |
|                     |     | Primary IP<br>Secondary IP<br>DRBD<br>DRBD State<br>DiskState = UpToDat         | 11.0.0.11<br>10.209.44.115<br>Running Primary<br>ConnectionState = Connected -<br>te          |
|                     |     | Peer<br>===================================                                     |                                                                                               |
|                     |     | Primary IP<br>Secondary IP<br>DRBD                                              | 11.0.0.12<br>10.209.44.116<br>Running Secondary                                               |
|                     |     | DRBD State<br>DiskState = UpToDat                                               | ConnectionState = Connected -                                                                 |
|                     |     | swx-ufm3-01 (config                                                             | ) #                                                                                           |
| Related<br>Commands | N/# | 4                                                                               |                                                                                               |
|                     |     | <ul><li>The output example at</li><li>If working in HA mode,</li></ul>          | oove is taken from a high-availability setup<br>you will receive information on the HA status |
| Notes               | Th  | e process status can be o<br>• Running – the process<br>• Stopped – the process | ne of the below:<br>is running<br>is not running                                              |

#### **UFM License**

## ufm license install

|                        | ufm license install <url><br/>Installs a UFM license file from a remote host.</url>                                                                                                    |                                                                                                    |  |  |
|------------------------|----------------------------------------------------------------------------------------------------|----------------------------------------------------------------------------------------------------|--|--|
| Syntax<br>Description  | url                                                                                                    | https, scp and sftp are supported. Example:<br><u>scp://username[:password]@hostname/path/filename,</u><br><u>usb:/path/filename</u> . |  |  |
| Default                | N/A                                                                                                    |                                                                                                    |  |  |
| Configuratio<br>n Mode | config                                                                                                    |                                                                                                    |  |  |
| History                | 1.6                                                                                                    | 1.6.0                                                                                                    |  |  |
| Example                |                                                                                                    | ufmapl (config) # ufm license install<br>scp://root:123456@10.209.1.21/tmp/volt-ufm-advanced.lic                                       |  |  |
| Related<br>Commands    | ufm license delete<br>show ufm license                                                                                                    |                                                                                                    |  |  |
| Notes                  | <ul> <li>The license format must be as follow: volt-ufm-*.lic, mlnx-ufm-*.lic or nvidia-ufm-*.lic</li> <li>Duplicate license are not permitted. You must delete the previous license before installing the new one.</li> </ul> |                                                                                                    |  |  |

## ufm license delete

|                       | ufm license delete <filename><br/>Deletes a UFM license file from the hard drive.</filename> |                      |
|-----------------------|----------------------------------------------------------------------------------------------|----------------------|
| Syntax<br>Description | filename                                                                                     | UFM license filename |
| Default               | N/A                                                                                          |                      |
| Configuration<br>Mode | config                                                                                       |                      |
| History               | 1.6.0                                                                                        |                      |

| Example             | ufmapl (config) # ufm license delete volt-ufm-<br>advanced.lic |  |
|---------------------|----------------------------------------------------------------|--|
| Related<br>Commands | ufm license install<br>show ufm license                        |  |
| Notes               |                                                                |  |

### show ufm license

|                        | show ufm license<br>Displays UFM license information. |  |  |
|------------------------|-------------------------------------------------------|--|--|
| Syntax<br>Description  | N/A                                                   |  |  |
| Default                | N/A                                                   |  |  |
| Configuratio<br>n Mode | Enable                                                |  |  |
| History                | 1.6.0                                                 |  |  |
| Example                | ufmapl (config) # show ufm license<br>                |  |  |
| Related<br>Commands    | ufm license install<br>ufm license delete             |  |  |

#### show files ufm-license

|                    | show files ufm-license<br>Displays a list of UFM license files      |  |  |
|--------------------|---------------------------------------------------------------------|--|--|
| Syntax Description | N/A                                                                 |  |  |
| Default            | N/A                                                                 |  |  |
| Configuration Mode | Enable                                                              |  |  |
| History            | 1.6.0                                                               |  |  |
| Example            | ufmapl (config) # show files ufm-license<br>nvidia-ufm-advanced.lic |  |  |
| Related Commands   | ufm license delete                                                  |  |  |
| Notes              |                                                                     |  |  |

## **UFM Configuration Management**

#### ufm configuration delete

|                       | ufm configuration delete <zip-file><br/>Deletes a configuration zip file from the hard drive.</zip-file> |                        |  |
|-----------------------|----------------------------------------------------------------------------------------------------|------------------------|--|
| Syntax<br>Description | zip-file                                                                                                 | Zip filename to delete |  |
| Default               | N/A                                                                                                    |                        |  |
| Configuration<br>Mode | config                                                                                                   |                        |  |
| History               | 1.6.0                                                                                                    |                        |  |

| Example             | ufmapl (config) # ufm configuration delete ufm-<br>config-20121128-180857.zip                               |  |
|---------------------|----------------------------------------------------------------------------------------------------|--|
| Related<br>Commands | ufm configuration upload<br>ufm configuration import<br>ufm configuration export<br>ufm configuration fetch |  |
| Notes               |                                                                                                    |  |

## ufm configuration export

|                        | ufm configuration export [ <zip-file>]<br/>Exports UFM configuration to a file (a zip archive).</zip-file>                                               |      |                                             |
|------------------------|----------------------------------------------------------------------------------------------------|------|---------------------------------------------|
| Syntax<br>Description  | zip-file                                                                                                    |      | UFM configuration of exporting the zip file |
| Default                | N/A                                                                                                    |      |                                             |
| Configurati<br>on Mode | config                                                                                                    |      |                                             |
| History                | 1.6.0                                                                                                    |      |                                             |
| Example                | ufm                                                                                                    | napl | (config) # ufm configuration export         |
| Related<br>Commands    | ufm configuration upload<br>ufm configuration import<br>ufm configuration delete<br>ufm configuration fetch                                              |      |                                             |
| Notes                  | If no zip file is provided, a zip archive is created with the name: ufm-config-<br><date>-<time>.zip (e.g. ufm-config-20130327-153314.zip)</time></date> |      |                                             |

# ufm configuration fetch

|                       | ufm configuration fetch <url><br/>Downloads UFM configuration files from a remote host or a USB device.</url> |                                                                                                    |  |
|-----------------------|----------------------------------------------------------------------------------------------------|----------------------------------------------------------------------------------------------------|--|
| Syntax<br>Description | url                                                                                                    | The URL path from where the configuration file can be downloaded.<br>https, scp and sftp are supported. Example:<br><u>scp://username[:password]@hostname/path/filename</u>                                                                                                    |  |
| Default               | N/A                                                                                                    | N Contraction of the second second seco |  |
| Configuration<br>Mode | config                                                                                                    |                                                                                                    |  |
| History               | 1.6.0                                                                                                    |                                                                                                    |  |
| Example               |                                                                                                    | ufmapl (config) # ufm configuration fetch<br>usb:/ufmapp/ufmconf1.zip                                                                                                    |  |
| Related<br>Commands   | ufm configuration upload<br>ufm configuration import<br>ufm configuration export<br>ufm configuration delete  |                                                                                                    |  |
| Notes                 |                                                                                                    |                                                                                                    |  |

# ufm configuration import

|                       | ufm configuration import <zip-file> [upgrade]<br/>Imports UFM configuration from a file (a zip archive).</zip-file> |                                                                                                   |  |
|-----------------------|----------------------------------------------------------------------------------------------------|---------------------------------------------------------------------------------------------------|--|
| Syntax<br>Description | zip-<br>file                                                                                                    | Zip filename from which to import                                                                 |  |
|                       | upgra<br>de                                                                                                    | Imports UFM-SDN Appliance configuration from a previous version and upgrades it to the latest one |  |
| Default               | N/A                                                                                                    |                                                                                                   |  |
| Configuration<br>Mode | config                                                                                                    |                                                                                                   |  |
| History               | 1.6.0                                                                                                    |                                                                                                   |  |

| Example             | ufmapl (config) # ufm configuration import ufm-config-<br>20121128-180857.zip                               |  |  |
|---------------------|----------------------------------------------------------------------------------------------------|--|--|
| Related<br>Commands | ufm configuration upload<br>ufm configuration export<br>ufm configuration delete<br>ufm configuration fetch |  |  |
| Notes               |                                                                                                    |  |  |

# ufm configuration upload

|                           | ufm configuration upload <filename> <url><br/>Uploads UFM configuration to a remote host or a USB device (a zip archive).</url></filename> |                                                                                                    |  |  |
|---------------------------|----------------------------------------------------------------------------------------------------|----------------------------------------------------------------------------------------------------|--|--|
| Syntax<br>Descripti<br>on | filen<br>ame                                                                                                    | ilen<br>Ime The UFM configuration of uploading the file name                                                                                                    |  |  |
|                           | url                                                                                                    | The URL path from where the configuration file can be uploaded.<br>Supported formats: https, scp and sftp. Example:<br><a href="mailto:scp://username[:password]@hostname/path/filename">scp://username[:password]@hostname/path/filename</a> |  |  |
| Default                   | N/A                                                                                                    |                                                                                                    |  |  |
| Configur<br>ation<br>Mode | config                                                                                                    |                                                                                                    |  |  |
| History                   | 1.6.0                                                                                                    |                                                                                                    |  |  |
| Example                   | ufmapl (config) # ufm configuration upload ufm-config-<br>20121128-180857.zip scp://mlnx:123456@172.30.3.201/tmp                           |                                                                                                    |  |  |
| Related<br>Comman<br>ds   | ufm configuration export<br>ufm configuration import<br>ufm configuration delete                                                           |                                                                                                    |  |  |
| Notes                     |                                                                                                    |                                                                                                    |  |  |

## show files ufm-configuration

|                    | show files ufm-configuration<br>Displays a list of UFM configuration zip archives. |
|--------------------|------------------------------------------------------------------------------------|
| Syntax Description | N/A                                                                                |
| Default            | N/A                                                                                |
| Configuration Mode | Enable                                                                             |
| History            | 1.6.0                                                                              |
| Example            | ufmapl (config) # show files ufm-configuration<br>ufm-config-20231105-102019.zip   |
| Related Commands   |                                                                                    |
| Notes              |                                                                                    |

#### Data Management

#### ufm data reset

|                           | ufm data reset<br>Resets the UFM data (both the configuration and the database data). |  |  |  |
|---------------------------|---------------------------------------------------------------------------------------|--|--|--|
| Syntax<br>Descriptio<br>n | N/A                                                                                   |  |  |  |
| Default                   | N/A                                                                                   |  |  |  |
| Configura<br>tion Mode    | config                                                                                |  |  |  |
| History                   | 1.5.0                                                                                 |  |  |  |
| Example                   | ufmapl (config) # ufm data reset                                                      |  |  |  |

|                         | This command resets UFM data (configuration and<br>database) and consequently deletes installed web<br>client related certificates.<br>Are you sure you wish to proceed? [yes/no] yes<br>UFM reset to factory defaults finished successfully. |  |  |
|-------------------------|----------------------------------------------------------------------------------------------------|--|--|
| Related<br>Comman<br>ds | N/A                                                                                                    |  |  |
| Notes                   | This command is available in standalone mode only. For resetting UFM in HA mode, refer to <u>no ufm ha</u> .                                                                                                    |  |  |

## ufm data backup

|                       | ufr<br>Ba                  | n data backup [ <b<br>cks up UFM data f</b<br> | ackup-file>][with-telemetry]<br>iles. |
|-----------------------|----------------------------|------------------------------------------------|---------------------------------------|
| Suptax Decoription    | ba                         | ckup file                                      | Backup file name to be generated      |
| Syntax Description    | with-telemetry             |                                                | Backup UFM historical telemetry       |
| Default               | N/A                        | 4                                              |                                       |
| Configuration<br>Mode | config                     |                                                |                                       |
| History               | 1.9.0                      |                                                |                                       |
| Example               | ufmapl (conf<br>backup.zip |                                                | g) # ufm data backup ufm-             |
| Related Commands      |                            |                                                |                                       |
| Notes                 |                            |                                                |                                       |

# ufm data upload

|                           | ufm data upload <zip file=""> <url><br/>Uploads UFM data files to a remote host or a USB device.</url></zip> |                                                                                                    |  |  |
|---------------------------|----------------------------------------------------------------------------------------------------|----------------------------------------------------------------------------------------------------|--|--|
| Syntax<br>Descriptio<br>n | UR<br>L                                                                                                    | Supported formats: http, https, ftp, tftp, scp, sftp and usb. (e.g.,<br><u>scp://username[:password]@hostname/path/filename,</u><br><u>usb:/path/filename</u> ) |  |  |
| Default                   | N/A                                                                                                    |                                                                                                    |  |  |
| Configurati<br>on Mode    | config                                                                                                    |                                                                                                    |  |  |
| History                   | 1.9.0                                                                                                    |                                                                                                    |  |  |
| Example                   |                                                                                                    | ufmapl (config) # fm data upload ufm-backup-20210716-<br>130311.zip scp://mlnx:1234Kb@172.30.3.201/tmp                                                          |  |  |
| Related<br>Command<br>s   |                                                                                                    |                                                                                                    |  |  |
| Notes                     |                                                                                                    |                                                                                                    |  |  |

## ufm data fetch

|                           | ufm data fetch <url><br/>Deletes a UFM data archive from the hard drive.</url> |                                                                                                    |  |
|---------------------------|--------------------------------------------------------------------------------|----------------------------------------------------------------------------------------------------|--|
| Syntax<br>Descriptio<br>n | UR<br>L                                                                        | Supported formats: http, https, ftp, tftp, scp, sftp and usb. (e.g., <u>scp://username[:password]@hostname/path/filename</u> , <u>usb:/path/filename</u> ) |  |
| Default                   | N/A                                                                            |                                                                                                    |  |
| Configurati<br>on Mode    | config                                                                         |                                                                                                    |  |
| History                   | 1.9.0                                                                          |                                                                                                    |  |
| Example                   |                                                                                | ufmapl (config) # ufm data fetch                                                                                                    |  |

|                         | scp://mlnx:1234Kb@172.30.3.201/tmp |
|-------------------------|------------------------------------|
| Related<br>Command<br>s |                                    |
| Notes                   |                                    |

#### ufm data restore

|                       | ufm data restore <zip file=""><br/>Restores UFM data files.</zip>     |  |  |
|-----------------------|-----------------------------------------------------------------------|--|--|
| Syntax<br>Description | N/A                                                                   |  |  |
| Default               | N/A                                                                   |  |  |
| Configuration<br>Mode | config                                                                |  |  |
| History               | 1.9.0                                                                 |  |  |
| Example               | ufmapl (config) # ufm data restore ufm-backup-<br>20210716-122851.zip |  |  |
| Related<br>Commands   |                                                                       |  |  |
| Notes                 |                                                                       |  |  |

## ufm data delete

|                       | ufm data delete <zip file=""><br/>Deletes a UFM data archive from the hard drive.</zip> |
|-----------------------|-----------------------------------------------------------------------------------------|
| Syntax<br>Description | N/A                                                                                     |

| Default               | N/A                                                                  |  |  |
|-----------------------|----------------------------------------------------------------------|--|--|
| Configuration<br>Mode | config                                                               |  |  |
| History               | 1.9.0                                                                |  |  |
| Example               | ufmapl (config) # ufm data delete ufm-backup-<br>20210716-122851.zip |  |  |
| Related<br>Commands   |                                                                      |  |  |
| Notes                 |                                                                      |  |  |

## ufm migrate-ufm2-to-ufm3

|                       | ufm migrate-ufm2-to-ufm3<br>Modifies UFM-SDN settings to fit the UFM Enterprise Appliance<br>cluster |  |  |
|-----------------------|----------------------------------------------------------------------------------------------------|--|--|
| Syntax Description    | N/A                                                                                                  |  |  |
| Default               | N/A                                                                                                  |  |  |
| Configuration<br>Mode | config                                                                                               |  |  |
| History               | 1.10.0                                                                                               |  |  |
| Example               | ufmapl (config) # ufm migrate-ufm2-to-ufm3                                                           |  |  |
| Related<br>Commands   | ufm data backup<br>ufm data restore                                                                  |  |  |
| Notes                 |                                                                                                    |  |  |

# Management Interface Monitoring

#### ufm mgmt-interface monitor enable

|                       | ufm mgmt-interface monitor enable<br>no ufm mgmt-interface monitor enable<br>Enables monitoring of the management interface.<br>The no form of the command disables monitoring of the<br>management interface. |  |
|-----------------------|----------------------------------------------------------------------------------------------------|--|
| Syntax<br>Description | N/A                                                                                                    |  |
| Default               | Disabled                                                                                                    |  |
| Configuration<br>Mode | config                                                                                                    |  |
| History               | 1.4.0                                                                                                    |  |
| Example               | ufmapl (config) # ufm mgmt-interface monitor<br>enable                                                                                                    |  |
| Related<br>Commands   | ufm mgmt-interface monitor interval<br>ufm mgmt-interface<br>show ufm mgmt-interface                                                                                                    |  |
| Notes                 |                                                                                                    |  |

## ufm mgmt-interface monitor interval

|                       | ufm mgmt-interface monitor interval <time><br/>Configures the management interface monitoring interval.</time> |                                                                     |
|-----------------------|----------------------------------------------------------------------------------------------------|---------------------------------------------------------------------|
| Syntax<br>Description | tim<br>e                                                                                                    | The management interface monitoring interval. Range: 5-180 seconds. |
| Default               | 10 seconds                                                                                                    |                                                                     |
| Configuration<br>Mode | config                                                                                                    |                                                                     |
| History               | 1.4.0                                                                                                    |                                                                     |

| Example             | ufmapl (config) # ufm mgmt-interface monitor<br>interval 15                        |  |
|---------------------|------------------------------------------------------------------------------------|--|
| Related<br>Commands | ufm mgmt-interface monitor enable<br>ufm mgmt-interface<br>show ufm mgmt-interface |  |
| Notes               |                                                                                    |  |

## ufm mgmt-interface

|                       | ufm mgmt-interface <interface><br/>Configures the management interface to be monitored.</interface> |                                                              |  |
|-----------------------|----------------------------------------------------------------------------------------------------|--------------------------------------------------------------|--|
| Syntax<br>Description | interfac<br>e                                                                                       | Management interface to be monitored (e.g. eno8303, eno8403) |  |
| Default               | eno8303                                                                                             |                                                              |  |
| Configuration<br>Mode | config                                                                                              |                                                              |  |
| History               | 1.4.0                                                                                               |                                                              |  |
| Example               | ufmapl (config) # ufm mgmt-interface eth0                                                           |                                                              |  |
| Related<br>Commands   | ufm mgmt-interface monitor enable<br>ufm mgmt-interface monitor interval<br>show ufm mgmt-interface |                                                              |  |
| Notes                 | N/A                                                                                                 |                                                              |  |

## show ufm mgmt-interface

| show ufm mgmt-interface                     |
|---------------------------------------------|
| Displays the management interface settings. |

| Syntax Description | N/A                                                                                                    |  |  |  |
|--------------------|----------------------------------------------------------------------------------------------------|--|--|--|
| Default            | N/A                                                                                                    |  |  |  |
| Configuration Mode | Enable                                                                                                    |  |  |  |
| History            | 1.4.0                                                                                                    |  |  |  |
| Example            | ufmapl (config) # show ufm mgmt-interface<br>Management interface monitoring:<br>Interface name: eno8303<br>Enabled: Yes<br>Monitoring interval: 10 seconds |  |  |  |
| Related Commands   | ufm mgmt-interface monitor enable<br>ufm mgmt-interface monitor interval<br>ufm mgmt-interface                                                              |  |  |  |
| Notes              |                                                                                                    |  |  |  |

## **UFM Logs**

# show ufm logging

|                    | show ufm logging<br>Displays logging configuration.                                                                 |  |  |
|--------------------|----------------------------------------------------------------------------------------------------|--|--|
| Syntax Description | N/A                                                                                                    |  |  |
| Default            | N/A                                                                                                    |  |  |
| Configuration Mode | Enable                                                                                                    |  |  |
| History            | 1.4.0                                                                                                    |  |  |
| Example            | ufmapl (config) # show ufm logging<br>Number of archived log files to keep: 15<br>Log rotation size threshold: 100M |  |  |

|                  | Ufm-log level:<br>Syslog:                                                   | WARNING             |
|------------------|-----------------------------------------------------------------------------|---------------------|
|                  | Enabled:<br>Server:                                                         | No<br>Local         |
|                  | Level:<br>Ufm-log enabled:<br>Ufm-events enabled:<br>swx-ufm3-01 (config) # | WARNING<br>No<br>No |
| Related Commands |                                                                             |                     |
| Notes            |                                                                             |                     |

# ufm logging syslog enable

|                    | ufm logging syslog enable<br>no ufm logging syslog enable<br>Enable sending UFM logs to syslog.<br>The no form of the command disables sending UFM logs to syslog. |  |  |
|--------------------|----------------------------------------------------------------------------------------------------|--|--|
| Syntax Description | N/A                                                                                                    |  |  |
| Default            | Disabled                                                                                                    |  |  |
| Configuration Mode | config                                                                                                    |  |  |
| History            | 1.4.0                                                                                                    |  |  |
| Example            | ufmapl (config) # ufm logging syslog enable                                                                                                    |  |  |
| Related Commands   |                                                                                                    |  |  |
| Notes              | This change takes effect after UFM restart.                                                                                                    |  |  |

# ufm logging syslog

ufm logging syslog <host:port>

|                       | no ufm logging syslog<br>Sends UFM logs to a remote syslog server.<br>The no form of the command sends UFM logs to the local syslog<br>server. |                                 |  |
|-----------------------|----------------------------------------------------------------------------------------------------|---------------------------------|--|
| Syntax<br>Description | port                                                                                                    | Remote syslog hostname and port |  |
| Default               | N/A                                                                                                    |                                 |  |
| Configuration<br>Mode | config                                                                                                    |                                 |  |
| History               | 1.4.0                                                                                                    |                                 |  |
| Example               | ufmapl (config) # ufm logging syslog<br>172.30.36.120:514                                                                                      |                                 |  |
| Related<br>Commands   |                                                                                                    |                                 |  |
| Notes                 | This change takes effect after UFM restart.                                                                                                    |                                 |  |

# ufm logging syslog ufm-log enable

|                       | ufm logging syslog ufm-log enable<br>no ufm logging syslog ufm-log enable<br>Send UFM log messages to a syslog server<br>The no form of the command disables sending UFM log messages to<br>a syslog server |  |  |
|-----------------------|----------------------------------------------------------------------------------------------------|--|--|
| Syntax<br>Description | N/A                                                                                                    |  |  |
| Default               | Disabled                                                                                                    |  |  |
| Configuration<br>Mode | config                                                                                                    |  |  |
| History               | 1.4.0                                                                                                    |  |  |
| Example               | ufmapl (config) # ufm logging syslog enable                                                                                                    |  |  |

| Related<br>Commands |                                             |
|---------------------|---------------------------------------------|
| Notes               | This change takes effect after UFM restart. |

# ufm logging syslog ufm-events enable

|                       | ufm logging syslog ufm-events enable<br>no ufm logging syslog ufm-events enable<br>Send UFM event log messages to a syslog server.<br>The no form disables the ability to log UFM event messages to<br>syslog server |  |  |
|-----------------------|----------------------------------------------------------------------------------------------------|--|--|
| Syntax<br>Description | N/A                                                                                                    |  |  |
| Default               | N/A                                                                                                    |  |  |
| Configuration<br>Mode | config                                                                                                    |  |  |
| History               | 1.4.0                                                                                                    |  |  |
| Example               | ufmapl (config) # ufm logging syslog ufm-events<br>enable                                                                                                    |  |  |
| Related<br>Commands   |                                                                                                    |  |  |
| Notes                 | This change takes effect after UFM restart.                                                                                                    |  |  |

## ufm logging syslog stream-log

| ufm logging syslog stream-log <log-file><br/>no ufm logging syslog stream-log <log-file></log-file></log-file> |
|----------------------------------------------------------------------------------------------------|
| Stream log messages to a remote syslog server.                                                                 |
| The no form of the command disables streaming log messages to a                                                |
| syslog server.                                                                                                 |

| Syntax<br>Description  | <log-file></log-file>                                                                       | Log file name to be streamed relative path to /opt/ufm/files/log |  |
|------------------------|---------------------------------------------------------------------------------------------|------------------------------------------------------------------|--|
| Default                | N/A                                                                                         |                                                                  |  |
| Configuratio<br>n Mode | config                                                                                      |                                                                  |  |
| History                | 1.12.0                                                                                      | First release                                                    |  |
| Example                | ufmapl (config) # ufm logging syslog stream-log<br>opensm.log                               |                                                                  |  |
| Related<br>Commands    | ufm logging syslog enable, ufm logging syslog <host:port>, show ufm<br/>logging</host:port> |                                                                  |  |
| Notes                  |                                                                                             |                                                                  |  |

# ufm logging level

|                    | ufm logging level <log-level><br/>Sets the severity level of certain log messages.</log-level> |                                                                                                    |  |
|--------------------|------------------------------------------------------------------------------------------------|----------------------------------------------------------------------------------------------------|--|
| Syntax Description | log-level                                                                                      | <ul> <li>CRITICAL – critical conditions</li> <li>DEBUG – debug-level messages</li> <li>ERROR – error conditions</li> <li>INFO – informational messages</li> <li>WARNING – warning conditions</li> </ul> |  |
| Default            | WARNING                                                                                        |                                                                                                    |  |
| Configuration Mode | config                                                                                         |                                                                                                    |  |
| History            | 1.6                                                                                            |                                                                                                    |  |
| Example            | ufmapl (config) # ufm logging level WARNING                                                    |                                                                                                    |  |
| Related Commands   |                                                                                                |                                                                                                    |  |
| Notes              |                                                                                                |                                                                                                    |  |

# show ufmhealth log

|                        | show ufmhealth log [continuous   files   matching   not ]]<br>Displays UFM health event log.                                                                                                    |                                                                                          |  |  |  |
|------------------------|----------------------------------------------------------------------------------------------------|------------------------------------------------------------------------------------------|--|--|--|
| continuo<br>us         |                                                                                                    | Displays new event log messages as they arrive. Press 'Ctrl+C' to quit from output view. |  |  |  |
| Syntax                 | files                                                                                                    | Displays archived log files                                                              |  |  |  |
| Description            | matching                                                                                                    | Displays event logs that match a given regular expression                                |  |  |  |
|                        | not                                                                                                    | Displays event logs that do not meet certain criteria                                    |  |  |  |
| Default                | N/A                                                                                                    |                                                                                          |  |  |  |
| Configurati<br>on Mode | Any configuration mode                                                                                                    |                                                                                          |  |  |  |
| History                | 1.9.0                                                                                                    |                                                                                          |  |  |  |
| Example                | 1.9.0<br>ufmapl (config) # show ufmhealth log<br>2013-09-03 14:36:30.423 ufm INIT Request Polling<br>Delta Fabric<br>2013-09-03 14:37:00.426 ufm INIT Request Polling<br>Delta Fabric<br>2013-09-03 14:37:30.428 ufm INIT Request Polling<br>Delta Fabric<br>2013-09-03 14:38:00.431 ufm INIT Request Polling<br>Delta Fabric<br>2013-09-03 14:38:02.175 ufm WARNING Failed to parse host<br>response from host 172.30.105.153 message type 10<br>2013-09-03 14:38:02.193 ufm WARNING Failed to parse host<br>response from host 172.30.11.161 message type 10 |                                                                                          |  |  |  |
| Related<br>Commands    |                                                                                                    |                                                                                          |  |  |  |
| Notes                  | To quit from the output view, <b>press 'q'</b> .                                                                                                    |                                                                                          |  |  |  |

# show ufmhealth log files

|                       | show ufmhealth log files [number   matching <regex>   not ]]<br/>Displays UFM health event log.</regex> |                                                           |  |
|-----------------------|----------------------------------------------------------------------------------------------------|-----------------------------------------------------------|--|
|                       | number                                                                                                  | Displays new event log messages as they arrive            |  |
| Syntax Description    | matchin<br>g                                                                                            | Displays event logs that match a given regular expression |  |
|                       | not                                                                                                    | Displays event logs that do not meet certain criteria     |  |
| Default               | N/A                                                                                                    |                                                           |  |
| Configuration<br>Mode | Any configuration mode                                                                                  |                                                           |  |
| History               | 1.9.0                                                                                                   |                                                           |  |
| Example               | ufmapl (config) # show ufmhealth log files                                                              |                                                           |  |
| Related Commands      | ited Commands                                                                                           |                                                           |  |
| Notes                 |                                                                                                    |                                                           |  |

#### show ufm event log

|                        | show ufm event log [matching <regex>   not matching <regex>]<br/>Displays current event log file in a scrollable pager.</regex></regex> |                                                                              |
|------------------------|----------------------------------------------------------------------------------------------------|------------------------------------------------------------------------------|
| Syntax<br>Description  | matching                                                                                                    | Displays new event log messages that match a given regular expression        |
|                        | not<br>matching                                                                                                    | Displays new event log messages that do not match a given regular expression |
| Default                | N/A                                                                                                    |                                                                              |
| Configurati<br>on Mode | Any configuration mode                                                                                                    |                                                                              |
| History                | 1.9.0                                                                                                    |                                                                              |

| Example             | ufmapl (config) # show ufm event log matching INFO<br>2021-07-20 09:35:31.551 [1] [352] INFO<br>[Logical_Model] Grid [Grid]: Network management is<br>added<br>2021-07-20 09:35:34.454 [3] [604] INFO [Maintenance]<br>Grid [Grid]: Fabric Analysis Report succeeded<br>2021-07-20 09:40:31.957 [5] [604] INFO [Maintenance]<br>Grid [Grid]: Fabric Analysis Report succeeded<br> |  |  |
|---------------------|----------------------------------------------------------------------------------------------------|--|--|
| Related<br>Commands |                                                                                                    |  |  |
| Notes               | To quit from the output view, <b>press 'q'</b> .                                                                                                    |  |  |

# show ufm event log continuous

|                           | show ufm event log continuous [matching <regex>   not matching <regex>]<br/>Displays new event log messages as they arrive.</regex></regex>                                   |                                                                              |  |
|---------------------------|----------------------------------------------------------------------------------------------------|------------------------------------------------------------------------------|--|
| Syntax<br>Descri<br>ption | matching                                                                                                    | Displays new event log messages that match a given regular expression        |  |
|                           | not<br>matching                                                                                                    | Displays new event log messages that do not match a given regular expression |  |
| Default                   | N/A                                                                                                    |                                                                              |  |
| Config<br>uration<br>Mode | Any configuration mode                                                                                                    |                                                                              |  |
| History                   | 1.9.0                                                                                                    |                                                                              |  |
| Exampl<br>e               | ufmapl (config) # show ufm event log continuous not<br>matching INFO<br>2021-07-20 09:38:33.192 [4] [406] WARNING<br>[Communication_Error] Grid [Grid]: Failed to get sysinfo |                                                                              |  |

|                         | <pre>for switch 0002c903005dd830 2021-07-20 09:40:33.825 [10] [394] CRITICAL [Module_Status] Switch [default(6) / Switch: switch- system / NA / NA] [dev_id: 0002c903005dd830]: Module PS 2 on switch-system(10.10.10.10) status is fatal 2021-07-20 10:36:23.961 [40] [518] CRITICAL [Maintenance] Grid [Grid]: Process periodic_report_runner is down.</pre> |  |  |
|-------------------------|----------------------------------------------------------------------------------------------------|--|--|
| Related<br>Comm<br>ands | show ufm console event log                                                                                                    |  |  |
| Notes                   | To quit from the output view, <b>press 'Ctrl+C'</b> .                                                                                                    |  |  |

# show ufm event log files

|                       | show ufm event log files [ <file-number> [matching <regex>   not<br/>matching <regex>]]<br/>Lists all archived log files available.</regex></regex></file-number> |                                                                                          |  |
|-----------------------|----------------------------------------------------------------------------------------------------|------------------------------------------------------------------------------------------|--|
|                       | file-<br>number                                                                                                    | Displays the selected archived event log file                                            |  |
| Syntax<br>Description | matching Displays entries from the selected log file that mar                                                                                                    |                                                                                          |  |
|                       | not<br>matching                                                                                                    | Displays entries from the selected log file that do not match a given regular expression |  |
| Default               | N/A                                                                                                    |                                                                                          |  |
| Configuration<br>Mode | Any configuration mode                                                                                                    |                                                                                          |  |
| History               | 1.9.0                                                                                                    |                                                                                          |  |
| Example               | ufmapl (config) # show ufm event log files                                                                                                    |                                                                                          |  |
| Related<br>Commands   | show ufm event log                                                                                                    |                                                                                          |  |

| Notes | To quit from the output view, <b>press 'q'</b> . |
|-------|--------------------------------------------------|
|-------|--------------------------------------------------|

# show ufm console log

|                           | show ufm console log [matching <regex>   not matching <regex>]<br/>Displays current console event log file in a scrollable pager.</regex></regex>                                                                                                    |                                                                                |  |  |
|---------------------------|----------------------------------------------------------------------------------------------------|--------------------------------------------------------------------------------|--|--|
| Syntax<br>Descript<br>ion | matching                                                                                                    | Displays new console log messages that match a given regular expression        |  |  |
|                           | not<br>matching                                                                                                    | Displays new console log messages that do not match a given regular expression |  |  |
| Default                   | N/A                                                                                                    |                                                                                |  |  |
| Configur<br>ation<br>Mode | Any configuration mode                                                                                                    |                                                                                |  |  |
| History                   | 1.9.0                                                                                                    |                                                                                |  |  |
| Example                   | <pre>ufmapl (config) # show ufm console log<br/>2021-07-20 13:34:49.090 ufm INIT Prometheus<br/>Client: Request time = 0.005601406097412109, Total<br/>Processing time = 0.011138916015625<br/>2021-07-20 13:34:49.092 ufm INIT handled device<br/>stats. (10) 3887.93 devices/sec. (18) 6998.28<br/>ports/sec, queue: 9<br/>2021-07-20 13:35:19.115 ufm INIT Telemetry packet:<br/>size: 0.043 MB, transfer rate: 7.684 MB/sec<br/>2021-07-20 13:35:19.120 ufm INIT Prometheus<br/>Client: Request time = 0.0056459903717041016, Total<br/>Processing time = 0.010822296142578125<br/></pre> |                                                                                |  |  |
| Related<br>Comma<br>nds   |                                                                                                    |                                                                                |  |  |

# show ufm console log continuous

|                               | show ufm console log continuous [matching <regex>   not matching <regex>]<br/>Displays new event log messages as they arrive.</regex></regex>                                                                                                    |       |                                                                                |  |
|-------------------------------|----------------------------------------------------------------------------------------------------|-------|--------------------------------------------------------------------------------|--|
| Synta<br>x                    | matching                                                                                                    |       | Displays new console log messages that match a given regular expression        |  |
| Descri<br>ption               | not<br>matching                                                                                                    |       | Displays new console log messages that do not match a given regular expression |  |
| Defaul<br>t                   | N/A                                                                                                    |       |                                                                                |  |
| Config<br>uratio<br>n<br>Mode | Any configuration mode                                                                                                    |       |                                                                                |  |
| Histor<br>y                   | 1.9.                                                                                                    | 1.9.0 |                                                                                |  |
| Examp<br>le                   | <pre>ufmapl (config) # show ufm console log continuous matching CRITICAL 2021-07-20 09:40:33.825 eventlog CRITICAL 2021-07-20 09:40:33.825 [10] [394] CRITICAL [Module_Status] Switch [default(6) / Switch: switch-system / NA / NA] [dev_id: 0002c903005dd830]: Module PS 2 on switch- system(10.10.10.10) status is fatal 2021-07-20 10:36:23.962 eventlog CRITICAL 2021-07-20 10:36:23.961 [40] [518] CRITICAL [Maintenance] Grid [Grid]: Process periodic_report_runner is down</pre> |       |                                                                                |  |
| Relate<br>d<br>Comm<br>ands   | show ufm console log                                                                                                    |       |                                                                                |  |

# show ufm console log files

|                           | show ufm console log files [ <file-number> [matching <regex>   not matching<br/><regex>]]<br/>Lists all archived log files available.</regex></regex></file-number>                                                                                                    |  |                                                                                          |  |
|---------------------------|----------------------------------------------------------------------------------------------------|--|------------------------------------------------------------------------------------------|--|
| Syntax<br>Descripti       | file-<br>number                                                                                                    |  | Displays the selected archived event log file                                            |  |
|                           | matching                                                                                                    |  | Displays entries from the selected log file that match a given regular expression        |  |
|                           | not<br>matching                                                                                                    |  | Displays entries from the selected log file that do not match a given regular expression |  |
| Default                   | N/A                                                                                                    |  |                                                                                          |  |
| Configura<br>tion<br>Mode | Any configuration mode                                                                                                    |  |                                                                                          |  |
| History                   | 1.9.0                                                                                                    |  |                                                                                          |  |
| Example                   | <pre>1.9.0  ufmapl (config) # show ufm console log files 1 matching INF0 2021-07-20 11:47:43.231 rest_api INF0 user: ufmsystem, url: (http://11.1.1.11:8000/app/events/external_event), meth od: (POST) 2021-07-20 11:50:43.437 rest_api INF0 user: ufmsystem, url: (http://11.1.1.11:8000/app/events/external_event), meth od: (POST) 2021-07-20 11:53:43.642 rest_api INF0 user: ufmsystem, url: (http://11.1.1.11:8000/app/events/external_event), meth od: (POST)</pre> |  |                                                                                          |  |

|                         | 2021-07-20 11:56:43.862 rest_api INFO user:<br>ufmsystem, url:<br>(http://11.1.1.11:8000/app/events/external_event), meth<br>od: (POST)<br> |  |
|-------------------------|----------------------------------------------------------------------------------------------------|--|
| Related<br>Comman<br>ds | show ufm console log                                                                                                    |  |
| Notes                   | To quit from the output view, <b>press 'q'</b> .                                                                                            |  |

## **UFM Web Client**

#### ufm web-client mode

|                       | ufm web-client mode <http https-client-authentication=""  =""><br/>Configures Access mode to the UFM web clients.</http> |                                         |  |
|-----------------------|----------------------------------------------------------------------------------------------------|-----------------------------------------|--|
| Syntax                | https                                                                                                    | HTTPS access                            |  |
| Description           | https-client-authentication                                                                                              | HTTPS access with client authentication |  |
| Default               | https                                                                                                    |                                         |  |
| Configuration<br>Mode | config                                                                                                    |                                         |  |
| History               | 1.4.0                                                                                                    |                                         |  |
| Example               | ufmapl (config) # u<br>client-authen                                                                                     | ıfm web-client mode https-              |  |
| Related<br>Commands   | show ufm web-client<br>ufm web-client client-authentication<br>ufm web-client associate-user                             |                                         |  |
| Notes                 |                                                                                                    |                                         |  |

## ufm web-client associate-user

|                       | ufm web-client associate-user <san> <username><br/>no ufm web-client associate-user <san> <username><br/>Associates client certificate subject alternative name with a UFM user.<br/>The no form of the command disassociates client certificate subject<br/>alternative name from a UFM user.</username></san></username></san> |                                             |  |
|-----------------------|----------------------------------------------------------------------------------------------------|---------------------------------------------|--|
| Syntax                | san                                                                                                    | Client certificate subject alternative name |  |
| Description           | username                                                                                                    | UFM username                                |  |
| Default               | N/A                                                                                                    |                                             |  |
| Configuration<br>Mode | config                                                                                                    |                                             |  |
| History               | 1.4.0                                                                                                    |                                             |  |
| Example               | ufmapl (config) # ufm web-client associate-user<br>ufm.mellanoxhpc.net admin                                                                                                    |                                             |  |
| Related<br>Commands   | show ufm web-client<br>ufm web-client mode<br>ufm web-client client-authentication                                                                                                    |                                             |  |
| Notes                 |                                                                                                    |                                             |  |

## show ufm web-client

|                       | show ufm web-client<br>Displays UFM web client settings. |
|-----------------------|----------------------------------------------------------|
| Syntax<br>Description | N/A                                                      |
| Default               | N/A                                                      |
| Configuration<br>Mode | enable                                                   |
| History               | 1.4.0                                                    |

| Example             | <pre>ufmapl (config) # show ufm web-client<br/>Mode: HTTPS<br/>Client authentication: Yes<br/>Bootstrap certificate file: Present<br/>CA certificate file: Present<br/>Server certificate file: Present<br/>Server certificate hostname: ufm.mellanoxhpc.net<br/>User Associations:<br/>SAN: ufm.mellanoxhpc.net<br/>User: ufmsysadmin<br/>Certificate Auto-refresh:<br/>Enabled: Yes<br/>CA certificate URL: https://mellanox.com/cacert<br/>Server certificate URL:<br/>https://mellanox.com/servercerts<br/>Server certificate thumbprint:<br/>2268BDD79DF7FD9C818EB97F315AE0F35D223A15<br/>Last checked: 2019-04-20 20:57:21</pre> |
|---------------------|----------------------------------------------------------------------------------------------------|
| Related<br>Commands | ufm web-client mode<br>ufm web-client client-authentication<br>ufm web-client associate-user                                                                                                    |
| Notes               |                                                                                                    |

#### ufm web-client client-authentication cert-refresh enable

ufm web-client client-authentication cert-refresh enable no ufm web-client client-authentication cert-refresh enable Enables UFM web client certificates auto-refresh.

|                       | The no form of the command disables the feature.                               |  |
|-----------------------|--------------------------------------------------------------------------------|--|
| Syntax<br>Description | N/A                                                                            |  |
| Default               | Disabled                                                                       |  |
| Configuration<br>Mode | config                                                                         |  |
| History               | 1.4.0                                                                          |  |
| Example               | ufmapl (config) # ufm web-client client-<br>authentication cert-refresh enable |  |
| Related<br>Commands   | show ufm web-client                                                            |  |
| Notes                 |                                                                                |  |

#### ufm web-client client-authentication cert-refresh ca-cert

|                           | ufm web-client cli<br>no ufm web-client<br>url><br>Sets the download<br>The no form of the<br>refresh settings. | ent-authentication cert-refresh ca-cert <download-url><br/>c client-authentication cert-refresh ca-cert <download-<br>d URL for root/intermediate certificate.<br/>e command clears the root/intermediate certificate auto-</download-<br></download-url> |
|---------------------------|----------------------------------------------------------------------------------------------------|----------------------------------------------------------------------------------------------------|
| Syntax<br>Descriptio<br>n | download-url                                                                                                    | Download URL for root/intermediate certificate                                                                                                    |
| Default                   | N/A                                                                                                    |                                                                                                    |
| Configurati<br>on Mode    | config                                                                                                    |                                                                                                    |
| History                   | 1.5                                                                                                    |                                                                                                    |
| Example                   | ufmapl (cor<br>authenticat                                                                                      | nfig) # ufm web-client client-<br>cion cert-refresh ca-cert                                                                                                    |

|                         | "https://mellanox.com/cacerts" |
|-------------------------|--------------------------------|
| Related<br>Command<br>s | show ufm web-client            |
| Notes                   |                                |

## ufm web-client client-authentication cert-refresh servercert

|                           | ufm web-client client-authentication cert-refresh server-cert <url><br/><thumbprint><br/>no ufm web-client client-authentication cert-refresh server-cert <url><br/><thumbprint><br/>Sets the download URL for server and bootstrap certificates.<br/>The no form of the command clears the server and bootstrap certificates<br/>auto-refresh settings.</thumbprint></url></thumbprint></url> |                                                                                                    |  |
|---------------------------|----------------------------------------------------------------------------------------------------|----------------------------------------------------------------------------------------------------|--|
| Syntax                    | url                                                                                                    | https and sftp are supported. Example:<br><u>sftp://username[:password]@hostname/path/filename.</u> |  |
| ion                       | thumbpri<br>nt                                                                                                    | Server certificate thumbprint                                                                       |  |
| Default                   | N/A                                                                                                    |                                                                                                    |  |
| Configur<br>ation<br>Mode | r config                                                                                                    |                                                                                                    |  |
| History                   | 1.4.0                                                                                                    |                                                                                                    |  |
| Example                   | ufmapl (config) # ufm web-client client-authentication<br>cert-refresh server-cert<br>"https://mellanox.com/servercerts"<br>2268BDD79DF7FD9C818EB97F315AE0F35D223A15                                                                                                    |                                                                                                    |  |
| Related<br>Comma<br>nds   | show ufm web-client                                                                                                    |                                                                                                    |  |

#### ufm web-client client-authentication cert-refresh runnow

|                       | ufm web-client client-authentication cert-refresh run-now<br>Refreshes the server and root/intermediate certificates manually. |  |
|-----------------------|----------------------------------------------------------------------------------------------------|--|
| Syntax<br>Description | N/A                                                                                                    |  |
| Default               | N/A                                                                                                    |  |
| Configuration<br>Mode | config                                                                                                    |  |
| History               | 1.4.0                                                                                                    |  |
| Example               | ufmapl (config) # ufm web-client client-<br>authentication cert-refresh run-now                                                |  |
| Related<br>Commands   | show ufm web-client                                                                                                    |  |
| Notes                 |                                                                                                    |  |

#### **UFM Audit**

#### ufm track-conf-changes enable

|                       | ufm track-conf-changes enable<br>no ufm track-conf-changes enable<br>Enables UFM configuration changes tracking<br>The no form of the command disables UFM configuration changes<br>tracking |
|-----------------------|----------------------------------------------------------------------------------------------------|
| Syntax<br>Description | N/A                                                                                                    |
| Default               | Enabled                                         |  |
|-----------------------|-------------------------------------------------|--|
| Configuration<br>Mode | config                                          |  |
| History               | 1.4.0                                           |  |
| Example               | ufmapl (config) # ufm track-conf-changes enable |  |
| Related<br>Commands   | show ufm track-conf-changes                     |  |
| Notes                 |                                                 |  |

## show ufm track-conf-changes

|                       | show ufm track-conf-changes<br>Displays UFM configuration changes tracking settings |  |
|-----------------------|-------------------------------------------------------------------------------------|--|
| Syntax<br>Description | N/A                                                                                 |  |
| Default               | N/A                                                                                 |  |
| Configuration<br>Mode | config                                                                              |  |
| History               | 1.4.0                                                                               |  |
| Example               | ufmapl (config) # show ufm<br>Track UFM configuration changes: No                   |  |
| Related<br>Commands   | ufm track-conf-changes enable<br>no ufm track-conf-changes enable                   |  |
| Notes                 |                                                                                     |  |

### **High-Availability**

## ufm ha

|                       | ufm ha [failover   takeover]<br>Performs High Availability failover/takeover operations. |                                                              |
|-----------------------|------------------------------------------------------------------------------------------|--------------------------------------------------------------|
| Syntax Description    | failover                                                                                 | Failover can be performed only on master (active) machine    |
|                       | takeove<br>r                                                                             | Takeover can be performed only on slave (standby)<br>machine |
| Default               | N/A                                                                                      |                                                              |
| Configuration<br>Mode | config                                                                                   |                                                              |
| History               | 1.4.1                                                                                    |                                                              |
| Example               | ufmapl (config) # ufm ha takeover                                                        |                                                              |
| Related<br>Commands   |                                                                                          |                                                              |
| Notes                 |                                                                                          |                                                              |

## ufm ha configure

|            | ufm ha configure <standby master> <local ip="" primary=""> <peer ip="" primary=""><br/><local ip="" secondary=""> <peer ip="" secondary=""> <virtual ip=""> <hacluster-pwd><br/>no ufm ha<br/>Applies HA configuration.<br/>The no form of the command reverts the appliance to a standalone<br/>configuration.</hacluster-pwd></virtual></peer></local></peer></local></standby master> |                                 |
|------------|----------------------------------------------------------------------------------------------------|---------------------------------|
| Syntax     | node-role                                                                                                    | Master or standby               |
| Descriptio | local-primary-ip                                                                                                    | Local node primary IP address   |
|            | peer-primary-ip                                                                                                    | Peer node primary IP address    |
|            | local-secondary-ip                                                                                                    | Local node secondary IP address |
|            | peer-secondary-ip                                                                                                    | Peer node secondary IP address  |

|                         | virtual ip                                                                                | Virtual IP used for accessing the active (master) machine                                                   |
|-------------------------|-------------------------------------------------------------------------------------------|----------------------------------------------------------------------------------------------------|
|                         | hacluster-pwd                                                                             | hacluster user password                                                                                     |
| Default                 | N/A                                                                                       |                                                                                                    |
| Configurat<br>ion Mode  | config                                                                                    |                                                                                                    |
| History                 | 1.6.0                                                                                     |                                                                                                    |
| Example                 | swx-ufm3-01<br>11.0.0.12 11<br>10.209.44.11                                               | (config) # ufm ha configure standby<br>.0.0.11 10.209.44.12 10.209.44.11<br>1 123456                        |
| Related<br>Command<br>s |                                                                                           |                                                                                                    |
| Notes                   | <ol> <li>The local and p<br/>back-to-back</li> <li>The command<br/>master node</li> </ol> | peer primary interfaces should be connected directly must be ran first on standby node and only then on the |

# ufm ha configure dual-subnet

|                 | ufm ha configure dual-subnet <standby master> <local ip="" primary=""> <peer<br>primary IP&gt; <local ip="" secondary=""> <peer ip="" secondary=""> <hacluster-pwd><br/>no ufm ha<br/>Applies HA configuration for dual-subnet.<br/>The no form of the command reverts the appliance to a standalone<br/>configuration.</hacluster-pwd></peer></local></peer<br></local></standby master> |                                 |
|-----------------|----------------------------------------------------------------------------------------------------|---------------------------------|
| Syntax          | node-role                                                                                                    | Master or standby               |
| Descriptio<br>n | local-primary-ip                                                                                                    | Local node primary IP address   |
|                 | peer-primary-ip                                                                                                    | Peer node primary IP address    |
|                 | local-secondary-ip                                                                                                    | Local node secondary IP address |
|                 | peer-secondary-ip                                                                                                    | Peer node secondary IP address  |

|                         | hacluster-pwd                                                                                    | hacluster user password                                                                          |
|-------------------------|--------------------------------------------------------------------------------------------------|--------------------------------------------------------------------------------------------------|
| Default                 | N/A                                                                                              |                                                                                                  |
| Configurat<br>ion Mode  | config                                                                                           |                                                                                                  |
| History                 | 1.4.0                                                                                            |                                                                                                  |
| Example                 | swx-ufm3-01 (config<br>standby 11.0.0.12 1<br>123456                                             | g) # ufm ha configure dual-subnet<br>1.0.0.11 10.209.44.12 10.209.44.11                          |
| Related<br>Command<br>s |                                                                                                  |                                                                                                  |
| Notes                   | <ol> <li>The local and peer primback-to-back</li> <li>The command must be master node</li> </ol> | nary interfaces should be connected directly<br>e ran first on standby node and only then on the |

### ufm ha rename-node

|                       | ufm ha rename-node {old-hostname}<br>Renames current node hostname in HA configuration |                            |
|-----------------------|----------------------------------------------------------------------------------------|----------------------------|
| Syntax<br>Description | {old-hostname}                                                                         | The previous node hostname |
| Default               | N/A                                                                                    |                            |
| Configuration<br>Mode | config                                                                                 |                            |
| History               | 1.12.0                                                                                 | First release              |
| Example               | ufmapl (config) # ufm ha rename-                                                       | node ufm-node-01           |
| Related               | hostname, show ufm status                                                              |                            |

| Commands |                                                                                                    |
|----------|----------------------------------------------------------------------------------------------------|
| Notes    | The command is available on standby node only and it should be<br>executed after the hostname was changed.<br>The "show ufm status" command will output the old hostname after<br>the change. |

### **UFM Multi-Port SM**

### ufm multi-port-sm

|                       | ufm multi-port-sm enable<br>ufm multi-port-sm ha-enable<br>no ufm multi-port-sm enable<br>Enables configuring OpenSM with multiple GUIDs.<br>The no form of the command disables configuring OpenSM with<br>multiple GUIDs. |  |
|-----------------------|----------------------------------------------------------------------------------------------------|--|
| Syntax<br>Description | enable – enables configuring OpenSM with multiple GUIDs<br>ha-enable – enables multi-port SM with high availability                                                                                                    |  |
| Default               | Disabled                                                                                                    |  |
| Configuration<br>Mode | config                                                                                                    |  |
| History               | 1.6.0                                                                                                    |  |
| Example               | ufm (config) # ufm multi-port-sm enable                                                                                                    |  |
| Related<br>Commands   | show ufm multi-port-sm                                                                                                    |  |
| Notes                 |                                                                                                    |  |

### show ufm multi-port-sm

show ufm multi-port-sm

|                       | Displays whether configuring OpenSM with multiple GUIDs is enabled. |  |
|-----------------------|---------------------------------------------------------------------|--|
| Syntax Description    | N/A                                                                 |  |
| Default               | N/A                                                                 |  |
| Configuration<br>Mode | config                                                              |  |
| History               | 1.6.0                                                               |  |
| Example               | ufm (config) # show ufm multi-port-sm<br>Enable                     |  |
| Related<br>Commands   | ufm multi-port-sm enable                                            |  |
| Notes                 |                                                                     |  |

### ufm additional-fabric-interfaces

|                       | ufm additional-fabric-interfaces<br>no ufm additional-fabric-interfaces<br>Sets additional fabric interfaces for OpenSM.<br>Clears the additional fabric interfaces list. |  |
|-----------------------|----------------------------------------------------------------------------------------------------|--|
| Syntax<br>Description | N/A                                                                                                    |  |
| Default               | N/A                                                                                                    |  |
| Configuration<br>Mode | config                                                                                                    |  |
| History               | 1.6.0                                                                                                    |  |
| Example               | ufm (config) #ufmapl (config) # ufm additional-<br>fabric-interfaces ib1                                                                                                  |  |
| Related<br>Commands   | ufm multi-port-sm enable                                                                                                    |  |

### show ufm additional-fabric-interfaces

|                       | show ufm additional-fabric-interfaces<br>Displays the additional fabric interfaces list used by OpenSM. |  |  |
|-----------------------|----------------------------------------------------------------------------------------------------|--|--|
| Syntax<br>Description | N/A                                                                                                    |  |  |
| Default               | N/A                                                                                                    |  |  |
| Configuration<br>Mode | config                                                                                                  |  |  |
| History               | 1.6.0                                                                                                   |  |  |
| Example               | ufm (config) # show ufm additional-fabric-<br>interfaces ib1                                            |  |  |
| Related<br>Commands   | ufm multi-port-sm enable                                                                                |  |  |
| Notes                 |                                                                                                    |  |  |

### **UFM Plugins**

### ufm plugin

|                       | ufm plugin <plugin-name> {add [tag <plugin tag="">] [disable]  enable  <br/>remove   upgrade tag <plugin tag=""> [force] }<br/>no ufm plugin <plugin-name> enable<br/>Manages the UFM plugin.<br/>The no form of the command disables the UFM plugin.</plugin-name></plugin></plugin></plugin-name> |                                             |
|-----------------------|----------------------------------------------------------------------------------------------------|---------------------------------------------|
| Syntax<br>Description | add [tag <plugin tag="">]</plugin>                                                                                                    | Adds UFM plugin with an optional plugin tag |
|                       | disable                                                                                                    | Option for the "add" command                |

|                       |                                                                                                    | Do not enable the UFM plugin when adding it                                                       |
|-----------------------|----------------------------------------------------------------------------------------------------|---------------------------------------------------------------------------------------------------|
|                       | enable                                                                                                    | Enables UFM plugin                                                                                |
|                       | remove                                                                                                    | Removes UFM plugin                                                                                |
|                       | upgrade tag <plugin tag=""></plugin>                                                                                                    | Upgrades UFM plugin data                                                                          |
|                       | force                                                                                                    | Option for the "upgrade" command<br>UFM plugin upgrade if it is running                           |
| Default               | N/A                                                                                                    |                                                                                                   |
| Configuration<br>Mode | config                                                                                                    |                                                                                                   |
|                       | 1.12.0                                                                                                    | Added the 'disable' option to the<br>add command and the 'force'<br>option to the upgrade command |
| History               | 1.11.0                                                                                                    | Removed the [force] option from the UFM plugin upgrade command                                    |
|                       | 1.8.0                                                                                                    | Added the upgrade tag <plugin<br>tag&gt; [force]</plugin<br>                                      |
|                       | 1.7.0                                                                                                    | First release                                                                                     |
| Example               | ufm (config) # ufm plugin ndt add tag 1.1.1-17                                                                                                    |                                                                                                   |
| Related<br>Commands   | show ufm plugin                                                                                                    |                                                                                                   |
| Notes                 | <ul> <li>The plugin can be added, removed, enabled or disabled while UFM is running.</li> <li>Prior to the plugin upgrade, the plugin should be disabled. After the upgrade, it should be enabled.</li> <li>The plugin will be started upon UFM startup.</li> <li>Disabling the plugin will only stop it from its current UFM run and from any future runs.</li> <li>Removing the plugin also clears all its folders and files (including conflagration and logs).</li> </ul> |                                                                                                   |

# show ufm plugin

|                       | show ufm plugin<br>Displays UFM plugin information                                                                                                    |  |  |
|-----------------------|----------------------------------------------------------------------------------------------------|--|--|
| Syntax<br>Description | N/A                                                                                                    |  |  |
| Default               | enabled                                                                                                    |  |  |
| Configuration<br>Mode | config                                                                                                    |  |  |
| History               | 1.7.0                                                                                                    |  |  |
| Example               | ufm (config) # show ufm plugin<br>Plugin ndt:<br>Enabled: Yes<br>Plugin tag: 1.1.1-17<br>Shared volumes:<br>/opt/ufm/files/log:/log,/dev:/host_dev<br>HTTPD port: 8980<br>HTTPD file: Present<br>State: running<br>CPU limit: unlimited |  |  |
| Related<br>Commands   | ufm plugin add, ufm plugin remove, ufm plugin enable, no ufm plugin<br>enable                                                                                                    |  |  |
| Notes                 |                                                                                                    |  |  |

### NVP

### nvp set

|                       | nvp set <nvp-file-name> <key> <value> [force]<br/>Changes the configuration of a file based on the key-value pair<br/>provided by the user</value></key></nvp-file-name> |                         |
|-----------------------|----------------------------------------------------------------------------------------------------|-------------------------|
| Syntax<br>Description | nvp-file-name                                                                                                    | Refers to the file name |

|                       | key                                                                                                    | Refers to the key                                                                             |
|-----------------------|----------------------------------------------------------------------------------------------------|-----------------------------------------------------------------------------------------------|
|                       | value                                                                                                    | Refers to the value                                                                           |
|                       | force                                                                                                    | Allows the command to proceed even if the configuration does not currently exist              |
| Default               | N/A                                                                                                    |                                                                                               |
| Configuration<br>Mode | config                                                                                                    |                                                                                               |
| History               | 1.10.0                                                                                                    | Updated <file-name> to <nvp-file-name><br/>Added the [force] flag</nvp-file-name></file-name> |
|                       | 1.8.0                                                                                                    | First release                                                                                 |
| Example               | ufmapl (config) # nvp set opensm.conf qos TRUE                                                                                                    |                                                                                               |
| Related<br>Commands   | nvp get                                                                                                    |                                                                                               |
| Notes                 | <ul> <li>Force Option:</li> <li>If the force flag is included, it allows the command to proceed even if the configuration does not currently exist. For example, it can create a new section in INI files if needed.</li> <li>Without the force option, the command will only update existing entries.</li> </ul> |                                                                                               |

### nvp get

|                       | nvp get <file_name> <key><br/>Retrieve the configuration of file based on the key entered by the user</key></file_name> |                         |
|-----------------------|----------------------------------------------------------------------------------------------------|-------------------------|
| Syntax<br>Description | file-name                                                                                                    | Refers to the file name |
|                       | key                                                                                                    | Refers to the key       |
| Default               | N/A                                                                                                    |                         |
| Configuration<br>Mode | config                                                                                                    |                         |

| History             | 1.8.0                                                                                            |  |  |
|---------------------|--------------------------------------------------------------------------------------------------|--|--|
| Example             | ufmapl (config) # nvp get opensm.conf qos                                                        |  |  |
| Related<br>Commands | nvp set                                                                                          |  |  |
| Notes               | Get can retrieve the configuration of only those files, that have been modified via the nvp set. |  |  |

### nvp dump

|                       | nvp dump<br>Generates a JSON file containing the configuration of all the NVP-<br>supported configuration files |  |  |
|-----------------------|----------------------------------------------------------------------------------------------------|--|--|
| Syntax<br>Description | N/A                                                                                                    |  |  |
| Default               | N/A                                                                                                    |  |  |
| Configuration<br>Mode | config                                                                                                    |  |  |
| History               | 1.8.0                                                                                                    |  |  |
| Example               | ufmapl (config) # nvp dump<br>Dump file created at<br>/opt/ufm/files/conf/plugins/tools/nvp/nvp_dump.json       |  |  |
| Related<br>Commands   | nvp set<br>nvp append                                                                                           |  |  |
| Notes                 |                                                                                                    |  |  |

### nvp append

|                       | nvp append <file_name> <config_line><br/>Adds any new configuration line as plain text to the configuration</config_line></file_name> |                           |
|-----------------------|----------------------------------------------------------------------------------------------------|---------------------------|
| Syntax                | file-name                                                                                                    | Refers to the file name   |
| Description           | config-line                                                                                                    | Refers to the config line |
| Default               | N/A                                                                                                    |                           |
| Configuration<br>Mode | config                                                                                                    |                           |
| History               | 1.9.0                                                                                                    |                           |
| Example               | ufmapl (config) # nvp append root_guid.conf<br>"root_switches"                                                                        |                           |
| Related<br>Commands   | nvp reset                                                                                                    |                           |
| Notes                 |                                                                                                    |                           |

### nvp reset

|                    | nvp reset <file-name><br/>Clears the configuration file that has a plain text format</file-name> |  |
|--------------------|--------------------------------------------------------------------------------------------------|--|
| Syntax Description | file_name Refers to the file name                                                                |  |
| Default            | N/A                                                                                              |  |
| Configuration Mode | config                                                                                           |  |
| History            | 1.9.0                                                                                            |  |
| Example            | ufmapl (config) # nvp reset root_guid.conf                                                       |  |
| Related Commands   | nvp append                                                                                       |  |
| Notes              |                                                                                                  |  |

### nvp discard

|                       | nvp discard [file-name]<br>Removes configuration changes from the transaction folder in<br>NVP. |  |
|-----------------------|-------------------------------------------------------------------------------------------------|--|
| Syntax Description    | file-name Refers to the file name                                                               |  |
| Default               | N/A                                                                                             |  |
| Configuration<br>Mode | config                                                                                          |  |
| History               | 1.10.0                                                                                          |  |
| Example               | ufmapl (config) # nvp discard gv.cfg                                                            |  |
| Related Commands      | nvp set<br>nvp append                                                                           |  |
| Notes                 |                                                                                                 |  |

## nvp backup

|                       | nvp backup [backup-name]<br>Creates a backup archive of all NVP-supported configuration files.          |                                                         |
|-----------------------|----------------------------------------------------------------------------------------------------|---------------------------------------------------------|
| Syntax<br>Description | backup-<br>name                                                                                         | Name of the archive containing the backup configuration |
| Default               | N/A                                                                                                    |                                                         |
| Configuration<br>Mode | config                                                                                                  |                                                         |
| History               | 1.10.0                                                                                                  |                                                         |
| Example               | ufmapl (config) # nvp backup<br>Backup 'nvp_backup_2024-10-31_09-12-59.tar.gz' created<br>successfully. |                                                         |

| Related  | nvp upload |
|----------|------------|
| Commands | nvp delete |
| Notes    |            |

## nvp delete

|                       | nvp delete <backup-name><br/>Removes a specified backup file created using the backup command.</backup-name> |                                                         |
|-----------------------|----------------------------------------------------------------------------------------------------|---------------------------------------------------------|
| Syntax<br>Description | backup-<br>name                                                                                              | Name of the archive containing the backup configuration |
| Default               | N/A                                                                                                    |                                                         |
| Configuration<br>Mode | config                                                                                                    |                                                         |
| History               | 1.10.0                                                                                                    |                                                         |
| Example               | ufmapl (config) # nvp delete nvp_backup_2024-10-<br>31_09-12-59.tar.gz                                       |                                                         |
| Related<br>Commands   | nvp backup                                                                                                   |                                                         |
| Notes                 |                                                                                                    |                                                         |

## nvp fetch

|                       | nvp fet<br>Downlo | ch <url><br/>bad an NVP backup archive file from a remote host.</url>                                                                                                    |
|-----------------------|-------------------|----------------------------------------------------------------------------------------------------|
| Syntax<br>Description | url               | The URL path from where the NVP archive file can be<br>downloaded.<br>https, scp and sftp are supported. Example:<br><u>scp://username[:password]@hostname/path/filename</u> |
| Default               | N/A               |                                                                                                    |

| Configuration<br>Mode | config                                                                                               |  |
|-----------------------|----------------------------------------------------------------------------------------------------|--|
| History               | 1.10.0                                                                                               |  |
| Example               | ufmapl (config) # nvp fetch<br>scp://root:123456@10.10.0.6/tmp/nvp_backup_2024-10-31_09-19-07.tar.gz |  |
| Related<br>Commands   | nvp backup<br>nvp upload                                                                             |  |
| Notes                 |                                                                                                    |  |

## nvp upload

|                       | nvp upload <backup-name> <url><br/>Uploads an NVP backup archive file to a remote host.</url></backup-name> |                                                                                                    |
|-----------------------|----------------------------------------------------------------------------------------------------|----------------------------------------------------------------------------------------------------|
| Syntax<br>Description | backup-<br>name                                                                                             | Name of the backup file                                                                                                    |
|                       | url                                                                                                    | The URL path where the NVP archive file can be uploaded to.<br>Supported formats: https, scp and sftp. Example:<br><a href="mailto:scp://username[:password]@hostname/path/filename">scp://username[:password]@hostname/path/filename</a> |
| Default               | N/A                                                                                                    |                                                                                                    |
| Configuration<br>Mode | config                                                                                                    |                                                                                                    |
| History               | 1.10.0                                                                                                    |                                                                                                    |
| Example               | ufmapl (config) # nvp upload nvp_backup_2024-10-<br>31_09-19-07.tar.gz scp://root:123456@10.0.0.6/tmp       |                                                                                                    |
| Related<br>Commands   | nvp backup                                                                                                  |                                                                                                    |
| Notes                 |                                                                                                    |                                                                                                    |

## nvp rollback

|                           | nvp rollback <backup-name> [force]<br/>Restores a previous configuration from a specified backup file in NVP</backup-name>                                                                                                    |                                                              |
|---------------------------|----------------------------------------------------------------------------------------------------|--------------------------------------------------------------|
| Syntax<br>Descripti<br>on | backup-name                                                                                                    | Name of the archive file containing the backup configuration |
| Default                   | N/A                                                                                                    |                                                              |
| Configur<br>ation<br>Mode | config                                                                                                    |                                                              |
| History                   | 1.10.0                                                                                                    |                                                              |
| Example                   | ufmapl (co<br>31_09-19-0                                                                                                    | onfig) # nvp rollback nvp_backup_2024-10-<br>7.tar.gz        |
| Related<br>Comman<br>ds   | nvp backup<br>nvp apply                                                                                                    |                                                              |
| Notes                     | If the force option is included, there will be no prompts.<br>Since the Rollback action overwrites the transactional folder, users must<br>subsequently call APPLY to implement the changes from the transactional<br>folder to the UFM configuration. |                                                              |

### nvp apply

|                           | nvp apply [ force   no-resta<br>Moves all the files that hav<br>commands to their origina<br>changes to take effect. | art]<br>ve been changed via the nvp set / append<br>al location and restarts the UFM Server for |
|---------------------------|----------------------------------------------------------------------------------------------------|-------------------------------------------------------------------------------------------------|
| Syntax<br>Descripti<br>on | force                                                                                                    | Performs nvp apply without any prompts                                                          |
|                           | no-restart                                                                                                    | Apply the updated configuration without restarting UFM.                                         |

| Configura<br>tion<br>Mode | config                                            |  |
|---------------------------|---------------------------------------------------|--|
| History                   | 1.8.0                                             |  |
| Example                   | ufmapl (config) nvp apply force                   |  |
| Related<br>Comman<br>ds   | nvp set<br>nvp append<br>nvp reset<br>nvp discard |  |
| Notes                     |                                                   |  |

### **UFM Process Commands**

# ufm process health start

|                       | ufm process health start<br>ufm process health restart<br>no ufm process health start<br>Starts/restarts the UFM health process.<br>The no form of the command stops the UFM health process. |  |  |
|-----------------------|----------------------------------------------------------------------------------------------------|--|--|
| Syntax<br>Description | N/A                                                                                                    |  |  |
| Default               | N/A                                                                                                    |  |  |
| Configuration<br>Mode | config                                                                                                    |  |  |
| History               | 1.7.0                                                                                                    |  |  |
| Example               | ufmapl (config) # ufm process health start                                                                                                    |  |  |
| Related<br>Commands   | show ufm status                                                                                                    |  |  |
| Notes                 |                                                                                                    |  |  |

## ufm process model start

|                        | ufm process model start<br>ufm process model restart<br>no ufm process model start<br>Starts/restarts the UFM ModelMain process.<br>The no form of the command stops the UFM ModelMain process. |  |  |
|------------------------|----------------------------------------------------------------------------------------------------|--|--|
| Syntax<br>Description  | N/A                                                                                                    |  |  |
| Default                | N/A                                                                                                    |  |  |
| Configuratio<br>n Mode | config                                                                                                    |  |  |
| History                | 1.7.0                                                                                                    |  |  |
| Example                | ufmapl (config) # ufm process model start                                                                                                    |  |  |
| Related<br>Commands    | show ufm status                                                                                                    |  |  |
| Notes                  | When stopping the UFM ModelMain process, the UFM health is also stopped in order not to start the UFM ModelMain process.                                                                        |  |  |

### ufm process telemetry start

|                       | ufm process telemetry start<br>ufm process telemetry restart<br>no ufm process telemetry start<br>Starts/restarts UFM telemetry process.<br>The no form of the command stops UFM telemetry process. |
|-----------------------|----------------------------------------------------------------------------------------------------|
| Syntax<br>Description | N/A                                                                                                    |
| Default               | N/A                                                                                                    |

| Configuratio<br>n Mode | config                                                                                                    |  |  |
|------------------------|----------------------------------------------------------------------------------------------------|--|--|
| History                | 1.7.0                                                                                                    |  |  |
| Example                | ufmapl (config) # ufm process telemetry start                                                                            |  |  |
| Related<br>Commands    | show ufm status                                                                                                    |  |  |
| Notes                  | When stopping the UFM telemetry process, the UFM health is also stopped in order not to start the UFM telemetry process. |  |  |

## ufm process sharp start

|                       | ufm process sharp start<br>ufm process sharp restart<br>no ufm process sharp start<br>Starts/restarts the NVIDIA SHARP Aggregation Manager process.<br>The no form of the command stops the NVIDIA SHARP Aggregation<br>Manager process. |  |  |
|-----------------------|----------------------------------------------------------------------------------------------------|--|--|
| Syntax<br>Description | N/A                                                                                                    |  |  |
| Default               | N/A                                                                                                    |  |  |
| Configuration<br>Mode | config                                                                                                    |  |  |
| History               | 1.7.0                                                                                                    |  |  |
| Example               | ufmapl (config) # ufm process sharp start                                                                                                    |  |  |
| Related<br>Commands   | show ufm status                                                                                                    |  |  |
| Notes                 | When stopping the SHARP Aggregation Manager process, the UFM health is also stopped in order not to start the SHARP Aggregation Manager process.                                                                                         |  |  |

## ufm process telemetry start

|                       | ufm process telemetry start<br>ufm process telemetry restart<br>no ufm process telemetry start<br>Starts/restarts the UFM Telemetry process.<br>The no form of the command stops the UFM Telemetry process. |  |  |
|-----------------------|----------------------------------------------------------------------------------------------------|--|--|
| Syntax<br>Description | N/A                                                                                                    |  |  |
| Default               | N/A                                                                                                    |  |  |
| Configuration<br>Mode | config                                                                                                    |  |  |
| History               | 1.7.0                                                                                                    |  |  |
| Example               | ufmapl (config) # ufm process telemetry start                                                                                                    |  |  |
| Related<br>Commands   | show ufm status                                                                                                    |  |  |
| Notes                 | When stopping the UFM Telemetry process, the UFM health is also stopped in order not to start the UFM Telemetry process.                                                                                    |  |  |

## ufm process sm start

| ufm process sm start<br>ufm process sm restart<br>no ufm process sm start<br>Starts/restarts the SM.<br>The no form of the command stops the SM. |     |
|----------------------------------------------------------------------------------------------------|-----|
| Syntax<br>Description                                                                                                    | N/A |
| Default                                                                                                    | N/A |

| Configuration<br>Mode | config                                                                                             |  |  |
|-----------------------|----------------------------------------------------------------------------------------------------|--|--|
| History               | 1.7.0                                                                                              |  |  |
| Example               | ufmapl (config) # ufm process sm start                                                             |  |  |
| Related<br>Commands   | show ufm status                                                                                    |  |  |
| Notes                 | When stopping the SM process, the UFM health is also stopped in order not to start the SM process. |  |  |

# **InfiniBand Commands**

### **InfiniBand Utilities**

## ib ibdiagnet

|                        | Dib ibdiagnet [ <ibdiagnet-options>]<br/>Scans the fabric using directed route packets and extracts all the available<br/>information regarding its connectivity and devices.</ibdiagnet-options> |  |  |
|------------------------|----------------------------------------------------------------------------------------------------|--|--|
| Syntax<br>Description  | N/A                                                                                                    |  |  |
| Default                | N/A                                                                                                    |  |  |
| Configuratio<br>n Mode | config                                                                                                    |  |  |
| History                | 1.9.0                                                                                                    |  |  |
| Example                | ufmapl (config) # ib ibdiagnet                                                                                                    |  |  |
| Related<br>Commands    |                                                                                                    |  |  |

| <ul> <li>For further information on the command, please run "ib ibdiagnet help".</li> <li>Notes</li> <li>Running this command with the "upload" parameter uploads the last execution of the command.</li> </ul> |
|----------------------------------------------------------------------------------------------------|
|----------------------------------------------------------------------------------------------------|

### ib ibaddr

|                       | ib ibaddr <ibaddr options=""><br/>Shows the LID range and default GID of the target.</ibaddr> |  |  |
|-----------------------|-----------------------------------------------------------------------------------------------|--|--|
| Syntax Description    | N/A                                                                                           |  |  |
| Default               | The local port.                                                                               |  |  |
| Configuration<br>Mode | config                                                                                        |  |  |
| History               | 1.9.0                                                                                         |  |  |
| Example               | ufmapl (config) # ib ibaddr<br>GID fe80::c42:a103:74:f88e LID start 0x4 end<br>0x4            |  |  |
| Related<br>Commands   |                                                                                               |  |  |
| Notes                 | For further information on the command, please run "ib ibaddr<br>help"                        |  |  |

### ib ibhosts

|             | ib ibhosts [matching <expression> [count]]<br/>Scans the net or uses existing net topology file and lists all hosts.</expression> |                                                                            |  |
|-------------|----------------------------------------------------------------------------------------------------|----------------------------------------------------------------------------|--|
| Syntax      | matchi<br>ng                                                                                                    | A matching expression in a form of a string to ease the information search |  |
| Description | count                                                                                                    | The number of times the matching expression appears                        |  |

| Default               | N/A                                                                     |  |  |
|-----------------------|-------------------------------------------------------------------------|--|--|
| Configuration<br>Mode | config                                                                  |  |  |
| History               | 1.9.0                                                                   |  |  |
| Example               | ufmapl (config) #                                                       |  |  |
| Related<br>Commands   |                                                                         |  |  |
| Notes                 | For further information on the command, please run "ib ibhosts<br>help" |  |  |

### ib iblinkinfo

|                        | ib iblinkinfo [ <iblinkinfo-options>] [matching <expression>] [count]<br/>Reports link info for each port in an IB fabric, node by node. Optionally,<br/>iblinkinfo can do partial scans and limit its output to parts of a fabric.</expression></iblinkinfo-options> |                                                                            |  |
|------------------------|----------------------------------------------------------------------------------------------------|----------------------------------------------------------------------------|--|
| Syntax                 | matching                                                                                                    | A matching expression in a form of a string to ease the information search |  |
| Description            | count                                                                                                    | The number of times the matching expression appears                        |  |
| Default                | N/A                                                                                                    |                                                                            |  |
| Configurati<br>on Mode | config                                                                                                    |                                                                            |  |
| History                | 1.9.0                                                                                                    |                                                                            |  |
| Example                | ufmapl (config) #                                                                                                    |                                                                            |  |
| Related<br>Commands    |                                                                                                    |                                                                            |  |
| Notes                  | For further information on the command, please run "ib iblinkinfohelp"                                                                                                    |                                                                            |  |

### ib ibnetdiscover

|                       | ib ibnetdiscover [matching <expression> [count]]<br/>Assists to match more ibnetdiscover information.</expression> |                                                                            |  |
|-----------------------|----------------------------------------------------------------------------------------------------|----------------------------------------------------------------------------|--|
| Syntax                | matchi<br>ng                                                                                                    | A matching expression in a form of a string to ease the information search |  |
| Description           | count                                                                                                    | The number of times the matching expression appears                        |  |
| Default               | N/A                                                                                                    |                                                                            |  |
| Configuration<br>Mode | config                                                                                                    |                                                                            |  |
| History               | 1.9.0                                                                                                    |                                                                            |  |
| Example               | ufmapl (config) # ib ibnetdiscover                                                                                 |                                                                            |  |
| Related<br>Commands   |                                                                                                    |                                                                            |  |
| Notes                 | For further information on the command, please run "ib ibnetdiscover<br>help".                                     |                                                                            |  |

### ib ibnodes

|                       | ib ibnodes <ibnodes-options><br/>Scans the net or uses existing net topology file and lists all nodes.</ibnodes-options> |  |  |
|-----------------------|----------------------------------------------------------------------------------------------------|--|--|
| Syntax Description    | N/A                                                                                                    |  |  |
| Default               | N/A                                                                                                    |  |  |
| Configuration<br>Mode | config                                                                                                    |  |  |
| History               | 1.9.0                                                                                                    |  |  |
| Example               | ufmapl (config) #                                                                                                    |  |  |

| Related<br>Commands |                                                                         |
|---------------------|-------------------------------------------------------------------------|
| Notes               | For further information on the command, please run "ib ibnodes<br>help" |

# ib ibping

|                       | ib ibping <ibping options=""><br/>Uses vendor MADs to validate connectivity between InfiniBand nodes.<br/>On exit, (IP) ping-like output is shown.</ibping>                       |  |  |
|-----------------------|----------------------------------------------------------------------------------------------------|--|--|
| Syntax<br>Description | N/A                                                                                                    |  |  |
| Default               | N/A                                                                                                    |  |  |
| Configuration<br>Mode | config                                                                                                    |  |  |
| History               | 1.9.0                                                                                                    |  |  |
| Example               | ufmapl (config) # ib ibping -c 3 5<br>(Lid 5) ibping statistics<br>3 packets transmitted, 0 received, 100% packet<br>loss, time 3000 ms<br>rtt min/avg/max = 0.000/0.000/0.000 ms |  |  |
| Related<br>Commands   |                                                                                                    |  |  |
| Notes                 | For further information on the command, please run "ib ibpinghelp"                                                                                                    |  |  |

## ib ibportstate

ib ibportstate <ibportstate-options>

|                       | Gets the logical and physical port states of an InfiniBand port or disables or enables the port (only on a switch). |  |  |
|-----------------------|----------------------------------------------------------------------------------------------------|--|--|
| Syntax<br>Description | N/A                                                                                                    |  |  |
| Default               | N/A                                                                                                    |  |  |
| Configuration<br>Mode | config                                                                                                    |  |  |
| History               | 1.9.0                                                                                                    |  |  |
| Example               | ufmapl (config) #                                                                                                   |  |  |
| Related<br>Commands   |                                                                                                    |  |  |
| Notes                 | For further information on the command, please run "ib ibportstate<br>help".                                        |  |  |

# ib ibqueryerrors

|                       | ib ibqueryerrors <ibqueryerrors-options><br/>Queries and reports non-zero IB port counters.</ibqueryerrors-options> |  |  |
|-----------------------|----------------------------------------------------------------------------------------------------|--|--|
| Syntax<br>Description | N/A                                                                                                    |  |  |
| Default               | N/A                                                                                                    |  |  |
| Configuration<br>Mode | config                                                                                                    |  |  |
| History               | 1.9.0                                                                                                    |  |  |
| Example               | ufmapl (config) #                                                                                                   |  |  |
| Related<br>Commands   |                                                                                                    |  |  |
| Notes                 | For further information on the command, please run "ib ibqueryerrorshelp".                                          |  |  |

### ib ibroute

|                       | ib ibroute <ibroute-options><br/>Displays unicast and multicast forwarding tables of the switches.</ibroute-options> |  |  |
|-----------------------|----------------------------------------------------------------------------------------------------|--|--|
| Syntax Description    | N/A                                                                                                    |  |  |
| Default               | N/A                                                                                                    |  |  |
| Configuration<br>Mode | config                                                                                                    |  |  |
| History               | 1.9.0                                                                                                    |  |  |
| Example               | ufmapl (config) #                                                                                                    |  |  |
| Related<br>Commands   |                                                                                                    |  |  |
| Notes                 | For further information on the command, please run "ib ibroute<br>help".                                             |  |  |

### ib ibrouters

|                       | ib ibrouters <ibrouters-options><br/>Shows InfiniBand router nodes in topology.</ibrouters-options> |  |  |
|-----------------------|----------------------------------------------------------------------------------------------------|--|--|
| Syntax<br>Description | N/A                                                                                                 |  |  |
| Default               | N/A                                                                                                 |  |  |
| Configuration<br>Mode | config                                                                                              |  |  |
| History               | 1.9.0                                                                                               |  |  |
| Example               | ufmapl (config) # ib routers                                                                        |  |  |

|                     | Rt : 0xe41d2d030048dbf8 ports 3 "MF0;mlnx-<br>switch15:MSB7780/RT"<br>Rt : 0xe41d2d030048dc18 ports 3 "MF0;mlnx-<br>switch18:MSB7780/RT" |  |
|---------------------|----------------------------------------------------------------------------------------------------|--|
| Related<br>Commands |                                                                                                    |  |
| Notes               | For further information on the command, please run "ib ibrouters<br>help".                                                               |  |

### ib ibstat

|                       | ib ibstat <ibstat options=""><br/>Shows the host adapters status.</ibstat> |  |  |
|-----------------------|----------------------------------------------------------------------------|--|--|
| Syntax Description    | N/A                                                                        |  |  |
| Default               | N/A                                                                        |  |  |
| Configuration<br>Mode | config                                                                     |  |  |
| History               | 1.9.0                                                                      |  |  |
| Example               | ufmapl (config) #                                                          |  |  |
| Related Commands      |                                                                            |  |  |
| Notes                 | For further information on the command, please run "ib ibstat<br>help"     |  |  |

### ib ibstatus

| ib ibstatus <ibstatus-options><br/>Queries basic status of InfiniBand device(s).</ibstatus-options> |     |
|----------------------------------------------------------------------------------------------------|-----|
| Syntax Description                                                                                  | N/A |

| Default               | N/A                                                                      |  |  |
|-----------------------|--------------------------------------------------------------------------|--|--|
| Configuration<br>Mode | config                                                                   |  |  |
| History               | 1.9.0                                                                    |  |  |
| Example               | ufmapl (config) #                                                        |  |  |
| Related<br>Commands   |                                                                          |  |  |
| Notes                 | For further information on the command, please run "ib ibstatus<br>help" |  |  |

### ib ibswitches

|                       | ib ibswitches [matching <expression> [count]]<br/>Scans the net or uses existing net topology file and lists all switches.</expression> |                                                                            |  |  |
|-----------------------|----------------------------------------------------------------------------------------------------|----------------------------------------------------------------------------|--|--|
| Syntax<br>Description | matchi<br>ng                                                                                                    | A matching expression in a form of a string to ease the information search |  |  |
|                       | count                                                                                                    | The number of times the matching expression appears                        |  |  |
| Default               | N/A                                                                                                    | N/A                                                                        |  |  |
| Configuration<br>Mode | config                                                                                                    |                                                                            |  |  |
| History               | 1.9.0                                                                                                    |                                                                            |  |  |
| Example               | ufmapl (config) #                                                                                                    |                                                                            |  |  |
| Related<br>Commands   |                                                                                                    |                                                                            |  |  |
| Notes                 | For further information on the command, please run "ib ibswitches<br>help"                                                              |                                                                            |  |  |

## ib ibsysstat

|                        | ib ibsysstat <ibsysstat options=""><br/>Obtains basic information for the specific node which may be remote. This<br/>information includes: hostname, CPUs, memory utilization.</ibsysstat> |  |
|------------------------|----------------------------------------------------------------------------------------------------|--|
| Syntax<br>Description  | N/A                                                                                                    |  |
| Default                | N/A                                                                                                    |  |
| Configurati<br>on Mode | config                                                                                                    |  |
| History                | 1.9.0                                                                                                    |  |
| Example                | ufmapl (config) # ib ibsysstat 5<br>sysstat ping succeeded                                                                                                    |  |
| Related<br>Commands    |                                                                                                    |  |
| Notes                  | For further information on the command, please run "ib ibsysstathelp"                                                                                                    |  |

### ib ibtracert

|                       | ib ibtracert <ibtracert-options><br/>Displays unicast or multicast route from source to destination.</ibtracert-options> |  |
|-----------------------|----------------------------------------------------------------------------------------------------|--|
| Syntax Description    | N/A                                                                                                    |  |
| Default               | N/A                                                                                                    |  |
| Configuration<br>Mode | config                                                                                                    |  |
| History               | 1.9.0                                                                                                    |  |
| Example               | ufmapl (config) #                                                                                                    |  |

| Related<br>Commands |                                                                            |
|---------------------|----------------------------------------------------------------------------|
| Notes               | For further information on the command, please run "ib ibtracert<br>help". |

## ib perfquery

|                       | ib perfquery <perfquery-options><br/>Dumps (and optionally clears) the performance counters of the<br/>destination port (including error counters).</perfquery-options> |
|-----------------------|----------------------------------------------------------------------------------------------------|
| Syntax<br>Description | N/A                                                                                                    |
| Default               | N/A                                                                                                    |
| Configuration<br>Mode | config                                                                                                    |
| History               | 1.9.0                                                                                                    |
| Example               | ufmapl (config) #                                                                                                    |
| Related<br>Commands   |                                                                                                    |
| Notes                 | For further information on the command, please run "ib perfquery<br>help".                                                                                              |

# ib saquery

|                       | ib saquery <saquery-options><br/>Queries InfiniBand subnet administration attributes.</saquery-options> |
|-----------------------|----------------------------------------------------------------------------------------------------|
| Syntax Description    | N/A                                                                                                    |
| Default               | N/A                                                                                                    |
| Configuration<br>Mode | config                                                                                                  |

| History             | 1.9.0                                                                   |
|---------------------|-------------------------------------------------------------------------|
| Example             | ufmapl (config) #                                                       |
| Related<br>Commands |                                                                         |
| Notes               | For further information on the command, please run "ib saquery<br>help" |

### ib sminfo

|                       | ib sminfo <sminfo-options><br/>Queries the SMInfo attribute on a node.</sminfo-options> |
|-----------------------|-----------------------------------------------------------------------------------------|
| Syntax Description    | N/A                                                                                     |
| Default               | N/A                                                                                     |
| Configuration<br>Mode | config                                                                                  |
| History               | 1.9.0                                                                                   |
| Example               | ufmapl (config) #                                                                       |
| Related<br>Commands   |                                                                                         |
| Notes                 | For further information on the command, please run "ib sminfo<br>help".                 |

## ib smpdump

| ib smpdump <smpdump-options><br/>A general purpose SMP utility which gets SM attributes from a specified</smpdump-options> |
|----------------------------------------------------------------------------------------------------|
| SMA. The result is dumped in hex by default.                                                                               |

| Syntax<br>Description  | N/A                                                                  |
|------------------------|----------------------------------------------------------------------|
| Default                | N/A                                                                  |
| Configuratio<br>n Mode | config                                                               |
| History                | 1.9.0                                                                |
| Example                | ufmapl (config) #                                                    |
| Related<br>Commands    |                                                                      |
| Notes                  | For further information on the command, please run "ib smpdumphelp". |

## ib saquery

|                       | ib saquery <saquery-options><br/>Queries InfiniBand subnet administration attributes.</saquery-options> |
|-----------------------|----------------------------------------------------------------------------------------------------|
| Syntax Description    | N/A                                                                                                    |
| Default               | N/A                                                                                                    |
| Configuration<br>Mode | config                                                                                                  |
| History               | 1.9.0                                                                                                   |
| Example               | ufmapl (config) #                                                                                       |
| Related<br>Commands   |                                                                                                    |
| Notes                 | For further information on the command, please run "ib saquery<br>help"                                 |

# ib smparquery

|                       | ib smparquery <smparquery options=""><br/>Queries adaptive-routing related settings from a particular switch.</smparquery> |
|-----------------------|----------------------------------------------------------------------------------------------------|
| Syntax<br>Description | N/A                                                                                                    |
| Default               | N/A                                                                                                    |
| Configuration<br>Mode | config                                                                                                    |
| History               | 1.9.0                                                                                                    |
| Example               | ufmapl (config) # smparquery argrouptable 3 1                                                                              |
| Related<br>Commands   |                                                                                                    |
| Notes                 | For further information on the command, please run "ib smparquery<br>help"                                                 |

# ib smpquery

|                       | ib smpquery <smpquery-options><br/>Enables a basic subset of standard SMP queries including the following:<br/>node info, node description, switch info, port info. Fields are displayed in<br/>human readable format.</smpquery-options> |
|-----------------------|----------------------------------------------------------------------------------------------------|
| Syntax<br>Description | N/A                                                                                                    |
| Default               | N/A                                                                                                    |
| Configuration<br>Mode | config                                                                                                    |
| History               | 1.9.0                                                                                                    |
| Example               | ufmapl (config) #                                                                                                    |

| Related<br>Commands |                                                                           |
|---------------------|---------------------------------------------------------------------------|
| Notes               | For further information on the command, please run "ib smpquery<br>help". |

#### ib vendstat

|                       | ib vendstat <vendstat-options><br/>Uses vendor specific MADs to access beyond the IB spec vendor<br/>specific functionality.</vendstat-options> |
|-----------------------|----------------------------------------------------------------------------------------------------|
| Syntax<br>Description | N/A                                                                                                    |
| Default               | N/A                                                                                                    |
| Configuration<br>Mode | config                                                                                                    |
| History               | 1.9.0                                                                                                    |
| Example               | ufmapl (config) #                                                                                                    |
| Related<br>Commands   |                                                                                                    |
| Notes                 | For further information on the command, please run "ib vendstat<br>help"                                                                        |

### OpenSM

### ib sm configuration import

|                       | ib sm configuration import [partition-conf-user-ext] <url><br/>Imports the Subnet Manager configuration.</url> |
|-----------------------|----------------------------------------------------------------------------------------------------|
| Syntax<br>Description | N/A                                                                                                    |

| Default               | N/A                                                                                                    |
|-----------------------|----------------------------------------------------------------------------------------------------|
| Configuration<br>Mode | config                                                                                                    |
| History               | 1.4.1                                                                                                    |
| Example               | ufmapl (config) #<br>ib sm configuration import partition-config-user-<br>ext<br>sftp://admin:123456@192.168.1.12/tmp/partitions.c<br>onf.user_ext |
| Related<br>Commands   | show ib sm configuration import                                                                                                    |
| Notes                 | N/A                                                                                                    |

## show ib sm allow-both-pkeys

|                       | show ib sm allow-both-pkeys<br>Displays if both full and limited memberships on the same partition<br>are enabled or not. |
|-----------------------|----------------------------------------------------------------------------------------------------|
| Syntax<br>Description | N/A                                                                                                    |
| Default               | N/A                                                                                                    |
| Configuration<br>Mode | Enable                                                                                                    |
| History               | 1.4.0                                                                                                    |
| Example               | ufmapl (config) # show ib sm allow-both-pkeys<br>disable                                                                  |
| Related<br>Commands   | ib sm allow-both-pkeys                                                                                                    |
#### ib sm allow-both-pkeys

|                       | ib sm allow-both-pkeys<br>no ib sm allow-both-pkeys<br>Enables having both a full and limited membership on the same<br>partition.<br>The no form of the command disables having both full and limited<br>memberships on the same partition. |  |  |
|-----------------------|----------------------------------------------------------------------------------------------------|--|--|
| Syntax<br>Description | N/A                                                                                                    |  |  |
| Default               | Disabled                                                                                                    |  |  |
| Configuration<br>Mode | config                                                                                                    |  |  |
| History               | 1.4.0                                                                                                    |  |  |
| Example               | ufmapl (config) # ib sm allow-both-pkeys                                                                                                    |  |  |
| Related<br>Commands   | show ib sm allow-both-pkey<br>ib partition management defmember                                                                                                    |  |  |
| Notes                 | N/A                                                                                                    |  |  |

#### show ib sm keep-pkey-indexes

|                       | show ib sm keep-pkey-indexes<br>Displays whether PKey indexes belonging to the historical PKeys<br>configured on the port are preserved or not. |  |
|-----------------------|----------------------------------------------------------------------------------------------------|--|
| Syntax<br>Description | N/A                                                                                                    |  |
| Default               | N/A                                                                                                    |  |
| Configuration<br>Mode | Enable                                                                                                    |  |

| History             | 1.4.0                                                    |  |  |
|---------------------|----------------------------------------------------------|--|--|
| Example             | ufmapl (config) # show ib sm keep-pkey-indexes<br>enable |  |  |
| Related<br>Commands | ib sm keep-pkey-indexes                                  |  |  |
| Notes               | N/A                                                      |  |  |

#### ib sm keep-pkey-indexes

|                        | ib sm keep-pkey-indexes<br>no ib sm keep-pkey-indexes<br>Preserves PKey indexes belonging to the historical PKeys configured on<br>the port when generating PKey tables for a certain port.<br>The no form of the command calculates PKey indexes belonging to the<br>historical PKeys configured on the port. |  |  |
|------------------------|----------------------------------------------------------------------------------------------------|--|--|
| Syntax<br>Description  | N/A                                                                                                    |  |  |
| Default                | Enabled                                                                                                    |  |  |
| Configurati<br>on Mode | config                                                                                                    |  |  |
| History                | 1.4.0                                                                                                    |  |  |
| Example                | ufmapl (config) # no ib sm keep-pkey-indexes                                                                                                    |  |  |
| Related<br>Commands    | show ib sm keep-pkey-indexes<br>ib sm allow-both-pkeys                                                                                                    |  |  |
| Notes                  | N/A                                                                                                    |  |  |

#### show ib sm virtualization

|                    | show ib sm virtualization<br>Displays virtualization support. |
|--------------------|---------------------------------------------------------------|
| Syntax Description | N/A                                                           |
| Default            | N/A                                                           |
| Configuration Mode | enable                                                        |
| History            | 1.4.0                                                         |
| Example            | ufmapl (config) # show ib sm virtualization<br>enable         |
| Related Commands   | ib sm virtualization enable<br>ib sm virtualization ignore    |
| Notes              | N/A                                                           |

#### ib sm virtualization enable

|                       | ib sm virtualization enable<br>no ib sm virtualization enable<br>Enables virtualization on all supported ports (default).<br>The no form of the command disables virtualization on all supporting<br>ports. |  |  |
|-----------------------|----------------------------------------------------------------------------------------------------|--|--|
| Syntax<br>Description | N/A                                                                                                    |  |  |
| Default               | Enabled                                                                                                    |  |  |
| Configuration<br>Mode | config                                                                                                    |  |  |
| History               | 1.4.0                                                                                                    |  |  |
| Example               | ufmapl (config) # ib sm virtualization enable                                                                                                    |  |  |
| Related<br>Commands   | show ib sm virtualization                                                                                                    |  |  |

| Notes | It is not possible to modify the virtualization support in case OpenSM |
|-------|------------------------------------------------------------------------|
|       | or UFM are running.                                                    |

#### ib sm virtualization ignore

|                       | ib sm virtualization ignore<br>No virtualization support.                                  |  |  |
|-----------------------|--------------------------------------------------------------------------------------------|--|--|
| Syntax<br>Description | N/A                                                                                        |  |  |
| Default               | N/A                                                                                        |  |  |
| Configuration<br>Mode | config                                                                                     |  |  |
| History               | 1.4.0                                                                                      |  |  |
| Example               | ufmapl (config) # ib sm virtualization ignore                                              |  |  |
| Related<br>Commands   | show ib sm virtualization                                                                  |  |  |
| Notes                 | It is not possible to modify the virtualization support in case OpenSM or UFM are running. |  |  |

#### show ib sm root-guid

|                    | show ib sm root-guid<br>Displays all configured root GUIDs for the SM. |
|--------------------|------------------------------------------------------------------------|
| Syntax Description | N/A                                                                    |
| Default            | N/A                                                                    |
| Configuration Mode | enable                                                                 |
| History            | 1.4.0                                                                  |
| Example            | ufmapl (config) # show ib sm root-quid                                 |
|                    | unnapi (coniig) # snow ib sni root-guid                                |

|                  | 0x0002c903006ad830<br>0x0002c903006ae120<br>0x0002c903006af520 |
|------------------|----------------------------------------------------------------|
| Related Commands | ib sm root-guid                                                |
| Notes            | N/A                                                            |

#### ib sm root-guid

|                       | ib sm root-guid <guid><br/>no ib sm root-guid <guid><br/>Adds a root GUID for the SM.<br/>The no form of the command removes the GUID from the SM.</guid></guid> |                                                                                 |
|-----------------------|----------------------------------------------------------------------------------------------------|---------------------------------------------------------------------------------|
| Syntax<br>Description | guid                                                                                                    | The root GUID number in hexadecimal notation<br>For example: 0x0002c903006ad830 |
| Default               | N/A                                                                                                    |                                                                                 |
| Configuration<br>Mode | config                                                                                                    |                                                                                 |
| History               | 1.4.0                                                                                                    |                                                                                 |
| Example               | ufmapl (config) # ib sm root-guid<br>0x0002c903006ad830                                                                                                    |                                                                                 |
| Related<br>Commands   | show ib sm root-guid                                                                                                    |                                                                                 |
| Notes                 | The list of root GUIDs are relevant when the routing algorithm is up-<br>down or fat-tree.                                                                       |                                                                                 |

#### show ib sm routing-engines

| show ib sm routing-engines                                           |
|----------------------------------------------------------------------|
| Displays number of CPUs configured to use for parallel calculations. |

| Syntax<br>Description | N/A                                                     |  |
|-----------------------|---------------------------------------------------------|--|
| Default               | N/A                                                     |  |
| Configuration<br>Mode | enable                                                  |  |
| History               | 1.4.0                                                   |  |
| Example               | ufmapl (config) # show ib sm routing-engines<br>ar_updn |  |
| Related<br>Commands   | ib sm routing-engines                                   |  |
| Notes                 | N/A                                                     |  |

## ib sm routing-engines

|                           | ib sm routing-engines <engine><br/>Configures number of CPUs to use for parallel calculations.</engine> |                                                                                                    |
|---------------------------|----------------------------------------------------------------------------------------------------|----------------------------------------------------------------------------------------------------|
| Syntax<br>Descripti<br>on | engi<br>ne                                                                                              | Multiple routing engines can be specified separated by space.<br>Supported engines: ar-dor, ar-ftree, ar-torus, ar-updn, chain, dfp, dfp2,<br>dor, file, ftree, minhop, pqft, torus-2QoS, updn) |
| Default                   | 1                                                                                                    |                                                                                                    |
| Configur<br>ation<br>Mode | config                                                                                                  |                                                                                                    |
| History                   | 1.4.0                                                                                                   |                                                                                                    |
| Example                   | ufmapl (config) # ib sm routing-engines ar-updn                                                         |                                                                                                    |
| Related<br>Comman<br>ds   | show ib sm routing-engines                                                                              |                                                                                                    |
| Notes                     | N/A                                                                                                    |                                                                                                    |

#### show ib sm ar-sl-mask

|                    | show ib sm ar-sl-mask<br>Displays the adaptive routing SL mask. |  |
|--------------------|-----------------------------------------------------------------|--|
| Syntax Description | N/A                                                             |  |
| Default            | N/A                                                             |  |
| Configuration Mode | enable                                                          |  |
| History            | 1.4.0                                                           |  |
| Example            | ufmapl (config) # show ib sm ar-sl-mask<br>Øxffff               |  |
| Related Commands   | ib sm ar-sl-mask                                                |  |
| Notes              | N/A                                                             |  |

#### ib sm ar-sl-mask

|                    | ib sm ar-sl-mask <mask><br/>no ib sm ar-sl-mask<br/>Configures the adaptive routing SL mask.<br/>The no form of the command rests the mask value to default.</mask> |                      |  |
|--------------------|----------------------------------------------------------------------------------------------------|----------------------|--|
| Syntax Description | mask                                                                                                    | Range: 0x0000-0xffff |  |
| Default            | Oxffff                                                                                                    |                      |  |
| Configuration Mode | config                                                                                                    |                      |  |
| History            | 1.4.0                                                                                                    | 1.4.0                |  |
| Example            | ufmapl (config) # ib sm ar-sl-mask 0xfffe                                                                                                    |                      |  |
| Related Commands   | show ib sm ar-sl-mask                                                                                                    |                      |  |

| Notoc |  |  |
|-------|--|--|
| NOLES |  |  |

#### show ib sm configuration import

N/A

|                       | show ib sm configuration import<br>Displays imported subnet manager configuration files. |  |
|-----------------------|------------------------------------------------------------------------------------------|--|
| Syntax Description    | N/A                                                                                      |  |
| Default               | N/A                                                                                      |  |
| Configuration<br>Mode | enable                                                                                   |  |
| History               | 1.4.0                                                                                    |  |
| Example               | ufmapl (config) # show ib sm configuration<br>import<br>partitions.conf.user_ext         |  |
| Related<br>Commands   | ib sm configuration import                                                               |  |
| Notes                 | N/A                                                                                      |  |

#### ib sm partition-config-merge

|                           | ib sm partition-config-merge<br>Merges the partitions.conf.user_ext into the partitions.conf and starts the<br>heavy sweep on the SM. To use after importing the specific file or importing<br>all configuration files. |
|---------------------------|----------------------------------------------------------------------------------------------------|
| Syntax<br>Descripti<br>on | N/A                                                                                                    |
| Default                   | N/A                                                                                                    |
| Configura<br>tion         | config                                                                                                    |

| Mode                    |                                                      |  |
|-------------------------|------------------------------------------------------|--|
| History                 | 1.4.0                                                |  |
| Example                 | ufmapl (config) # ib sm partition-config-merge       |  |
| Related<br>Comman<br>ds | ib sm configuration import partition-config-user-ext |  |
| Notes                   | The SM must be running for this command to work.     |  |

#### ib sm sharp enable

|                        | ib sm sharp enable<br>no ib sm sharp enable<br>Enables NVIDIA® Scalable Hierarchical Aggregation and Reduction<br>Protocol (SHARP)™ on all supporting switches.<br>The no form disables NVIDIA SHARP on all supporting switches. |  |
|------------------------|----------------------------------------------------------------------------------------------------|--|
| Syntax<br>Description  | N/A                                                                                                    |  |
| Default                | N/A                                                                                                    |  |
| Configuratio<br>n Mode | config                                                                                                    |  |
| History                | 1.4.0                                                                                                    |  |
| Example                | ufmapl (config) # ib sm sharp enable                                                                                                    |  |
| Related<br>Commands    | show ib sm sharp                                                                                                    |  |
| Notes                  | It is not possible to modify the NVIDIA SHARP support parameter in case OpenSM is running.                                                                                                    |  |

#### ib sm sharp ignore

|                           | ib sm sharp ignore<br>No NVIDIA SHARP support.<br>This command does not change the current switch configuration. If NVIDIA<br>SHARP is enabled on the switch, it will remain enabled. If it is disabled on the<br>switch, it will remain disabled. |  |
|---------------------------|----------------------------------------------------------------------------------------------------|--|
| Syntax<br>Descripti<br>on | N/A                                                                                                    |  |
| Default                   | N/A                                                                                                    |  |
| Configur<br>ation<br>Mode | config                                                                                                    |  |
| History                   | 1.4.0                                                                                                    |  |
| Example                   | ufmapl (config) # ib sm sharp ignore                                                                                                    |  |
| Related<br>Comman<br>ds   | show ib sm sharp                                                                                                    |  |
| Notes                     | It is not possible to modify the NVIDIA SHARP support parameter in case OpenSM is running.                                                                                                    |  |

#### show ib sm sharp

|                    | show ib sm sharp<br>Displays NVIDIA SHARP support. |  |
|--------------------|----------------------------------------------------|--|
| Syntax Description | N/A                                                |  |
| Default            | N/A                                                |  |
| Configuration Mode | Enable                                             |  |
| History            | 1.4.0                                              |  |
| Example            | ufmapl (config) # show ib sm sharp                 |  |

|                  | ignore                                   |  |
|------------------|------------------------------------------|--|
| Related Commands | ib sm sharp enable<br>ib sm sharp ignore |  |
| Notes            | N/A                                      |  |

#### show ib sm log

|                       | show ib s<br>Displays i                          | show ib sm log [continuous   files   matching   not]<br>Displays ib sm log event.        |  |
|-----------------------|--------------------------------------------------|------------------------------------------------------------------------------------------|--|
| Syntax<br>Description | continu<br>ous                                   | Displays new event log messages as they arrive. Press 'Ctrl+C' to quit from output view. |  |
|                       | files                                            | Displays archived log files                                                              |  |
|                       | matchin<br>g                                     | Displays event logs that match a given regular expression                                |  |
|                       | not                                              | Displays event logs that do not meet certain criteria                                    |  |
| Default               | N/A                                              |                                                                                          |  |
| Configuration<br>Mode | Any configuration mode                           |                                                                                          |  |
| History               | 1.9.0                                            |                                                                                          |  |
| Example               | ufmapl (config) # show ib sm log                 |                                                                                          |  |
| Related<br>Commands   |                                                  |                                                                                          |  |
| Notes                 | To quit from the output view, <b>press 'q'</b> . |                                                                                          |  |

#### **HCA Commands**

#### ib hca-vl15-window

|                    | ib hca-vl15-win<br>no ib hca-vl15-<br>Sets the HCA V<br>The no form of | dow <value><br/>window<br/>/L15 port receive buffer size.<br/>the command resets this parameter to its default.</value> |
|--------------------|------------------------------------------------------------------------|----------------------------------------------------------------------------------------------------|
| Syntax Description | value                                                                  | 1,2,4,8,16,32,64,128                                                                                                    |
| Default            | 1                                                                      |                                                                                                    |
| Configuration Mode | config                                                                 |                                                                                                    |
| History            | 1.6.0                                                                  |                                                                                                    |
| Example            | UFM-APL                                                                | (config) # ib hca-vl15-window 6                                                                                         |
| Related Commands   | show ib hca-vl1                                                        | 5-window                                                                                                    |
| Notes              | UFM system m                                                           | ust be rebooted to apply the new configuration                                                                          |

#### show ib hca-vl15-window

|                        | show ib hca-vl15-window<br>Displays the configured HCA VL15 port receive buffer size.                                                 |  |  |
|------------------------|----------------------------------------------------------------------------------------------------|--|--|
| Syntax<br>Description  | N/A                                                                                                    |  |  |
| Default                | N/A                                                                                                    |  |  |
| Configuratio<br>n Mode | Enable                                                                                                    |  |  |
| History                | 1.6.0                                                                                                    |  |  |
| Example                | ufmapl (config) # show ib hca-vl15-window<br>/dev/mst/mt4123_pciconf0:<br>Running configuration: default<br>/dev/mst/mt4123_pciconf1: |  |  |

|                     | Running configuration: default                                                                            |
|---------------------|----------------------------------------------------------------------------------------------------|
| Related<br>Commands | ib hca-vl15-window                                                                                        |
| Notes               | The example shows an instance where the system has not been rebooted after implementing new configuration |

#### Partition

## ib partition management defmember

|                           | ib partition management defmember <type><br/>no ib partition management defmember<br/>Sets the default membership for the management IB partition (default<br/>PKEY). The no form of the command resets the parameter to its default<br/>value.</type> |                                                                                  |  |
|---------------------------|----------------------------------------------------------------------------------------------------|----------------------------------------------------------------------------------|--|
| Syntax<br>Descriptio<br>n | type                                                                                                    | <ul> <li>full – full membership</li> <li>limited – limited membership</li> </ul> |  |
| Default                   | Full membership                                                                                                    |                                                                                  |  |
| Configurat<br>ion Mode    | config                                                                                                    |                                                                                  |  |
| History                   | 1.4.0                                                                                                    |                                                                                  |  |
| Example                   | ufmapl (config) # ib partition management defmember<br>limited                                                                                                    |                                                                                  |  |
| Related<br>Command<br>s   | show ib partition                                                                                                    |                                                                                  |  |
| Notes                     | <ul> <li>The defmember setting controls the ability of end nodes to communicate over the management partition</li> <li>It is not possible to modify the defmember in case OpenSM or UFM are running</li> </ul>                                         |                                                                                  |  |

#### show ib partition

|                        | show ib partition<br>Displays partition information.                           |  |  |
|------------------------|--------------------------------------------------------------------------------|--|--|
| Syntax<br>Description  | N/A                                                                            |  |  |
| Default                | N/A                                                                            |  |  |
| Configuratio<br>n Mode | enable                                                                         |  |  |
| History                | 1.4.0                                                                          |  |  |
| Example                | ufmapl (config) # show ib partition<br>management:<br>Default membership: full |  |  |
| Related<br>Commands    | ib partition management defmember                                              |  |  |
| Notes                  | N/A                                                                            |  |  |

#### **NVIDIA SHARP**

#### ib sharp enable

|                       | ib sharp enable<br>no ib sharp enable<br>Enables NVIDIA® Scalable Hierarchical Aggregation and Reduction<br>Protocol (SHARP)™.<br>The no form of the command disables NVIDIA SHARP. |
|-----------------------|----------------------------------------------------------------------------------------------------|
| Syntax<br>Description | N/A                                                                                                    |

| Default               | N/A                               |  |
|-----------------------|-----------------------------------|--|
| Configuration<br>Mode | config                            |  |
| History               | 1.4.0                             |  |
| Example               | ufmapl (config) # ib sharp enable |  |
| Related<br>Commands   | show ib sharp                     |  |
| Notes                 | N/A                               |  |

#### ib sharp allocation enable

|                       | ib sharp allocation enable<br>no ib sharp allocation enable<br>Enables NVIDIA SHARP allocation reservation.<br>The no form of the command disables NVIDIA SHARP allocation<br>reservation. |
|-----------------------|----------------------------------------------------------------------------------------------------|
| Syntax<br>Description | N/A                                                                                                    |
| Default               | N/A                                                                                                    |
| Configuration<br>Mode | config                                                                                                    |
| History               | 1.6.0                                                                                                    |
| Example               | ufmapl (config) # ib sharp allocation enable                                                                                                    |
| Related<br>Commands   | show ib sharp                                                                                                    |
| Notes                 |                                                                                                    |

#### ib sharp smx-protocol

|                       | ib sharp smx-protocol {sockets   ucx}<br>no ib sharp smx-protocol<br>Configures network protocol to be used by SMX.<br>The no form of the command restores the network protocol to<br>default. |
|-----------------------|----------------------------------------------------------------------------------------------------|
| Syntax Description    | N/A                                                                                                    |
| Default               | sockets                                                                                                    |
| Configuration<br>Mode | config                                                                                                    |
| History               | 1.4.0                                                                                                    |
| Example               | ufmapl (config) # ib sharp smx-protocol ucx                                                                                                    |
| Related<br>Commands   | show ib sharp                                                                                                    |
| Notes                 | N/A                                                                                                    |

#### ib sharp topology-api enable

|                    | ib sharp topology-api enable<br>no ib sharp topology-api enable<br>Enables the SHARP topology API.<br>The no form of the command disables the SHARP topology API. |
|--------------------|----------------------------------------------------------------------------------------------------|
| Syntax Description | N/A                                                                                                    |
| Default            | Disabled                                                                                                    |
| Configuration Mode | config                                                                                                    |
| History            | 1.4.0                                                                                                    |
| Example            | ufmapl (config) # ib sharp topology-api enable                                                                                                    |

| Related Commands | show ib sharp |
|------------------|---------------|
| Notes            | N/A           |

#### show ib sharp

|                    | show ib sharp<br>Displays the configuration of NVIDIA SHARP Aggregation Manager. |                                                                                                    |                                                          |  |
|--------------------|----------------------------------------------------------------------------------|----------------------------------------------------------------------------------------------------|----------------------------------------------------------|--|
| Syntax Description | N/A                                                                              |                                                                                                    |                                                          |  |
| Default            | N/A                                                                              |                                                                                                    |                                                          |  |
| Configuration Mode | config                                                                           |                                                                                                    |                                                          |  |
|                    | 1.9.0 Added a note                                                               |                                                                                                    |                                                          |  |
| History            | 1.6.0 Updated the output to reflect the new settings                             |                                                                                                    |                                                          |  |
|                    | 1.4.0                                                                            | ) First release                                                                                                    |                                                          |  |
| Example            | uf                                                                               | <pre>mapl (config) # show ib s<br/>Enabled:<br/>Allocation:<br/>SMX protocol:<br/>Topology API:<br/>Dump files generation:<br/>Dynamic tree allocation:<br/>Dynamic tree algorithm:<br/>IB QPC SL:<br/>IB SAT QPC SL:</pre> | harp<br>No<br>No<br>sockets<br>No<br>Yes<br>No<br>0<br>1 |  |
| Related Commands   | N/A                                                                              |                                                                                                    |                                                          |  |
| Notes              |                                                                                  |                                                                                                    |                                                          |  |

#### ib sharp dump-files-generation enable

ib sharp dump-files-generation enable

|                       | no ib sharp dump-files-generation enable<br>Enables dumping SHARP's internal state to files<br>The no form of the command disables dumping SHARP's internal<br>state to files |  |  |
|-----------------------|----------------------------------------------------------------------------------------------------|--|--|
| Syntax<br>Description | N/A                                                                                                    |  |  |
| Default               | Disable                                                                                                    |  |  |
| Configuration<br>Mode | config                                                                                                    |  |  |
| History               | 1.6.0                                                                                                    |  |  |
| Example               | ufmapl (config) # ib sharp dump-files-generation<br>enable                                                                                                    |  |  |
| Related<br>Commands   | show ib sharp                                                                                                    |  |  |
| Notes                 | N/A                                                                                                    |  |  |

#### ib sharp dynamic-tree-allocation enable

|                       | ib sharp dynamic-tree-allocation enable<br>no ib sharp dynamic-tree-allocation enable<br>Enables dynamically allocated trees for each SHARP job<br>The no form of the command disables dynamically allocated trees for<br>each SHARP job |  |
|-----------------------|----------------------------------------------------------------------------------------------------|--|
| Syntax<br>Description | N/A                                                                                                    |  |
| Default               | Enable                                                                                                    |  |
| Configuration<br>Mode | config                                                                                                    |  |
| History               | 1.6.0                                                                                                    |  |
| Example               | ufmapl (config) # ib sharp dynamic-tree-                                                                                                    |  |

|                     | allocation enable |
|---------------------|-------------------|
| Related<br>Commands | show ib sharp     |
| Notes               | N/A               |

#### ib sharp dynamic-tree-algorithm

|                       | ib sharp dynamic-tree-algorithm <0-1><br>no ib sharp dynamic-tree-algorithm<br>Sets which algorithm should be used by the dynamic tree mechanism<br>The no form of the command restores the algorithm used by the<br>dynamic tree mechanism to default |  |  |
|-----------------------|----------------------------------------------------------------------------------------------------|--|--|
| Syntax<br>Description | N/A                                                                                                    |  |  |
| Default               | 0                                                                                                    |  |  |
| Configuration<br>Mode | config                                                                                                    |  |  |
| History               | 1.6.0                                                                                                    |  |  |
| Example               | ufmapl (config) # ib sharp dynamic-tree-algorithm                                                                                                    |  |  |
| Related<br>Commands   | show ib sharp                                                                                                    |  |  |
| Notes                 | N/A                                                                                                    |  |  |

#### ib sharp ib-qpc-sl <0-15>

| ib sharp ib-qpc-sl <0-15>                                          |
|--------------------------------------------------------------------|
| no ib sharp ib-qpc-sl                                              |
| Set the IB QP context SL for SHARP data path communication         |
| The no form of the command restores the IB QP context SL for SHARP |
| data path communication to default                                 |

| Syntax<br>Description | N/A                                    |  |  |
|-----------------------|----------------------------------------|--|--|
| Default               | 0                                      |  |  |
| Configuration<br>Mode | config                                 |  |  |
| History               | 1.6.0                                  |  |  |
| Example               | ufmapl (config) # ib sharp ib-qpc-sl 1 |  |  |
| Related<br>Commands   | show ib sharp                          |  |  |
| Notes                 | N/A                                    |  |  |

## ib sharp ib-sat-qpc-sl <0-15>

|                        | ib sharp ib-sat-qpc-sl <0-15><br>no ib sharp ib-sat-qpc-sl<br>Sets the IB QP context SL for SHARP streaming data path<br>communication<br>The no form of the command restores the IB QP context SL for SHARP<br>streaming data path communication to default |  |  |
|------------------------|----------------------------------------------------------------------------------------------------|--|--|
| Syntax<br>Description  | N/A                                                                                                    |  |  |
| Default                | 1                                                                                                    |  |  |
| Configuratio<br>n Mode | config                                                                                                    |  |  |
| History                | 1.6.0                                                                                                    |  |  |
| Example                | ufmapl (config) # ib sharp ib-sat-qpc-sl 1                                                                                                    |  |  |
| Related<br>Commands    | show ib sharp                                                                                                    |  |  |
| Notes                  | N/A                                                                                                    |  |  |

#### show ib sharp log

|                    | show ib sharp log<br>Displays NVIDIA SHARP log file in a scrollable pager. |
|--------------------|----------------------------------------------------------------------------|
| Syntax Description | N/A                                                                        |
| Default            | N/A                                                                        |
| Configuration Mode | config                                                                     |
| History            | 1.9.0                                                                      |
| Example            | ufmapl (config) # show ib sharp log                                        |
| Related Commands   |                                                                            |
| Notes              | To quit from the output view, <b>press 'q'</b> .                           |

#### show ib sharp log continuous

|                    | show ib sharp log continuous<br>Displays new NVIDIA SHARP log messages as they happen. |  |
|--------------------|----------------------------------------------------------------------------------------|--|
| Syntax Description | N/A                                                                                    |  |
| Default            | N/A                                                                                    |  |
| Configuration Mode | config                                                                                 |  |
| History            | 1.9.0                                                                                  |  |
| Example            | ufmapl (config) # show ib sharp log continuous                                         |  |
| Related Commands   |                                                                                        |  |
| Notes              | To quit from the output view, <b>press 'Ctrl+C'</b> .                                  |  |

#### show ib sharp log files

|                       | show ib sharp log files [number   matching <regex>   not ]]<br/>Displays archived log files.</regex> |                                                           |
|-----------------------|----------------------------------------------------------------------------------------------------|-----------------------------------------------------------|
| Syntax Description    | number                                                                                               | Displays new event log messages as they arrive            |
|                       | matchin<br>g                                                                                         | Displays event logs that match a given regular expression |
|                       | not                                                                                                  | Displays event logs that do not meet certain criteria     |
| Default               | N/A                                                                                                  |                                                           |
| Configuration<br>Mode | config                                                                                               |                                                           |
| History               | 1.9.0                                                                                                |                                                           |
| Example               | ufmapl (config) # show ib sharp log files                                                            |                                                           |
| Related Commands      |                                                                                                    |                                                           |
| Notes                 |                                                                                                    |                                                           |

#### show ib sharp log matching

|                       | show ib sharp log matching <reg-exp><br/>Display NVIDIA SHARP logs that match a given regular expression.</reg-exp> |  |  |
|-----------------------|----------------------------------------------------------------------------------------------------|--|--|
| Syntax Description    | N/A                                                                                                    |  |  |
| Default               | N/A                                                                                                    |  |  |
| Configuration<br>Mode | config                                                                                                    |  |  |
| History               | 1.9.0                                                                                                    |  |  |
| Example               | ufmapl (config) # show ib sharp log matching<br>error                                                               |  |  |

| Related<br>Commands |                                                  |
|---------------------|--------------------------------------------------|
| Notes               | To quit from the output view, <b>press 'q'</b> . |

## show ib sharp log not matching

|                       | show ib sharp log not matching <reg-exp><br/>Display NVIDIA SHARP logs that do not match a given regular<br/>expression.</reg-exp> |  |  |  |
|-----------------------|----------------------------------------------------------------------------------------------------|--|--|--|
| Syntax<br>Description | N/A                                                                                                    |  |  |  |
| Default               | N/A                                                                                                    |  |  |  |
| Configuration<br>Mode | config                                                                                                    |  |  |  |
| History               | 1.9.0                                                                                                    |  |  |  |
| Example               | ufmapl (config) # show ib sharp log not matching<br>error                                                                          |  |  |  |
| Related<br>Commands   |                                                                                                    |  |  |  |
| Notes                 | To quit from the output view, <b>press 'q'</b> .                                                                                   |  |  |  |

## UFM Enterprise Appliance Upgrade

#### ) Note

Upgrading the UFM Enterprise Appliance is supported up to two previous GA software versions (GA -1 or GA -2).

For example, if you wish to upgrade to UFM Enterprise Appliance v1.8.0, it is possible to do so only from UFM Enterprise v1.7.0 or v1.6.1.

#### i) Note

This is the recommended upgrade procedure, which involves upgrading all UFM Enterprise appliance software components and operating system. For additional upgrade procedures of specific software components, please refer to <u>Appendix - Software</u> <u>Components Upgrade</u>.

As of UFM Enterprise Appliance version 1.5.0, upgrading the appliance on HA supports an in-service upgrade, meaning UFM can continue running during the steps of the upgrade, and there is no need to stop UFM before the upgrade.

#### (j) Note

As of version UFM Enterprise Appliance v1.10.0, some plugin images are available for deployment as part of the OMU image. Information

regarding the relevant plugins and their versions is available in the "show version" CLI command and in the /etc/ufm-release file.

The unique image name is "/var/opt/ufm/images/ufm-plugin-<**plugin name**>\_from\_release-docker.img.gz" to allow overriding previous plugin versions.

The upgrade is performed on both **Master** and **Standby** nodes.

To upgrade the UFM Enterprise Appliance software:

1. On the standby server, extract the OMU image to the /tmp folder:

tar -xzf ufm-appliance-<version>-omu.tar -C /tmp

2. On the standby server, access the installation folder and upgrade script:

standby# cd /tmp/ufm-appliance-<version>-omu

3. Run the UFM upgrade script on the standby server:

./ufm-os-upgrade.sh --yes --reboot

4. After the reboot procedure is complete, a systemd service ( ufm-os-firstboot.service) runs the remainder of the upgrade procedure.

Once completed, a message is prompted to all open terminals including the status:

"UFM-OS-FIRSTBOOT-FAILURE" - if installation is failed.

"UFM-OS-FIRSTBOOT-SUCCESS" - if installation succeeded.

Example:

#### root@ufm-ai03:~# root@ufm-ai03:~#

3roadcast message from root@ufm-ai03 (somewhere) (Fri Dec 30 18:47:32 2022): JFM-05-FIR5TB00T-SUCCESS, installation succeeded additional info is available in /var/log/ufm-os-firstboot.log

#### To manually check the status, run

systemctl status ufm-os-firstboot.service. If it is already finished, an error message is prompted stating that there is no such service. In that case, the log /var/log/ufm-os-firstboot.log can be checked instead.

systemctl status ufm-os-firstboot.service

Example:

```
root@ufm-ai03:~# systemctl status ufm-os-firstboot
Unit ufm-os-firstboot.service could not be found.
root@ufm-ai03:~#
```

(i) Note

Do NOT proceed to the next step before ensuring that the systemctl status ufm-os-firstboot.service service has been completed.

5. After the completion of the upgrade script, the UFM code is upgraded, while the UFM data remains unchanged. The automatic upgrade of UFM data will take place during the next UFM startup. To initiate this process, execute a failover from the Master node (or perform a takeover from the Standby node).

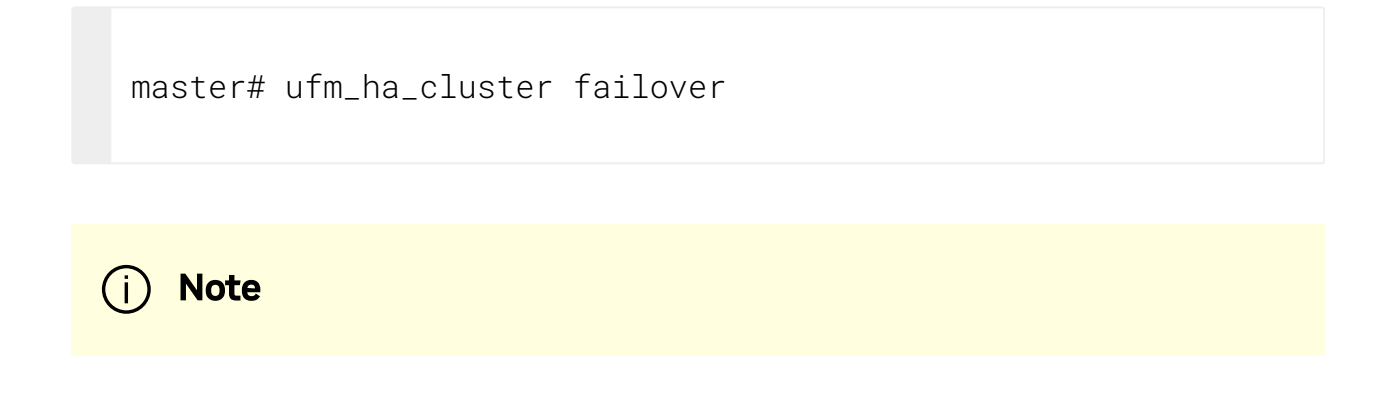

6. Once UFM is operational on the upgraded node (formerly the standby node), proceed to replicate steps 1 to 3 on the non-upgraded node (previously the master node).

#### In-Service Upgrade via CLI

Alternatively, in-service upgrade can be performed via the CLI. The upgrade is performed on both **Master** and **Standby** nodes.

Follow the below instructions:

1. On the Standby node, fetch the new image from a remote server. Run:

ufmapl (config) # image fetch <download URL>

2. On the Standby node, install the new image. Run:

ufmapl (config) # image install <image name>

3. Reload the Standby UFM Enterprise Appliance. Run:

```
ufmapl (config) # reload
```

4. After the completion of the upgrade on the Standby node, the UFM code is upgraded, while the UFM data remains unchanged. The automatic upgrade of UFM data will take place during the next UFM startup. To initiate this process, execute a failover from the Master node. Once the Standby node is up and running, perform a failover on the **Master node**. Run:

```
ufmapl (config) # ufm ha failover
```

5. Once UFM is operational on the upgraded node (formerly the standby node), proceed to replicate steps 1 to 3 on the non-upgraded node (previously the Master node).

# Split-Brain Recovery in HA Installation

The split-brain problem is a DRBD synchronization issue (HA status shows DUnknown in the DRBD disk state), which occurs when both HA nodes are rebooted. For example, in cases of electricity shut-down. To recover, please follow the below steps:

• Step 1: Run the following command to clear the cluster failure.

pcs resource cleanup

If the split-brain issue is not resolved, perform the below steps.

• Step 2: Manually choose a node where data modifications will be discarded.

It is called the split-brain victim. Choose wisely; all modifications will be lost! When in doubt, run a backup of the victim's data before you continue.

When running a Pacemaker cluster, you can enable maintenance mode. If the splitbrain victim is in the Primary role, bring down all applications using this resource. Now switch the victim to the Secondary role:

victim# drbdadm secondary ha\_data

• Step 3: Disconnect the resource if it's in connection state WFConnection:

victim# drbdadm disconnect ha\_data

• **Step 4:** Force discard of all modifications on the split-brain victim:

```
victim# drbdadm connect --discard-my-data ha_data
```

• **Step 5:** Resync starts automatically if the survivor is in a WFConnection network state. If the split-brain survivor is still in a Standalone connection state, reconnect it:

survivor# drbdadm connect ha\_data

Now the resynchronization from the survivor (SyncSource) to the victim (SyncTarget) starts immediately. There is no full sync initiated, but all modifications on the victim will be overwritten by the survivor's data, and modifications on the survivor will be applied to the victim.

# Appendixes

## **Appendix - Chassis Health Monitoring**

#### Overview

Chassis Health Monitoring enables monitoring hardware alerts via rsyslog and generating external events in UFM. The alerts are written to /var/log/syslog.

Monitoring hardware health status is essential for failure prevention and maintenance. The Chassis Health Monitoring service is run as a Docker container.

#### Configuration

1. Generate UFM token authentication. Run:

POST https://<UFM server IP>/ufmRest/app/tokens

2. Set the UFM server hostname and authentication token in

```
/opt/ufm/chassis_health/chassis_health.conf:
```

```
[connection]
# UFM server hostname. In case of HA, it should be the VIP
hostname =
[authentication]
# UFM server user credentials
token =
```

3. Restart the Chassis Health Monitoring service for changes to take effect. Run:

systemctl restart ufm-chassis-health.service

Once the service runs, the status can be viewed via systemctl ( systemctl status ufm-chassis-health.service) and /var/log/chassis\_health\_fluentd\_console.log file.

# Appendix - Secure Boot Activation and Deactivation

This section provides instructions on how to enable/disable the Secure Boot feature in UFM Enterprise Appliance.

#### **Enabling Secure Boot**

The NVIDIA public certificate needs to be imported to the Machine Owner Key DB (MOK DB) before enabling secure boot. To do so, follow the below steps:

#### Add NVIDIA Certificate to MOK DB

1. Download NVIDIA certificate <u>mlnx signing key pub.der</u> to a temporary folder.

checksums:

MD5: c3ce3dcad0f38b02a9cbb991ce1bc7f4

sha256: ff7fe8c650e936079a8add2900b190f9e7f3806e5ad42e48c2b88408a6ce70aa

cd /tmp
wget
http://www.mellanox.com/downloads/ofed/mlnx\_signing\_key\_pub.de
ls -ltrh ./mlnx\_signing\_key\_pub.der

Example:

root@ubuntu:/tmp# ls -ltrh mlnx\_signing\_key\_pub.der -rw-r--r-- 1 root root 1.5K Feb 23 2017 mlnx\_signing\_key\_pub.der

2. Import the mlnx\_signing\_key\_pub.der to MOK DB using mok-util:

```
cd /tmp
mokutil --import ./mlnx_signing_key_pub.der --root-pw
```

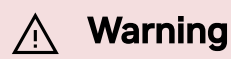

The certificate is in the enrolled queue at this point. Upon the next server reboot, a 10 second prompt appears at the start of the boot process to confirm the certificate addition. It is important to confirm the certificate addition at this stage. Failure to do so requires you to repeat the procedure.

To be able to interact with the prompt, a console connection is needed either from the serial port or from the web console available via Remote Management.

Verify the certificate in the enrolled queue:

mokutil --list-new

images/download/attachments/3971653976/-1-version-1-modificationdate-1749062861557-api-v2.jpg

- 3. Login to Remote Management via https://<iDRAC-ip address>
- 4. To open the virtual web console, click on "Dashboard"→"Virtual Console"

| Dashboa                                                                                     | rd                                                                                                    |                 |         |                          |                       |                     |                           |                           |                    |
|---------------------------------------------------------------------------------------------|----------------------------------------------------------------------------------------------------|-----------------|---------|--------------------------|-----------------------|---------------------|---------------------------|---------------------------|--------------------|
| Graceful Shute                                                                              | down 🔹 🕷 LED On 👻 More Acti                                                                                                    | ons -           |         |                          |                       |                     |                           |                           | C <sup>r</sup> Ref |
| Health Infor                                                                                | rmation                                                                                                    |                 |         | System Information       |                       |                     | 🚯 Task Summary            |                           | View All .         |
|                                                                                             |                                                                                                    |                 |         | Power State              | ON                    |                     | Pending Jobs : 0          |                           |                    |
|                                                                                             | SYSTEM HAS U                                                                                                    | RITICALISSUES   |         | Model                    | Not Available         |                     | No Pending Jobs           |                           |                    |
| System Health                                                                               |                                                                                                    | Storage Health  |         | Host Name                |                       |                     |                           |                           |                    |
| Critical                                                                                    | Details                                                                                                    |                 | Details | Operating System         |                       |                     | () In-Progress Jobs : 0   |                           | _                  |
| Uisedhasses                                                                                 |                                                                                                    | in the starting |         | Operating System Version |                       |                     | No In-Progress Jobs       |                           |                    |
| Power Supplier                                                                              | a                                                                                                    |                 |         | Service Tag              | 38VBMP3               |                     |                           |                           |                    |
|                                                                                             |                                                                                                    |                 |         | BIOS Version             |                       |                     |                           |                           |                    |
|                                                                                             |                                                                                                    |                 |         | iORAC Firmware Version   | 5.00.10.20            |                     | Completed Jobs : 2        |                           |                    |
|                                                                                             |                                                                                                    |                 |         | IP Address(es)           | 10.209.224.16         |                     | 0 with Errors<br>0 Failed |                           |                    |
|                                                                                             |                                                                                                    |                 |         | IDRAC MAC Address        | ec 2a 72:27:03 e6     |                     |                           |                           |                    |
|                                                                                             |                                                                                                    |                 |         | License                  | Datacenter Edit       |                     | 12                        |                           |                    |
|                                                                                             |                                                                                                    |                 |         |                          |                       |                     | - K                       |                           |                    |
| Recent Log:                                                                                 | s                                                                                                    |                 |         |                          |                       | view all            | Virtual Console           |                           | to Se              |
| Severity                                                                                    | Description                                                                                                    |                 |         |                          | Date and Time $\vee$  |                     | our and do ingle! "II"II. |                           |                    |
| •                                                                                           | The power input for power supply 1 is k                                                                                                    | st.             |         |                          | Sun 23 Oct 2022 10:02 | 135                 |                           |                           |                    |
|                                                                                             | The power input for power supply 1 is k                                                                                                    | st.             |         |                          | Wed 19 Oct 2022 09:11 | 8.44                |                           |                           |                    |
| •                                                                                           | System BIOS has halted.                                                                                                    |                 |         |                          | Mon 29 Aug 2022 12:3  | 214                 |                           |                           |                    |
|                                                                                             | Power supply redundancy is lost.                                                                                                    |                 |         |                          | Mon 29 Aug 2022 12:1  | 9:30                |                           |                           |                    |
| •                                                                                           | The power input for power supply 1 is k                                                                                                    | st.             |         |                          | Mon 29 Aug 2022 12:1  | 9:29                |                           |                           |                    |
| •                                                                                           | The chassis is closed while the power is                                                                                                    | off.            |         |                          | Mon 29 Aug 2022 12:1  | 9:23                |                           |                           |                    |
| )<br>)<br>1                                                                                 |                                                                                                    | off.            |         |                          | Mon 29 Aug 2022 12:1  | 9:19                |                           |                           |                    |
|                                                                                             | The chassis is open while the power is                                                                                                    |                 |         |                          | Mon 29 Aug 2022 12:0  | 7:02                |                           |                           |                    |
|                                                                                             | The chassis is open while the power is o<br>The power input for power supply 1 is k                                                                                         | st.             |         |                          | Sun 31 Jul 2022 14:46 | :01                 |                           | Start the Virtual Donsole |                    |
|                                                                                             | The chassis is open while the power is a<br>The power input for power supply 1 is k<br>The chassis is closed while the power is                                             | ist.            |         |                          | Our 01 (v/ 0000 1 4 4 | 01                  |                           |                           |                    |
|                                                                                             | The chassis is open while the power is a<br>The power input for power supply 1 is k<br>The chassis is closed while the power is<br>The chassis is open while the power is a | st.<br>off.     |         |                          | 301 31 301 2022 14.44 |                     |                           |                           |                    |
|                                                                                             | The chassis is open while the power is a<br>The power input for power supply 1 is k<br>The chassis is closed while the power is<br>The chassis is open while the power is   | ist.<br>I off.  |         |                          | 301131 JUI 2022 14 44 |                     |                           |                           |                    |
| D<br>D<br>D<br>D<br>D<br>D<br>D<br>D<br>D<br>D<br>D<br>D<br>D<br>D<br>D<br>D<br>D<br>D<br>D | The chassis is open while the power is<br>The power input for power supply 1 is k<br>The chassis is closed while the power is<br>The chassis is open while the power is (   | ist.<br>Ioff.   |         |                          | 301 31 JU 2022 14 44  | view all + add note |                           |                           |                    |

5. Power cycle the server (at boot startup a 10 second prompt appears to verify the certificate addition)

On the top menu, go to "Power" $\rightarrow$ "Reset System (warm boot)"

|                                                                                                    | idrac-5M7SMK3, UFM3, User: root, FPS: 5 — Mozilla Firefox                                                                                                    | $\otimes$ $\otimes$ $\otimes$                                                                                                    |
|----------------------------------------------------------------------------------------------------|----------------------------------------------------------------------------------------------------|----------------------------------------------------------------------------------------------------|
| 🔿 🔒 🖻 https://swx-ufm3-03-ilo/restgui/vconsole                                                                                                    | /index.html?ip=swx-ufm3-03-ilo&kvmport=443&title=&ST1=&ST2=&F1=1&vm=1&chat=1&custom=0&nopop=1&VCS                                                                                                    | SID=252147116087C ☆ =                                                                                                    |
|                                                                                                    | Boot Power Chat Keyboard Screen Capture Refresh Full Screen Virtual Media D                                                                                                    | Disconnect Viewer Console Controls                                                                                                    |
|                                                                                                    |                                                                                                    |                                                                                                    |
| Ubuntu 18.04.6 LTS ubuntu                                                                                                    | ttg1 Power Controls                                                                                                    |                                                                                                    |
| ubuntu login: root<br>Passuord:<br>Last login: Tue Jan 3 15<br>Welcome to Ubuntu 18.04.6<br>* Documentation: https:                                                                                                    | S:19:24_UTC     Graceful Shutdown       D.TS     GNU/       >Reset System (warm boot)       >//help.ubu     Power Cycle System (cold boot)                                                                                                    |                                                                                                    |
| * Management: https:<br>* Support: https:<br>Failed to connect to http                                                                                                    | //landscap<br>//ubuntu.c<br>s://change Cancel or proxy settings                                                                                                    |                                                                                                    |
| root9ubunt:"I mokutil<br>Issue: 0=1611aan<br>Subject: 0=1611aan<br>root8ubunt:"I mokutil<br>NokDel is enpty<br>root8ubunt:"I 11 /tnp<br>total 56<br>druxrwxrut 14 root root 4<br>druxrwxrut 2 root root 4<br>druxrwxrut 2 root root 4<br>druxrwxrut 2 root root 4<br>drux 3 root root 4<br>drux 3 root root 4<br>druxrwxrut 2 root root 4<br>druxrwxrut 2 root root 4<br>dr | <pre>list-emrol     technologies, CM=Hellanov Technologies signing key/enallAddress-support and linov.con     Technologies, CM=Hellanov Technologies signing key/enallAddress-support and linov.con     tist-delet  096 Jan 3 15:53     //     // Internity/ 096 Jan 3 15:46     // Internity/ 096 Jan 3 15:46     // In</pre> | <pre>cm=00.0<br/>mm=0001<br/>mm=000<br/>mm=0000<br/>mm=000<br/>mm=000<br/>mm=000<br/>mm=000<br/>mm=000<br/>mm=000<br/>mm=000<br/>mm=000<br/>mm=000<br/>mm=000<br/>mm=000<br/>mm=000<br/>mm=000<br/>mm=000<br/>mm=000<br/>mm=000<br/>mm=000<br/>mm=000<br/>mm=000<br/>mm=000<br/>mm=000<br/>mm=000<br/>mm=000<br/>mm=000<br/>mm=0000<br/>mm=000<br/>mm=0000<br/>mm=0000<br/>mm=00000<br/>mm=00000<br/>mm=00000<br/>mm=00000<br/>mm=00000<br/>mm=00000<br/>mm=000000<br/>mm=0000000<br/>mm=00000000</pre> |

The server will now reboot.

6. At boot startup, a confirmation prompt appears to verify certificate addition. The prompt closes after 10 seconds, so if missed, the certificate addition procedure needs to be done again.

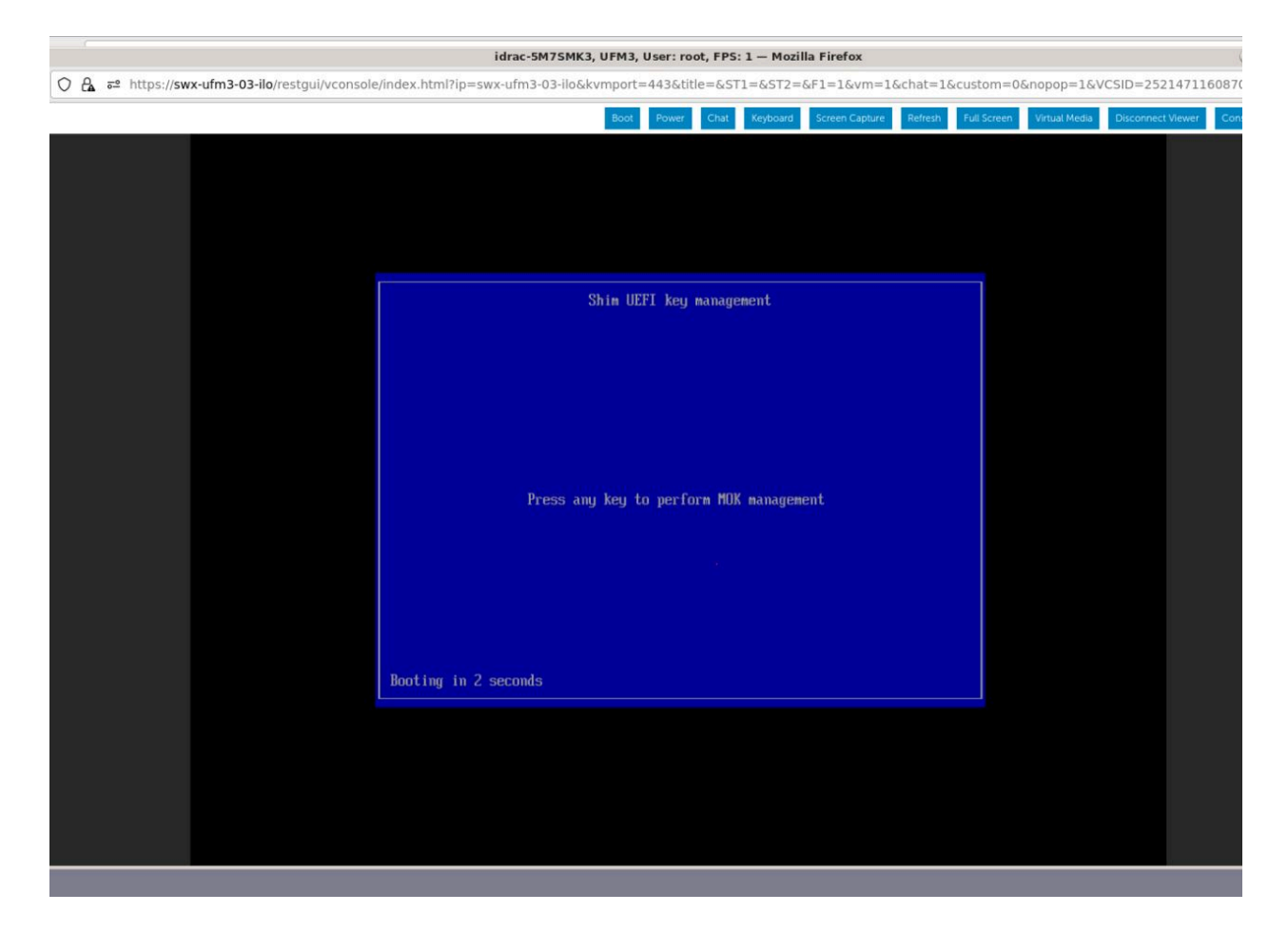

When the prompt appears, press any key to interact.

7. Navigate to "Delete MOK"

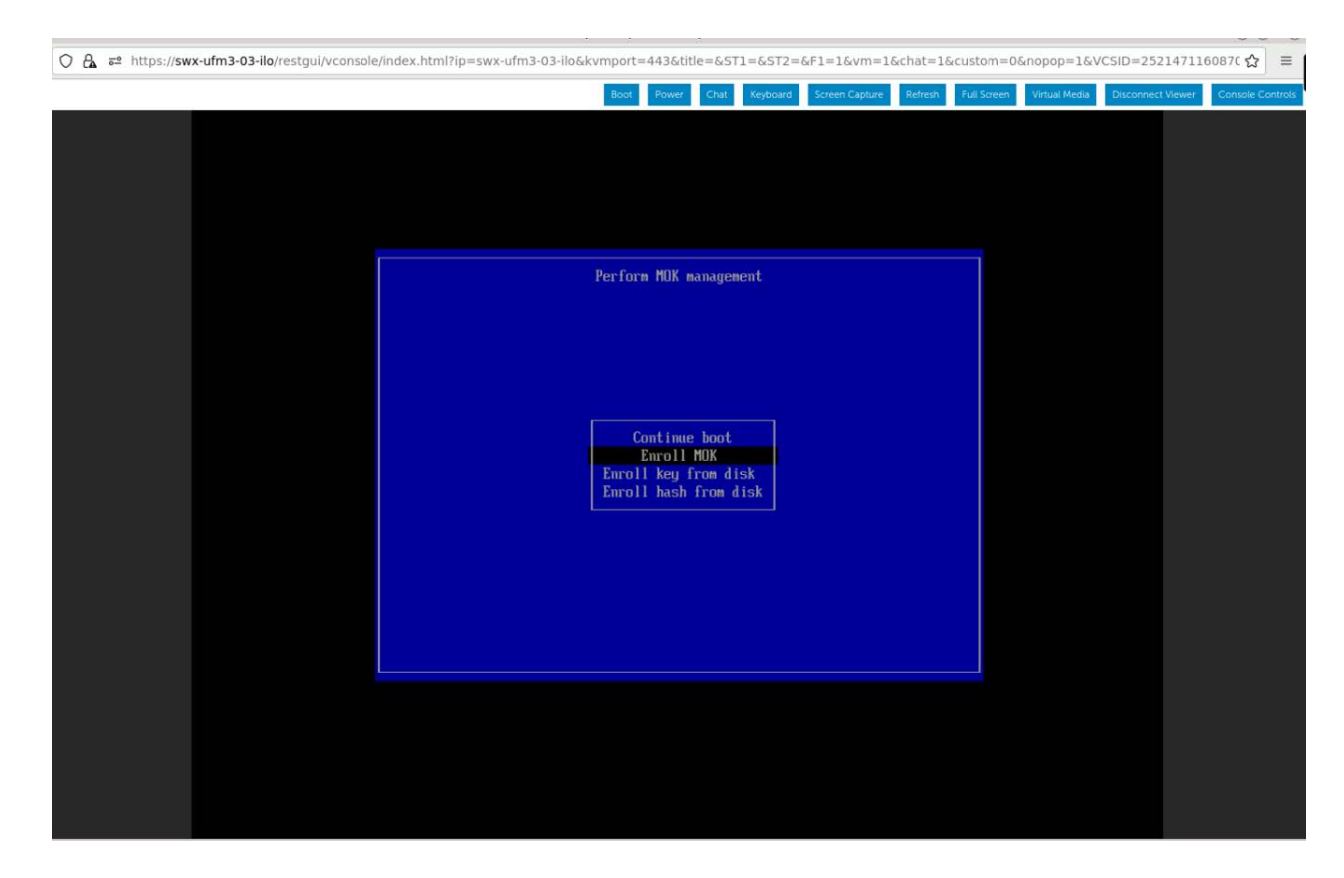

8. View the certificate to be enrolled. To verify, press "View key0".

|                                              | idrac-5M7SMK3, UFM3, User: root, FPS: 1.6 — Mozilla Firefox                                                | 000                  |
|----------------------------------------------|----------------------------------------------------------------------------------------------------|----------------------|
| A = https://swx-ufm3-03-ilo/restgui/vconsole | r/index.html?ip=swx-ufm3-03-ilo&kvmport=443&title=&ST1=&ST2=&F1=1&vm=1&chat=1&custom=0&nopop=1&VCSID=25214 | 71160870 ☆ Ξ         |
|                                              | Boot Power Chat Keyboard Screen Capture Refresh Full Screen Virtual Media Disconnect View                  | wer Console Controls |
|                                              |                                                                                                    |                      |
|                                              |                                                                                                    |                      |
|                                              |                                                                                                    |                      |
|                                              |                                                                                                    |                      |
|                                              |                                                                                                    |                      |
|                                              | (Enroll MOK)                                                                                               |                      |
|                                              |                                                                                                    |                      |
|                                              |                                                                                                    |                      |
|                                              |                                                                                                    |                      |
|                                              |                                                                                                    |                      |
|                                              |                                                                                                    |                      |
|                                              | Continue                                                                                                   |                      |
|                                              |                                                                                                    |                      |
|                                              |                                                                                                    |                      |
|                                              |                                                                                                    |                      |
|                                              |                                                                                                    |                      |
|                                              |                                                                                                    |                      |
|                                              |                                                                                                    |                      |
|                                              |                                                                                                    |                      |
|                                              |                                                                                                    |                      |
|                                              |                                                                                                    |                      |
|                                              |                                                                                                    |                      |
|                                              |                                                                                                    |                      |
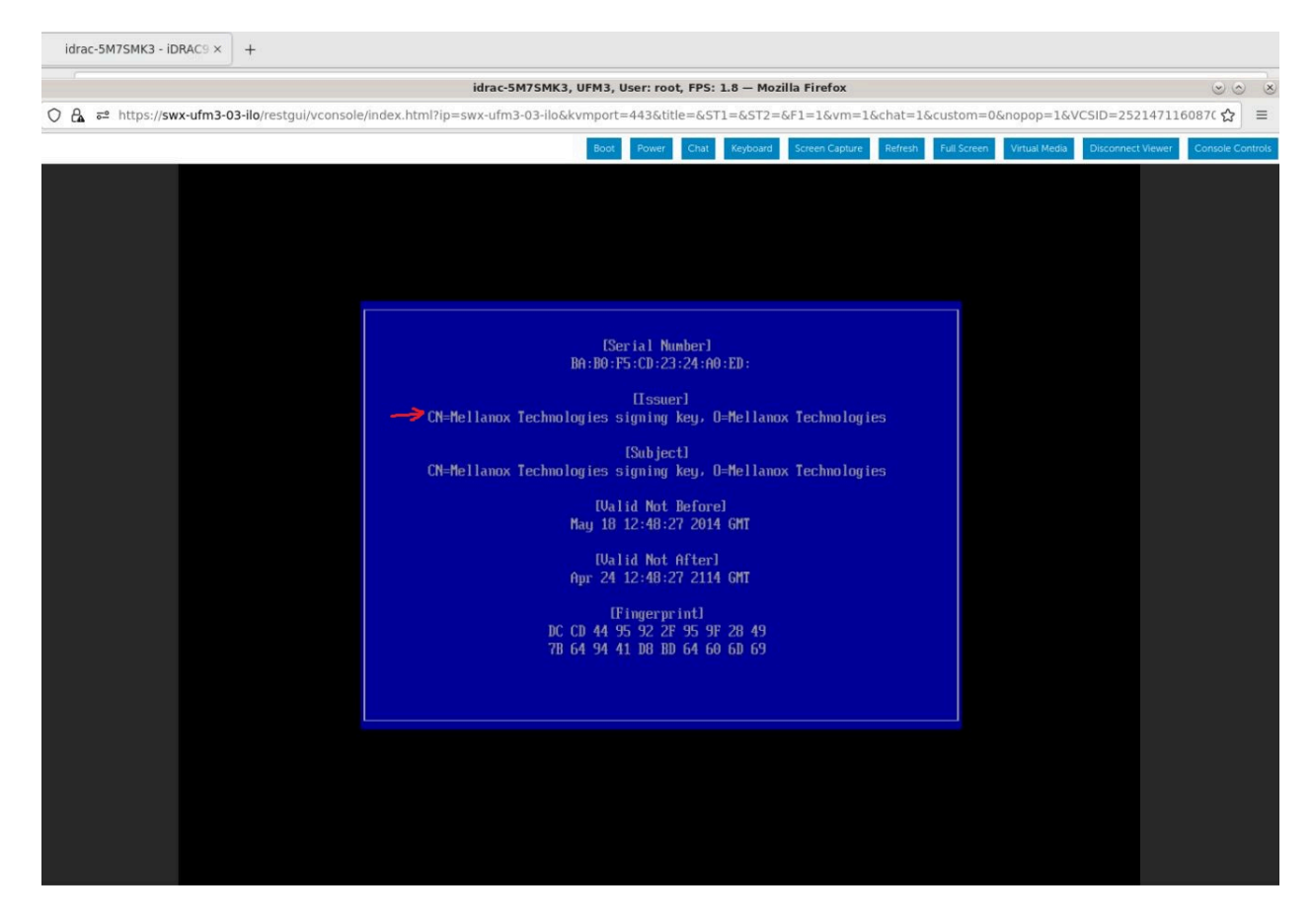

Press "Enter" to exit the view.

9. Select "Continue" from the menu and press Enter.

| idrac-5M7SMK3, UFM3, User: root, FPS: 1.6 — Mozilla Firefox                                                                      |                                                         |
|----------------------------------------------------------------------------------------------------|---------------------------------------------------------|
| 🔿 🔓 # https://swx-ufm3-03-ilo/restgui/vconsole/index.html?ip=swx-ufm3-03-ilo&kvmport=443&title=&ST1=&ST2=&F1=1&vm=1&chat=1&custc | om=0&nopop=1&VCSID=252147116087C ☆ 🛛 🚍                  |
| Boot Power Chat Keyboard Screen Capture Refresh Full S                                                                           | Screen Virtual Media Disconnect Viewer Console Controls |
|                                                                                                    |                                                         |
|                                                                                                    |                                                         |
|                                                                                                    |                                                         |
|                                                                                                    |                                                         |
| Emroll MOKI                                                                                                    |                                                         |
|                                                                                                    |                                                         |
|                                                                                                    |                                                         |
|                                                                                                    |                                                         |
|                                                                                                    |                                                         |
|                                                                                                    |                                                         |
|                                                                                                    |                                                         |
|                                                                                                    |                                                         |
|                                                                                                    |                                                         |
|                                                                                                    |                                                         |
|                                                                                                    |                                                         |
|                                                                                                    |                                                         |
|                                                                                                    |                                                         |
|                                                                                                    |                                                         |
|                                                                                                    |                                                         |
|                                                                                                    |                                                         |
|                                                                                                    |                                                         |

10. Select "Yes" from the menu, and press Enter.

|   | idrac-5M7SMK3, UFM3, User: root, FPS: 1.2 — Mozilla Firefox 🌝 |                   |                 |        |          |          |           |          |       |        |           | $\odot$ $\odot$ | ×        |            |       |         |             |               |           |          |            |         |
|---|---------------------------------------------------------------|-------------------|-----------------|--------|----------|----------|-----------|----------|-------|--------|-----------|-----------------|----------|------------|-------|---------|-------------|---------------|-----------|----------|------------|---------|
| 0 | 🗛 🛋 https://s                                                 | wx-ufm3-03-ilo/re | estgui/vconsole | le/ind | dex.html | nl?ip=sw | vx-ufm3-( | 03-ilo&k | kvmpo | rt=443 | 3&title   | e=&ST           | 1=&ST2=  | =&F1=1&vr  | m=1&c | hat=18  | custom=0    | &nopop=1&     | VCSID=25  | 2147116  | 087( 🏠     | ≡       |
|   |                                                               |                   |                 |        |          |          |           |          | Boo   | Po     | wer       | Chat            | Keyboard | Screen Cap | ture  | Refresh | Full Screen | Virtual Media | Disconnec | t Viewer | Console Co | ontrols |
|   |                                                               |                   |                 |        |          |          |           |          |       |        |           |                 |          |            |       |         |             |               |           |          |            |         |
|   |                                                               |                   |                 |        |          |          |           |          | En    | roll 1 | the k     | ey (s)          |          |            |       |         |             |               |           |          |            |         |
|   |                                                               |                   |                 |        |          |          |           |          |       |        | No<br>Yes | ]               |          |            |       |         |             |               |           |          |            |         |
|   |                                                               |                   |                 |        |          |          |           |          |       |        |           |                 |          |            |       |         |             |               |           |          |            |         |
|   |                                                               |                   |                 |        |          |          |           |          |       |        |           |                 |          |            |       |         |             |               |           |          |            |         |

11. A password prompt appears, then, enter the OS Root user credentials.

| 08 | a≏ https://s | wx-ufm3-03-ilo/restgui/vconsol | e/index.html?ip=swx-ufm3-03-ilo&ł | kvmport=443&title=&ST1=&ST2=6 | &F1=1&vm=1&chat=1&custo       | om=0&nopop=1&VCSID=252         | 21471160870 😭 🔳         |
|----|--------------|--------------------------------|-----------------------------------|-------------------------------|-------------------------------|--------------------------------|-------------------------|
|    |              |                                |                                   | Boot Power Chat Keyboard      | Screen Capture Refresh Full S | creen Virtual Media Disconnect | Viewer Console Controls |
|    |              |                                |                                   |                               |                               |                                |                         |
|    |              |                                |                                   | Delete the key(s)?            |                               |                                |                         |
|    |              |                                |                                   | Password :                    |                               |                                |                         |
|    |              |                                |                                   |                               |                               |                                |                         |
|    |              |                                |                                   |                               |                               |                                |                         |

12. Select "Reboot" and press Enter. After the reboot is completed, the certificate is removed.

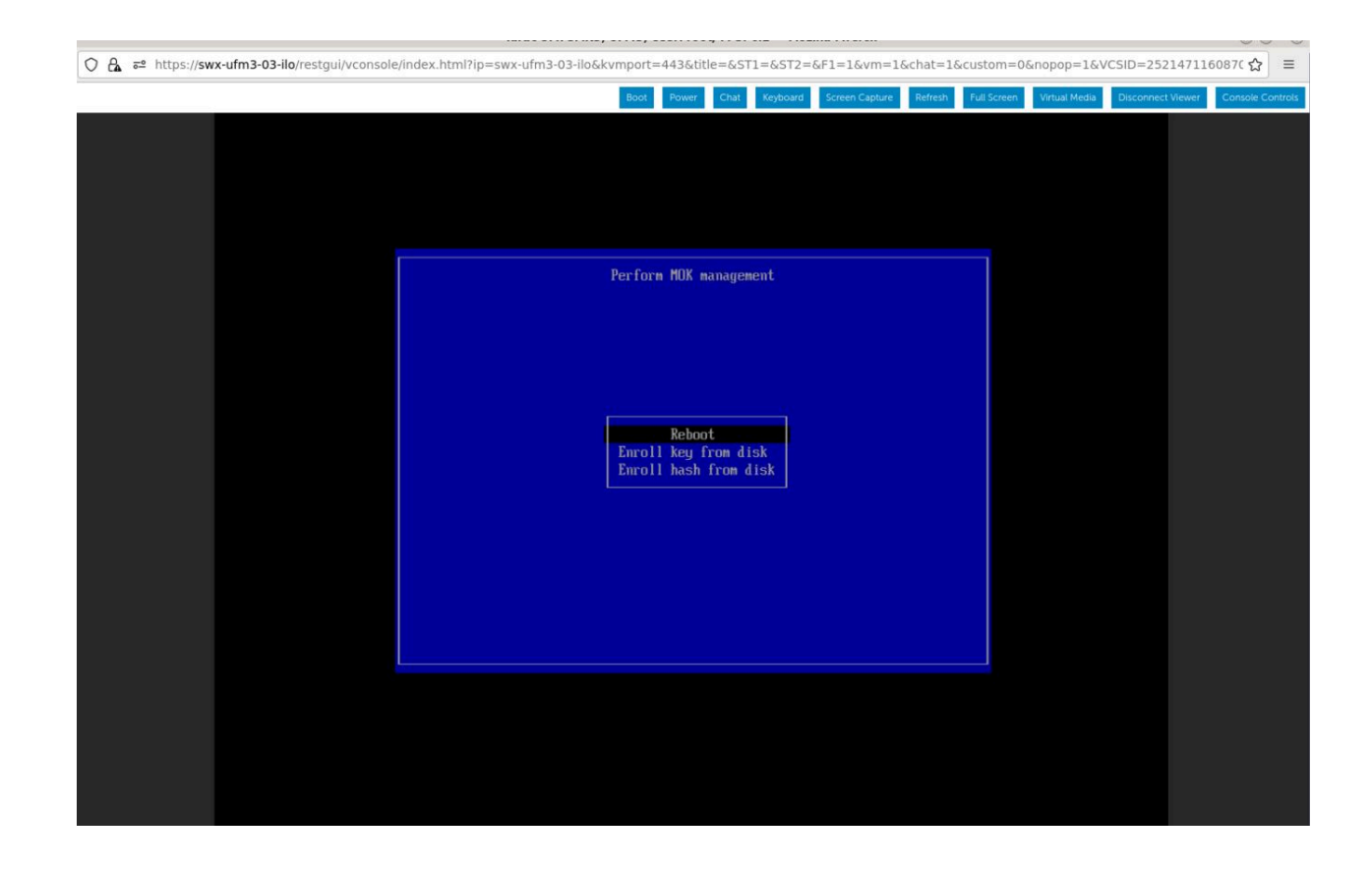

# **Enable Secure Boot**

- 1. Login to Remote Management available via https://<iDRAC-ip address>
- 2. Navigate to "Configuration"  $\rightarrow$  "BIOS Settings"  $\rightarrow$  "System Security" and press the drop down menu (arrow).

| ← → C @                                                                                                    | O A ≠ https://swx-ufm3-03-ilo/restgui/index.html?7bc9ab1cf0b5e36799c8f3f2a5d49e8d#/                                                                                                    | <u>ය</u> ප                                                 |        |
|----------------------------------------------------------------------------------------------------|----------------------------------------------------------------------------------------------------|------------------------------------------------------------|--------|
| iDRAC9   Datacenter                                                                                                    |                                                                                                    | Open Application                                           | n Menu |
| 💼 Dashboard 🖩 System                                                                                                    | 1 🗸 🛢 Storage 🗸 👯 Configuration 🗸 🖾 Maintenance 🗸 🔍 iDRAC Settings 🗸                                                                                                    | Enable Group Manager                                       | *      |
| Configuration                                                                                                    | I                                                                                                    |                                                            |        |
| Power Management Virt                                                                                                    | ual Console Virtual Media Licenses System Settings Asset Tracking Storage Configuration BIOS Settings Server Configuration Profile                                                                                                    | C* Refre                                                   | resh   |
| Note: The information on this p                                                                                                    | sage is pulled directly from the BIOS settings and is available in English only.                                                                                                    |                                                            |        |
| To change the settings, select t<br>• If you change a setting a<br>• If you change the setting<br>• If you select At Next Ret<br>> System Information | the desired value, and click Apply. The new value is displayed under Pending Value. To apply the changes and reboot the server immediately, click Apply and Reboot at the bottom of the page. T<br>and have not clicked Apply, click Discard to revert to the previous settings.<br>g and click Apply and then want to discard if the changes, click Discard Al Pending<br>boot, the change job gets added to the job queue. If you want to discard the changes after you click At Next Reboot, go to Job Queue and delete the queued job for BIOS configuration.                                                                                                    | o apply the settings at next rebost, click At Next Reboot. |        |
| > Memory Settings                                                                                                    |                                                                                                    |                                                            |        |
| > Processor Settings                                                                                                    |                                                                                                    |                                                            | -      |
| > SATA Settings                                                                                                    |                                                                                                    |                                                            | ~      |
| > NVMe Settings                                                                                                    |                                                                                                    |                                                            |        |
| > Boot Settings                                                                                                    |                                                                                                    |                                                            |        |
| > Network Settings                                                                                                    |                                                                                                    |                                                            |        |
| > Integrated Devices                                                                                                    |                                                                                                    |                                                            |        |
| > Serial Communication                                                                                                    | n                                                                                                    |                                                            |        |
| > System Profile Setting                                                                                                    | gs                                                                                                    |                                                            |        |
| stem Security                                                                                                    |                                                                                                    | (                                                          | 0      |
|                                                                                                    | Current Value Pending Value                                                                                                    |                                                            |        |
| CPU AES-NI                                                                                                    | Enabled                                                                                                    |                                                            |        |
| System Password                                                                                                    |                                                                                                    |                                                            |        |
| Confirm Sustam Daasua                                                                                                    | and the second second se |                                                            |        |

3. Scroll down to "Secure Boot" and select "Enabled" from the drop menu. Click the "Apply" button.

| · → C @                                                  | O 🔒 🛋 https | ://swx-ufm3-03-ilo/rest      | tgui/index.html?7bc9ab | olcf0b5e36799c8f3f2a5d49e8d#/                | ☆      |                 |
|----------------------------------------------------------|-------------|------------------------------|------------------------|----------------------------------------------|--------|-----------------|
| iDRAC9   Datacenter                                      |             |                              |                        | Search                                       | C      | 2 2 4 0         |
| Dashboard E System >     TPM Failuware     TPM Hierarchy | Storage ∨   | †‡† Configuration $\backsim$ | Maintenance V          | $\mathbf{q}_{k} \text{ iDRAC Settings} \vee$ | Enable | Group Manager 📌 |
| > TPM Advanced Settin                                    | ngs         |                              |                        |                                              |        |                 |
| Intel(R) TXT                                             |             |                              | On v                   |                                              |        |                 |
| Memory Encryption                                        |             |                              | Disabled ~             |                                              |        |                 |
| Intel(R) SGX                                             |             |                              | Off                    |                                              |        |                 |
| Power Button                                             |             |                              | Enabled 🛩              |                                              |        |                 |
| AC Power Recovery                                        |             |                              | On 👻                   |                                              |        |                 |
| AC Power Recovery Delay                                  |             |                              | Immediate 🗸            |                                              |        |                 |
| User Defined Delay (60s to 600                           | s)          |                              | 60                     |                                              |        | 6               |
| UEFI Variable Access                                     |             |                              | Standard 👻             |                                              |        | 2               |
| In-Band Manageability Interfac                           | 2           |                              | Enabled 🛩              |                                              |        |                 |
| SMM Security Mitigation                                  |             |                              | Disabled 🛩             |                                              |        |                 |
| Secure Boot                                              |             |                              | Enabled ~              |                                              |        |                 |
| Secure Boot Policy                                       |             |                              | Standard 🛩             |                                              |        |                 |
| Secure Boot Mode                                         |             |                              | User Mode 🗸 🗸          |                                              |        |                 |
| Authorize Device Firmware                                |             |                              | Disabled               |                                              |        |                 |
|                                                          |             |                              | Apply Disca            | rd                                           |        |                 |
|                                                          |             |                              |                        | _                                            |        |                 |

4. Scroll to the bottom of the page and click on "Apply And Reboot" button, this will reboot the server and perform the configuration

| ⇒ C ©                          | ○ 🔓 🔤 http     | os://swx-ufm3-03-ilo/res     | tgui/index.html?7bc9at | 1cf0b5e36799c8f3f2a5d49e8d#/                           |           | 1      | ۵                 |     |
|--------------------------------|----------------|------------------------------|------------------------|--------------------------------------------------------|-----------|--------|-------------------|-----|
|                                |                |                              |                        |                                                        |           | Search | Q 🐿               | •   |
| Dashboard 📓 System 🗸           | Storage ∨      | †‡† Configuration $\backsim$ | ⊠ Maintenance ∨        | $9_{\mathrm{b}}\ \mathrm{iDRAC}\ \mathrm{Settings}\ 1$ |           |        | Enable Group Mana | 100 |
| TPM Hierarchy                  |                |                              | Enabled 🖌              |                                                        |           |        |                   |     |
| > TPM Advanced Sett            | ngs            |                              |                        |                                                        |           |        |                   |     |
| Intel(R) TXT                   |                |                              | On 🛩                   |                                                        |           |        |                   |     |
| Memory Encryption              |                |                              | Disabled 🗸             |                                                        |           |        |                   |     |
| Intel(R) SGX                   |                |                              | Off                    |                                                        |           |        |                   |     |
| Power Button                   |                |                              | Enabled 🗸              |                                                        |           |        |                   |     |
| AC Power Recovery              |                |                              | On 🐱                   |                                                        |           |        |                   |     |
| AC Power Recovery Delay        |                |                              | Immediate 👻            |                                                        |           |        |                   |     |
| User Defined Delay (60s to 60  | )s)            |                              | 60                     |                                                        |           |        |                   |     |
| UEFI Variable Access           |                |                              | Standard 🗸             |                                                        |           |        |                   |     |
| In-Band Manageability Interfac | e              |                              | Enabled 🗸              |                                                        |           |        |                   |     |
| SMM Security Mitigation        |                |                              | Disabled 🗸             |                                                        |           |        |                   |     |
| Secure Boot                    |                |                              | Disabled 🗸             |                                                        | Enabled   |        |                   |     |
| Secure Boot Policy             |                |                              | Standard 🛩             |                                                        | Standard  |        |                   |     |
| Secure Boot Mode               |                |                              | User Mode 🔹            |                                                        | User Mode |        |                   |     |
| Authorize Device Firmware      |                |                              | Disabled               |                                                        |           |        |                   |     |
|                                |                |                              | Apply                  |                                                        |           |        |                   |     |
| edundant OS Control            |                |                              |                        |                                                        |           |        |                   |     |
| Aiscellaneous Settings         |                |                              |                        |                                                        |           |        |                   |     |
| bly And Reboot At Next Rebo    | Discard All Pe | nding                        |                        |                                                        |           |        |                   |     |

5. An Information Popup is prompted. Click on the "Job Queue" button (can also be navigated from "Maintenance"  $\rightarrow$  "Job Queue").

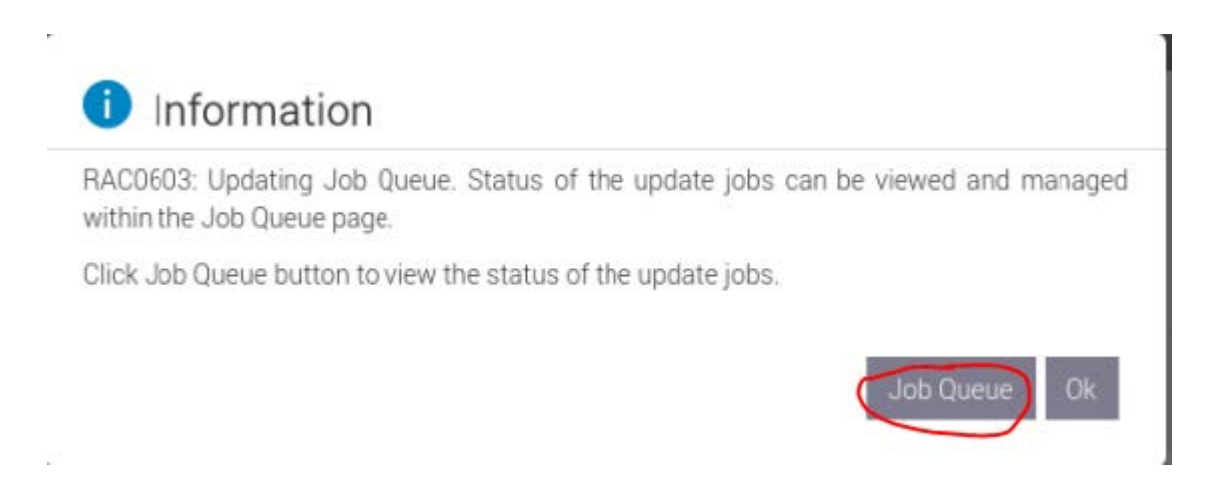

6. Wait for the Jobs to finish and reach 100%

| ~ | A        | c      | @ 0 &                                                                                             |                                                                                                    |                         | ☆ 🛛 ≡                    |
|---|----------|--------|---------------------------------------------------------------------------------------------------|----------------------------------------------------------------------------------------------------|-------------------------|--------------------------|
|   | i<br>jiD | RAC9   | Datacenter                                                                                        |                                                                                                    | Search                  | Q = 1 0                  |
|   | n Di     | ashbo  | ard 📗 System 🗸 🛢 Ste                                                                              | orage 🗸 🖞 Configuration 🗸 🖂 Maintenance 🗸 🥵 iDRAC Settings 🗸                                                                   |                         | : Enable Group Manager 💉 |
| 1 | Ma       | int    | enance                                                                                            |                                                                                                    |                         |                          |
|   | Life     | cycle  | Log Job Queue System U                                                                            | pdate System Event Log Troubleshooting Diagnostics SupportAssist                                                               |                         | C <sup>e</sup> Refresh   |
|   | Job (    | Oueu   |                                                                                                   |                                                                                                    |                         |                          |
| 1 | 10.1     | lekite |                                                                                                   |                                                                                                    |                         |                          |
|   |          |        | ID V                                                                                              | Job                                                                                                    | Status                  |                          |
|   | -        |        | RID_727855969221                                                                                  | Reboot: Graceful OS shutdown with powercycle on timeout                                                                        | Reboot Completed (100%) |                          |
|   |          |        | Scheduled Start Time<br>Actual Start Time<br>Expiration Time<br>Actual Completion Time<br>Message | 2023-01-03T16-39:56<br>2023-01-03T16-40:01<br>Not Applicable<br>2023-01-03T16-40:12<br>RED030 Reboot is complete.              |                         |                          |
| 5 | -        |        | JID_727855968621                                                                                  | Configure: BIOS.Setup.1-1                                                                                                    | Completed (100%)        | <u> </u>                 |
|   |          |        | Scheduled Start Time<br>Actual Start Time<br>Expiration Time<br>Actual Completion Time<br>Message | 2023 01 -03T 6:09:56<br>2023 01 -03T 6:42:25<br>Not Applicable<br>2023 -01 -03T 6:42:25<br>PFI 19: -04 completed successfully. |                         |                          |
| 2 | +        |        | JID_714091551187                                                                                  | Export: Server Configuration Profile                                                                                           | Completed (100%)        |                          |
|   | +        |        | JID_703615455555                                                                                  | Configure: Import Server Configuration Profile                                                                                 | Completed (100%)        |                          |
|   | +        |        | JID_703615396967                                                                                  | Firmware Update: OEM ID Module                                                                                                 | Completed (100%)        |                          |
|   | +        |        | RID_625592058437                                                                                  | Reboot: Graceful OS shutdown with powercycle on timeout                                                                        | Reboot Completed (100%) |                          |
|   | +        |        | JID_625592057947                                                                                  | Configure: BIOS.Setup.1-1                                                                                                    | Completed (100%)        |                          |
| 2 | +        |        | JID_612763094152                                                                                  | Firmware Update: OEM ID Module                                                                                                 | Completed (100%)        |                          |
|   | +        |        | RID_612740933938                                                                                  | Reboot: Graceful OS shutdown with powercycle on timeout                                                                        | Reboot Completed (100%) |                          |
| 6 | +        |        | JID_612740933147                                                                                  | Configure: BIOS Setup.1-1                                                                                                    | Completed (100%)        |                          |
| 3 | +        |        | JID_606568609010                                                                                  | Export: Server Configuration Profile                                                                                           | Completed (100%)        |                          |
| 2 | +        |        | IID 606546489301                                                                                  | Configure Import Server Configuration Profile                                                                                  | Failed (100%)           |                          |

7. Validate that secure boot is enabled and active (from the terminal).

```
mokutil --sb-state
mokutil --sb-state
secureBoot enabled
mokutil --list-enrolled | grep -i mellanox

root@ubuntu:~# mokutil --list-enrolled | grep -i mellanox

root@ubuntu:~# mokutil --list-enrolled | grep -i mellanox
```

# **Disable Secure Boot**

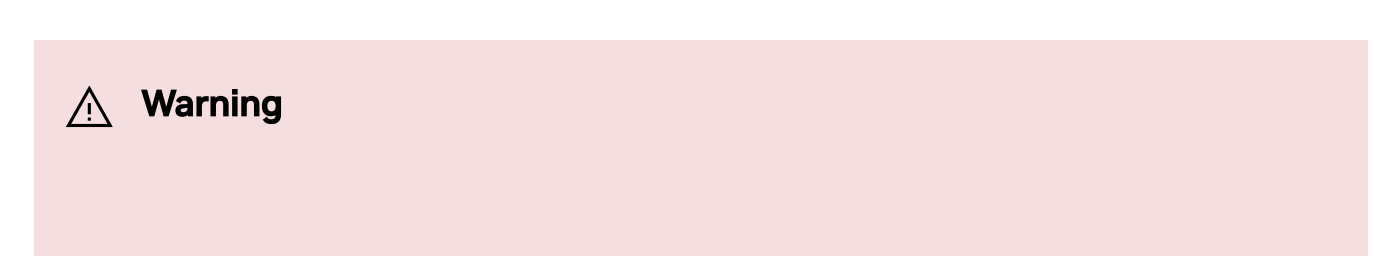

Disabling secure boot is not recommended and may cause security issues.

Secure Boot needs to be disabled prior to removing the NVIDIA public certificate.

The removal of the certificate is optional and can be skipped if secure boot should be reenabled at some point in the future.

# **Disable Secure Boot in the BIOS**

- 1. Login to Remote Management (https://<iDRAC-ip address>
- 2. Navigate to "Configuration"  $\rightarrow$  "BIOS Settings"  $\rightarrow$  "System Security" and press the drop menu (arrow).

| $\leftarrow \rightarrow$ C $\textcircled{a}$                                                                                                    | ○ 🗛 ≠ https://swx-ufm3-03-ilo/restgui/index.html?7bc9ab1cf0b5e36799c8f3f2a5d49e8d#/                                                                                                    | ☆ 🗵 🗉                                                  |
|----------------------------------------------------------------------------------------------------|----------------------------------------------------------------------------------------------------|--------------------------------------------------------|
| iDRAC9 Datacenter                                                                                                    |                                                                                                    | Search Open Application Menu                           |
| 🗌 Dashboard 🛛 🗐 System 🗸                                                                                                    | r 🛢 Storage 🗸 👯 Configuration 🗸 🗟 Maintenance 🗸 🗣 iDRAC Settings 🗸                                                                                                    | Enable Group Manager 💉                                 |
| Configuration                                                                                                    | I                                                                                                    |                                                        |
| Power Management Virtua                                                                                                    | I Console Virtual Media Licenses System Settings Asset Tracking Storage Configuration BIOS Settings Server Configuration Profile                                                                                                    | C <sup>e</sup> Refresh                                 |
| Note: The information on this pag                                                                                                    | ie is pulled directly from the BIOS settings and is available in English only.                                                                                                    |                                                        |
| To change the settings, select the<br>• If you change a setting and<br>• If you change the settings<br>• If you select At Next Rebor<br>> System Information | desired value, and click Apply. The new value is displayed under Pending Value. To apply the changes and reboot the server immediately, click Apply and Reboot at the bottom of the page. To ap<br>have not clicked Apply, click Discard to revert to the previous settings.<br>and click Apply and the wark to discard all the changes (click Discard All Pending<br>3t, the change job gets added to the job queue. If you want to discard the changes after you click At Next Reboot, go to Job Queue and delete the queued job for BIOS configuration. | ply the settings at next reboot, click At Next Reboot. |
| > Memory Settings                                                                                                    |                                                                                                    |                                                        |
| > Processor Settings                                                                                                    |                                                                                                    |                                                        |
| > SATA Settings                                                                                                    |                                                                                                    | U.                                                     |
| > NVMe Settings                                                                                                    |                                                                                                    |                                                        |
| > Boot Settings                                                                                                    |                                                                                                    |                                                        |
| > Network Settings                                                                                                    |                                                                                                    |                                                        |
| > Integrated Devices                                                                                                    |                                                                                                    |                                                        |
| > Serial Communication                                                                                                    |                                                                                                    |                                                        |
| > System Profile Settings                                                                                                    |                                                                                                    |                                                        |
| System Security                                                                                                    |                                                                                                    | Ø                                                      |
|                                                                                                    | Current Value Pending Value                                                                                                    |                                                        |
| CPU AES-NI                                                                                                    | Enabled                                                                                                    |                                                        |
| System Password                                                                                                    |                                                                                                    |                                                        |
| Confirm Sustam Decement                                                                                                    |                                                                                                    |                                                        |

3. Scroll down to "Secure Boot" and select "Disabled" from the drop menu, and click the "Apply" button.

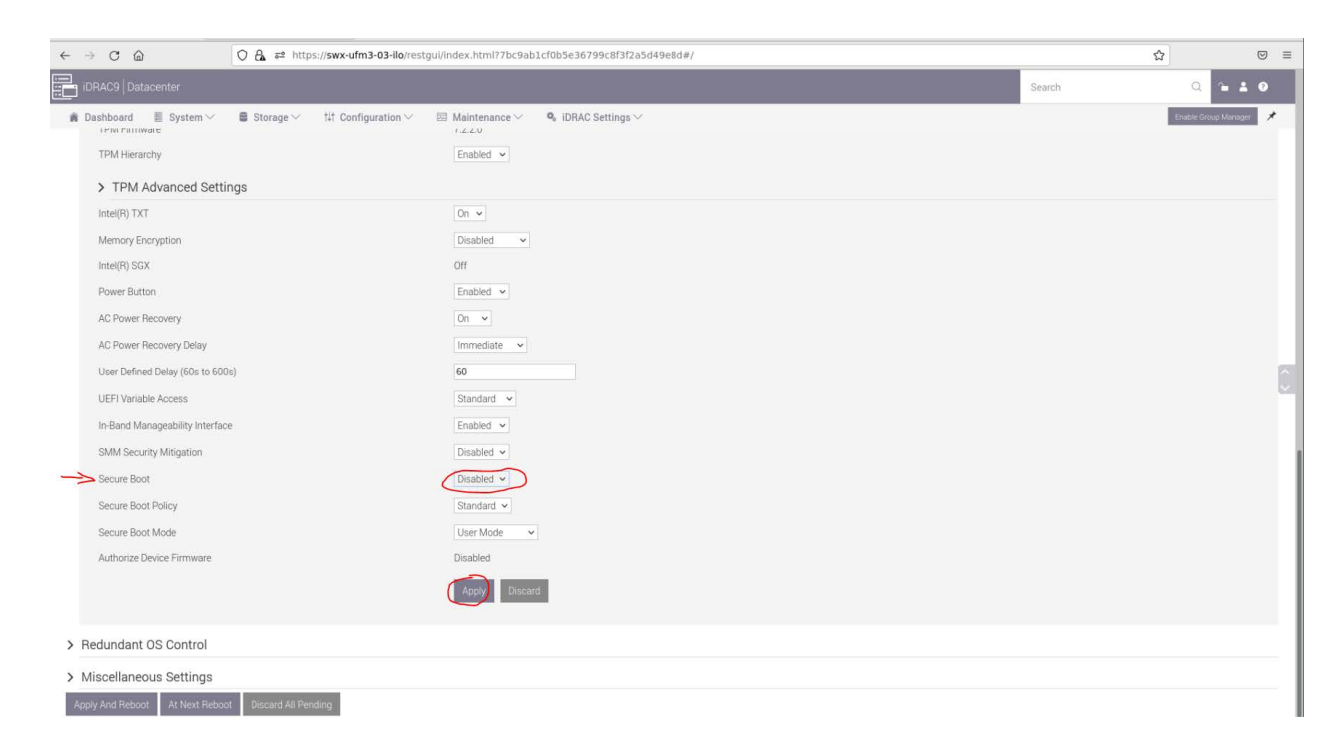

4. Scroll to the bottom of the page and click on the "Apply And Reboot" button; this will reboot the server and perform the configuration.

| tit Configuration ✓                                                              | Q, IDRAC Settings ∨                                                                     |                                                                    | Search  |                                                                                                    |
|----------------------------------------------------------------------------------|-----------------------------------------------------------------------------------------|--------------------------------------------------------------------|---------|----------------------------------------------------------------------------------------------------|
| tit Configuration >>>>>>>>>>>>>>>>>>>>>>>>>>>>>>>>>>>>                           | ¶, IDRAC Settings∨                                                                      |                                                                    |         | Prasie Linou M                                                                                                    |
| Enabled v<br>On v<br>Disabled v<br>Off<br>Enabled v<br>On v<br>Immediate v<br>60 |                                                                                         |                                                                    |         |                                                                                                    |
| On v<br>Disabled v<br>Off<br>Enabled v<br>Immediate v<br>60                      |                                                                                         |                                                                    |         |                                                                                                    |
| On v<br>Disabled v<br>Off<br>Enabled v<br>On v<br>Immediate v<br>60              |                                                                                         |                                                                    |         |                                                                                                    |
| Disabled v<br>Off<br>Enabled v<br>Immediate v<br>60                              |                                                                                         |                                                                    |         |                                                                                                    |
| Off<br>Enabled v<br>Immediate v<br>60                                            |                                                                                         |                                                                    |         |                                                                                                    |
| Enabled v<br>On v<br>Immediate v<br>60                                           |                                                                                         |                                                                    |         |                                                                                                    |
| On v<br>Immediate v<br>60                                                        |                                                                                         |                                                                    |         |                                                                                                    |
| Immediate v                                                                      |                                                                                         |                                                                    |         |                                                                                                    |
| 60                                                                               |                                                                                         |                                                                    |         |                                                                                                    |
| (montant in )                                                                    |                                                                                         |                                                                    |         |                                                                                                    |
| Standard V                                                                       |                                                                                         |                                                                    |         |                                                                                                    |
| Enabled 🐱                                                                        |                                                                                         |                                                                    |         |                                                                                                    |
| Disabled 🐱                                                                       |                                                                                         |                                                                    |         |                                                                                                    |
| Disabled 🗸                                                                       |                                                                                         | Enabled                                                            |         |                                                                                                    |
| Standard 🗸                                                                       |                                                                                         | Standard                                                           | 1       |                                                                                                    |
| User Mode 🗸 🗸                                                                    |                                                                                         | User Mor                                                           | de      |                                                                                                    |
| Disabled                                                                         |                                                                                         |                                                                    |         |                                                                                                    |
| Apply                                                                            |                                                                                         |                                                                    |         |                                                                                                    |
|                                                                                  |                                                                                         |                                                                    |         |                                                                                                    |
|                                                                                  | Enabled v<br>Disabled v<br>Disabled v<br>Standard v<br>User Mode v<br>Disabled<br>Apply | Enabled  Disabled  Disabled  Uher Mode  Disabled Disabled Disabled | Enabled | Enabled Disabled Enabled Enabled Enabled Enabled Enabled User Mode User Mode |

5. An Information Popup is prompted. Click on the "Job Queue" button (can also be navigated from "Maintenance"  $\rightarrow$  "Job Queue").

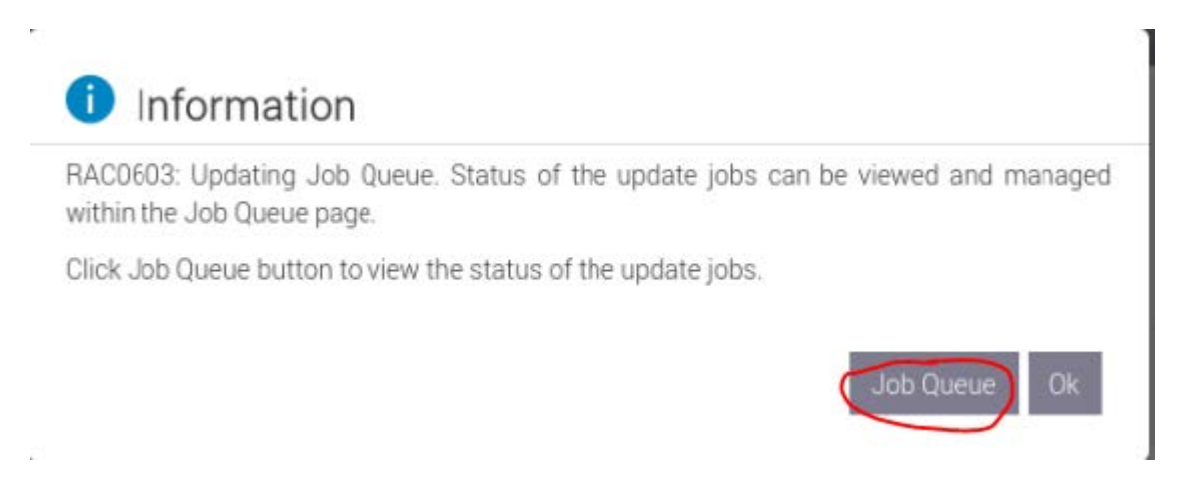

6. Wait for the completion of the jobs (reach 100%).

|                                                                                                   | A ≠2 https://swx-ufm3-03-ilo/restgui/index.html?7bc9ab1cf0b5e36799c8f3f2a5d49e8d#/                                      | <u>ක</u> ද              |
|---------------------------------------------------------------------------------------------------|----------------------------------------------------------------------------------------------------|-------------------------|
| iDRAC9   Datacenter                                                                               |                                                                                                    | Search Q 🖕 🛓 🤇          |
| 🗌 Dashboard 📓 System 🗸 🛢                                                                          | Storage 🗸 🛛 🏦 Configuration 🗸 🖾 Maintenance 🗸 🥵 iDRAC Settings 🗸                                                        | Enable Group Manager    |
| Maintenance                                                                                       |                                                                                                    |                         |
| Lifecycle Log Job Queue System                                                                    | Update System Event Log Troubleshooting Diagnostics SupportAssist                                                       | C <sup>e</sup> Refr     |
| Job Queue                                                                                         |                                                                                                    |                         |
| a Delete                                                                                          |                                                                                                    |                         |
|                                                                                                   | Job                                                                                                    | Status                  |
| - D RID_727855969221                                                                              | Reboot: Graceful OS shutdown with powercycle on timeout                                                                 | Reboot Completed (100%) |
| Scheduled Start Time<br>Actual Start Time<br>Expiration Time<br>Actual Completion Time<br>Message | 2023 01 03T 6.09 56<br>2023-01-03T 16:40:01<br>Not Applicable<br>2023-01-03T 16:40:12<br>RED030 Reboot is complete.     |                         |
| - 🔲 JID_727855968621                                                                              | Configure: BIOS.Setup.1-1                                                                                               | Completed (100%)        |
| Scheduled Start Time<br>Actual Start Time<br>Expiration Time<br>Actual Completion Time<br>Message | 2023-01-03T16-09-56<br>2023-01-03T16-42-25<br>Not Applicable<br>2023-01-03T16-45-21<br>PR19-046 completed successfully. |                         |
| + 🔲 JID_714091551187                                                                              | Export: Server Configuration Profile                                                                                    | Completed (100%)        |
| + 🔲 JID_703615455555                                                                              | Configure: Import Server Configuration Profile                                                                          | Completed (100%)        |
| + 🔲 JID_703615396967                                                                              | Firmware Update: OEM ID Module                                                                                          | Completed (100%)        |
| + 🗆 RID_625592058437                                                                              | Reboot: Graceful OS shutdown with powercycle on timeout                                                                 | Reboot Completed (100%) |
| + 🔲 JID_625592057947                                                                              | Configure: BIOS.Setup.1-1                                                                                               | Completed (100%)        |
| + 🔲 JID_612763094152                                                                              | Firmware Update: OEM ID Module                                                                                          | Completed (100%)        |
| + 🗆 RID_612740933938                                                                              | Reboot: Graceful OS shutdown with powercycle on timeout                                                                 | Reboot Completed (100%) |
| + 🗆 JID_612740933147                                                                              | Configure: BIOS.Setup.1-1                                                                                               | Completed (100%)        |
| + 🔲 JID_606568609010                                                                              | Export: Server Configuration Profile                                                                                    | Completed (100%)        |
| + D IID 606546489301                                                                              | Configurer Import Server Configuration Profile                                                                          | Failed (100%)           |

7. Validate that secure boot is Disabled (from the terminal).

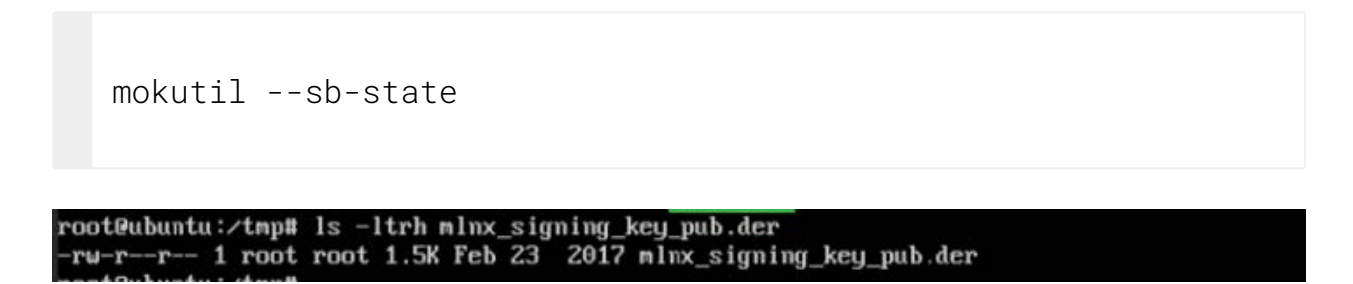

# Remove the NVIDIA Certificate from MOK db

Perform this step if you want to entirely remove NVIDIA's certificate from MOK DB. This step is optional and is not required to disable secure boot. Skip this if you wish to enable secure boot at a later time.

- 1. Login as root to the UFM server.
- 2. Check current enrolled certificates.

```
mokutil --list-enrolled
```

Search for "Issuer: O=Mellanox Technologies.." and note the key ID above the start of this certificate:

```
root@ubuntu:~# mokutil —sb-state
SecureBoot enabled
```

3. Download the <u>mlnx\_signing\_key\_pub.der</u> to a temporary folder (the DER certificate file must be present to be deleted). If the certificate is not available, it can be exported.

ct /tmp
wget
http://www.mellanox.com/downloads/ofed/mlnx\_signing\_key\_pub.de

Or export from current keys (all the keys are named MOK-000X.der) and search the NVIDIA certificate.

```
cd /tmp
mokutil --export
grep "Mellanox" MOK-0*
```

root@ubuntu:~# mokutil --list-enrolled | grep -i mellanox Issuer: 0=Mellanox Technologies, CN=Mellanox Technologies signing key/emailAddress=support@mellanox.com Subject<u>:</u> 0=Mellanox Technologies, CN=Mellanox Technologies signing key/emailAddress=support@mellanox.com

Validate the certificate:

```
openssl x509 -inform der -in MOK-0002.der -noout -issuer
```

root@ubuntu:/tmp# openssl x509 -inform der -in MOK-0002.der -noout -issuer issuer=0 = Mellanox Technologies, CN = Mellanox Technologies signing key, emailAddress = support@mellanox.com

4. Remove the certificate from the MOK db. The below example lists MOK-0002.der, the naming convention might be different.

```
mokutil --delete ./MOK-0002.der --root-pw
```

The above can be validated by running

```
mokutil --list-delete

coot@ubuntu:/tmp# mokutil --list-delete
key 1]
HAI Fingerprint: dc:cd:44:95:92:2f:95:9f:28:49:7b:64:94:41:d8:bd:64:60:6d:69
Certificate:
    Data:
        Version: 3 (0x2)
        Serial Number:
            ba:b0:f5:cd:23:24:a0:ed
        Signature Algorithm: sha256WithRSAEncryption
        Issuer: 0-Mellanox Technologies signing key/emailAddress=support@mellanox.com
        Validity
```

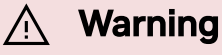

The certificate is in the enrolled queue at this point. Upon the next server reboot, a 10 second prompt appears at the start of the boot process to confirm the certificate addition. It is important to confirm the certificate addition at this stage. Failure to do so requires you to repeat the procedure.

To be able to interact with the prompt, a console connection is needed either from the serial port or from the web console available via Remote Management.

- 5. Login to Remote Management (https://<iDRAC-ip address>
- 6. click on "Dashboard" $\rightarrow$ "Virtual Console" to open the virtual web console.

| Import Import Imp                                                                                                    | iDRAC9   Datad                                                                                                    | senter                                |                                       |             |                                          |                  |                          |                          |                                                                  | Search                    | Q 14 4 0               |  |
|----------------------------------------------------------------------------------------------------|----------------------------------------------------------------------------------------------------|---------------------------------------|---------------------------------------|-------------|------------------------------------------|------------------|--------------------------|--------------------------|------------------------------------------------------------------|---------------------------|------------------------|--|
| Debned                                                                                                    | ( Dashboard                                                                                                    | 🛙 System 🗸 🛢 Storage 🗸 🎋              | † Configuration 🗸 🛛 🗉                 | Maintenance | ttings ~                                 |                  |                          |                          |                                                                  |                           | Enable Group Manager 📌 |  |
| Image: Image: Image                                           | Dashboar                                                                                                    | ď                                     |                                       |             |                                          |                  |                          |                          |                                                                  |                           |                        |  |
| I with the state of the state of the s                                           | Graceful Shutdo                                                                                                    | wm 🔹 🏶 LED On 🔹 More Ad               | tions -                               |             |                                          |                  |                          |                          |                                                                  |                           | C <sup>e</sup> Refresh |  |
| e STATUR ALSUME IN THE STATUR ALSUME IN THE STATUR ALSUME IN THE STATUR ALSUME IN THE STATUR ALSUME IN THE STATUR ALSUME IN THE STATUR ALSUME IN THE STATUR ALSUME IN THE STATUR ALSUME IN THE STATUR ALSUME IN THE STATUR ALSOME IN THE STATUR ALSOME INTERVAL ALSOME IN THE STATUR ALSOME INTERVAL ALSOME INTERVAL ALSOME            | II Health Inform                                                                                                    | nation                                |                                       |             | System Information                       |                  |                          |                          | 🗒 Task Summary                                                   |                           | View All Jobs          |  |
| Image: Sector Sector                                          |                                                                                                    | SVSTEM HAS                            | CRITICAL ISSUES                       |             | Power State                              | ON               |                          |                          | Pending Jobs : 0                                                 |                           |                        |  |
| Spenial Spenial   I sharp Spenial   I sharp <td></td> <td>- CHOTEM TEAD</td> <td>UNITIONE ISSUED</td> <td></td> <td>Model</td> <td>Not Available</td> <td></td> <td></td> <td>No Pending Jobs</td> <td></td> <td></td>                                                                                                    |                                                                                                    | - CHOTEM TEAD                         | UNITIONE ISSUED                       |             | Model                                    | Not Available    |                          |                          | No Pending Jobs                                                  |                           |                        |  |
| <ul> <li>Ciect of point of point sight of point sight of point sig</li></ul> | System Health                                                                                                    |                                       | Storage Health                        |             | Host Name                                |                  |                          |                          |                                                                  |                           |                        |  |
| Presentence       Control Sperive logic       Control Sperive logic       File and sperive logic       File and sperive logic       File and sperive logic       Control Sperive logic       Control Sperive logic </td <td>O Critical</td> <td>Details</td> <td>Healthy</td> <td>Details</td> <td>Operating System</td> <td></td> <td></td> <td></td> <td>() In-Progress Jobs : 0</td> <td></td> <td></td>                                                                                                    | O Critical                                                                                                    | Details                               | Healthy                               | Details     | Operating System                         |                  |                          |                          | () In-Progress Jobs : 0                                          |                           |                        |  |
| Prestriget       Service T         Prestriget       Service T         Det Vision       Stot 200         PAC Service V       Stot 200         PAC Service V       Stot 200         PAC Service V       Stot 200         Prestriket V       Stot 200         Prestriket V                                                                                                    | Miscellaneous                                                                                                    |                                       |                                       |             | Operating System Version                 |                  |                          |                          | No In-Progress Jobs                                              |                           |                        |  |
| Image: Image:                                          | Power Supplies                                                                                                    |                                       |                                       |             | Service Tag                              | 38VBMP3          |                          |                          |                                                                  |                           |                        |  |
| PALP Primary wascin     © \$10 k 20       PALP Primary wascin     © \$10 k 20       PALP Primary wascin     © \$20 k 20       PALP Primary wascin     © \$20 k 20       PALP Primary wascin     © \$20 k 20       PALP Primary wascin     © \$20 k 20       PALP Primary wascin     © \$20 k 20       PALP Primary wascin     © \$20 k 20       PALP Primary Wascin     © \$20 k 20       PALP Primary Wascin     © \$20 k 20       PALP Primary                                                                                                    |                                                                                                    |                                       |                                       |             | BIOS Version                             |                  |                          |                          | O Correlated John 12                                             |                           |                        |  |
| P Aderse in the power add     P Aderse in the power add     P Aderse in the power add       Image: P Aderse in the power add     P Aderse in the power add     P Aderse in the power add       Image: P Aderse in the power add     P Aderse in the power add     P Aderse in the power add       Image: P Aderse in the power add     P Aderse in the power add     P Aderse in the power add       Image: P Aderse in the power add     P Aderse in the power add     P Aderse in the power add       Image: P Aderse in the power add     P Aderse in the power add     P Aderse in the power add       Image: P Aderse in the power add     P Aderse in the power add     P Aderse in the power add       Image: P Aderse in the power add     P Aderse in the power add     P Aderse in the power add       Image: P Aderse in the power add     P Aderse in the power add     P Aderse in the power add       Image: P Aderse in the power add     P Aderse in the power add     P Aderse in the power add       Image: P Aderse in the power add     P Aderse in the power add     P Aderse in the power add       Image: P Aderse in the power add     P Aderse in the power add     P Aderse in the power add       Image: P Aderse in the power add     P Aderse in the power add     P Aderse in the power add       Image: P Aderse in the power add     P Aderse in the power add     P Aderse in the power add       Image: P Aderse in the power add     P Aderse in the power add     P Ade                                                                                                    |                                                                                                    |                                       |                                       |             | IDRAC Firmware Version                   | 5.00.10.20       |                          |                          | O with Errors                                                    |                           |                        |  |
| DALC Maders     et al 22 72 70 786       Lonce     0 24 0000000000000000000000000000000000                                                                                                    |                                                                                                    |                                       |                                       |             | IP Address(es)                           | 10.209.224.16    |                          |                          | 0 Failed                                                         |                           |                        |  |
| Locate     Description       Pictor Logs     Second Interview       Name     Second Interview       Pictor Name     Second Interview       Pictor Nam                                                                                                    |                                                                                                    |                                       |                                       |             | IDRAC MAC Address                        | ec 2a 72 27 03 e | 5                        |                          |                                                                  |                           |                        |  |
| Benefit (a)       Design       Design <thdesign< th="">       Design       Design<th></th><th></th><th></th><th></th><th>License</th><th>Datacenter</th><th>Edit</th><th></th><th>J.</th><th></th><th>1</th></thdesign<>                                                                                                    |                                                                                                    |                                       |                                       |             | License                                  | Datacenter       | Edit                     |                          | J.                                                               |                           | 1                      |  |
| Perform         Rest of mon         Rest of mon           0         The point (not for points poly (1) (sist).         Sist 20.0022 (10.02.5.6.0.0.0.0.0.0.0.0.0.0.0.0.0.0.0.0.0.0                                                                                                    | E Recent Logs                                                                                                    |                                       |                                       |             |                                          |                  |                          | view all                 | Virtual Console                                                  |                           | & Settings             |  |
| Performe (upper (upper (upp                                          | Severity                                                                                                    | Description                           |                                       |             |                                          |                  | Date and Time $\vee$     |                          | Meets 33.01.6 LT2 mer-ado3-00 Higt<br>mer-ado3-00 login: "11"Hig |                           |                        |  |
| Performer logity for logity.       Wei 90 (2022 021 024)         Q       Approxem BOD final hands       Mod 90 App 2022 125 021 4         Q       Perm ready reformer logity for logity.       Mod 90 App 2022 125 023 4         Q       The power rady for logity.       Mod 90 App 2022 125 023 4         Q       The power rady for logity.       Mod 90 App 2022 125 023 4         Q       The deals added whift fre power rady.       Mod 90 App 2022 125 023 4         Q       The deals added whift fre power rady.       Mod 90 App 2022 125 023 4         Q       The deals added whift fre power rady.       Mod 90 App 2022 125 024 4         Q       The deals added whift fre power rady.       Mod 90 App 2022 125 024 4         Q       The deals added whift fre power rady.       Mod 90 App 2022 125 024 4         Q       The deals added whift fre power rady.       Mod 90 App 2022 125 024 4         Q       The deals added whift fre power rady.       Mod 90 App 2022 125 024 4         Q       The deals added whift fre power rady.       Mod 90 App 2022 125 024 4         Q       The deals added whift fre power rady.       Mod 90 App 2022 125 024 4         Q       Notes       Note 100 App 2022 125 024 Add 1         Q       Notes       Note 100 App 2022 125 024 Add 1         Q       Notes       Note 100 App                                                                                                    | •                                                                                                    | The power input for power supply 1 is | lost.                                 |             |                                          |                  | Sun 23 Oct 2022 10:02:35 |                          |                                                                  |                           |                        |  |
| • System Gold variable       Monta Aug 2022 1221 40         • Or ever study verdindrive is det.       Monta Aug 2022 1212 400         • Or the over insult frogover supply 1 kbst.       Monta Aug 2022 1212 1210         • Or the class is doted with the power is det.       Monta Aug 2022 1212 1210         • Or the class is doted with the power is det.       Monta Aug 2022 1212 1210         • Or the class is doted with the power is det.       Monta Aug 2022 1212 1210         • Or the class is doted with the power is det.       Monta Aug 2022 1212 1210         • Or the class is doted with the power is det.       Monta Aug 2022 1212 1210         • Or the class is doted with the power is det.       Monta Aug 2022 1212 1210         • Or the class is doted with the power is det.       Monta Aug 2022 1212 1210         • Or the class is doted with the power is det.       Monta Aug 2022 1212 1210         • Or the class is doted with the power is det.       Monta Aug 2022 1212 1210         • Or the class is doted with the power is det.       Monta Aug 2022 1212 1210         • Or the class is doted with the power is det.       Monta Aug 2022 1420 100         • Or the class is doted with the power is det.       Monta Aug 2022 1440 10         • Or the class is doted with the power is det.       Monta Aug 2022 1440 10         • Or the class is doted with the power is det.       Monta Aug 2022 1440 10         • Or                                                                                                    | •                                                                                                    | The power input for power supply 1 is | lost.                                 |             |                                          |                  | Wed 19 Oct 2022 09:18:44 |                          |                                                                  |                           |                        |  |
| <ul> <li>Power sport sport s</li></ul>                                       | 0                                                                                                    | System BIOS has halted.               |                                       |             |                                          |                  | Mon 29 Aug 2022 12:32:14 |                          |                                                                  |                           |                        |  |
| Image: Construction of the power supply 1 is last, in class is a space in a power supply 1 is last, in class is a space in a power supply 1 is last.     Image: Construction of the power is off.     Image: Construction of the power is off.     Image: Constr                                                                                                    | 0                                                                                                    | Power supply redundancy is lost.      |                                       |             |                                          |                  | Mon 29 Aug 2022 12:19:30 |                          |                                                                  |                           |                        |  |
| Importants     Mont Aug 2022 121 020       Importants     Mont Aug 2022 121 021       Importants     Mont Aug 2022 121 021       Importants     Mont Aug 2022 121 021       Importants     Mont Aug 2022 121 021       Importants     Mont Aug 2022 121 021       Importants     Mont Aug 2022 121 021       Importants     Mont Aug 2022 121 021       Importants     Mont Aug 2022 121 021       Importants     Mont Aug 2022 121 021       Importants     Mont Aug 2022 121 021       Importants     Mont Aug 2022 121 021       Importants     Mont Aug 2022 121 021       Importants     Mont Aug 2022 121 021       Important     Mont Aug 2022 121 021       Important     Mont Aug 2022 121 021       Important     Mont Aug 2022 121 021       Important     Mont Aug 2022 121 021       Important     Mont Aug 2022 121 021       Important     Mont Aug 2022 121 021       Important     Mont Aug 2022 121 021       Important     Mont Aug 2022 121 021       Important     Mont Aug 2022 121 021       Important     Mont Aug 2022 121 021       Important     Mont Aug 2022 121 021       Important     Mont Aug 2022 121 021       Important     Mont Aug 2022 121 021       Important     Mont Aug 2022 121 021                                                                                                    | 0                                                                                                    | The power input for power supply 1 is | lost.                                 |             |                                          |                  | Mon 29 Aug 2022 12:19:29 |                          |                                                                  |                           |                        |  |
| •         The dreases and unite the power soft         More 3 Aug 2022 119 109           •         The power power for power power 1000000000000000000000000000000000000                                                                                                    |                                                                                                    | The chassis is closed while the power | is off.                               |             |                                          |                  | Mon 29 Aug 2022 12:19:23 |                          |                                                                  |                           |                        |  |
| Image: Constraint of the power supply 1 is last.     Monta Aug 2022 120702       Image: Constraint of the power is off.     Sun 31 JU 2022 124601       Image: Constraint of the power is off.     Sun 31 JU 2022 124601         Image: Constraint of the power is off.     Supply 1 Ju 2022 124601         Image: Constraint of the power is off.     Supply 1 Ju 2022 124601         Image: Constraint of the power is off.     Supply 1 Ju 2022 124601         Image: Constraint of the power is off.     Supply 1 Ju 2022 124601         Image: Constraint of the power is off.     Supply 1 Ju 2022 124601         Image: Constraint of the power is off.     Supply 1 Ju 2022 124601         Image: Constraint of the power is off.     Supply 1 Ju 2022 124601         Image: Constraint of the power is off.     Supply 1 Ju 2022 124601         Image: Constraint of the power is off.     Supply 1 Ju 2022 124601         Image: Constraint of the power is off.         Image: Constraint of the power is off.         Image: Constraint of the power is off.         Image: Constraint of the power is off.         Image: Constraint of the power is off.         Image: Constraint of the power is off.         Image: Constraint of the power is off.         Image: Constraint of the power is off.         Image: Constraint of the power is off.                                                                                                    | 0                                                                                                    | The chassis is open while the power i | s off.                                |             |                                          |                  | Mon 29 Aug 2022 12:19:19 |                          |                                                                  |                           |                        |  |
| Image: Constraint of the power is off         Bit R1 J, J2 022 144 01         Image: Constraint of the power is off         Image: Constraint of the power is off <th im<="" td=""><td>•</td><td>The power input for power supply 1 is</td><td>lost.</td><td></td><td></td><td></td><td>Mon 29 Aug 2022 12:07:02</td><td></td><td></td><td></td><td></td></th>                                                                                                    | <td>•</td> <td>The power input for power supply 1 is</td> <td>lost.</td> <td></td> <td></td> <td></td> <td>Mon 29 Aug 2022 12:07:02</td> <td></td> <td></td> <td></td> <td></td> | •                                     | The power input for power supply 1 is | lost.       |                                          |                  |                          | Mon 29 Aug 2022 12:07:02 |                                                                  |                           |                        |  |
| The dreast is optimished be power is off.     Sund 31, x4 2022 14 44 01      Notes     Notes     Note                |                                                                                                    | The chassis is closed while the power | is off.                               |             |                                          |                  | Sun 31 Jul 2022 14:46:01 |                          |                                                                  | Start the Virtual Console | 1                      |  |
| Image: Notes     view all     + add note       Date and Time     Description                                                                                                    | 0                                                                                                    | The chassis is open while the power i | s off.                                |             |                                          |                  | Sun 31 Jul 2022 14:44:01 |                          |                                                                  |                           |                        |  |
| Date and Time Description There are no work notes to be displayed                                                                                                    | 2 Notes                                                                                                    |                                       |                                       |             |                                          |                  |                          | view all + add note      |                                                                  |                           |                        |  |
| There are no work notes to be displayed.                                                                                                    | Date and Time                                                                                                    |                                       |                                       |             | Description                              |                  |                          |                          |                                                                  |                           |                        |  |
|                                                                                                    |                                                                                                    |                                       |                                       |             | There are no work notes to be displayed. |                  |                          |                          |                                                                  |                           |                        |  |

7. Power cycle the server (at boot startup, a 10 second prompt appears to verify the certificate deletion).

On the top menu: "Power"  $\rightarrow$  "Reset System (warm boot)".

| idrac-5M7SMK3, UFM3, User: root, FPS: 5 — Mozilla Firefox                                                                                                    |                      |  |  |  |  |  |  |  |  |  |
|----------------------------------------------------------------------------------------------------|----------------------|--|--|--|--|--|--|--|--|--|
| 🖸 🗛 🕫 https://swx-ufm3-03-ilo/restgui/vconsole/index.html?ip=swx-ufm3-03-ilo&kvmport=443&title=&ST1=&ST2=&F1=&vm=1&chat=1&custom=0&nopop=1&VCSID=252147116                                                                                                    |                      |  |  |  |  |  |  |  |  |  |
| Boot Power Chat Keyboard Screen Capture Refresh Full Screen Virtual Media Disconnect Vi                                                                                                    | wer Console Controls |  |  |  |  |  |  |  |  |  |
| Ubuntu 18.04.6 LTS ubuntu tty1 Power Controls                                                                                                    |                      |  |  |  |  |  |  |  |  |  |
| ubuntu login: root<br>Password:<br>Last login: Tue Jan 3 15:19:24 UTC<br>Welcome to Ubuntu 18.04.6 LTS (GNL/<br>Seet System (warm boot)                                                                                                    |                      |  |  |  |  |  |  |  |  |  |
| * Documentation: https://help.ubu PowerCycleSystem(cold boot)<br>* Management: https://heldscap<br>* Support: https://abuntu.co<br>Failed to connect to https://change Cancel                                                                                                    |                      |  |  |  |  |  |  |  |  |  |
| rootRubuntu: "# nokutil — list-enrol<br>Issue: D=Mpi Jamas Technologies, CH=Mpi Jamas Technologies signing key/enalMadress-supportenellamos.com<br>Subject: D=Mpi Jamas Technologies, CH=Mpi Jamas Technologies signing key/enalMadress-supportenellamos.com<br>rootRubuntu: "# nokutil — list-delete<br>MokDel is empty<br>rootRubuntu: "# 11 / trap<br>total 56<br>druxruxrut 1 troot root 4096 Jam 3 15:53<br>druxruxrut 2 root root 4096 Jam 3 15:46<br>druxruxrut 2 root root 4096 Jam 3 15:46<br>druxruxrut 3 root root 4096 Jam 3 15:46<br>druxruer 3 root root 4096 Jam 3 15:46<br>druxre 3 root root 4096 Jam 3 15:46<br>druxr 3 root root 4096 Jam 3 15:46<br>druxr 3 root root 4096 Jam 3 15:46<br>druxr 3 root root 4096 Jam 3 15:46<br>druxr |                      |  |  |  |  |  |  |  |  |  |
| rootRubuntu:"# cd /tnp<br>rootRubuntu:/tnpH grep -i nellanox MOK-000<br>Binary file MOK-0002.der matches<br>rootRubuntu:/tnpH nokutildelete MOK-0002.der<br>input password:<br>rootRubuntu:/tnpH nokutildelete MOK-0002.derroot-pw<br>rootRubuntu:/tnpH nokutildelete MOK-0002.derroot-pw                                                                                                    |                      |  |  |  |  |  |  |  |  |  |

The server now performs reboot.

8. Once the startup procedure begins, a confirmation prompt appears to verify certificate deletion. The prompt closes after 10 seconds, if missed, the certificate deletion procedure needs to be repeated.

Once the prompt appears, press any key to interact.

|    |          |                |                 |        |          |         |          |      |      |      |      |      |       |     | idra  | ac-5M | 75M   | кз, и | FM3   | , Use | er: ro | oot, I | FPS:  | 1-1  | Mozil | la Fii | efox     |     |         |        |       |            |     |          |          |      |     |
|----|----------|----------------|-----------------|--------|----------|---------|----------|------|------|------|------|------|-------|-----|-------|-------|-------|-------|-------|-------|--------|--------|-------|------|-------|--------|----------|-----|---------|--------|-------|------------|-----|----------|----------|------|-----|
| 08 | <b>A</b> | <b>ē</b> ≌ htt | ps:// <b>sw</b> | x-ufm3 | 8-03-ilo | o/restg | ui/vcons | sole | le/i | /ine | dex  | .htm | nl?ip | =sw | /x-uf | m3-0  | 3-ilo | &kvn  | nport | =44   | 3&ti   | tle=   | &ST1  | 1=&S | T2=8  | S₂F1=  | 1&vm     | =1& | :hat=1  | Scusto | m=08  | nopop=     | 1&V | CSID=2   | 52147    | 7116 | 087 |
|    |          |                |                 |        |          |         |          |      |      |      |      |      |       |     |       |       |       |       | Boot  | P     | ower   | C      | hat   | Keyb | oard  | Scre   | en Captu | re  | Refresh | Full S | creen | Virtual Me | dia | Disconne | ect Viev | ver  | Con |
|    |          |                |                 |        |          |         |          |      |      |      |      |      |       |     |       |       |       |       |       |       |        |        |       |      |       |        |          |     |         |        |       |            |     |          |          |      |     |
|    |          |                |                 |        |          |         |          |      |      |      |      |      |       |     |       |       |       |       |       |       |        |        |       |      |       |        |          |     |         |        |       |            |     |          |          |      |     |
|    |          |                |                 |        |          |         |          |      |      |      |      |      |       |     |       |       |       |       |       |       |        |        |       |      |       |        |          |     |         |        |       |            |     |          |          |      |     |
|    |          |                |                 |        |          |         |          |      |      |      |      |      |       |     |       |       |       |       |       |       |        |        |       |      |       |        |          |     |         |        |       |            |     |          |          |      |     |
|    |          |                |                 |        |          |         |          |      | Γ    |      |      |      |       |     |       |       |       | Shi   | in U  | EFI   | key    | mar    | nager | ment |       |        |          |     |         |        |       |            |     |          |          |      |     |
|    |          |                |                 |        |          |         |          |      |      |      |      |      |       |     |       |       |       |       |       |       |        |        |       |      |       |        |          |     |         |        |       |            |     |          |          |      |     |
|    |          |                |                 |        |          |         |          |      |      |      |      |      |       |     |       |       |       |       |       |       |        |        |       |      |       |        |          |     |         |        |       |            |     |          |          |      |     |
|    |          |                |                 |        |          |         |          |      |      |      |      |      |       |     |       |       |       |       |       |       |        |        |       |      |       |        |          |     |         |        |       |            |     |          |          |      |     |
|    |          |                |                 |        |          |         |          |      |      |      |      |      |       |     |       |       |       |       |       |       |        |        |       |      |       |        |          |     |         |        |       |            |     |          |          |      |     |
|    |          |                |                 |        |          |         |          |      |      |      |      |      |       |     |       |       |       |       |       |       |        |        |       |      |       |        |          |     |         |        |       |            |     |          |          |      |     |
|    |          |                |                 |        |          |         |          |      |      |      |      |      |       |     |       | Pre   | 255 8 | any I | key   | to p  | perfo  | orm    | MOK   | mana | agene | ent    |          |     |         |        |       |            |     |          |          |      |     |
|    |          |                |                 |        |          |         |          |      |      |      |      |      |       |     |       |       |       |       |       |       |        |        |       |      |       |        |          |     |         |        |       |            |     |          |          |      |     |
|    |          |                |                 |        |          |         |          |      |      |      |      |      |       |     |       |       |       |       |       |       |        |        |       |      |       |        |          |     |         |        |       |            |     |          |          |      |     |
|    |          |                |                 |        |          |         |          |      |      |      |      |      |       |     |       |       |       |       |       |       |        |        |       |      |       |        |          |     |         |        |       |            |     |          |          |      |     |
|    |          |                |                 |        |          |         |          |      |      |      |      |      |       |     |       |       |       |       |       |       |        |        |       |      |       |        |          |     |         |        |       |            |     |          |          |      |     |
|    |          |                |                 |        |          |         |          |      |      | I    | 8001 | ting |       |     | seco  | onds  |       |       |       |       |        |        |       |      |       |        |          |     |         |        |       |            |     |          |          |      |     |
|    |          |                |                 |        |          |         |          |      |      |      |      |      |       |     |       |       |       |       |       |       |        |        |       |      |       |        |          |     |         |        |       |            |     |          |          |      |     |
|    |          |                |                 |        |          |         |          |      |      |      |      |      |       |     |       |       |       |       |       |       |        |        |       |      |       |        |          |     |         |        |       |            |     |          |          |      |     |
|    |          |                |                 |        |          |         |          |      |      |      |      |      |       |     |       |       |       |       |       |       |        |        |       |      |       |        |          |     |         |        |       |            |     |          |          |      |     |
|    |          |                |                 |        |          |         |          |      |      |      |      |      |       |     |       |       |       |       |       |       |        |        |       |      |       |        |          |     |         |        |       |            |     |          |          |      |     |
|    |          |                |                 |        |          |         |          |      |      |      |      |      |       |     |       |       |       |       |       |       |        |        |       |      |       |        |          |     |         |        |       |            |     |          |          |      |     |
|    |          |                |                 |        |          |         |          |      |      |      |      |      |       |     |       |       |       |       |       |       |        |        |       |      |       |        |          |     |         |        |       |            |     |          |          |      |     |

9. Navigate to "Delete MOK".

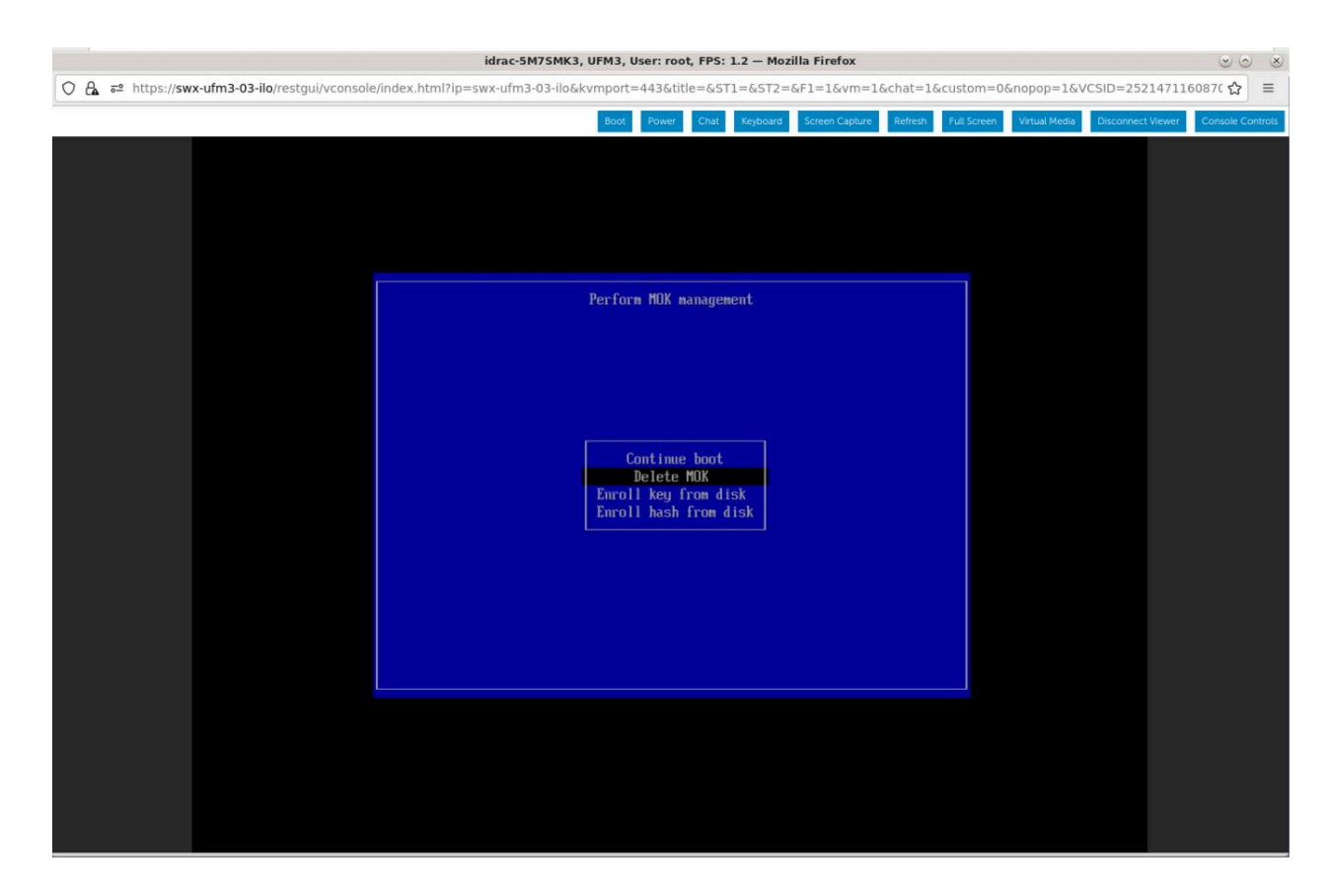

10. View the certificate to be deleted. To verify, press "View key0".

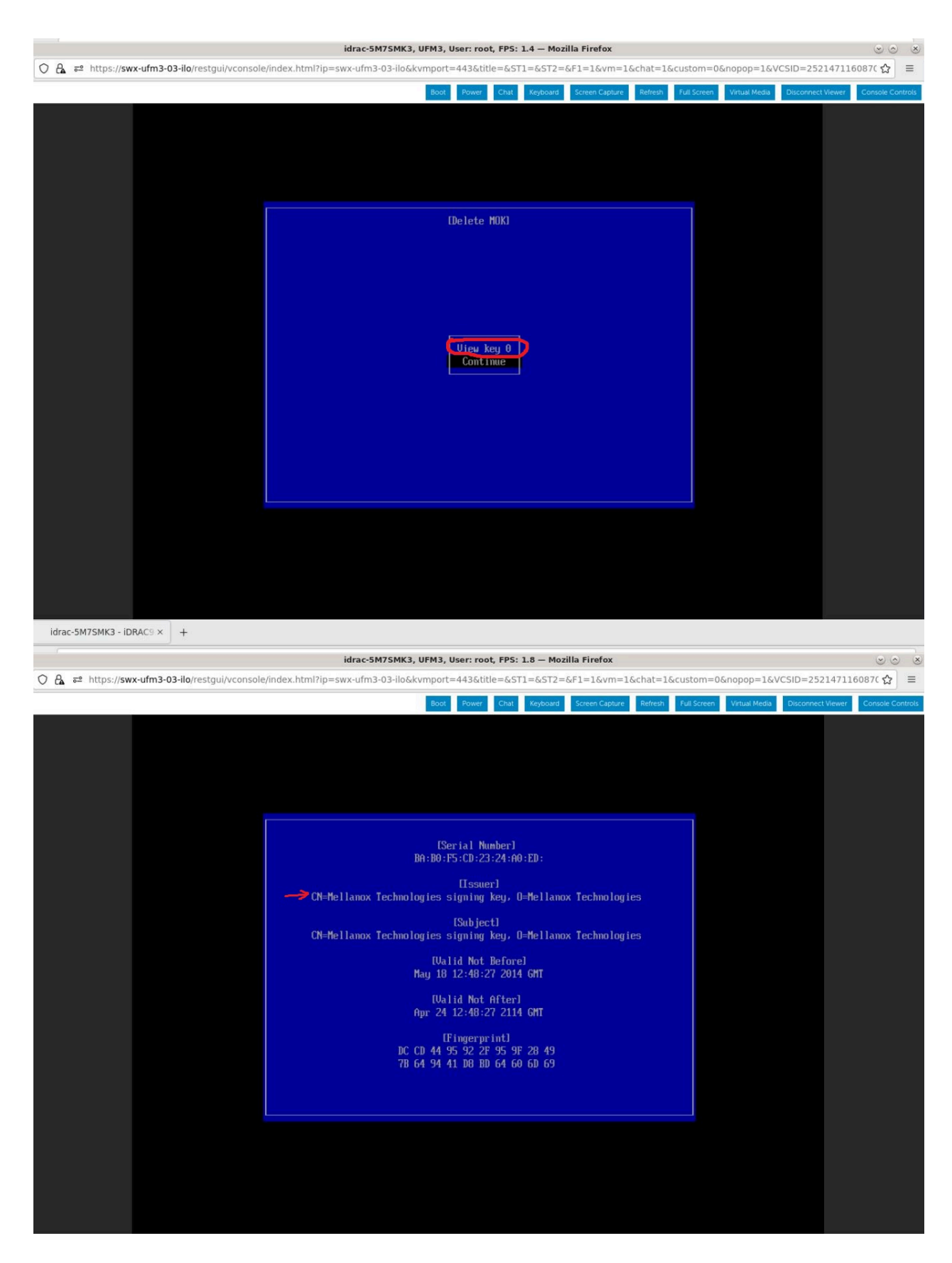

Press "Enter" to exit the view.

11. Select "Continue" from the menu and press the Enter key.

|                                               | idrac-5M7SMK3, UFM3, User: root, FPS: 1.4 — Mozilla Firefox                                                  | • • • ×          |
|-----------------------------------------------|----------------------------------------------------------------------------------------------------|------------------|
| 🛇 🗛 🛋 https://swx-ufm3-03-ilo/restgui/vconsol | z/index.html?ip=swx-ufm3-03-ilo&kvmport=443&title=&ST1=&ST2=&F1=1&vm=1&chat=1&custom=0&nopop=1&VCSID=2521471 | 160870 ☆ 🔳       |
|                                               | Boot Power Chat Keyboard Screen Capture Refresh Full Screen Virtual Media Disconnect Viewer                  | Console Controls |
|                                               | Boot Power Chat Keyboard Screen Capture Refrest full Screen Virtual Media Disconnect Viewer<br>[Delete MOK]  | Console Controls |
|                                               | Uiew key 0<br>Continne                                                                                       |                  |
|                                               |                                                                                                    |                  |

12. Select "Yes" from the menu and press the Enter key.

|    |              |                                 | idrac-5M7SMK3, U                    | FM3, User: root, FPS: 2 | .2 — Mozilla Firefox    |                 |                     |                   | S S S            |
|----|--------------|---------------------------------|-------------------------------------|-------------------------|-------------------------|-----------------|---------------------|-------------------|------------------|
| 08 | ₽ https://sw | vx-ufm3-03-ilo/restgui/vconsole | e/index.html?ip=swx-ufm3-03-ilo&kvi | mport=443&title=&ST1    | =&ST2=&F1=1&vm=1        | &chat=1&custo   | m=0&nopop=1&V       | CSID=25214711     | 50870 ☆ =        |
|    |              |                                 |                                     | Boot Power Chat         | Keyboard Screen Capture | Refresh Full Se | creen Virtual Media | Disconnect Viewer | Console Controls |
|    |              |                                 |                                     |                         |                         |                 |                     |                   |                  |
|    |              |                                 |                                     |                         |                         |                 |                     |                   |                  |
|    |              |                                 |                                     |                         |                         |                 |                     |                   |                  |
|    |              |                                 |                                     |                         |                         |                 |                     |                   |                  |
|    |              |                                 |                                     | Delete the key(s)?      |                         |                 |                     |                   |                  |
|    |              |                                 |                                     |                         |                         |                 |                     |                   |                  |
|    |              |                                 |                                     |                         |                         |                 |                     |                   |                  |
|    |              |                                 |                                     |                         |                         |                 |                     |                   |                  |
|    |              |                                 |                                     |                         |                         |                 |                     |                   |                  |
|    |              |                                 |                                     | No                      |                         |                 |                     |                   |                  |
|    |              |                                 |                                     | Yes                     |                         |                 |                     |                   |                  |
|    |              |                                 |                                     |                         |                         |                 |                     |                   |                  |
|    |              |                                 |                                     |                         |                         |                 |                     |                   |                  |
|    |              |                                 |                                     |                         |                         |                 |                     |                   |                  |
|    |              |                                 |                                     |                         |                         |                 |                     |                   |                  |
|    |              |                                 |                                     |                         |                         |                 |                     |                   |                  |
|    |              |                                 |                                     |                         |                         |                 |                     |                   |                  |
|    |              |                                 |                                     |                         |                         |                 |                     |                   |                  |
|    |              |                                 |                                     |                         |                         |                 |                     |                   |                  |
|    |              |                                 |                                     |                         |                         |                 |                     |                   |                  |
|    |              |                                 |                                     |                         |                         |                 |                     |                   |                  |

13. Once a password prompt appears, enter the OS root user credential.

| O A ≈ https://swx-ufm3-03-ilo/restgui/vconsole/ | /index.html?ip=swx-ufm3-03-ilo&kvmp | oort=443&title=&STI | =&ST2=   | &F1=1&vm=1     | &chat=1& | custom=0    | &nopop=1&V    | CSID=2521    | 471160 | 87( 🏠       | ≡      |
|-------------------------------------------------|-------------------------------------|---------------------|----------|----------------|----------|-------------|---------------|--------------|--------|-------------|--------|
|                                                 | в                                   | oot Power Chat      | Keyboard | Screen Capture | Refresh  | Full Screen | Virtual Media | Disconnect V | iewer  | Console Cor | ntrols |
|                                                 |                                     |                     |          |                |          |             |               |              |        |             |        |
|                                                 | I                                   | elete the key(s)'   |          |                |          |             |               |              |        |             |        |
|                                                 | Pa                                  | ssword :            |          |                |          |             |               |              |        |             |        |
|                                                 |                                     |                     |          |                |          |             |               |              |        |             |        |

14. Select "Reboot" from the menu and press Enter. Upon reboot completion, the certificate is removed.

| 🔿 🔒 🚭 https:// <b>swx-ufm3-03-ilo</b> /restgui/vconsolo | ;/index.html?ip=swx-ufm3-03-ilo&kvmport=443&title=&ST1=&ST2=&F1=1&vm=1&chat=1&custom=0&nopop=1&VCSID=252147116087( 숯 |
|---------------------------------------------------------|----------------------------------------------------------------------------------------------------|
|                                                         | Boot Power Chat Keyboard Screen Capture Refresh Full Screen Virtual Media Disconnect Viewer Console                  |
|                                                         |                                                                                                    |
|                                                         | Perform MOK management                                                                                               |
|                                                         | Reboot<br>Enroll key from disk<br>Euroll hash from disk                                                              |
|                                                         |                                                                                                    |
|                                                         |                                                                                                    |

# Appendix - Deploying UFM Appliance from an ISO File

This section provides a step-by-step guide for deploying UFM Enterprise Appliance from an ISO file.

The ISO installation is set to use interface "eno8303" via a DHCP as default; if DHCP is unavailable, the installer will request manual intervention to set the IP address manually on "eno8303" or to skip the IP settings altogether.

If IP settings are skipped, they can be set manually after the installation. Refer to <u>Getting</u> <u>Started</u>.

If a different interface should be used, skip the IP settings when prompted.

# **Deploying UFM Appliance from an ISO File**

Extract the ufm-appliance-<version>-omu.tar to a temporary directory.

```
tar xzf /path/to/tar.tar -C /tmp
```

An ISO file and an upgrade script will be present inside the directory.

```
ls -ltrh /tmp/ufm-appliance-<version>/
```

Follow the following steps based on the desired method of installation.

### Virtual Media via Management Port

- 1. Open a web browser and navigate to https://<IDRAC-ILO-address>
- 2. On the Dashboard pane, click on the virtual console icon on the bottom right corner of the screen.

| <complex-block>Image: Control of an and the state of a local state of a local state of a</complex-block> | iDRAC9   Datao                     | enter                                  |                      |                           |                                          |                          |                     |                                      | Search                    | ୣ `∎ ≛ ଡ଼              |
|----------------------------------------------------------------------------------------------------|------------------------------------|----------------------------------------|----------------------|---------------------------|------------------------------------------|--------------------------|---------------------|--------------------------------------|---------------------------|------------------------|
| Definition of the set of the set               | W Dashboard                        | System∨ ■ Storage∨ 1                   | Configuration $\vee$ | Maintenance V 9, IDRAC Se | ttings 🗠                                 |                          |                     |                                      |                           | Enable Group Manager 🚿 |
|                                                                                                    | Dashboar                           | d                                      |                      |                           |                                          |                          |                     |                                      |                           |                        |
| Each formation                                                                                                    | Graceful Shutdo                    | vn 🔹 🛎 LED On 👻 More Act               | tions -              |                           |                                          |                          |                     |                                      |                           | C' Refresh             |
| Image: Status Algo Culture Algo Culture                                             | Health Inform                      | ation                                  |                      |                           | System Information                       |                          |                     | Task Summary                         |                           | View All Jobs          |
| • O STUEM USE UNITION USERS       wat       hot watabit       hot watabit         • O STUEM USE UNITION USERS       wat       hot watabit       hot watabit         • O STUEM USE UNITION USERS       wat       hot watabit       hot watabit       hot watabit         • O STUEM USE UNITION USERS       Wat       wat       hot watabit       hot watabit                                                                                                    |                                    |                                        |                      |                           | Power State                              | ON                       |                     | Pending Jobs : 0                     |                           |                        |
| Specifie Specifie   Specifie Specifie   Specifie                                                                                                    |                                    | SYSTEM HAS                             | CRITICAL ISSUES      |                           | Model                                    | Not Available            |                     | No Pending Jobs                      |                           |                        |
| Important       prime part (prime part (prime par                                                       | Sigtern Health                     |                                        | Storage Health       |                           | Host Name                                |                          |                     |                                      |                           |                        |
| I hand w I hand w I                                                                                                    | O Critical                         | Details                                | E Healthy            | Details                   | Operating System                         |                          |                     | () In-Progress Jobs : 0              | _                         |                        |
| <ul> <li>Pression</li> <li>Pression</li> <li>Pr</li></ul>     | Cinical                            |                                        | a reality            |                           | Operating System Version                 |                          |                     | No In-Progress Jobs                  |                           |                        |
| Bit Stream   Diversion   Diversion <tr< th=""><th><ul> <li>Power Supplies</li> </ul></th><th></th><th></th><th></th><th>Service Tag</th><th>38VBMP3</th><th></th><th></th><th></th><th></th></tr<>                                                                                                    | <ul> <li>Power Supplies</li> </ul> |                                        |                      |                           | Service Tag                              | 38VBMP3                  |                     |                                      |                           |                        |
| MAC Pinces Sol 10.00   PA detailed 10.200 224.16   PA detailed 10.200 224.16   Detailed To 200 224.16   Detailed To 200 224.16   Detailed To 200 224.16   Detailed To 200 224.16   Detailed To 200 224.16   Detailed Sol 10.00   Packet Inter Sol 10.00   Detailed To 200 224.16   Detailed Sol 10.00   Sol 10.00 Sol 10.00   Detailed Sol 10.00   Detailed Sol                                                                                                    |                                    |                                        |                      |                           | BIOS Version                             |                          |                     |                                      |                           |                        |
|                                                                                                    |                                    |                                        |                      |                           | IORAC Firmware Version                   | 5.00.10.20               |                     | Completed Jobs : 2                   |                           |                        |
| Pack Mg dags       e:2x1273/4         Lotar       2       2       2       2       2       2       2       2       2       2       2       2       2       2       2       2       2       2       2       2       2       2       2       2       2       2       2       2       2       2       2       2       2       2       2       2       2       2       2       2       2       2       2       2       2       2       2       2       2       2       2       2       2       2       2       2       2       2       2       2       2       2       2       2       2       2       2       2       2       2       2       2       2       2       2       2       2       2       2       2       2       2       2       2       2       2       2       2       2       2       2       2       2       2       2       2       2       2       2       2       2       2       2       2       2       2       2       2       2       2       2       2       2 <td< th=""><th></th><td></td><td></td><td></td><td>IP Address(es)</td><td>10.209.224.16</td><td></td><td>0 with Errors<br/>0 Failed</td><td></td><td></td></td<>                                                                                                    |                                    |                                        |                      |                           | IP Address(es)                           | 10.209.224.16            |                     | 0 with Errors<br>0 Failed            |                           |                        |
| Letters       Ender Lige       Ender Lige       Control       Control <thcontrol< th="">       Control       Control<!--</th--><th></th><td></td><td></td><td></td><td>iORAC MAC Address</td><td>ec:2a72:27:03:e5</td><td></td><td></td><td></td><td></td></thcontrol<>                                                                                                    |                                    |                                        |                      |                           | iORAC MAC Address                        | ec:2a72:27:03:e5         |                     |                                      |                           |                        |
| Becent Logi       Logic Control       Logic Control <thlogic control<="" th=""> <thlogic control<="" th=""></thlogic></thlogic>                                                                                                    |                                    |                                        |                      |                           | Lipense                                  | Z Datacenter Edit        |                     |                                      |                           | 1                      |
| New     Polymi     Polymi     Polymi       0     Name     Name       0     Name     Name       0     Name <th>= Recent Loos</th> <th></th> <th></th> <th></th> <th></th> <th></th> <th>view all</th> <th>Virtual Console</th> <th></th> <th>&amp; Settings</th>                                                                                                    | = Recent Loos                      |                                        |                      |                           |                                          |                          | view all            | Virtual Console                      |                           | & Settings             |
| Image over input for power input for powere input for power input for power input for power in                                              | Severity                           | Description                            |                      |                           |                                          | Date and Time $\vee$     |                     | Seeds 10.01 & 171 over-strat-00 11g1 |                           |                        |
| Image over input if gover input if gover input if                                              | 0                                  | The power input for power supply 1 is  | lost.                |                           |                                          | Sun 23 Oct 2022 10:02:35 |                     |                                      |                           |                        |
| ●       Approx Badd Mar Shaded       Main 2 Aug 2022 123 24         ●       Poore Sadd Production ye lott)       Main 2 Aug 2022 123 26         ●       The poore major Exposer poore Sadd Production ye lott)       Main 2 Aug 2022 123 26         ●       The obtains in doore while the poorer sadd.       Main 2 Aug 2022 123 26         ●       The obtains in doore while the poorer sadd.       Main 2 Aug 2022 123 26         ●       The obtains in doore while the poorer sadd.       Main 2 Aug 2022 123 26         ●       The obtains in doore while the poorer sadd.       Main 2 Aug 2022 123 26         ●       The obtains in doore while the poorer sadd.       Main 2 Aug 2022 123 26         ●       The obtains in doorer while the poorer sadd.       Bain 3 Jul 2022 14401       Main 2 Aug 2022 13720         ●       The obtains in doorer while the poorer sadd.       Bain 3 Jul 2022 14401       Main 2 Aug 2022 14401       Main 2 Aug 2022 14401         ●       The obtains in doorer while the poorer sadd.       Bain 3 Jul 2022 14401       Main 2 Aug 2022 14401       Main 2 Aug 2022 14401         ●       The obtain in doorer while the poorer sadd.       Bain 3 Jul 2022 14401       Main 2 Aug 2022 14401       Main 2 Aug 2022 14401         ●       The obtain in doorer while the poorer sadd.       Bain 3 Jul 2022 14401       Main 2 Aug 2022 14401       Main 2 Aug 2022 14401                                                                                                    | •                                  | The power input for power supply 1 is  | lost.                |                           |                                          | Wed 19 Oct 2022 09:18:44 |                     |                                      |                           |                        |
| Power supply feature space is space.     Mon 29 Aug 2022 1219 30       0     The power supply 1 is lost.     Mon 29 Aug 2022 1219 30       10     The datases is consider space is space.     Mon 29 Aug 2022 1219 20       10     The datases is consider space is space.     Mon 29 Aug 2022 1219 20       10     The datases is consider space.     Mon 29 Aug 2022 1219 20       11     The datases is consider space.     Mon 29 Aug 2022 1219 20       12     The datases is consider space.     Mon 29 Aug 2022 1219 20       13     The datases is consider which the power is off.     Mon 29 Aug 2022 1219 20       14     The datase is consider which the power is off.     Mon 29 Aug 2022 1219 20       15     The datase is consider which the power is off.     Mon 29 Aug 2022 1219 20       16     The datase is consider which the power is off.     Mon 29 Aug 2022 1219 20       17     The datase is consider which the power is off.     Mon 29 Aug 2022 1219 20       18     The datase is consider which the power is off.     Mon 29 Aug 2022 1219 20       19     The datase is consider which the power is off.     Mon 29 Aug 2022 1219 20       10     The datase is consider which the power is off.     Mon 29 Aug 2022 1219 20       11     The datase is consider which the power is off.     Mon 29 Aug 2022 1219 20       11     The datase is consider which the power is off.     Mon 29 Aug                                                                                                    | 0                                  | System BIOS has halted.                |                      |                           |                                          | Mon 29 Aug 2022 12:32:14 |                     |                                      |                           |                        |
| Image: Propring strange: Propring strange: Propring                                               | 0                                  | Power supply redundancy is lost.       |                      |                           |                                          | Mon 29 Aug 2022 12:19:30 |                     |                                      |                           |                        |
| B         The chass is closed while the power is off.         More 24, 40, 202, 121, 921, 91           O         The chass is closed while the power is off.         More 24, 40, 202, 121, 921, 91           O         The chass is closed while the power is off.         More 24, 40, 202, 121, 921, 91           O         The chass is closed while the power is off.         Boil 1, 31, 202, 144, 401           O         The chass is closed while the power is off.         Boil 1, 31, 302, 144, 401           O         The chass is closed while the power is off.         Boil 1, 31, 302, 144, 401           O         The chass is closed while the power is off.         Boil 1, 31, 302, 144, 401           O         The chass is closed while the power is off.         Boil 1, 31, 302, 144, 401                                                                                                    | 0                                  | The power input for power supply 1 is  | lost.                |                           |                                          | Mon 29 Aug 2022 12:19:29 |                     |                                      |                           |                        |
| Implementance     Man 12 Aug 2022 12 13 19 19       Implementance     Man 12 Aug 2022 12 12 10 20       Implementance     Man 12 Aug 2022 12 12 10 20       Implementance     Man 12 Aug 2022 12 12 400       Implementance     Man 12 Aug 2022 12 12 400       Implementance     Man 12 Aug 2022 12 12 400       Implementance     Man 12 Aug 2022 12 12 400       Implementance     Man 12 Aug 2022 12 12 400       Implementance     Man 12 Aug 2022 12 12 400                                                                                                    |                                    | The chassis is closed while the power  | is off.              |                           |                                          | Mon 29 Aug 2022 12:19:23 |                     |                                      |                           |                        |
| Image: Section of the power rapid for power rapid for power rapid for power rapid for power rapid for power rapid for power rapid for power rapid for the power is off.         Mon 20 Aug 2022 12 072 1         Mon 20 Aug 2022 12 072 1         Mon 20 Aug 2022 1         Mon 20 Aug 2022 1         Mon 20 Aug 2022 1         Mon 20 Aug 2022 1         Mon 20 Aug 2022 1         Mon 20 Aug 20 Aug 20 Aug 20 Aug 20 Aug 20 Aug 20 Aug 20 Aug 20 Aug                                                                                                    | •                                  | The chassis is open while the power is | off.                 |                           |                                          | Mon 29 Aug 2022 12:19:19 |                     |                                      |                           |                        |
| B         The chases is doed while the gover is dft         Built 31,40 002 14.40 01         Built and the doese           O         The chases is doed while the gover is dft         Built 31,40 002 14.44 01         Mathematication for some           Chases II mode while the gover is dft         Built 31,40 002 14.44 01         Mathematication for some         Mathematication for some           Chases II mode while the gover is dft         Built 31,40 002 14.44 01         Mathematication for some         Mathematication for some                                                                                                    | 0                                  | The power input for power supply 1 is  | lost.                |                           |                                          | Mon 29 Aug 2022 12:07:02 |                     |                                      |                           |                        |
| Image: The changes is goen while the power is off.         Sun 31 Jul 2022 14.401           Image: The changes is goen while the power is off.         Vere all + add note                                                                                                    |                                    | The chassis is closed while the power  | is off.              |                           |                                          | Sun 31 Jul 2022 14:46:01 |                     |                                      | Start the Virtual Console |                        |
| Image: Notes         view all         + add note                                                                                                    | 0                                  | The chassis is open while the power is | i off.               |                           |                                          | Sun 31 Jul 2022 14:44:01 |                     |                                      |                           |                        |
| Data soft Tima Description                                                                                                    | Notes                              |                                        |                      |                           |                                          |                          | view all + add note |                                      |                           |                        |
| Value of the Value of the Value              | Date and Time                      |                                        |                      |                           | Description                              |                          |                     |                                      |                           |                        |
| There are no work notes to be displayed.                                                                                                    |                                    |                                        |                      |                           | There are no work notes to be displayed. |                          |                     |                                      |                           |                        |

3. A new virtual console window will pop out, on the top right corner, click on the virtual media.

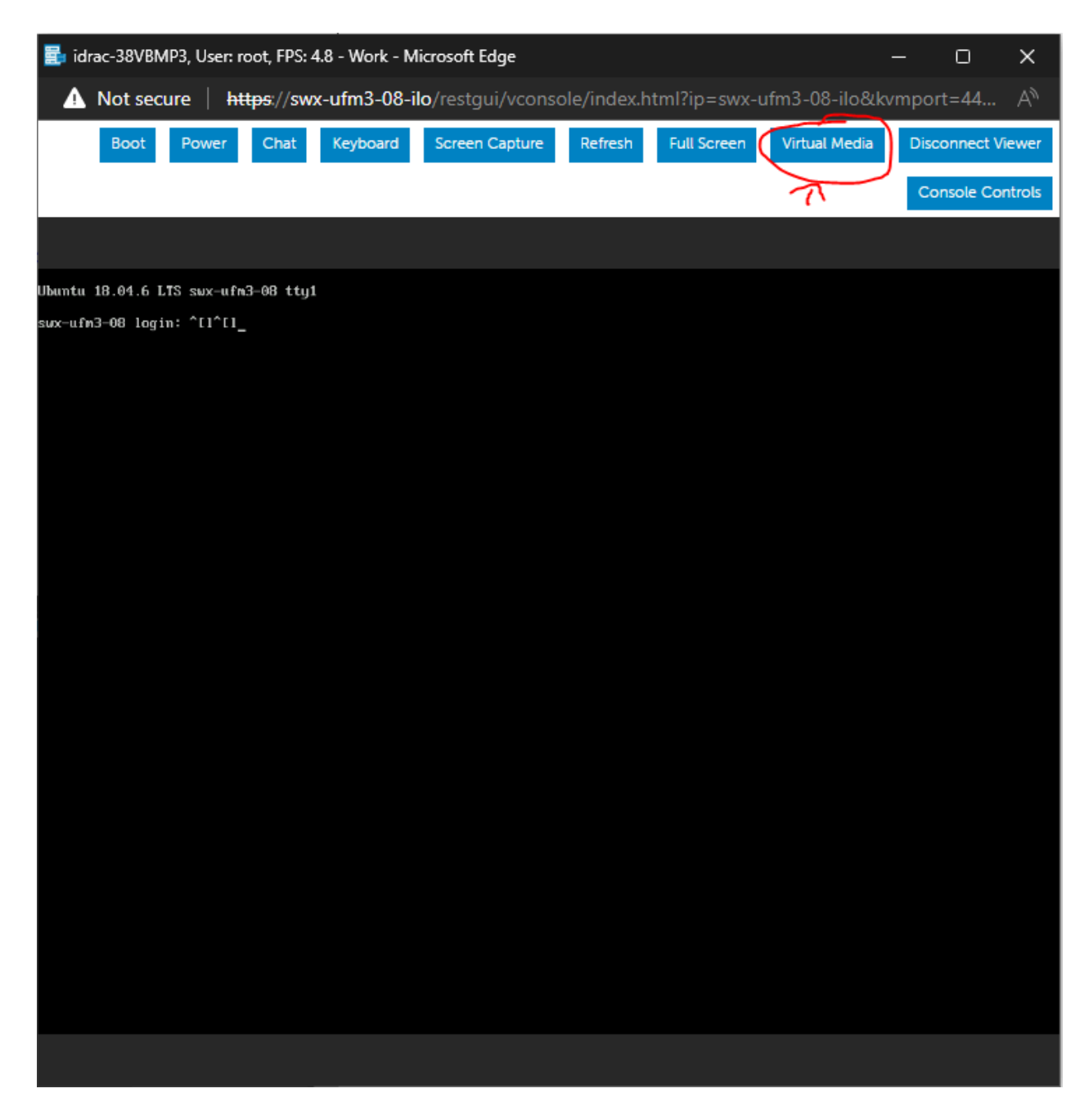

A new console window will appear

4. Click on the "Connect Media" button.

| 🛃 idrac-38VBMP3, Us                           | ser: root, FPS: 5 - Work -                             | Microsoft Edge                    |                     |              |                        | - 0      | ×                |
|-----------------------------------------------|--------------------------------------------------------|-----------------------------------|---------------------|--------------|------------------------|----------|------------------|
| \Lambda Not secure                            | https://swx-ufm3-0                                     | 08-ilo/restgui/vconsc             | ole/index.ht        | tml?ip=swx-u | fm3-08-ilo&kv          | /mport=4 | 4 A <sup>N</sup> |
| Boot Pow                                      | ver Chat Keyboa                                        | rd Screen Capture                 | Refresh             | Full Screen  | Virtual Media          | Disconn  | ect Viewer       |
|                                               | Virtual Media                                          |                                   |                     |              |                        |          | e Controls       |
| Ubuntu 18.04.6 LTS sı<br>sux-ufn3-08 login: ^ | Connect<br>Virtual Media<br>Statistics<br>Create Image | Virtual Media<br>Virtual Media is | Status<br>disconnec | ted          | Connect<br>Virtual Med | fia      |                  |
|                                               |                                                        |                                   |                     |              | Q                      | Close    |                  |
|                                               |                                                        |                                   |                     |              |                        |          |                  |
|                                               |                                                        |                                   |                     |              |                        |          |                  |

5. Under the "Map CD/DVD" section, click on "Choose file" and select the ufm-appliance-<version>.iso file extracted from the tar archive previously extracted and click on the "Map Device" button. Then, "Close".

| 🛃 idrac-38VBMP3, User: root, | r, FPS: 5 - Work - Microsoft Edge                                                                                                    | - 0                  | ×       |
|------------------------------|----------------------------------------------------------------------------------------------------|----------------------|---------|
| \Lambda Not secure 🕴 https   | s:// <b>swx-ufm3-08-ilo</b> /restgui/vconsole/index.html?ip=swx-ufm3-08-ilo&kvmport=443&title=&ST1=&ST2=&F1=1&vm=1&chat=                                                                                                    |                      |         |
| Virtual Media is connected   | Boot Power Chat Keyboard Screen Capture Refresh Full Screen Virtual Media Disconne                                                                                                    | ect Viewer Console C | ontrols |
| Ubuntu 18.4                  | Connect Virtual Media       Virtual Media Status         Virtual Media Statistics       Virtual Media is connected       Disconnect Virtual Media         Create Image       Map CD/DVD       Image File       Image File         Map Removable Disk       Image File       Choose File No file chosen       Map Device         Map External Device       Map External Device Using a Java Client (Choose File No file chosen       Map Device         Map External Device       Map External Device Using a Java Client (Choose File No file chosen       Launch         Reset USB       Reset USB State for redetection       Reset USB |                      |         |
|                              | Close                                                                                                    |                      |         |

6. Click on the "Boot" menu button on the top left, on the opened menu choose "Virtual CD/DVD/ISO".

| 🛃 idrac-38VBMP3, User: root, FPS: 4.8 - Work - Microsoft E   | idge                                                                                                    |                   | 0          | ×       |
|--------------------------------------------------------------|----------------------------------------------------------------------------------------------------|-------------------|------------|---------|
| ▲ Not secure   https://swx-ufm3-08-ilo/restg                 | ui/vconsole/index.html?ip=swx-ufm3-08-ilo&kvmport=443&title=&ST1=&ST2=&F1=1&vm                                                                                                    |                   |            |         |
|                                                              | Boot Power Chat Keyboard Screen Capture Refresh Full Screen Virtual Media                                                                                                    | Disconnect Viewer | Console Co | ontrols |
| ■ Virtual Media is ■ Devices Mappe connected                 | Boot Controls                                                                                                    |                   |            |         |
| Ubuntu 18.04.6 LTS swx-ufm3-08<br>swx-ufm3-08 login: ^[1^[1] | <ul> <li>✓ Normal Boot</li> <li>PXE</li> <li>BIOS Setup</li> <li>Local Floppy/Primary Removable Media</li> <li>Local CD/DVD</li> <li>Hard Disk Drive</li> <li>Virtual Floppy</li> <li>✓ Virtual Floppy</li> <li>✓ Virtual CD/DVD/ISO</li> <li>Local SD Card</li> <li>Lifecycle Controller</li> <li>BIOS Boot Manager</li> <li>UEFI Device Path</li> <li>UEFI HTTP</li> </ul> |                   |            |         |
|                                                              |                                                                                                    |                   |            |         |
|                                                              |                                                                                                    |                   |            |         |

7. Click on the "Power" menu button and select "Reset System (warm boot)" entry.

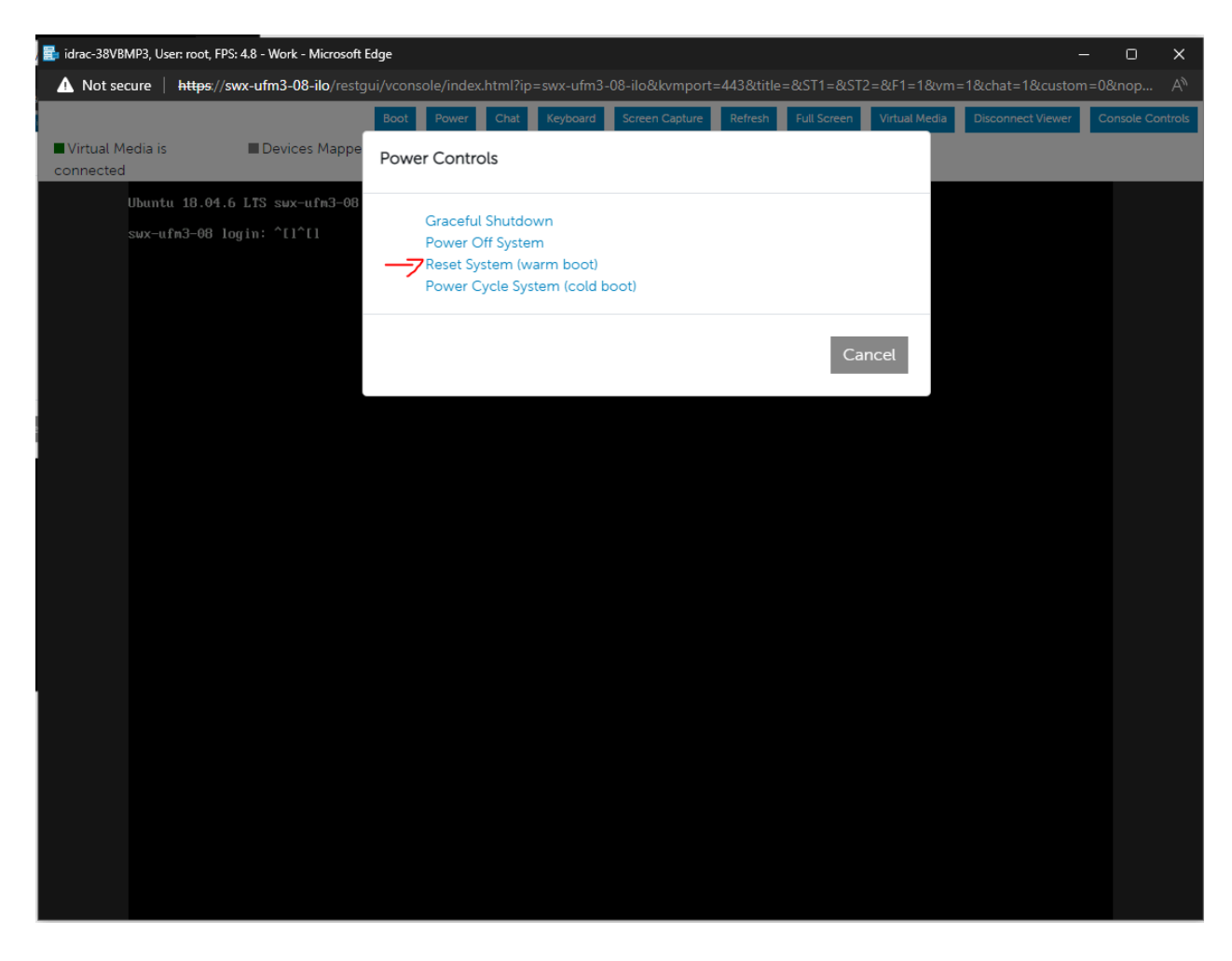

8. At this point an automatic installation should start.

| 🛃 idrac-5M7 | SMK3, UFM3, U | ser: root, FPS: 1 - Work - Microsoft Edge |                                                                                                    |             | o x           |
|-------------|---------------|-------------------------------------------|----------------------------------------------------------------------------------------------------|-------------|---------------|
| 🛕 Not se    | cure   http:  | s://swx-ufm3-03-ilo/restgui/vcons         | ole/index.html?ip=swx-ufm3-03-ilo&kvmport=443&title=&ST1=&ST2=&F1=1&vm=1&chat=1&cu                             | istom=0&noi |               |
|             |               | Boot                                      | Power Chat Keyboard Screen Capture Refresh Full Screen Virtual Media Disconnect V                              | liewer Cons | sole Controls |
| Virtual M   | 1edia is      | Devices Mapped:1                          | ufm-appliance-1.2.1-2.iso is mapped to CD/DVD drive.(Read Only)                                                |             |               |
| connected   | ł             |                                           |                                                                                                    |             |               |
|             |               |                                           | GNU GRUB version 2.04                                                                                          |             |               |
|             |               |                                           |                                                                                                    |             |               |
|             | *UFM-APF      | PLIANCE-INSTALL                           |                                                                                                    |             |               |
|             |               |                                           |                                                                                                    |             |               |
|             |               |                                           |                                                                                                    |             |               |
|             |               |                                           |                                                                                                    |             |               |
|             |               |                                           |                                                                                                    |             |               |
|             |               |                                           |                                                                                                    |             |               |
|             |               |                                           |                                                                                                    |             |               |
|             |               |                                           |                                                                                                    |             |               |
|             |               |                                           |                                                                                                    |             |               |
|             |               |                                           |                                                                                                    |             |               |
|             |               |                                           |                                                                                                    |             |               |
|             |               |                                           |                                                                                                    |             |               |
|             |               |                                           |                                                                                                    |             |               |
|             |               |                                           |                                                                                                    |             |               |
|             |               |                                           |                                                                                                    |             |               |
|             |               |                                           |                                                                                                    |             |               |
|             |               |                                           |                                                                                                    |             |               |
|             | lice          | the f and I keys to calent                | which entry is highlighted                                                                                     |             |               |
|             | Pres          | ss enter to boot the selecte              | which entry is highlighted.<br>d OS, `e' to edit the commands before booting or `c' for a command-line. ESC to |             |               |
|             | reti          | arn previous menu.                        |                                                                                                    |             |               |
| 3           |               |                                           |                                                                                                    |             |               |
|             |               |                                           |                                                                                                    |             |               |

Installation will auto start after 30 seconds, press the enter key to start it immediately.

9. Proceed to <u>Finalizing the Installation</u>.

# **Physical USB**

### **Burn ISO to USB**

#### Windows

- 1. Download and open Rufus (Rufus).
- 2. Select the USB device from the drop down menu under "Devices".

Click on "SELECT" and select ufm-appliance-<version>.iso

Validate that the "Partition Scheme" is MBR and "Target System" is "BIOS or UEFI", as seen in the screenshot below.

Click "START".

| sandisk (D:) [16 GB]                                                                                                    |                     |                                      |           | ~           | G |
|----------------------------------------------------------------------------------------------------|---------------------|--------------------------------------|-----------|-------------|---|
| Boot selection                                                                                                    |                     |                                      | 0         |             | - |
| ufm-appliance-99.99.99-99.iso                                                                                                    |                     | ~                                    | ⊘ (       | SELECT      | - |
| Persistent partition size                                                                                                    |                     |                                      |           |             | - |
|                                                                                                    |                     |                                      | 0 (No p   | ersistence) |   |
| Partition scheme                                                                                                    |                     | Target syste                         | m         |             |   |
| MBR                                                                                                    | ~                   | BIOS or UE                           | FI        |             |   |
|                                                                                                    |                     | oxoo (Derai                          | aic)      |             |   |
| Format Options -                                                                                                    |                     |                                      |           |             |   |
| Format Options –<br>Volume label                                                                                                    |                     |                                      |           |             |   |
| Format Options –<br>Volume label<br>UFM3-APPLIANCE-INSTALL                                                                                                    |                     |                                      |           |             |   |
| Format Options —<br>Volume label<br>UFM3-APPLIANCE-INSTALL<br>File system                                                                                                    |                     | Cluster size                         |           |             |   |
| Format Options —<br>Volume label<br>UFM3-APPLIANCE-INSTALL<br>File system<br>FAT32 (Default)                                                                                                    | ~                   | Cluster size<br>8192 bytes           | (Default) |             |   |
| Format Options —<br>Volume label<br>UFM3-APPLIANCE-INSTALL<br>File system<br>FAT32 (Default)<br>A Hide advanced format optio<br>Quick format<br>Create extended label and icc                                              | ∼<br>ns<br>on files | Cluster size<br>8192 bytes           | (Default) |             | Ň |
| Format Options —<br>Volume label<br>UFM3-APPLIANCE-INSTALL<br>File system<br>FAT32 (Default)<br>A Hide advanced format optio<br>Quick format<br>Create extended label and icc<br>Check device for bad blocks               | ns<br>on files      | Cluster size<br>8192 bytes<br>1 pass | (Default) |             | ~ |
| Format Options —<br>Volume label<br>UFM3-APPLIANCE-INSTALL<br>File system<br>FAT32 (Default)<br>A Hide advanced format option<br>Quick format<br>Create extended label and icco<br>Check device for bad blocks<br>Status — | →<br>ns<br>on files | Cluster size<br>8192 bytes<br>1 pass | (Default) |             | N |

3. An "ISOHybrid image detected" prompt will pop up, choose "Write in DD mode" and click "OK".

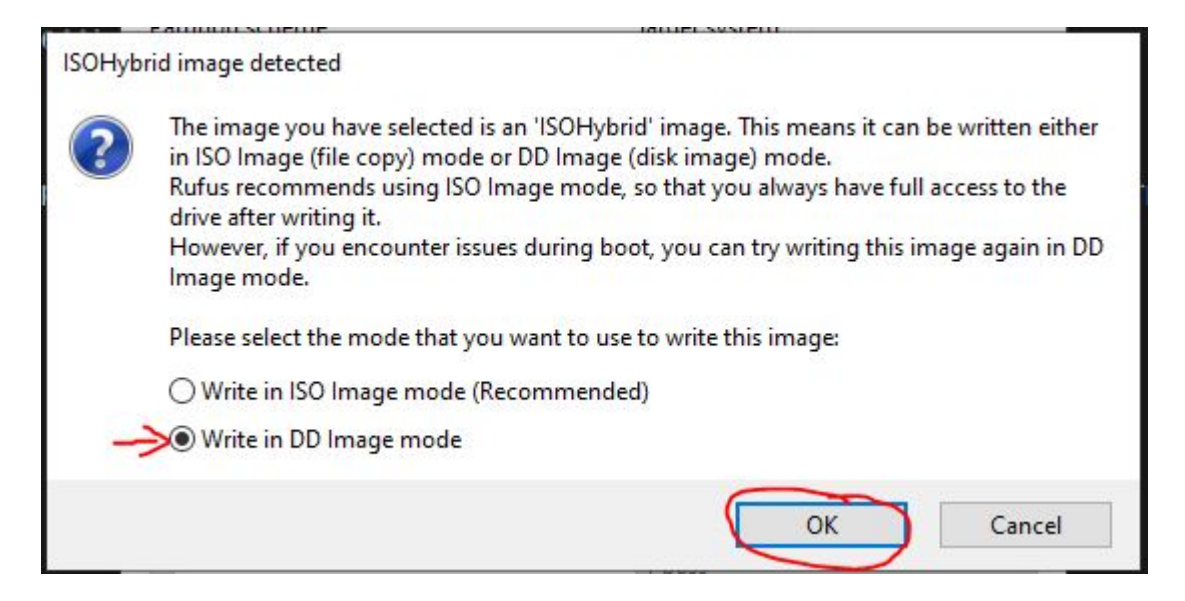

4. Another message will appear stating that all data on the USB device will be lost, click "OK and continue".

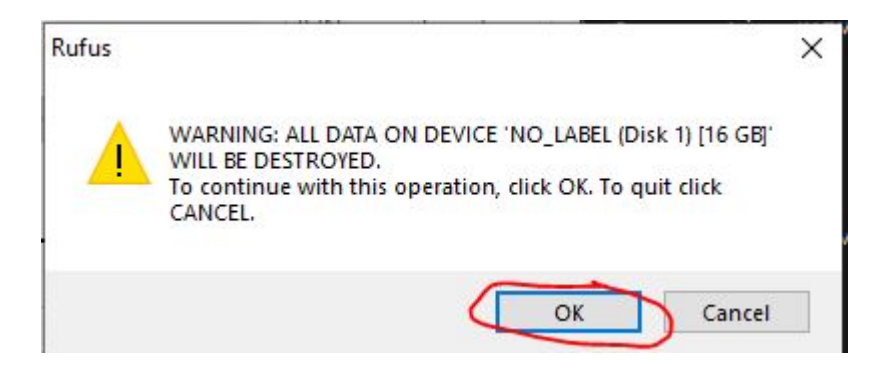

5. Wait for Rufus to finish.

#### Linux

1. Identify the USB drive:

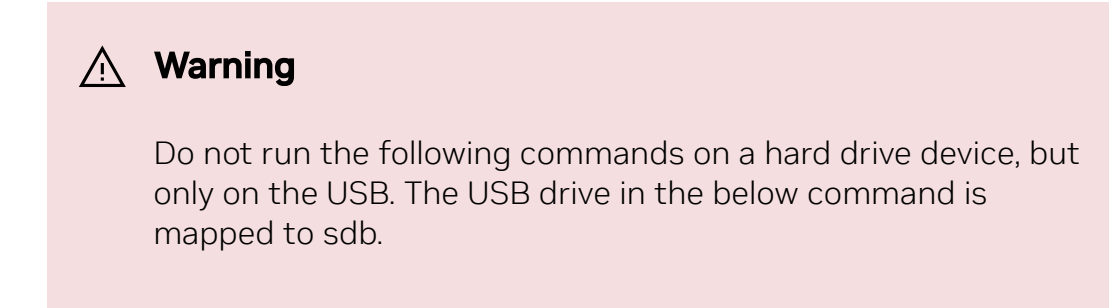

```
root@ubuntu18:~#ls-ltrh/dev/disk/by-id/usb*
lrwxrwxrwx 1 root root 9 Jan 2 13:44 /dev/disk/by-id/usb-
SanDisk_Cruzer_Glide_3.0_4C53000040724111091-0:0 ->
../../sdb
lrwxrwxrwx 1 root root 10 Jan 2 13:44 /dev/disk/by-id/usb-
SanDisk_Cruzer_Glide_3.0_4C53000040724111091-0:0-part1 ->
../../sdb1
```

2. Copy the ufm-appliance-<version>.iso to the USB using the following dd command:

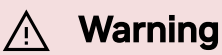

Do NOT run the following commands on a hard drive device but only on the USB. The USB drive in the below command is mapped to /dev/sdb.

dd if=/path/to/ufm-appliance-<version>.iso of=/dev/sdb bs=4M
status=progress oflag=sync

3. Verify that the USB is bootable:

```
root@ubuntu18:~#fdisk-l/dev/sdb
Disk /dev/sdb: 14.9 GiB, 16005464064 bytes, 31260672 sectors
Units: sectors of 1 * 512 = 512 bytes
Sector size (logical/physical): 512 bytes / 512 bytes
I/O size (minimum/optimal): 512 bytes / 512 bytes
Disklabel type: dos
Disk identifier: 0x594ec03e
```

```
DeviceBoot StartEndSectorsSize IdType/dev/sdb1*6415679439156793767.5G17HiddenHPFS/NTFS
```

4. Unplug the USB.

#### Manufacture UFM Appliance via the USB

- 1. Plugin the USB device to the back panel (Front panel USB is disabled).
- 2. Open a web browser and navigate to https://<IDRAC-ILO-address>.
- 3. Navigate to "Configuration"  $\rightarrow$  "BIOS Settings"  $\rightarrow$  "Boot Settings" and set "Generic USB boot" option to enabled.

|                                                                                                    |                                                                                                    | Saarb                                                             | 0 2 4 0              |
|----------------------------------------------------------------------------------------------------|----------------------------------------------------------------------------------------------------|-------------------------------------------------------------------|----------------------|
|                                                                                                    |                                                                                                    |                                                                   |                      |
| Configuration                                                                                                    | All Maintenance V K IUHAC Settings V                                                                                                    |                                                                   | Enable uroup wareger |
|                                                                                                    |                                                                                                    |                                                                   | C* Befre             |
| Note: The information on this name is nulled directly from the RIOS settions and is av                                                                                                    | ven serungs Asser hacking Storage comigatation www.servings Server comigatation Profile                                                                                                    |                                                                   |                      |
| To change the settings, select the desired value, and click Apply. The new value is dis<br>If you change a setting and have not clicked Apply, click Descent do reverts to the<br>If you change the settings and click Apply, and then want to discard all the cha-<br>If you select At Next Reboot, the change job gets added to the job queue. If you | layed under <b>Pending Value</b> . To apply the changes and reboot the server immediately, click <b>Apply and Reboot</b> at the bottom of the pa<br>previous Betting.<br>In click <b>Diaceal All Pending</b><br>unset to decard the changes after you click <b>AL Next Reboot</b> , go to Job Dueue and decise the queued yob for BIOD configuration. | ge. To apply the settings at resit relocit, click At Next Reboot. |                      |
| > System Information                                                                                                    |                                                                                                    |                                                                   |                      |
| > Memory Settings                                                                                                    |                                                                                                    |                                                                   |                      |
| > Processor Settings                                                                                                    |                                                                                                    |                                                                   |                      |
| > SATA Settings                                                                                                    |                                                                                                    |                                                                   |                      |
| NVMe Settings                                                                                                    |                                                                                                    |                                                                   |                      |
| < Boot Settings                                                                                                    |                                                                                                    |                                                                   |                      |
|                                                                                                    | Current Value                                                                                                    | Pending Value                                                     |                      |
| Boot Mode                                                                                                    | UBN ¥                                                                                                    |                                                                   |                      |
| Boot Sequence Retry                                                                                                    | Enabled ¥                                                                                                    |                                                                   |                      |
| Hard-Disk Fallover                                                                                                    | Disabled                                                                                                    |                                                                   |                      |
| Generic USB Boot                                                                                                    | Enabled > 4                                                                                                    |                                                                   |                      |
| Hard-disk Drive Placeholder                                                                                                    | Disabled 🗸                                                                                                    |                                                                   |                      |
| Clean all Sysprep order and variables                                                                                                    | None 💌                                                                                                    |                                                                   |                      |
| Set Boot Order Enable                                                                                                    | RAID.SL.3-1.NIC.PxeDevic                                                                                                    |                                                                   |                      |
| Set Boot Order Disabled                                                                                                    |                                                                                                    |                                                                   |                      |
| > UEFI Boot Settings                                                                                                    |                                                                                                    |                                                                   |                      |
| Set Boot Order Fgdd1                                                                                                    |                                                                                                    |                                                                   |                      |
| Set Boot Order Fqdd2                                                                                                    |                                                                                                    |                                                                   |                      |
| Set Boot Order Fodd3                                                                                                    |                                                                                                    |                                                                   |                      |
| Set Boot Order Fgdd4                                                                                                    |                                                                                                    |                                                                   |                      |
| Set Boot Order Fqdd5                                                                                                    |                                                                                                    |                                                                   |                      |
| Set Boot Order Foddb                                                                                                    |                                                                                                    |                                                                   |                      |
| Set Boot Order Figdd7                                                                                                    |                                                                                                    |                                                                   |                      |
| Set Boot Order Fqdd8                                                                                                    |                                                                                                    |                                                                   |                      |
| Set Boot Order Fodd9                                                                                                    |                                                                                                    |                                                                   |                      |

4. On the same pane, scroll down to "One-Time Boot"  $\rightarrow$  "One-Tome Boot Device List" select "UEFI Boot Sequence Device".

In "UEFI Boot Sequence Device", select the connected USB device and click apply.

On the bottom of the page click on "Apply And Reboot" button.

| DRAC9 Datacenter                                    |                                                                   | Search C      | 0. <u>1 1 0</u>    |
|-----------------------------------------------------|-------------------------------------------------------------------|---------------|--------------------|
| 🛊 Dashboard 🗏 System 🗸 🛢 Storage 🗸 👯 C              | onfiguration V 🐵 Maintenance V 🗣 iDRAC Settings V                 | Enabl         | le Group Meneger 💉 |
| Set Legacy Hdd Order Fiqdd2                         |                                                                   |               |                    |
| Set Legacy Hdd Order Fqdd3                          |                                                                   |               |                    |
| Set Legacy Hdd Order Fodd4                          |                                                                   |               |                    |
| Set Legacy Hdd Order Fqdd5                          |                                                                   |               |                    |
| Set Legacy Hdd Order Fqdd6                          |                                                                   |               |                    |
| Set Legacy Hdd Order Fgdd7                          |                                                                   |               |                    |
| Set Legacy Hdd Order FqddB                          |                                                                   |               |                    |
| Set Legacy Hdd Order Fqdd9                          |                                                                   |               |                    |
| Set Legacy Hdd Order Fqdd10                         |                                                                   |               |                    |
| Set Legacy Hdd Order Fqdd11                         |                                                                   |               |                    |
| Set Legacy Hdd Order Fqdd12                         |                                                                   |               |                    |
| Set Legacy Hdd Order Fqdd13                         |                                                                   |               |                    |
| Set Legacy Hdd Order Fodd14                         |                                                                   |               |                    |
| Set Legacy Hdd Order Fodd16                         |                                                                   |               |                    |
| Set Legacy Hdd Order Fqdd16                         |                                                                   |               |                    |
| >> One-Time Boot                                    |                                                                   |               |                    |
|                                                     | Current Value                                                     | Pending Value |                    |
| One-Time Boot Device List                           | LEFI Boot Sequence Device V                                       |               |                    |
| UEFI Boot Sequence Device                           | S→ Calicontected base Uses 1. Cuter Glie 30 V<br>Y→2 Tkg0/ Diseas |               |                    |
| Network Settings                                    |                                                                   |               |                    |
| Integrated Devices                                  |                                                                   |               |                    |
| <ul> <li>Serial Communication</li> </ul>            |                                                                   |               |                    |
| System Profile Settings                             |                                                                   |               |                    |
| System Security                                     |                                                                   |               |                    |
| Redundant OS Control                                |                                                                   |               |                    |
| Miscellaneous Settings                              |                                                                   |               |                    |
| Apply And Reboot At Next Reboot Discard All Pending |                                                                   |               |                    |

5. A popup message will appear click on "Job Queue" button.

| iDRAC9   Datacenter                                                          | 4                   |                                                                                  | Search Q 🐿 🛎 🛛         |
|------------------------------------------------------------------------------|---------------------|----------------------------------------------------------------------------------|------------------------|
| ▲ Dashboard III System > ■ Storage > III Configuration > III Maintenance > 1 | 9, iDRAC Settings ∽ | Information                                                                      | Enable Group Manager 💉 |
| Set Legacy Hdd Order Fiqdd2                                                  |                     | RAC0603: Updating Job Queue: Status of the update jobs can be viewed and managed |                        |
| Set Legacy Hdd Order Fodd3                                                   |                     | Click Job Queue button to view the status of the update jobs.                    |                        |
| Set Legacy Hdd Order Fgdd4                                                   |                     |                                                                                  |                        |
| Set Legacy Hod Order Fodd5                                                   |                     | Job Dueve CK                                                                     |                        |
| Set Legacy Hdd Order Fgdd5                                                   |                     |                                                                                  |                        |
| Set Legiscy Had Order Fodd7                                                  |                     |                                                                                  |                        |
| Set Legacy Hdd Order Fodd8                                                   |                     |                                                                                  |                        |
| Set Legacy Hdd Order Fodd9                                                   |                     |                                                                                  |                        |
| Set Legacy Hdd Order Fgdd10                                                  |                     |                                                                                  |                        |
| Set Legacy Hdd Order Fgdd11                                                  |                     |                                                                                  |                        |
| Set Legacy Hdd Order Fodd12                                                  |                     |                                                                                  |                        |
| Set Legacy Hdd Order Fodd13                                                  |                     |                                                                                  |                        |
| Set Legacy Hdd Order Fodd14                                                  |                     |                                                                                  |                        |
| Set Legacy Hdd Order Egdd15                                                  |                     |                                                                                  |                        |
| Set Legacy Hdd Order Fgdd18                                                  |                     |                                                                                  |                        |
| ✓ One-T<br>me Boot                                                           |                     |                                                                                  |                        |
|                                                                              | Current Value       | Pending Value                                                                    |                        |
| One-Time Boot Device List                                                    | Disabled            | V UEFI Boot Sequence                                                             | Device .               |
| UEFI Boot Sequence Device                                                    |                     | ck USB 1. Cruzer Gilde 3.0 💌                                                     |                        |
|                                                                              |                     |                                                                                  |                        |
|                                                                              |                     |                                                                                  |                        |
| > Network Settings                                                           |                     |                                                                                  |                        |
| > Integrated Devices                                                         |                     |                                                                                  |                        |
| > Serial Communication                                                       |                     |                                                                                  |                        |
| > System Profile Settings                                                    |                     |                                                                                  |                        |
| > System Security                                                            |                     |                                                                                  |                        |
| > Redundant OS Control                                                       |                     |                                                                                  |                        |
| > Miscellaneous Settings                                                     |                     |                                                                                  |                        |
| Apply And Reboot At Next Reboot Discard All Pending                          |                     |                                                                                  |                        |

6. A "Job Queue" pane will open to monitor the progress of the created job.

| 100 | idrac9    | Datacenter                                     |                                                            |                         | Search Q 🔒         | 0        |
|-----|-----------|------------------------------------------------|------------------------------------------------------------|-------------------------|--------------------|----------|
|     | R Dashbo  | ard ≣ System ∽ 🛢 Storage ∽ 141 Configuration ∽ | S Maintenance ∨ 9, iDRAC Settings ∨                        |                         | Eneble Group Meneo | 1        |
|     | Maint     | enance                                         |                                                            |                         |                    | -        |
|     | Lifecycle | Log Job Queue System Update System Event Log   | Troubleshooting Diagnostics SupportAssist                  |                         | C                  | Refresh  |
|     | Job Queu  |                                                |                                                            |                         |                    |          |
|     | T coloro  |                                                |                                                            |                         |                    |          |
|     |           |                                                |                                                            | 0                       |                    |          |
|     |           | U ~                                            |                                                            | Status                  |                    |          |
| ~>  | - 0       | HD_/32948320726                                | Heodot: Urabenu los enucación with powercycle on timeout   | Heboot Completed (100%) |                    |          |
|     |           | Actual Start Time 2                            | 222001-0011-8011-12<br>0229-01-0011407115                  |                         |                    |          |
|     |           | Expration Time Actual Completion Time 2        | M AppleBole<br>023-01-00T14-07-25                          |                         |                    |          |
|     | 1.0       | Message P                                      | ED030. Reboot is complete.                                 | and the second second   |                    |          |
|     | T U .     | JD_732948319828                                | Compute Bild Setup (-)                                     | Scheduled (UN)          |                    |          |
|     | + 0       | HD_732440274331                                | Heodot: Laracetal Los sinuadoum with powercycle on timeout | Report Completed (100%) |                    |          |
|     | + 0       | JD_732940273786                                | compute Bios secup 1-1                                     | Completed (100%)        |                    |          |
|     | T U       | HID_12/8/0904961                               | Headat shaceful us shutaaliim wan powertyche an ameaux     | Reboot Completed (100%) |                    |          |
|     | + 0       | 310_727870904414                               | Computer sick setup 1-1                                    | Completed (100%)        |                    | <u> </u> |
|     | + 0       | HID_727855969221                               | Neodol: Gradeful OS Bhulddown with powercycle on timeout   | Reboot Completed (100%) |                    | ×.       |
|     | + U .     | JD_/27856008021                                | Compute alus setup (-)                                     | Completed (TUD%)        |                    |          |
|     | + 0       | JD_/14091661187                                | Export Server computation Prome                            | Completed (100%)        |                    |          |
|     | + 0       | JD_703615455555                                | Contigure: Import Server Contiguration Profile             | Completed (100%)        |                    |          |
|     | + 0       | JID_703615396967                               | Firmware Update: DBM ID Module                             | Completed (100%)        |                    |          |
|     | + 0       | HID_626692068437                               | Heddott Gradetu US shutdown with powercycle on timeout     | Hebbot Completed (100%) |                    |          |
|     | + 0       | JD_626592067947                                | Contigure BIOS Setup 1-1                                   | Completed (100%)        |                    |          |
|     | + 0       | JD_612763094152                                | Firmware Update: DBM ID Module                             | Completed (100%)        |                    |          |
|     | + 0       | MID_612740933938                               | Heodoll Graceful US shutdown with powercycle on timeout    | Reboot Completed (100%) |                    |          |
|     | + 0       | JID_612740933147                               | Contigure BIOS Setup 1-1                                   | Completed (100%)        |                    |          |
|     | + 0       | JID_606568609010                               | Export: Server Configuration Profile                       | Completed (100%)        |                    |          |
|     | + 0       | JD_606646489301                                | Configure: Import Server Configuration Profile             | Failed (100%)           |                    |          |
|     | + 0       | JID_606545887056                               | Preview Configuration                                      | Failed (100%)           |                    |          |
|     | + 0       | JID_606635210430                               | Export: Server Configuration Profile                       | Completed (100%)        |                    |          |
|     | + 0       | JID_606678493382                               | Export: Server Configuration Profile                       | Completed (100%)        |                    |          |
|     | + 0       | RID_587024658547                               | Reboot: Graceful DS shutdown with powercycle on timeout    | Reboot Completed (100%) |                    |          |
|     | + 0       | JID_587024657855                               | Configure: BIOS Setup, 1-1                                 | Completed (100%)        |                    |          |
|     | + 0       | RID_540402738184                               | Reboot: Graceful DS shutdown with powercycle on timeout    | Reboot Completed (100%) |                    |          |

7. Navigate to the Dashboard pane, click on the virtual console icon on the bottom right corner of the screen.

| iDRAC9   Data      | center                                      |                           |                            |                                         |                   |                          |                  |                                                                    | Search                    | Q 🚡 🕹 🕹                |
|--------------------|---------------------------------------------|---------------------------|----------------------------|-----------------------------------------|-------------------|--------------------------|------------------|--------------------------------------------------------------------|---------------------------|------------------------|
| M Dashboard        | 🖩 System 🗸 🛢 Storage 🗸 👫 Co                 | nfiguration $\vee$ 🛛 🖾 Ma | aintenance 🗸 🛛 💁 iDRAC Set | tings 🗠                                 |                   |                          |                  |                                                                    |                           | Enable Group Manager 💉 |
| Dashboa            | rd                                          |                           |                            |                                         |                   |                          |                  |                                                                    |                           |                        |
| () Graceful Shutde | own 🔹 🗯 LED On 👻 More Actions               | s <b>-</b>                |                            |                                         |                   |                          |                  |                                                                    |                           | C' Refresh             |
| Health Inform      | nation                                      |                           |                            | System Information                      |                   |                          |                  | 🗒 Task Summary                                                     |                           | View All Jobs          |
|                    |                                             |                           |                            | Power State                             | ON                |                          |                  | E Pending Jobs : 0                                                 |                           |                        |
|                    | STSTEM HAS CHI                              | ITICAL ISSUES             |                            | Model                                   | Not Available     |                          |                  | No Pending Jobs                                                    |                           |                        |
| System Health      | s                                           | Storage Health            |                            | Host Name                               |                   |                          |                  |                                                                    |                           |                        |
| Critical           | Details                                     | Healthy                   | Details                    | Operating System                        |                   |                          |                  | ③ In-Progress Jobs : 0                                             |                           |                        |
| Miscellaneous      |                                             |                           |                            | Operating System Version                |                   |                          |                  | No In-Progress Jobs                                                |                           |                        |
| Power Supplies     |                                             |                           |                            | Service Tag                             | 38VBMP3           |                          |                  |                                                                    |                           |                        |
|                    |                                             |                           |                            | BIOS Version                            |                   |                          |                  | Occession laber 2                                                  |                           |                        |
|                    |                                             |                           |                            | IDRAD Firmware Version                  | 5.00.10.20        |                          |                  | 0 with Errors                                                      |                           |                        |
|                    |                                             |                           |                            | IP Address(es)                          | 10.209.224.16     |                          |                  | 0 Failed                                                           |                           |                        |
|                    |                                             |                           |                            | IDRAC MAC Address                       | ec:22:72:27:03:e6 |                          |                  |                                                                    |                           |                        |
|                    |                                             |                           |                            | License                                 | Datacenter Edit   |                          |                  |                                                                    |                           | ()                     |
| = Recent Logs      |                                             |                           |                            |                                         |                   |                          | view all         | Virtual Console                                                    |                           | Settings               |
| Severity           | Description                                 |                           |                            |                                         |                   | Date and Time $\vee$     |                  | Beerla 10.04.6 173 sec-afe3-00 tig1<br>exc-afe3-00 login: "f1"f1_c |                           |                        |
| 0                  | The power input for power supply 1 is lost. |                           |                            |                                         |                   | Sun 23 Oct 2022 10:02:35 |                  |                                                                    |                           |                        |
| 0                  | The power input for power supply 1 is lost. |                           |                            |                                         |                   | Wed 19 Oct 2022 09:18:44 |                  |                                                                    |                           |                        |
| 0                  | System BIOS has halted.                     |                           |                            |                                         |                   | Mon 29 Aug 2022 12:32:14 |                  |                                                                    |                           |                        |
| 0                  | Power supply redundancy is lost.            |                           |                            |                                         |                   | Mon 29 Aug 2022 12:19:30 |                  |                                                                    |                           |                        |
| 0                  | The power input for power supply 1 is lost. |                           |                            |                                         |                   | Mon 29 Aug 2022 12:19:29 |                  |                                                                    |                           |                        |
|                    | The chassis is closed while the power is of | Υ.                        |                            |                                         |                   | Mon 29 Aug 2022 12:19:23 |                  |                                                                    |                           |                        |
| 0                  | The chassis is open while the power is off. |                           |                            |                                         |                   | Mon 29 Aug 2022 12:19:19 |                  |                                                                    |                           |                        |
| •                  | The power input for power supply 1 is lost  |                           |                            |                                         |                   | Mon 29 Aug 2022 12:07:02 |                  |                                                                    |                           |                        |
| •                  | The chassis is closed while the power is on |                           |                            |                                         |                   | Sun 31 Jul 2022 14:46:01 |                  |                                                                    | Start the Virtual Donsole |                        |
| •                  | The chassis is open while the power is off. |                           |                            |                                         |                   | 501 51 JUI 2022 14:44:01 |                  |                                                                    |                           |                        |
| Notes              |                                             |                           |                            |                                         |                   | viev                     | v all + add note |                                                                    |                           |                        |
| Date and Time      |                                             |                           |                            | Description                             |                   |                          |                  |                                                                    |                           |                        |
|                    |                                             |                           | -                          | here are no work notes to be displayed. |                   |                          |                  |                                                                    |                           |                        |
|                    |                                             |                           |                            |                                         |                   |                          |                  |                                                                    |                           |                        |

A new console window will appear that shows the progress of restarting the node to USB.

| Note       Note                                                                                                    |                                                   |                                                                            |                                                                       |                                                              |                            |
|----------------------------------------------------------------------------------------------------|---------------------------------------------------|----------------------------------------------------------------------------|-----------------------------------------------------------------------|--------------------------------------------------------------|----------------------------|
| BIOS Configuration (J       BIOS Configuration (JID_732948319828)         Current Status       Task in Progress         Task Time Limit       10 mins         Elapsed Time       00:10         Image: Task Time Limit       1 of 1         Total Elapsed Time       00:00:10         Image: Task as a running normality.       Image: Task as a running normality.         Image: Task as a running normality.       Image: Task as a running normality.         Image: Task as a running normality.       Image: Task as a running normality.         Image: Task as a running normality.       Image: Task as a running normality.         Image: Task as a running normality.       Image: Task as a running normality.                                                                                                    | 1011111-343-01113-03-1000041ppr(-44300002-0311-03 | n e-cent-i terrini-i techali-i tecdaterini-centepopi-i terresito-i sazeoso |                                                                       | Power Chat Keyboard Screen Capture Refresh Full Screen Virts | al Media Disconnect Viewer |
| BIOS Configuration (J.I.           BIOS Configuration (J.ID_732948319828)           Current Status         Task in Progress           Task Time Limit         10 mins           Elapsed Time         00:10             Image: Configuration (J.ID_732948319828)             Task Time Limit         10 mins           Elapsed Time         00:10             Image: Configuration (J.ID_732948319828)         Image: Configuration (J.ID_732948319828)             Image: Configuration (J.ID_732948319828)         Image: Configuration (J.ID_732948319828)             Image: Configuration (J.ID_732948319828)         Image: Configuration (J.ID_732948319828)                                                                                                    | Automated Task Application                        |                                                                            |                                                                       | Help   About                                                 |                            |
| BIOS Configuration (JID_732948319828) Current Status Task in Progress Task Time Limit 10 mins Elapsed Time 00:10  Task 1 of 1 Task 1 of 1 Task 1 of 1 Task Elapsed Time 00:00:10  Task are running normally.  Tasks are running normally.  Tasks are running normally.  D not restart, press CTRL+ALT+DEL, or turn off the server. The system will restart automatically if required.                                                                                                    | _                                                 |                                                                            |                                                                       |                                                              |                            |
| Current Status       Task in Progress         Task Time Limit       0 mins         Elapsed Time       00:10         Image: Task Time Limit       0 of 1         Task       1 of 1         Table Elapsed Time       00:00:10    Provide Time Time Time Time Time Time Time Tim                                                                                                    | BIOS Configuration (J                             | BIOS Configuration (JID_732948                                             | 3319828)                                                              |                                                              |                            |
| Task Time Limit     0 mins       Elapsed Time     00.10         Task     1 of 1       Total Elapsed Time     00.00.10         Image: Control Control Contro Control Control Control Con                                         |                                                   | Current Status                                                             | Task in Progress                                                      |                                                              |                            |
| Elapsed Time     00:10       Task     1 of 1       Total Elapsed Time     00:00:10         Image: Comparison of the server of the server of the serve |                                                   | Task Time Limit                                                            | 10 mins                                                               |                                                              |                            |
| Task       1 of 1         Total Elapsed Time       00:00:10             Image: Tasks are running normally.             Image: Tasks are running normally.             Image: Tasks are running normally.             Image: Tasks are running normally.             Image: Tasks are running normally.             Image: Tasks are running normally.                                                                                                    |                                                   | Elapsed Time                                                               | 00:10                                                                 |                                                              |                            |
| Task       1 of 1         Total Elapsed Time       00:00:10         Image: Start and the server of the server of the server of the server of the server. The system will restart automatically if required.         UFM3         Service Tag : SMTSMK3                                                                                                    |                                                   | 1                                                                          |                                                                       |                                                              |                            |
| Task     1 of 1       Total Elapsed Time     00:00:10         Image: Task are running normally.         Image: Task are running normally.         Image: Task are running normaly. <td< td=""><td></td><td></td><td></td><td></td><td></td></td<>                                                                                                    |                                                   |                                                                            |                                                                       |                                                              |                            |
| Total Elapsed Time     00.00.10         Image: Contract of the server of the server of the server. The system will restart automatically if required.                                                                                                    |                                                   | Task                                                                       | 1 of 1                                                                |                                                              |                            |
| FM3         er/Mo         refM3                                                                                                    |                                                   | Total Elapsed Time                                                         | 00:00:10                                                              |                                                              |                            |
| UFMS<br>Service Tag : 5M7SMK3                                                                                                    |                                                   |                                                                            |                                                                       |                                                              |                            |
| Image: Tasks are running normally.         Image: Do not restart, press CTRL+ALT+DEL, or turn off the server. The system will restart automatically if required.         UPRMS Sorvice Tag: SM7SMK3                                                                                                    |                                                   |                                                                            |                                                                       |                                                              |                            |
| Image: WJ7SNK3                                                                                                    |                                                   |                                                                            |                                                                       |                                                              |                            |
| UFM3<br>Service Tag : SM7SMK3                                                                                                    |                                                   |                                                                            |                                                                       |                                                              |                            |
| Image: With the server is a server in the server. The system will restart automatically if required.         UFM3         Service Tag:: SM7SMK3                                                                                                    |                                                   |                                                                            |                                                                       |                                                              |                            |
| UFM3<br>Service Tag : 5M7SMK3                                                                                                    |                                                   |                                                                            |                                                                       |                                                              |                            |
| UFM3<br>Service Tag : 5M7SMK3                                                                                                    |                                                   | Tasks are running normally.                                                |                                                                       |                                                              |                            |
| UFMS<br>Service Tag : 5M7SMK3                                                                                                    |                                                   |                                                                            |                                                                       |                                                              |                            |
| UFM3<br>Service Tag : 5M7SMK3                                                                                                    |                                                   |                                                                            |                                                                       |                                                              |                            |
| UFM3<br>Service Tag : 5M75MK3                                                                                                    |                                                   | Do not restart, press CTRL+AL                                              | .T+DEL, or turn off the server. The system will restart automatically | y if required.                                               |                            |
| UFM3<br>Service Tag : SM7SMK3                                                                                                    |                                                   |                                                                            |                                                                       |                                                              |                            |
| Service Tag : 5M7SMK3                                                                                                    | UFM3                                              |                                                                            |                                                                       |                                                              |                            |
|                                                                                                    | Service Tag : 5M7SMK3                             |                                                                            |                                                                       |                                                              |                            |

8. At this point an automatic installation should start.

| 🛃 idrac-5M7SMK3, U              | JFM3, User: root, FPS: 1 - Work - Microsoft Edge -                                                                                                    |      | D       | ×     |
|---------------------------------|----------------------------------------------------------------------------------------------------|------|---------|-------|
| ▲ Not secure                    | https://swx-ufm3-03-ilo/restgui/vconsole/index.html?ip=swx-ufm3-03-ilo&kvmport=443&title=&ST1=&ST2=&F1=1&vm=1&chat=1&custom=                                                                          |      |         |       |
|                                 | Boot Power Chat Keyboard Screen Capture Refresh Full Screen Virtual Media Disconnect Viewer                                                                                                    | Cons | ole Con | trols |
| ■ Virtual Media is<br>connected | Devices Mapped:1 ufm-appliance-1.2.1-2.iso is mapped to CD/DVD drive.(Read Only)                                                                                                    |      |         |       |
|                                 | GNU GRUB version 2.04                                                                                                    |      |         |       |
| *U                              | FM-APPLIANCE-INSTALL                                                                                                    |      |         |       |
|                                 |                                                                                                    |      |         |       |
|                                 |                                                                                                    |      |         |       |
|                                 |                                                                                                    |      |         |       |
|                                 |                                                                                                    |      |         |       |
| -                               |                                                                                                    |      |         |       |
|                                 |                                                                                                    |      |         |       |
|                                 |                                                                                                    |      |         |       |
|                                 |                                                                                                    |      |         |       |
|                                 |                                                                                                    |      |         |       |
|                                 |                                                                                                    |      |         |       |
|                                 |                                                                                                    |      |         |       |
|                                 | Use the ↑ and ↓ keys to select which entry is highlighted.<br>Press enter to boot the selected OS, `e' to edit the commands before booting or `c' for a command-line. ESC to<br>return previous menu. |      |         |       |
| 3                               |                                                                                                    |      |         |       |

The installation will auto start after 30 seconds, press the enter key to start it immediately.

9. Proceed to the following section to proceed with the installation.

## **Finalizing the Installation**

Installation may take 20-90 minutes and depends on the chosen media; with USB it takes around 20 minutes and via the virtual media take around 90 minutes (this may vary and depends on network speed).

1. Installation should start automatically, and the progress is presented on the screen.

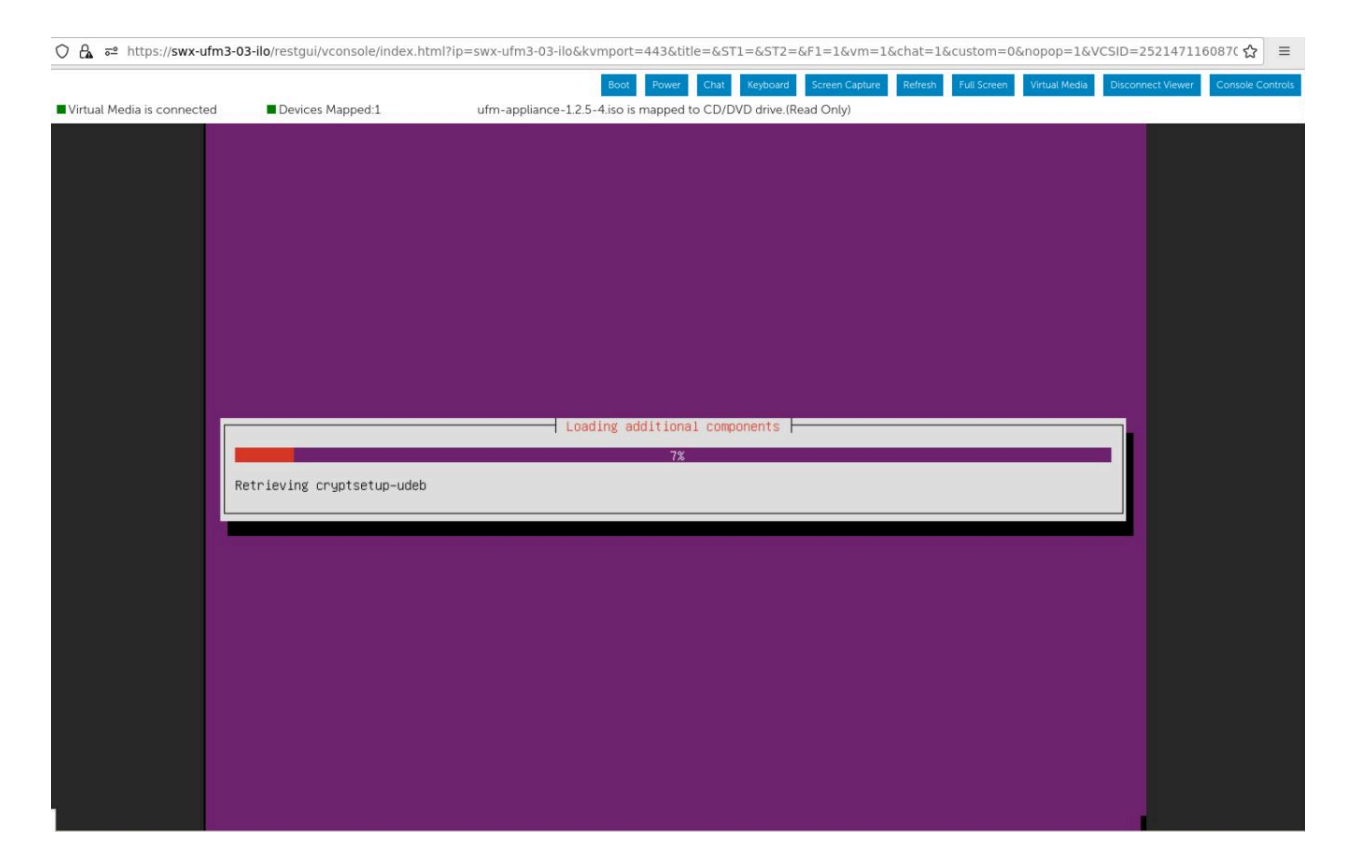

2. In case a DHCP is not available or not configured, a prompt will pop up with notification stating that DHCP cannot be set.

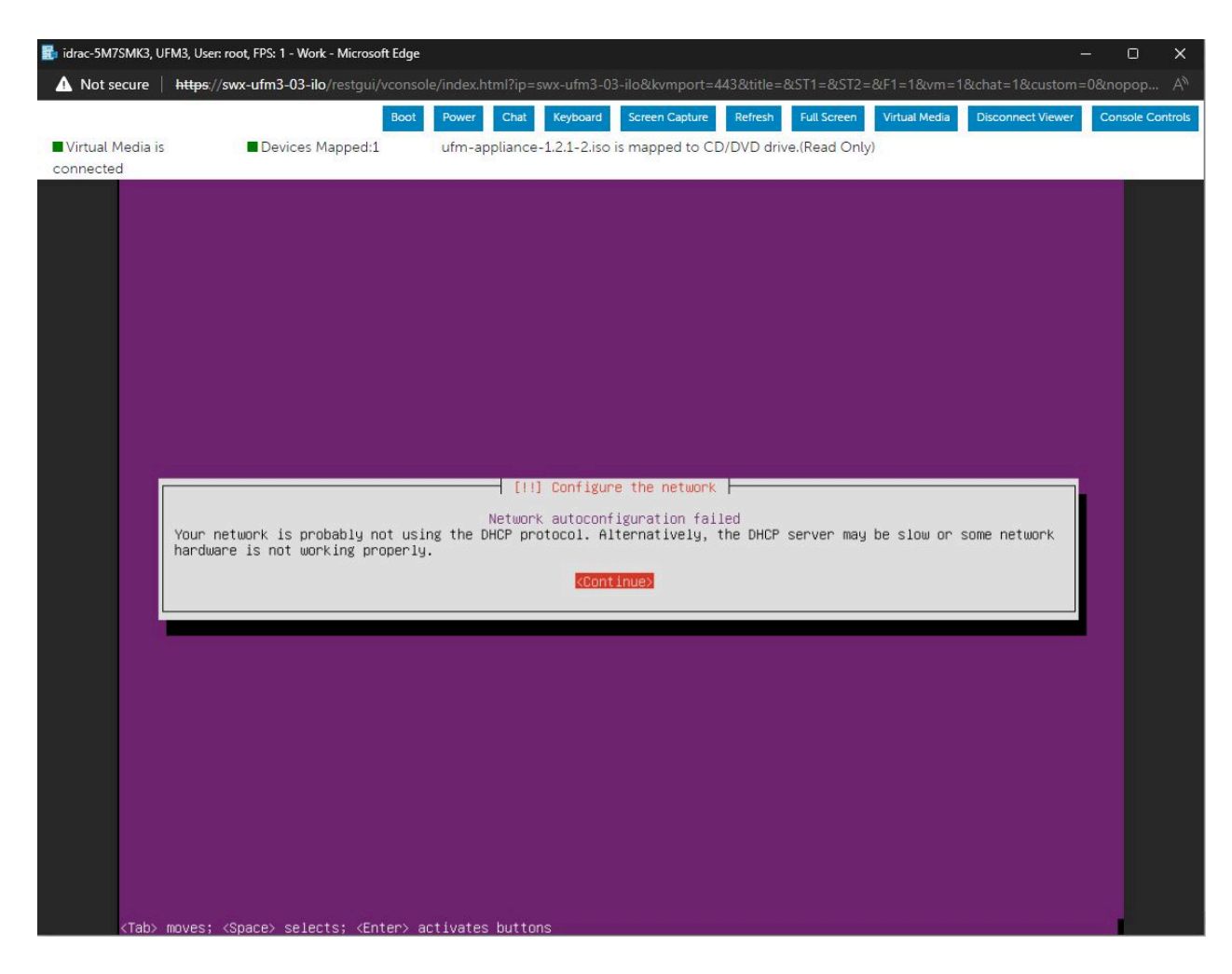

3. Press "Enter" to continue, a sub menu will appear.
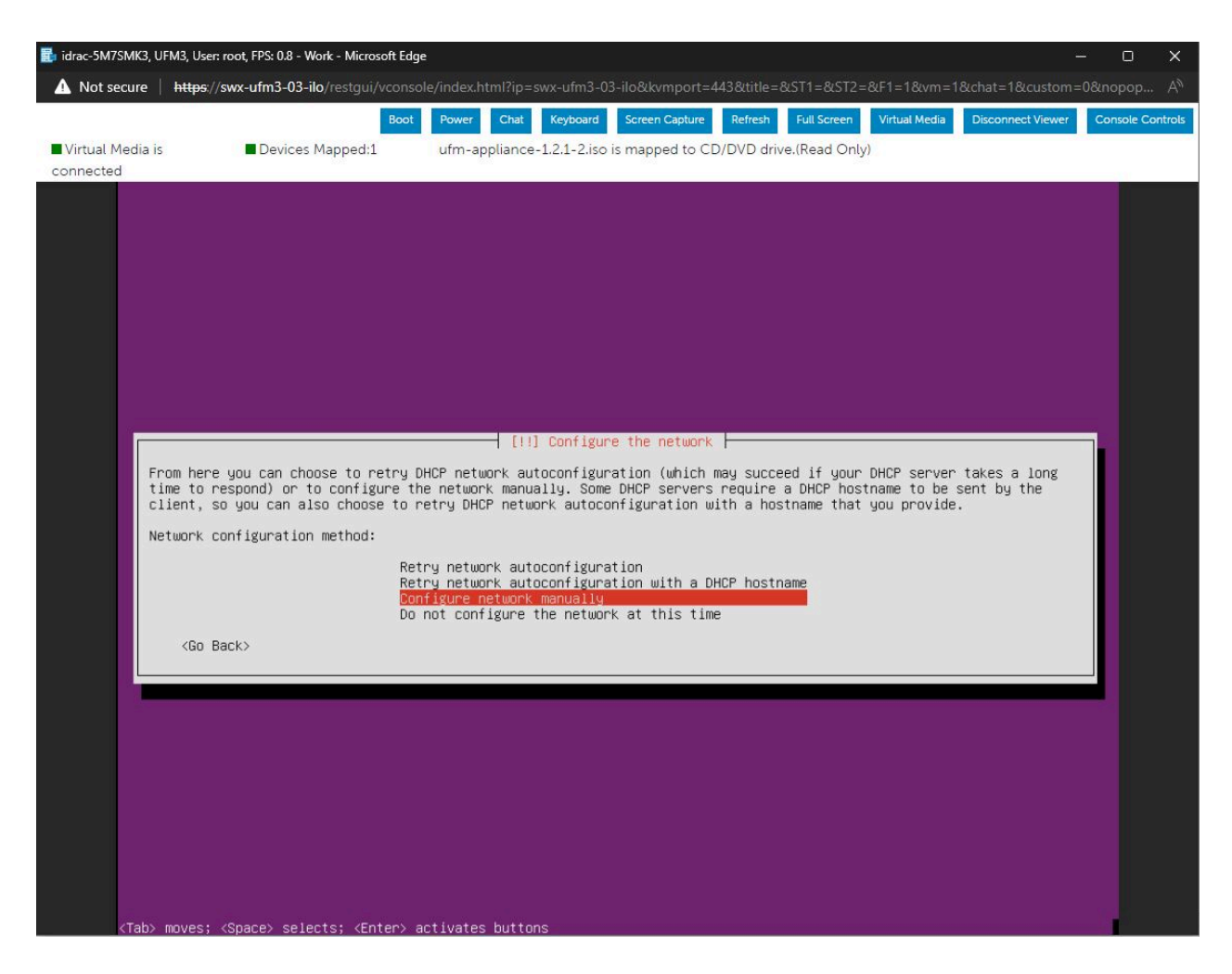

You can choose the preferred option and follow the instructions on the screen by configuring it manually, or skip network configuration and add them at a later point.

4. The installation procedure should continue.

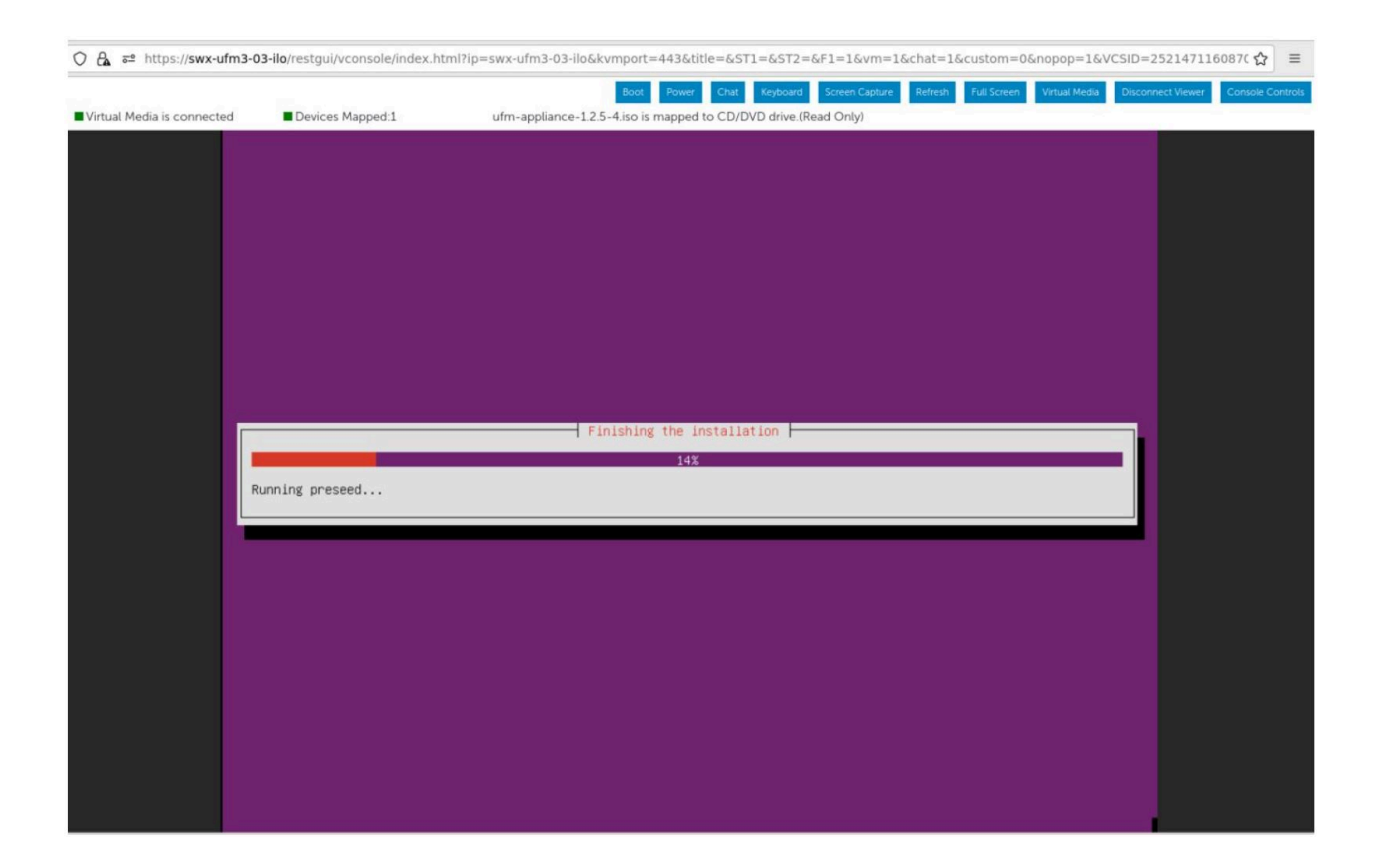

#### (i) Note

The installer may seem stuck when the status bar gets to "Running preseed" (14-16 %) - it takes a while to pass this, the script runs in the background and the progress can be seen by switching to tty4 (optional) by opening the virtual keyboard.

#### Marning

This should be done on the virtual keyboard, otherwise it will close the installation window. The installation window can be opened by pressing "ALT+F4" on the virtual keyboard.

| Virtual Media is connected | Devices Mapped:1 | Boot Power Chail Cyboard Screen Capare Refeath Full Screen Vistual Media Disconnect Viewer Console Control<br>ufm-appliance-12.5-4.iso is mapped to CD/DVD drive.(Read Only)                                                                                                    |
|----------------------------|------------------|----------------------------------------------------------------------------------------------------|
| Ru<br>Ru                   | nning preseed    | # 1 1 X           English         # 1 1 X           ESC F1 F2 F3 F4 F5 F6 F7 F8 F9 F10 F11 F12         Nun / * -           1 2 3 4 5 6 7 8 9 0         Bksp 7 8 9 +           Tab q w e r t y u 1 0 p [ 1 ] \ 4 5 6 Scroll           Caps a 5 d f g h j k l : / Enter 1 2 3 Prit Scrn           Shift z x c y b n m , . / / Shift 0 . Enter |
| Ru                         | nning preseed    | cups is in g in j k t i. / Shift 0. Enter<br>Ctrl Win Alt Alt Ctrl                                                                                                    |

tty4 will open and the install log will show current status.

| 0.0                                                         | -                                                                                                    |                                                                                                    |                                                                                                    |           |                |             |                                 |                              |
|-------------------------------------------------------------|----------------------------------------------------------------------------------------------------|----------------------------------------------------------------------------------------------------|----------------------------------------------------------------------------------------------------|-----------|----------------|-------------|---------------------------------|------------------------------|
| O A ≅ https://swx-ufm3                                      | -03-ilo/restgui/vconsole/index.htm                                                                                                    | ?ip=swx-ufm3-03-ilo&kvmp                                                                                                    | oort=443&title=&ST1:                                                                                   | =&ST2=8   | %F1=1&vm=      | 1&chat=1&cu | stom=0&nopop=1&VCSID=2          | 2521471160870 ☆ =            |
|                                                             |                                                                                                    | В                                                                                                    | oot Power Chat                                                                                         | Keyboard  | Screen Capture | Refresh Fu  | Il Screen Virtual Media Disconr | nect Viewer Console Controls |
| Virtual Media is connected                                  | Devices Mapped:1                                                                                                    | ufm-appliance-1.2.5-4.is                                                                                                    | so is mapped to CD/DVI                                                                                 | drive.(Re | ad Only)       |             |                                 |                              |
| Jan<br>Jan<br>Jan<br>Jan<br>Jan<br>Jan<br>Jan<br>Jan<br>Jan | 3 11:47:42 in-target: Insta<br>3 11:47:42 in-target: Insta<br>3 11:47:42 groupadd[7522]:<br>3 11:47:42 groupadd[7522]:<br>3 11:47:42 groupadd[7522]:<br>3 11:47:42 in-target: Insta<br>3 11:47:43 in-target: Insta<br>3 11:47:44 in-target: Insta | ling rdma-core-56n1x44<br>ling libibuerbs1-56n1mv<br>(roup added to /etc/grou<br>roup added to /etc/grou<br>eu group: name=rdma, G<br>ling ibuerbs-utils-56n<br>ling libuerbs-deu-56n<br>ling libibuerbs1-dbg-56<br>ling libibuerbs1-dbg-56 | )<br><40<br>ug: name=rdma, GID=<br>udou: name=rdma<br>ID=115<br>Inx40<br>-56mInx40<br>nlnx40<br>mlnx40 | 115       |                |             |                                 |                              |
| Jan                                                         | Jan 3 11:47:44 in-target: Installing libibumad3-56mInx40                                                                                                    |                                                                                                    |                                                                                                    |           |                |             |                                 |                              |
| Jan                                                         | 3 11:47:44 in-target: Insta<br>3 11:47:44 in-target: Insta                                                                                                    | ling libibunad-deu-56m                                                                                                    | Inx40                                                                                                  |           |                |             |                                 |                              |
| Jan                                                         | 3 11:47:45 in-target: Insta                                                                                                    | ling librdmacm1-56mlnx4                                                                                                    | 10                                                                                                    |           |                |             |                                 |                              |
| Jan                                                         | 3 11:47:45 in-target: Insta                                                                                                    | ling rdmacm-utils-56mln                                                                                                    | nx40                                                                                                   |           |                |             |                                 |                              |
| Jan<br>Jan                                                  | 3 11:47:45 in-target: Insta                                                                                                    | ling librdmacm-dev-56m                                                                                                    | Inx40                                                                                                  |           |                |             |                                 |                              |
| Jan                                                         | 3 11:47:46 in-target: Insta                                                                                                    | ling ibdump-6.0.0                                                                                                    |                                                                                                    |           |                |             |                                 |                              |
| Jan                                                         | 3 11:47:46 in-targe English                                                                                                    | Ling is stand - Southerst                                                                                                    | les.                                                                                                   |           |                | # # 1 X     |                                 |                              |
| Jan                                                         | 3 11:47:46 in-targe                                                                                                    |                                                                                                    |                                                                                                    |           |                |             |                                 |                              |
| Jan                                                         | 3 11:47:46 in-targe ESC FI                                                                                                    | F2 F3 F4 F5 F6 F7 F8                                                                                                    | 8 F9 F10 F11 F12                                                                                       | NUM       | / *            | -           |                                 |                              |
| Jan                                                         | 3 11:47:47 in-targe                                                                                                    | 3 4 5 6 7 8 9                                                                                                    | 0 - = Bksp                                                                                             | 7         | 8 9            | +           |                                 |                              |
| Jan                                                         | 3 11:47:47 in-targe Tab q                                                                                                    | wertyui                                                                                                    | o p [ ] \                                                                                              | 4         | 5 6            | Scroll      |                                 |                              |
| Jan                                                         | 3 11:47:47 in-targe Caps                                                                                                    | s d f g h j k                                                                                                    | l ; ' Enter                                                                                            | 1         | 2 3            | Prnt Scrn   |                                 |                              |
| Jan                                                         | 3 11:47:47 in-targe Shift                                                                                                    | z x c v b n m                                                                                                    | / Shift                                                                                                | θ         | . Enter        |             |                                 |                              |
| Jan                                                         | 3 11:47:50 in-targe Ctrl                                                                                                    | Vin Alt                                                                                                    | Alt Ctrl                                                                                               |           |                |             |                                 |                              |
| Jan                                                         | 3 11:47:51 in-target. matt                                                                                                    | AND DEFICATE AUG.                                                                                                    | Acc cere                                                                                               |           |                |             |                                 |                              |
| Jan                                                         | 3 11:47:51 in-target: Insta                                                                                                    | ling ibutils2-2.1.1                                                                                                    |                                                                                                    |           |                |             |                                 |                              |
| Jan                                                         | 3 11:47:51 in-target: Insta                                                                                                    | ling dump-pr-1.0                                                                                                    |                                                                                                    |           |                |             |                                 |                              |
| Jan                                                         | 3 11:47:51 in-target: Insta                                                                                                    | ling ibsim-0.10                                                                                                    |                                                                                                    |           |                |             |                                 |                              |
| Jan                                                         | 3 11:47:52 in-target: Insta                                                                                                    | ling ucx-1.14.0                                                                                                    |                                                                                                    |           |                |             |                                 |                              |
| Jan                                                         | 3 11:47:52 in-target: Insta                                                                                                    | ling sharp-3.0.0.MLNX20                                                                                                    | 0220713.ea604271                                                                                       |           |                |             |                                 |                              |
| Jan                                                         | 3 11:47:52 in-target: Insta                                                                                                    | ling hcol1-4.8.3217                                                                                                    |                                                                                                    |           |                |             |                                 |                              |
| Jan                                                         | 3 11:47:52 in-target: Insta                                                                                                    | ling openmpi-4.1.5a1                                                                                                    |                                                                                                    |           |                |             |                                 |                              |
| Jan                                                         | 3 11:47:54 in-target: Insta                                                                                                    | ling pritests-3.2.20.                                                                                                    | 1 90m lov 1                                                                                            |           |                |             |                                 |                              |
| Jan                                                         | 3 11:47:55 in-target: Insta                                                                                                    | ling libdap12-2.1.10.1.                                                                                                    | mlnx                                                                                                   |           |                |             |                                 |                              |
| Jan                                                         | 3 11:47:55 in-target: Insta                                                                                                    | ling dap12-utils-2.1.10                                                                                                    | 0.1.mlnx                                                                                               |           |                |             |                                 |                              |
| Jan                                                         | 3 11:47:55 in-target: Insta                                                                                                    | ling libdapl-dev-2.1.10                                                                                                    | 0.1.mlnx                                                                                               |           |                |             |                                 |                              |
| Jan                                                         | 3 11:47:55 in-target: Insta                                                                                                    | ling dpcp-1.1.29                                                                                                    |                                                                                                    |           |                |             |                                 |                              |
| Jan                                                         | 3 11:47:55 in-target: Insta<br>3 11:47:55 in-target: Insta                                                                                                    | ling sprools-56minx40                                                                                                    |                                                                                                    |           |                |             |                                 |                              |
| Jan                                                         | 3 11:47:55 in-target: Insta                                                                                                    | ling mlnx-iproute2-5.18                                                                                                    | 3.0                                                                                                    |           |                |             |                                 |                              |
| Jan                                                         | 3 11:47:56 in-target: Insta                                                                                                    | ling rshim-2.0.6                                                                                                    |                                                                                                    |           |                |             |                                 |                              |
| Jan                                                         | 3 11:47:56 in-target: Insta                                                                                                    | ling neohost-backend-1.                                                                                                    | .5.0                                                                                                   |           |                |             |                                 |                              |
|                                                             |                                                                                                    |                                                                                                    |                                                                                                    |           |                |             |                                 |                              |

To return to the progress screen, click on "ALT+F1" on the virtual keyboard.

- 5. The server will automatically reboot when the installation procedure is completed.
- 6. At this point, the login screen will appear

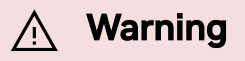

The installation procedure is not finished yet. At this point, an automatic service will install additional SW (including the UFM Enterprise Appliance).

Upon installation completion, a message will appear on any attached terminal stating UFM-OS-FISTBOOT-SUCESS for successful installation, or UFM-OS-FISTBOOT-FAILED for failed installation.

A log can be checked in /var/log/ufm-os-firstboot.log.

The below is an example from an attached ssh session:

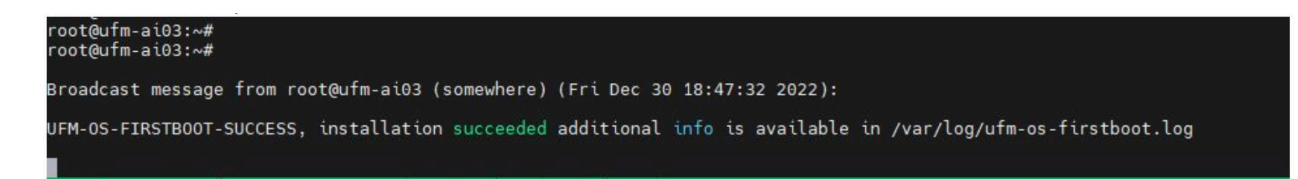

Example from the console web screen:

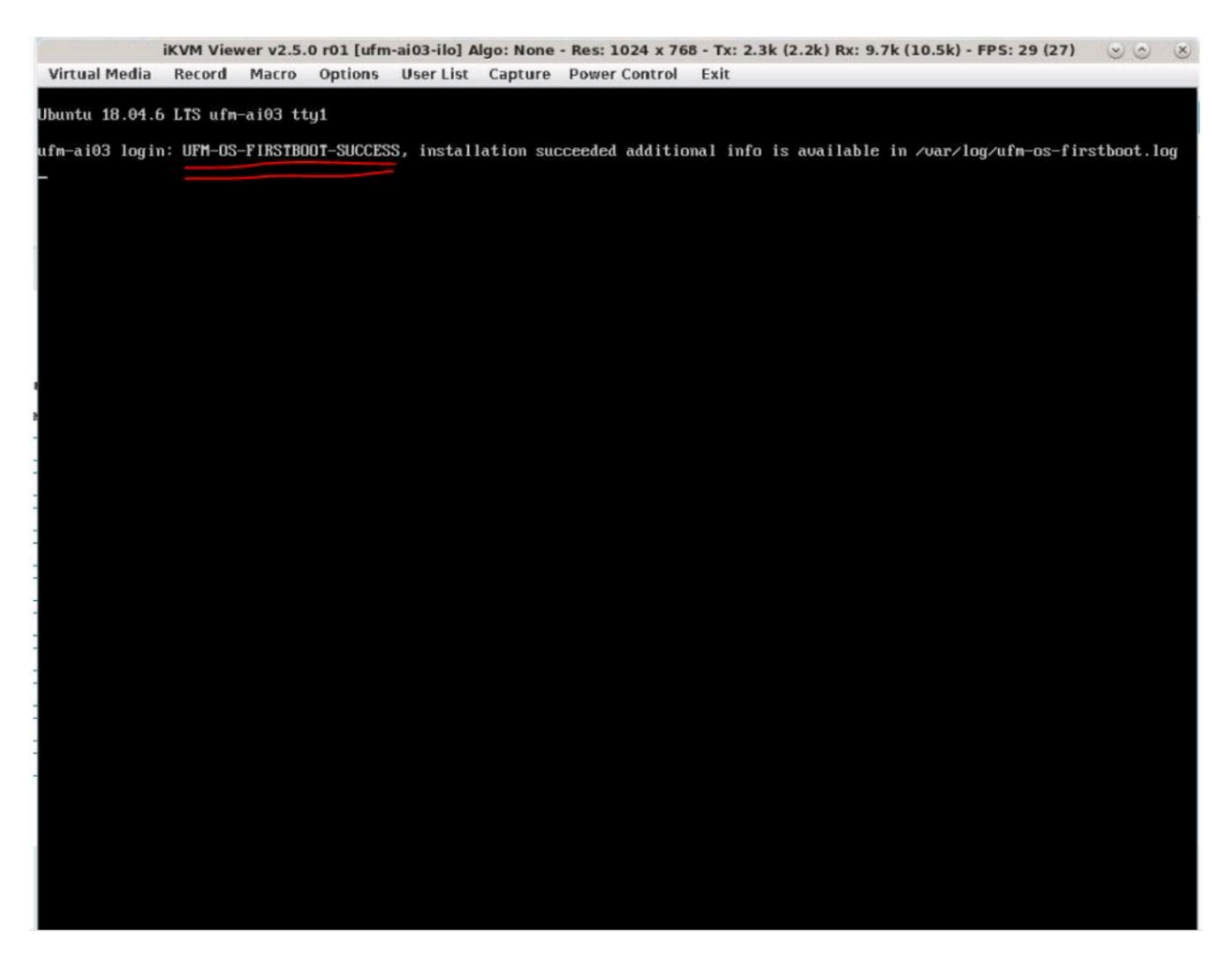

To manually check if the installation procedure has completed or is still running:

systemctl status ufm-os-firstboot.service

If the installation is still running, the below status will be presented:

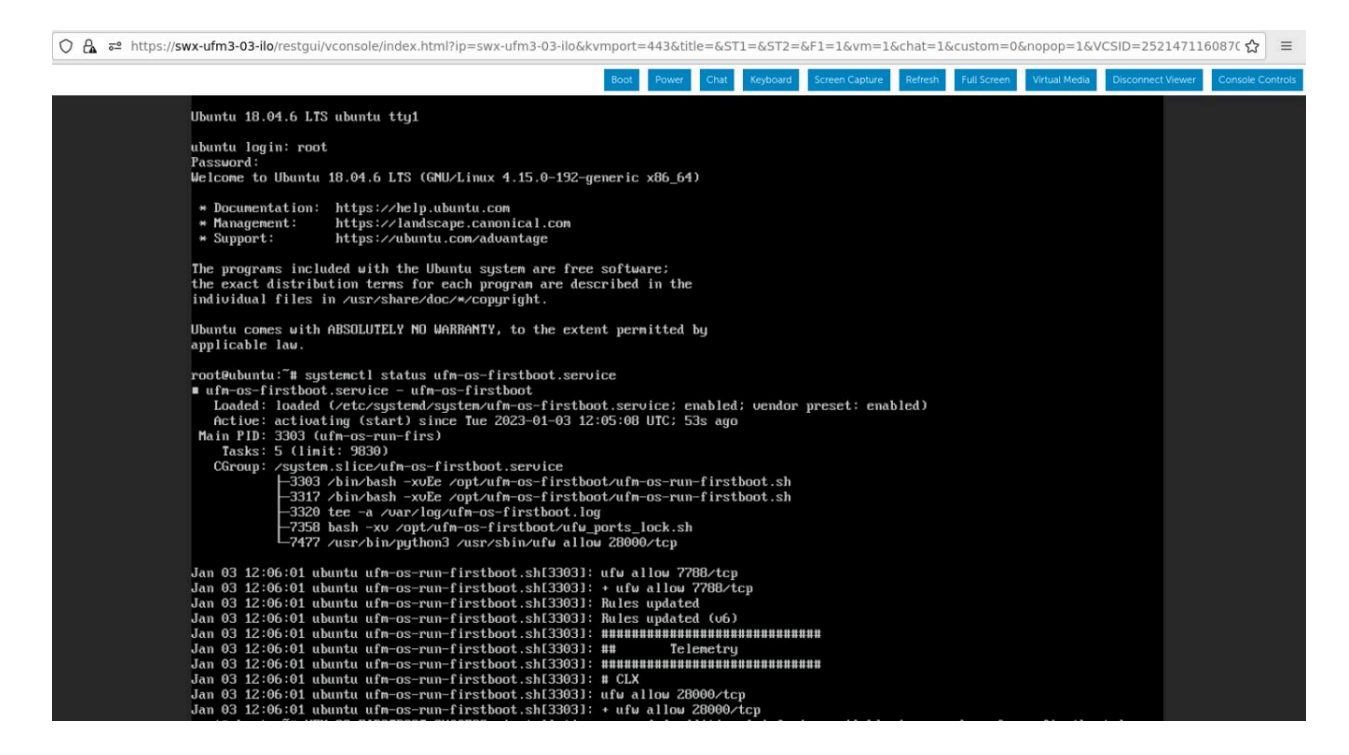

If the installation is completed, an error message stating that

ufm-os-firstboot.service does not exist (as it is deleted when the installation is finished).

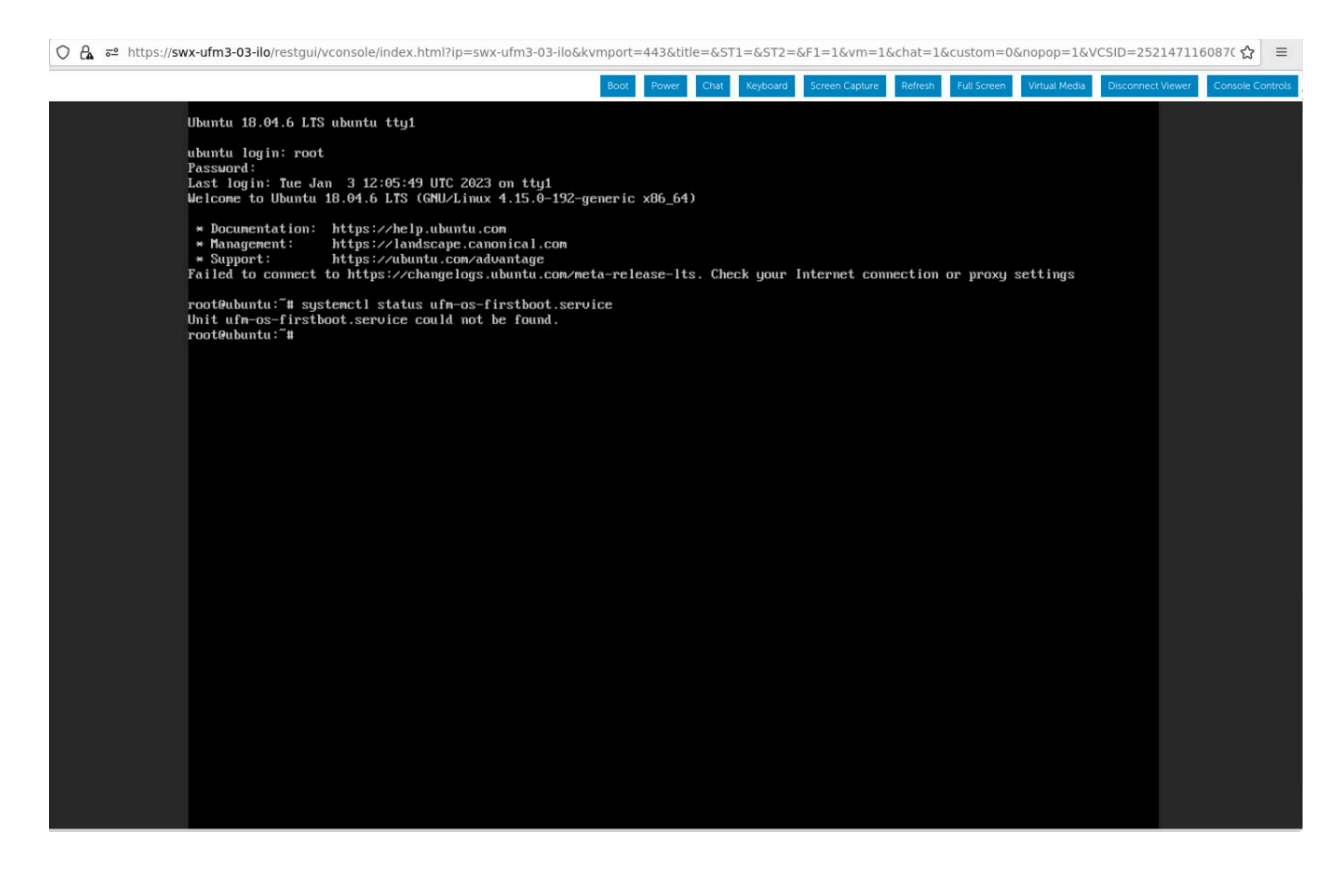

7. The installation is now finished and the UFM Enterprise Appliance can be started. If the network configuration step is skipped in previous steps, it can now be

configured.

# **Appendix - UFM Factory Reset**

This section provides a comprehensive guide on resetting UFM to its original factory settings.

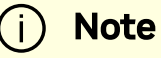

WARNING!!! this operation will remove all user data and configuration and will restore UFM to its factory defaults.

#### (i) Note

The UFM Factory-Reset will exclusively revert UFM to its original factory settings, leaving HA configurations unaffected. To remove HA, it is essential to execute ufm\_ha\_cluster cleanup before initiating the factory reset.

## **UFM Docker Container Factory Reset**

To reset UFM to its factory defaults when using UFM on a Docker container, follow these steps.

1. Ensure that UFM is not up and running. If UFM is running, stop it.

For Stand-alone (SA) installations:

systemctl stop ufm-enterprise
# validate that ufm is not running

systemctl status ufm-enterprise

For High-Availability setups (perform the following on the master node only):

ufm\_ha\_cluster stop
# validate that ufm is not running
ufm\_ha\_cluster status

2. Run mellanox/ufm-enterprise Docker Container with the following flags:

#### (i) Note

WARNING: This operation will erase all user data and configurations, resetting UFM to its factory defaults.

CAUTION: This step does not require user confirmation, meaning UFM will be restored to factory defaults immediately once initiated.

| Flag                                                      | Туре          | Description                                                                                                    |
|-----------------------------------------------------------|---------------|----------------------------------------------------------------------------------------------------|
| name=ufm_installer                                        | Mand<br>atory | The container name must be called ufm_installer.                                                                                                    |
| -v<br>/var/run/docker.sock<br>:/var/run/docker.soc<br>k   | Mand<br>atory | The docker socket must be mounted on the docker container.                                                                                                    |
| -v /tmp:/tmp                                              | Optio<br>nal  | Logs of the operation can be viewed in /tmp<br>on the host in case it is mounted.                                                                                               |
| -v<br>/opt/ufm/files/:/opt<br>/ufm/shared_config_u<br>fm/ | Mand<br>atory | For the factory reset to persist, it is essential<br>to have the /opt/ufm/files directory mounted<br>from the host.<br>TBD: eylon - naming convention of the<br>/opt/ufm/files/ |
| mellanox/ufm-<br>enterprise:latest                        | Mand<br>atory | The docker image name.                                                                                                    |
| factory-reset                                             | Mand<br>atory | This action will signal the UFM container to initiate the factory reset process.                                                                                                |

# **UFM Factory Reset via CLI**

# **UFM Factory Reset in HA Configuration**

# (i) Note

The UFM Factory-Reset will exclusively revert UFM to its original factory settings, including the HA configurations.

1. On the **Master** node, stop the UFM cluster. Run:

ufmapl (config) # no ufm start

2. On both **Master and Standby** nodes, reset the UFM cluster configuration to factory settings. Run:

ufmapl (config) # no ufm ha

i Note

After the factory reset procedure is completed, both UFM nodes are configured as Standalone mode.

### **UFM Factory Reset in Standalone Configuration**

i) Note

The UFM Factory-Reset will exclusively revert UFM to its original factory settings.

1. Stop the UFM service. Run:

ufmapl (config) # no ufm start

2. Reset the UFM data to factory settings. Run:

ufmapl (config) # ufm data reset

# Appendix - Software Components Upgrade

#### <u>/ Warning</u>

It is recommended to upgrade all UFM Enterprise appliance software components as listed in <u>UFM Enterprise Appliance Upgrade</u>.

This section includes optional instructions on how to upgrade <u>specific</u> software components.

- <u>Upgrading UFM Enterprise Appliance Operating System</u>: Involves UFM Enterprise appliance <u>operating system upgrade only</u>.
- <u>Upgrading All UFM-Related Software Components</u>: Involves <u>all</u> <u>UFM-related software components</u>, including UFM Enterprise, Docker Container and UFM HA. The upgrade is done on all software components at once.
- <u>Upgrading Specific UFM-Related Software Component</u>: Involves upgrading <u>specific UFM-related software components</u> separately.

# Upgrading UFM Enterprise Appliance Operating System

This section provides a step-by-step guide for UFM Enterprise Appliance Operating System upgrade.

Each UFM Enterprise Appliance software has an additional tar file with a <u>-omu.tar</u> suffix (OMU stands for OS Manufacture and Upgrade). This tar file can be used to remanufacture the server and to upgrade the operating system/software on the server.

# **Extracting the Software**

1. Copy the OMU tar file to a temporary directory on the server.

UFM-APPLIANCE - ufm-appliance<version>-<revision>-omu.tar

2. Extract the contents of the tar file to /tmp.

tar vxf ./ufm-appliance-<version>-<revision>-omu.tar -C /tmp/

3. Change to the extracted directory.

```
cd /tmp/ufm-appliance-<version>-<revision>-omu
```

4. An upgrade script and an ISO file are included in the extracted directory.

```
ls -1 ./#ls-1./
./ufm-os-upgrade.sh
ufm-appliance-<version>-<revision>.iso
```

The following flags are available in the upgrade script help.

```
# ufm-os-upgrade.sh --help
ufm-os-upgrade.sh will upgrade and install OS packages.
IMPORTANT!!! a reboot is mandatory after the finalization of
this script,
kernel and kernel models will not work properly until the
server is rebooted.
Additional SW installations will be automatically invoked
after reboot,
```

```
a message will pop on all open terminals with the
installation status:
"UFM-OS-FIRSTBOOT-FAILURE" - if installation is failed.
"UFM-OS-FIRSTBOOT-SUCCESS" - if installation succeeded.
```

```
Additional info will be available in "/var/log/ufm_os_upgrade_@@UFM-OS-
VERSION@@.log" log file.
Upgrade steps status information can be viewed
in "/var/log/ufm_os_upgrade_@@UFM-OS-VERSION@@_status.log" log file.
```

Syntax: ufm-os-upgrade.sh [options]

```
options
-d,--debug debug info will be visible on the
screen.
```

```
-r,--reboot Automatically reboot the server when upgrade is finished.
```

```
P.S. if secure boot is enabled and a new certificate is enrolled
```

the server will not automatically reboot even if this flag is set.

-y,--yes Will not prompt for user acknowledgements, use with CAUTION user prompts will be assumed as answered yes.

-h,--help print this help message.

#### A Warning

IMPORTANT!!! System reboot is mandatory once the upgrade procedure is completed. The **-r** flag can be used to automatically reboot the server at the end of the upgrade. Note

that some kernel modules may not work properly until server reboot is performed.

### Standalone Mode Upgrade

1. Stop UFM service by running the following command:

systemctl stop ufm-enterprise.service

2. Run the upgrade script.

i) Note

System reboot is mandatory once the upgrade procedure is completed. The -r flag can be used to automatically reboot the server.

The <u>--appliance-sw-upgrade</u> flag CAN NOT !!! be supplied to upgrade the UFM Enterprise Appliance SW.

The -y flag can be supplied to skip user questions (the flag does not automatically reboot the server on its own. For auto reboot, combine with the -r flag)

Once a secure boot certificate is updated/installed, the script will not auto reboot even if -y and -r flags are provided. That is because the addition of certificates require manual user intervention at boot (after the upgrade).

There is a 10 seconds window to press any button when prompted during the boot procedure and insert the server root password in order to import the certificate. Further details are available in <u>Appendix - Secure Boot Activation and Deactivation</u>.

In the following example the server will auto reboot when upgrade is finished.

```
./ufm-os-upgrade.sh -y -r
```

3. In case a secure-boot certificate is installed/upgraded, the following warning is presented:

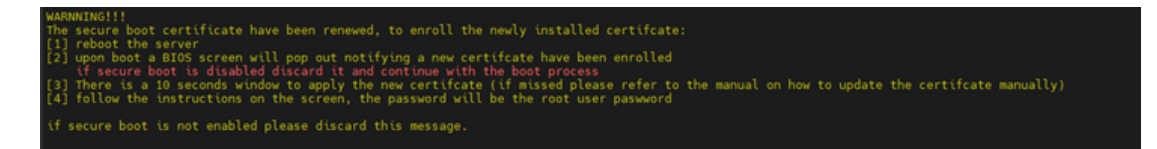

In that case the server does not reboot automatically, a manual configuration is required at boot (a 10 second prompt appears during the boot. For more information, refer to <u>Appendix - Secure Boot Activation and Deactivation</u>.

To continue with the upgrade procedure, manually reboot the server from as instructed in <u>Appendix - Secure Boot Activation and Deactivation</u>.

4. After the reboot procedure is complete, a systemd service (

ufm-os-firstboot.service) runs the remainder of the upgrade procedure. Once completed, a message is prompted to all open terminals including the status:

" UFM-OS-FIRSTBOOT-FAILURE " - if installation is failed.

"UFM-OS-FIRSTBOOT-SUCCESS" - if installation succeeded.

Example:

root@ufm-ai03:~# root@ufm-ai03:~# Broadcast message from root@ufm-ai03 (somewhere) (Fri Dec 30 18:47:32 2022): UFM-OS-FIRSTBOOT-SUCCESS, installation <mark>succeeded</mark> additional info is available in /var/log/ufm-os-firstboot.log

To manually check the status, run

systemctl status ufm-os-firstboot.service. If it is already finished, an error message is prompted stating that there is no such service. In that case, the log /var/log/ufm-os-firstboot.log can be checked instead.

systemctl status ufm-os-firstboot.service

Example:

root@ufm-ai03:~# systemctl status ufm-os-firstboot Unit ufm-os-firstboot.service could not be found. root@ufm-ai03:~#

# High-Availability Mode Upgrade

Upgrade on HA should be done first on the stand-by node and after that on the master node, each node upgrade is similar to the SA instructions.

In case the Standby node is unavailable, the upgrade can be run on the Master node only, however, some additional steps will be required after the appliance is upgraded.

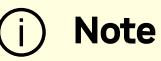

In case a secure boot certificate needs to be updated/installed, the script will stop execution and request the user to install the secureboot certificate, secure-boot does not have to be active (although it is highly recommended), but the certificate must be installed/updated by the user before proceeding to the upgrade.

The upgrade script will verify that the certificate is up to date and will stop execution if it needs to be installed/updated (this happens at the start of the script)

- 1. [On the stand-by Node]: Copy and extract the OMU tar file to a temporary directory.
- 2. [On the stand-by Node]: Run the upgrade script.

| (j) | Note                                                                                                    |
|-----|----------------------------------------------------------------------------------------------------|
|     | System reboot is mandatory once the upgrade procedure is completed. The -r flag can be used to automatically reboot the server. |

The flag CAN NOT !!! be supplied to upgrade the UFM Enterprise Appliance SW.

The -y flag can be supplied to skip user questions (the flag does not automatically reboot the server on its own. For auto reboot, combine with the -r flag).

In the following example the server auto reboots once the upgrade procedure is completed:

```
cd /tmp/ufm-appliance-<version>-<revision>-omu
./ufm-os-upgrade.sh -y -r
```

3. If -r flag was not provided reboot the server when the script will finish (a question will show on the screen that will ask to reboot if No was answered a manual reboot is required)

to manually reboot the server:

reboot now

4. After the reboot procedure is complete, a systemd service (

ufm-os-firstboot.service) runs the remainder of the upgrade procedure. Once completed, a message is prompted to all open terminals including the status:

"UFM-OS-FIRSTBOOT-FAILURE" - if installation is failed.

"UFM-OS-FIRSTBOOT-SUCCESS" - if installation succeeded.

Example:

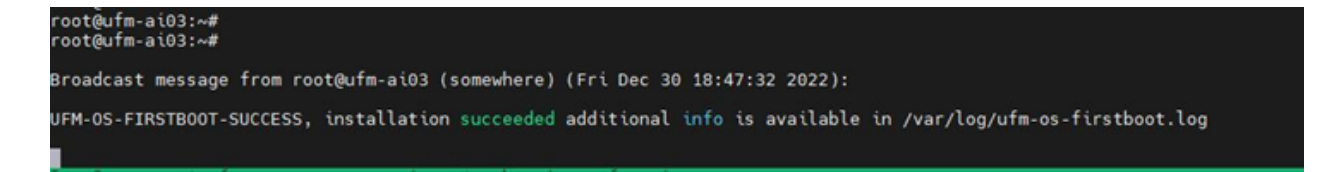

To manually check the status, run

systemctl status ufm-os-firstboot.service. If it is already finished, an error message is prompted stating that there is no such service. In that case, the log /var/log/ufm-os-firstboot.log can be checked instead.

systemctl status ufm-os-firstboot.service

Example:

root@ufm-ai03:~# systemctl status ufm-os-firstboot
Unit ufm-os-firstboot.service could not be found.
root@ufm-ai03:~#

5. After the stand-by node have finished the upgrade check the HA cluster status

| ufm_ha_cluster status                                                                                                    |
|----------------------------------------------------------------------------------------------------|
| root@swx-ufm3-11:~# ufm_ha_cluster status<br>Cluster name: ufmcluster<br>WARNING: corosync and pacemaker node names do not match (IPs used in setup?)<br>Stack: corosync<br>Current DC: swx-ufm3-11 (version 1.1.18-2b07d5c5a9) - partition with quorum<br>Last updated: Thu Mar 16 18:45:19 2023<br>Last change: Mon Feb 27 12:40:22 2023 by root via crm_resource on swx-ufm3-11            |
| 2 nodes configured<br>5 resources configured                                                                                                    |
| Online: [ swx-ufm3-09 swx-ufm3-11 ]                                                                                                    |
| Full list of resources:                                                                                                    |
| Master/Slave Set: ha_data_drbd_master [ha_data_drbd]         Masters: [swx-ufm3-09]         Slaves: [swx-ufm3-11]         Resource Group: ufmcluster-grp         ha_data_file_system       (ocf::heartbeat:Filesystem):         Started swx-ufm3-09         ufm-ha-watcher       (systemd:ufm-ha-watcher):         Started swx-ufm3-09         ufm-enterprise       (systemd:ufm-enterprise): |
| Daemon Status:<br>corosync: active/enabled<br>pcsd: active/enabled<br>DRBD_RESOURCE: ha_data<br>DRBD_CONNECTIVITY: Connected<br>DISK_STATE: UpToDate<br>DRBD_ROLE: Secondary<br>PEER_DISK_STATE: UpToDate<br>PEERORDB_ROLE: Primary                                                                                                    |

All the nodes in the cluster should be online and the current node should remain a stand-by (Secondary in DRBD\_ROLE)

6. [On the Master Node]: Fail-over the UFM to the stand-by node (upgraded node will become master and current node will become stand-by).

ufm\_ha\_cluster failover

wait for all the resource of UFM are up and running on the upgraded node.

7. repeat the procedure on the un-upgraded node (which is now acting as stand-by).

# **Upgrading All UFM-Related Software Components**

The installation process consists of replacing the containers/packages with the new version and upgrading the UFM data.

- 1. Copy the tarball file of UFM Enterprise Appliance software to the /tmp folder.
- 2. Connect to the UFM Enterprise Appliance via SSH.
- 3. Stop the UFM service/cluster before upgrading.

#### In SA mode, run:

#systemctl stop ufm-enterprise.service

#### In HA mode, run:

# ufm\_ha\_cluster stop

4. Extract the tarball file and run the installer for the upgrade. Run:

```
# cd /tmp
# tar xvf ufm-appliance-sw-<version>.tar
# cd ufm-appliance-sw-<version>
```

```
# ./install.sh
```

Installer Options:

-q|--quiet Upgrade UFM without prompt

i Note

In HA mode, this step should be performed on both servers.

5. After the upgrade, start the UFM service/cluster.

#### In SA mode, run:

# systemctl start ufm-enterprise.service

#### In HA mode, run:

# ufm\_ha\_cluster start

- 6. Wait one minute for the service to come up.
- 7. Ensure the service health. Run:

```
# ufm_enterprise_sanity.sh
Checking Service...
Done
Checking Images...
```

Done Checking Containers... Done Checking ufm REST server... Done Sanity tests completed successfully!

# **Upgrading Specific UFM-Related Software Component**

# **Upgrading UFM Docker in SA Mode**

For detailed information on upgrading the UFM docker in standalone mode, please refer to <u>Upgrading UFM on Docker Container</u>.

# **Upgrading UFM Docker in HA Mode**

For detailed information on upgrading the UFM docker in high availability mode, please refer to <u>Upgrading UFM Container in High Availability Mode</u>.

# **Upgrading UFM HA Package**

1. Stop the UFM cluster before upgrading. Run:

ufm\_ha\_cluster stop

2. Download the UFM-HA package on both servers using the following command:

wget https://www.mellanox.com/downloads/UFM/ufm\_ha\_5.6.0-4.tgz

For Sha256:

wget https://download.nvidia.com/ufm/ufm\_ha/5.6.0/ufm\_ha\_5.6.0-4.sha256

- 3. On both servers, extract the downloaded UFM-HA package under /tmp/
- 4. On both servers, go to the extracted directory /tmp/ufm\_ha\_XXX and run the installation script:

./install.sh --upgrade

5. After the upgrade, start the UFM HA Cluster. Run:

ufm\_ha\_cluster start

#### **Upgrading UFM Enterprise Appliance CLI Package**

- 1. Copy the tarball of the UFM CLI package to the /tmp folder.
- 2. Extract the tarball file and run the installer. Example:

```
# cd /tmp
# tar xvf ufmcli_<version>.tgz
# cd ufmcli_<version>
# ./install.sh
Creating the UFM3 CLI repository file
/etc/apt/sources.list.d/ufmcli.list
Refreshing the UFM3 CLI packages information...
Installing the UFM3 CLI package...
Removing the UFM3 CLI local repository
/etc/apt/sources.list.d/ufmcli.list
```

Done.

3. Once the upgrade procedure is completed, connect to the UFM Enterprise Appliance via SSH with admin. Run:

ssh admin@<hostname>

# Appendix - Deploy and Run UFM Plugins

# Overview

UFM plugins are service programs that can be dynamically loaded to extend the functionality of UFM Enterprise.

The plugins are Docker containers, and their life cycle is being managed by UFM.

Functions commonly added by optional UFM plugins include:

- gNMI (gnmi\_t elemetry)
- Tools (tools)

# Lifecycle

The UFM plugin lifecycle is managed by UFM. It is the user's responsibility to pull/load the plugin Docker container image on both master and standby nodes.

- Add The plugin's data is copied to the host. In case UFM is running, it will be started.
- Disable The plugin is stopped immediately if UFM is running, and it will not start upon UFM start. However, its data is still accessible via the host.

- Enable The plugin is re-started immediately if UFM running or on the next UFM start.
- Remove The plugin is stopped, and all its data is removed.
- Upgrade The plugin data may be upgraded. The new version is set in the plugin's configuration file upon upgrade completion.

#### i Note

The plugin's Docker container is started/stopped upon UFM start/stop. In case UFM is already running when the plugin is added/enabled, it will be started. While in case it is disabled/removed, it will be stopped.

#### ) Note

The plugin to be disabled prior to upgrade. After the upgrade completion, it should be re-enabled.

# Configuration

• Pull the UFM plugin image. Run:

```
ufmapl (config) # docker pull mellanox/ufm-plugin-ndt:1.1.1-
17
```

• Alternatively, load the UFM plugin image. Run:

ufmapl (config) # image fetch sftp://root:123456@192.168.1.10/tmp/ufmplugin-ndt\_1.1.1-17-docker.img.gz

```
ufmapl (config) # docker load ufm-plugin-ndt_1.1.1-17-
docker.img.gz
```

• Review the plugin image.

```
ufmapl (config) # show docker images
------
Image Version Created Size
Digest
------
mellanox/ufm-plugin-ndt 1.1.1-17 2 months ago 1.59GB
<none>
```

• Deploy the plugin. Run:

ufmapl (config) # ufm plugin ndt add tag 1.1.1-17

• Review the plugin settings. Run:

```
ufmapl (config) # show ufm plugin

Plugin ndt:

Enabled: Yes

Plugin tag: 1.1.1-17

Shared volumes:

/opt/ufm/files/log:/log,/dev:/host_dev

HTTPD port: 8980

HTTPD file: Present

State: running
```

For the relevant CLI commands, refer to <u>UFM Plugins</u> and <u>Docker Container</u>.

# **Appendix - NVP**

The NVP is designed to help customers change, retrieve, and apply the configuration to UFM parameters of config files. NVP aims to eliminate the need to edit the config files manually. It is important to note that, NVP follows a transactional model approach. The NVP changes the configuration on temporary files. The changed configuration is reflected in the actual configuration only when `APPLY` is performed. The tool supports 4 standard file types mentioned below:

1. flat config: Refers to files that only have key-value pairs

2. ini : Refers to files that have sections associated with key-value pairs

- 3. xml : Refers to XML formatted files
- 4. plain text: Refers to files that contain plain text-like format

In addition to the above formats, NVP supports custom config of pgrp\_policy\_config to support pgrp\_policy.conf file.

The tool is provided as a plugin and can be operated either as a standalone application using Docker commands or invoked through CLI commands. All the examples provided below illustrate the usage of NVP via CLI commands.

The tool supports the following functionalities:

| 1. | set   |
|----|-------|
| 2. | get   |
| З. | dump  |
| 4. | appen |
| 5. | reset |

- 6. discard
- 7. backup
- 8. rollback
- 9. apply
- 10. reset
- 11. help

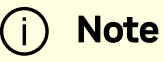

NVP operates on a transactional model; therefore, it is recommended that it is avoided alongside manual configuration edits. Doing so may result in the loss of manually made changes when NVP applies its configurations to the relevant files. Users can manually edit the configuration and then use NVP or vice versa, however it is not advisable to use them simultaneously.

Please note that the tool's plugin operates without a running daemon. Upon adding the plugin via the plugin infrastructure, its status remains "stopped" signifying its inactive state without a daemon. However, when a user initiates NVP (either through standalone Docker usage or via the CLI commands), the image activates, executes the command, performs the necessary operations, and then exits.

To add tools/NVP plugin, perform the following:

• Add the tools plugin with the "2.0.0-4" tag:

ufm plugin tools add tag 2.0.0-4

• It is recommended to disable the plugin as it is not necessary for UFM to monitor the tools plugin. When the tools plugin invokes NVP Apply, it triggers a restart of

UFM and all the plugins it monitors. To prevent this, disable the Tools/NVP plugin by running:

```
no ufm plugin tools enable
```

(i) Note

As of NVP 2.0.0 and UFM Enterprise v6.19.0, users no longer need to disable the plugin manually. By default, UFM will not monitor the tools plugin.

#### **NVP Set**

The Set API is designed to change a file's configuration based on the user's key-value pair. It updates the specified key with a new value. The NVP tool generates an error indicating 'key not found' if the given key is not found'. Additionally, NVP refrains from making any changes if the new value for the key is identical to the old one. It is important to note that both the key and value are case-sensitive.

Refer NVIDIA UFM-SDN Appliance Command Reference Guide command syntax.

```
Example of the nvp set command that changes qos value to TRUE for opensm.conf(flat config):
```

nvp set opensm.conf qos TRUE

Similarly, for INI:

nvp set gv.cfg GarbageCollector.enable false

For XML files, a valid XPath must be provided. See below examples of the nvp set command for an XML config:

i) Note

The XPath must be enclosed in double quotes for NVP to function.

nvp set UFMHealthConfiguration.xml

"./TestsSchedule/Test[@Name='CheckMgmtInterface']/Frequency/Value" 20

nvp set UFMHealthConfiguration.xml

"./SupportedTests/Test[@Name='CpuUsageTest']/TestOperation[@Name='CPUTest']/Parameters/Parameter[@

# i Note

Note that there may be instances where files share identical names but are located in different directories. In such scenarios, NVP requires the file name to include its parent directory. For example, consider the file launch\_ibdiagnet\_config.ini, which exists in both secondary\_telemetry\_defaults and telemetry\_defaults directories. If a user intends to modify the file within secondary\_telemetry\_defaults, the command should resemble the following:

nvp set
secondary\_telemetry\_defaults/launch\_ibdiagnet\_config.ini
<key> <val>

To assign an empty value using the "nvp set" command, pass an empty string as the value. For example:

nvp set gv.cfg Multisubnet.multisubnet\_role ""

# **NVP Set with Force Flag**

As of version 2.0.0, NVP supports the SET command with a force flag. This feature is helpful when a configuration does not exist and the user wants to add it to a file. The force option is available only for flat config and ini files. For INI files, the force flag first checks for a matching section. If the section is not found, NVP will create it and then add the key-value pair to the newly created section. If the section exists but the key does not, NVP will add the new key-value pair to the existing section.

The command follows this syntax:

nvp set <file\_name> <key> <value> force

Refer NVIDIA UFM-SDN Appliance Command Reference Guide command syntax.

## **NVP Get**

The purpose of the "nvp get" command is to retrieve the configuration from a file based on the key provided by the user. If NVP cannot locate the specified key, it raises an error indicating 'key not found'. It is important to note that the "nvp get" retrieves values from the transactional configuration. This means that only files whose configurations have been modified by the user using the "nvp get" command will be accessible to it. Please note that the key is case-sensitive.

Refer to <u>nvp get</u> for command syntax.

An example of "nvp get" command that would retrieve QoS from opensm.conf(flat config):

nvp get opensm.conf qos

Similarly, for INI:

nvp get gv.cfg GarbageCollector.enable

For XML files, a valid XPath must be provided. Here are a few examples of GET commands for XML configurations:

nvp get UFMHealthConfiguration.xml
"./TestsSchedule/Test[@Name='CheckMgmtInterface']/Frequency/Value"
nvp get UFMHealthConfiguration.xml
"./SupportedTests/Test[@Name='CpuUsageTest']/TestOperation[@Name='CPUTest']/Parameters/Parameter[@

## **NVP Dump**

The nvp dump command produces a unified JSON file. This JSON file contains the configurations of all the NVP-supported configuration files represented as JSON objects, consolidated into a single JSON structure. Each file's content or configuration is appended to create an aggregated JSON structure. The sequence of the JSON dump corresponds to the original configuration file's order.

Refer NVIDIA UFM-SDN Appliance Command Reference Guide command syntax.

## **NVP** Append

The nvp append is provided to support plain text file format, making it useful for users who need to add any new configuration line as text to the configuration. Notably, the reset action follows a transactional model approach similar to the SET action (i.e Append copies the file and operates on the copy, the changes take effect once nvp apply is called).

The Append Action expects the below syntax:

```
nvp append <file_name> <config_line>
```

An example of Nvp Append that would add root\_switches config to the root\_guid.conf file is as follows:

nvp append root\_guid.conf "root\_switches"

Refer NVIDIA UFM-SDN Appliance Command Reference Guide command syntax.

#### **NVP Reset**

The nvp reset is provided to support plain text file format, making it useful for users to clear/empty the configuration. Notably, the reset action follows a transactional model approach similar to the SET action.

The Reset Action expects the below syntax:

nvp reset <file\_name>

An example of NVP Reset API to reset/empty the root\_guid.conf file is as follows:

nvp reset root\_guid.conf

Refer NVIDIA UFM-SDN Appliance Command Reference Guide command syntax.

#### **NVP Discard**

The NVP Discard feature allows users to discard any configuration changes made. This action deleted the specified file from the transaction folder, resulting in the loss of all changes made by the user. NVP Discard can be performed on each file by specifying the

file name as an argument. If no argument is provided, the entire transaction folder will be deleted, discarding changes for all NVP-supported files.

The Discard action expects the below syntax, with the file name being optional:

```
nvp discard <file_name>
```

For example, to discard changes to the gv.cfg file, use the command:

nvp discard gv.cfg

To discard all files, use the command:

nvp discard

Refer NVIDIA UFM-SDN Appliance Command Reference Guide command syntax.

# **NVP Backup**

The NVP Backup feature creates backups of all NVP-supported files in the form of a tarball. Users can specify a name for the tarball; if none is provided, NVP generates a backup name based on the current timestamp. The created backup tarball can later be applied using the ROLLBACK API. By default, the maximum number of backups is set to 10, but this limit can be adjusted by modifying the backup limit configuration parameter in the nvp.cfg file.

**Note:** Backups should only be performed when there are no pending changes to apply and there are no files in the transaction folder. If this condition is not met, the backup action will result in an error.

The Backup action expects the below syntax, with the backup name being optional:

```
nvp backup <backup_name>
```

For example, to create a backup with a specified name, use:

nvp backup nvp\_backup\_initial\_configuration

If the backup name is not specified, NVP generates a tarball named in the format nvp\_backup\_<TS>.tar.gz. For instance, the command below creates a tarball named nvp\_backup\_2024-10-10\_09-40-48.tar.gz:

nvp backup

Refer NVIDIA UFM-SDN Appliance Command Reference Guide command syntax.

# **NVP Backup Management**

To assist users in managing backups, utility functions such as Delete, Fetch, and Upload are available. These APIs are implemented at the CLI level and are not part of the NVP Image.

• The **Delete** command removes the specified backup file created using the BACKUP command. The syntax for this command is:

nvp delete <backup\_name>

Refer to <u>nvp delete</u> for command syntax.

• The **Fetch** command downloads the NVP backup configuration from a remote host. The syntax for this command is:

```
nvp fetch <url>
```

Refer to <u>nvp fetch</u> for command syntax.

• The **Upload** command uploads the NVP backup configuration to a remote host. The syntax for this command is:

```
nvp upload <backup_name> <url>
```

Refer NVIDIA UFM-SDN Appliance Command Reference Guide command syntax.

## **NVP Rollback**

The NVP Rollback action restores the contents of the specified tarball (a backup configuration created using the BACKUP action) to the transactional folder, overwriting its current contents.

**Note:** Since the Rollback action overwrites the transactional folder, users must subsequently call APPLY to implement the changes from the transactional folder to the UFM configuration.

The Rollback action expects the below syntax, where backup\_tar is the name of the tarball:

nvp rollback <backup\_tar>

For example, to apply the configuration from <a href="backup\_1.tar.gz">backup\_1.tar.gz</a>, the command would be:

```
nvp rollback nvp_backup_initial_configuration.tar.gz
```

To bypass prompts, users can utilize the force option.

Refer NVIDIA UFM-SDN Appliance Command Reference Guide command syntax.

# **NVP Apply**

The nvp apply command involves a two-step process. First, the nvp apply command moves all files that have been changed through the nvp set command to their original positions. The second step involves restarting the UFM Server to implement the new changes. The relocation of modified files from the transaction folder to their actual locations occurs independently of whether the UFM server is offline or if any errors arise during the UFM server restart process. Notably, NVP does not support rollback functionality in the event of an unsuccessful UFM server restart. Therefore, the first step of the nvp apply command operates irrespective of the outcome of the second step (UFM restart success/failure). However, if an error occurs during the first step, the function will prompt an appropriate error message and exit without attempting to restart the UFM.

#### i) Note

Please note that a confirmation prompt is presented to the user before proceeding with this action, as the command restarts the UFM.

Refer NVIDIA UFM-SDN Appliance Command Reference Guide command syntax.

# **NVP Apply Force**

To bypass prompts, users can utilize the force option. This will initiate the UFM restart without any user interaction.

Refer NVIDIA UFM-SDN Appliance Command Reference Guide command syntax.

# **NVP Apply No Restart**

In situations where users want to apply the changed configuration and do not wish to restart the UFM, `no-restart` can be used.
Refer NVIDIA UFM-SDN Appliance Command Reference Guide command syntax.

## Appendix - Migrating UFM-SDN Appliance Data to UFM Enterprise Appliance

This procedure is based on the UFM data backup/restore mechanism and will be performed via CLI commands.

Please refer for the command syntax.

### Prerequisites

- Minimum UFM Enterprise Appliance version: 1.9.0
- Minimum UFM tools plugin version: 1.0.0-6

### Configuration

Follow the instructions to backup UFM data on UFM-SDN Appliance:

1. [On Master] Backup the UFM data to a ZIP file. Run:

ufm data backup ufm2-backup-<site name>.zip

2. [On Master] Upload the UFM Data (ZIP file) to a remote server

ufm data upload ufm2-backup-<site name>.zip
scp://username:password@hostname/path

### Pre-Restore UFM Data on UFM Enterprise Appliance

The following actions need to be performed prior to UFM data restoration,

- 1. Connect the appliances to the fabric and set initial network configuration (e.g., IP addresses, default gateway, hostname, DNS, NTP, etc...) via a serial console or a remote console.
- 2. Configure the appliances to run in HA (High-Availability) mode.
- 3. Load any UFM plugin Docker image that was deployed on the UFM-SDN Appliance cluster. The UFM plugins' configuration will be restored as part of the UFM data restore.
- 1.
- 1. [On Master and Standby] Fetch the image from a remote server

image fetch scp://username:password@hostname/path/to/image

1.

1. [On Master and Standby] Load the Docker image

docker load <ufm plugin image>

#### **Restore UFM Data on UFM Enterprise Appliance**

1. [On Master] Fetch the UFM Data backup (ZIP file) from the remote server:

ufm data fetch scp://username:password@hostname/path/to/ufm2-backup-<site name>.zip

2. [On Mater] Restore the UFM Data from the ZIP file:

ufm data restore ufm2-backup-<site name>.zip [with-upgrade]

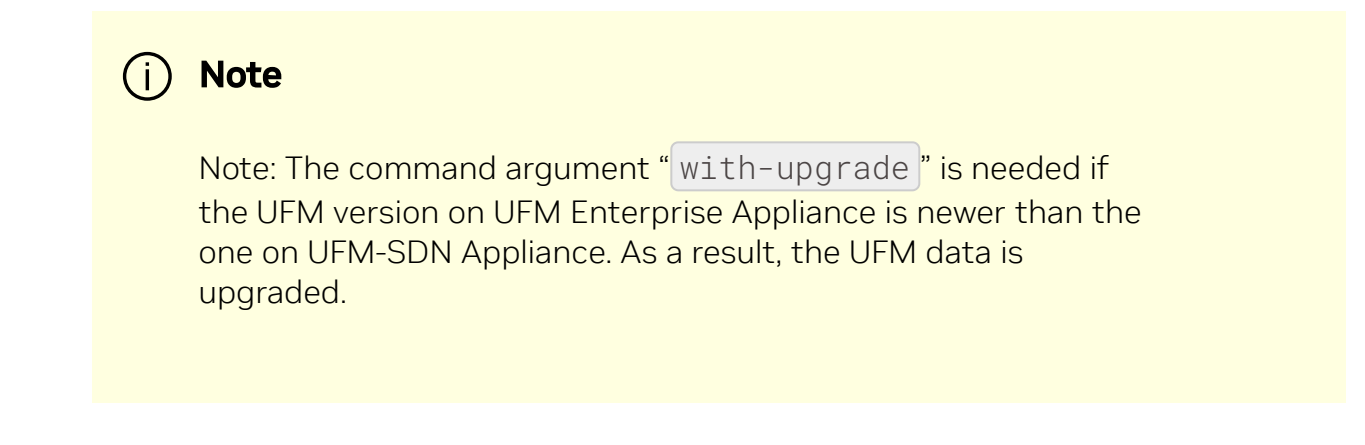

### Post-Restore UFM Data on UFM Enterprise Appliance

Once UFM data migration is completed successfully, some settings need to be modified via the NVP tool, to align with the UFM Enterprise Appliance. Then, stop the UFM-SDN Appliance cluster and start the UFM Enterprise Appliance cluster.

1. [On UFM Enterprise Appliance Master] Modify UFM settings to fit the UFM3 cluster:

ufm migrate-ufm2-to-ufm3

For more information, refer to <u>ufm migrate-ufm2-to-ufm3</u>

2. [On UFM Enterprise Appliance Master] Set the UFM3 HA nodes :

ufm ha-nodes <master hostname> <standby hostname>

3. [On UFM-SDN Appliance Master] Stop UFM:

no ufm start

4. [On UFM Enterprise Appliance Master] Start UFM:

ufm start

5. [On UFM Enterprise Appliance Master] Verify that UFM is up and running:

show ufm status

6. [On UFM Enterprise Appliance Master and Standby] collect a system dump and upload it to a remote server:

debug generate dump
file debug-dump upload latest scp://username:password@hostname/path

## **Appendix - GRUB and Kernel Behavior**

This configuration aims to improve system reliability by ensuring quick recovery from critical errors while preserving valuable diagnostic data for troubleshooting.

The system is configured to treat certain critical Kernel events as panics, ensuring a timely and automated response. In the event of a Kernel panic, the system automatically reboots, preserving crash data for analysis.

#### **Key Changes**

- 1. Kernel Oops Behavior:
  - Any Kernel oops is treated as a Kernel panic.
- 2. CPU Soft Lockup:
  - Any CPU soft lockup is treated as a Kernel panic.
- 3. CPU Hard Lockup:
  - Any CPU hard lockup is treated as a Kernel panic.

#### 4. Automatic Reboot on Kernel Panic:

- On any **kernel panic**, the system is configured to **automatically reboot after 10 seconds**.
- A kernel dump is generated and saved in /var/crash.

#### 5. Kernel Crash Dump Management:

- The system retains a maximum of **5 Kernel crash dumps** in /var/crash.
- If more than 5 crash dumps are generated, the oldest dump is automatically deleted to ensure only the five most recent dumps are kept.

#### **Additional Notes**

- The Kernel crash dumps stored in /var/crash can be analyzed to diagnose the cause of the panic. It is recommended to review these dumps after a system reboot following a Kernel panic.
- The reboot delay of ten seconds allows time for crash dump generation and any additional logging.

# **Documentation History**

- Document Revision History
- <u>Release Notes History</u>

### **Document Revision History**

| Revision | Description                                                                            |
|----------|----------------------------------------------------------------------------------------|
|          | Updated:                                                                               |
| 1.12.1   | <ul> <li><u>Changes and New Features</u></li> <li><u>Installation Notes</u></li> </ul> |
| 1.12.0   | Documentation History UFM Enterprise Appliance v1.12.0                                 |
| 1.11.2   | Documentation History UFM Enterprise Appliance v1.11.2                                 |
| 1.11.1   | Documentation History UFM Enterprise Appliance v1.11.1                                 |
| 1.11.0   | Documentation History UFM Enterprise Appliance v1.11.0                                 |
| 1.10.1   | Documentation History UFM Enterprise Appliance v1.10.1                                 |
| 1.10.0   | Documentation History UFM Enterprise Appliance v1.10.0                                 |
| 1.9.2    | Documentation History UFM Enterprise Appliance v1.9.2                                  |
| 1.9.0    | Documentation History UFM Enterprise Appliance v1.9.0                                  |
| 1.8.2    | Documentation History UFM Enterprise Appliance v1.8.2                                  |

### **Release Notes History**

- Changes and New Features History
- <u>Bug Fixes History</u>
- Known Issue History

## **Changes and New Features History**

| Revision | Description                                 |
|----------|---------------------------------------------|
| 1.12.1   | Changes and New Features History in v1.12.1 |
| 1.12.0   | Changes and New Features History in v1.12.0 |
| 1.11.2   | Changes and New Features History in v1.11.2 |
| 1.11.1   | Changes and New Features History in v1.11.1 |
| 1.11.0   | Changes and New Features History in v1.11.0 |
| 1.10.1   | Changes and New Features History in v1.10.1 |
| 1.10.0   | Changes and New Features History in v1.10.0 |
| 1.9.2    | Changes and New Features History in v1.9.2  |
| 1.9.0    | Changes and New Features History in v1.9.0  |
| 1.8.2    | Changes and New Features History in v1.8.2  |

### **Bug Fixes History**

| Version | Link                         |
|---------|------------------------------|
| 1.12.1  | Bug Fixes History in v1.12.1 |
| 1.12.0  | Bug Fixes History in v1.12.0 |
| 1.11.2  | Bug Fixes History in v1.11.2 |
| 1.11.1  | Bug Fixes History in v1.11.1 |
| 1.11.0  | Bug Fixes History in v1.11.0 |
| 1.10.1  | Bug Fixes History in v1.10.1 |
| 1.10.0  | Bug Fixes History in v1.10.0 |
| 1.9.2   | Bug Fixes History in v1.9.2  |
| 1.9.0   | Bug Fixes History in v1.9.0  |
| 1.8.2   | Bug Fixes History in v1.8.2  |

## **Known Issue History**

| Version | Link                            |
|---------|---------------------------------|
| 1.12.1  | Known Issues History in v1.12.1 |
| 1.12.0  | Known Issues History in v1.12.0 |
| 1.11.2  | Known Issues History in v1.11.2 |
| 1.11.1  | Known Issues History in v1.11.1 |
| 1.11.0  | Known Issues History in v1.11.0 |
| 1.10.1  | Known Issues History in v1.10.1 |
| 1.10.0  | Known issues History in v1.10.0 |
| 1.9.2   | Known Issues History in v1.9.2  |
| 1.9.0   | Known Issues History in v1.9.0  |
| 1.8.2   | Known Issues History in v1.8.2  |

#### Notice

This document is provided for information purposes only and shall not be regarded as a warranty of a certain functionality, condition, or quality of a product. NVIDIA Corporation ("NVIDIA") makes no representations or warranties, expressed or implied, as to the accuracy or completeness of the information contained in this document and assumes no responsibility for any errors contained herein. NVIDIA shall have no liability for the consequences or use of such information or for any infringement of patents or other rights of third parties that may result from its use. This document is not a commitment to develop, release, or deliver any Material (defined below), code, or functionality.

NVIDIA reserves the right to make corrections, modifications, enhancements, improvements, and any other changes to this document, at any time without notice.

Customer should obtain the latest relevant information before placing orders and should verify that such information is current and complete.

NVIDIA products are sold subject to the NVIDIA standard terms and conditions of sale supplied at the time of order acknowledgement, unless otherwise agreed in an individual sales agreement signed by authorized representatives of NVIDIA and customer ("Terms of Sale"). NVIDIA hereby expressly objects to applying any customer general terms and conditions with regards to the purchase of the NVIDIA product referenced in this document. No contractual obligations are formed either directly or indirectly by this document.

NVIDIA products are not designed, authorized, or warranted to be suitable for use in medical, military, aircraft, space, or life support equipment, nor in applications where failure or malfunction of the NVIDIA product can reasonably be expected to result in personal injury, death, or property or environmental damage. NVIDIA accepts no liability for inclusion and/or use of NVIDIA products in such equipment or applications and therefore such inclusion and/or use is at customer's own risk.

NVIDIA makes no representation or warranty that products based on this document will be suitable for any specified use. Testing of all parameters of each product is not necessarily performed by NVIDIA. It is customer's sole responsibility to evaluate and determine the applicability of any information contained in this document, ensure the product is

suitable and fit for the application planned by customer, and perform the necessary testing for the application in order to avoid a default of the application or the product. Weaknesses in customer's product designs may affect the quality and reliability of the NVIDIA product and may result in additional or different conditions and/or requirements beyond those contained in this document. NVIDIA accepts no liability related to any default, damage, costs, or problem which may be based on or attributable to: (i) the use of the NVIDIA product in any manner that is contrary to this document or (ii) customer product designs.

No license, either expressed or implied, is granted under any NVIDIA patent right, copyright, or other NVIDIA intellectual property right under this document. Information published by NVIDIA regarding third-party products or services does not constitute a license from NVIDIA to use such products or services or a warranty or endorsement thereof. Use of such information may require a license from a third party under the patents or other intellectual property rights of the third party, or a license from NVIDIA under the patents or other intellectual property rights.

Reproduction of information in this document is permissible only if approved in advance by NVIDIA in writing, reproduced without alteration and in full compliance with all applicable export laws and regulations, and accompanied by all associated conditions, limitations, and notices.

THIS DOCUMENT AND ALL NVIDIA DESIGN SPECIFICATIONS, REFERENCE BOARDS, FILES, DRAWINGS, DIAGNOSTICS, LISTS, AND OTHER DOCUMENTS (TOGETHER AND SEPARATELY, "MATERIALS") ARE BEING PROVIDED "AS IS." NVIDIA MAKES NO WARRANTIES, EXPRESSED, IMPLIED, STATUTORY, OR OTHERWISE WITH RESPECT TO THE MATERIALS, AND EXPRESSLY DISCLAIMS ALL IMPLIED WARRANTIES OF NONINFRINGEMENT, MERCHANTABILITY, AND FITNESS FOR A PARTICULAR PURPOSE. TO THE EXTENT NOT PROHIBITED BY LAW, IN NO EVENT WILL NVIDIA BE LIABLE FOR ANY DAMAGES, INCLUDING WITHOUT LIMITATION ANY DIRECT, INDIRECT, SPECIAL, INCIDENTAL, PUNITIVE, OR CONSEQUENTIAL DAMAGES, HOWEVER CAUSED AND REGARDLESS OF THE THEORY OF LIABILITY, ARISING OUT OF ANY USE OF THIS DOCUMENT, EVEN IF NVIDIA HAS BEEN ADVISED OF THE POSSIBILITY OF SUCH DAMAGES. Notwithstanding any damages that customer might incur for any reason whatsoever, NVIDIA's aggregate and cumulative liability towards customer for the products described herein shall be limited in accordance with the Terms of Sale for the product.

#### Trademarks

NVIDIA and the NVIDIA logo are trademarks and/or registered trademarks of NVIDIA Corporation in the U.S. and other countries. Other company and product names may be trademarks of the respective companies with which they are associated.

© Copyright 2025, NVIDIA. PDF Generated on 06/05/2025